# Yaskawa Siemens CNC シリーズ

## SINCOMコンピュータリンク説明書

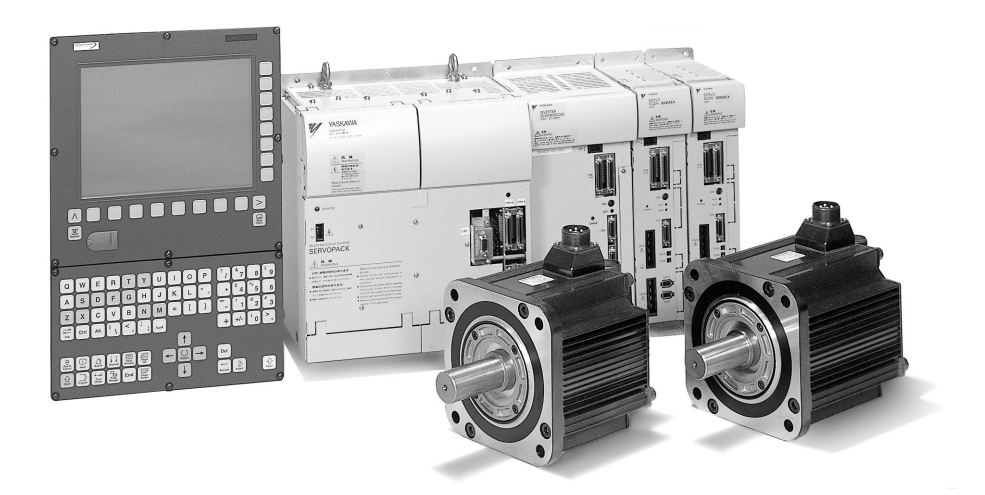

本マニュアルは Yaskawa Siemens 840DI、Yaskawa Siemens 830DI 両モデル用に作成されています。

本文中の記述では両モデルの機能差は区別されておりませんので、それぞれのモデルにどの機能が標準装備されているか、どの機能がオプションで装備可能かについては別途、機能一覧表をご参照下さい。また、本文中に 840DI と言った表現が出て来ますが、830DI も意味している事があるとご理解下さい。

### Yaskawa Siemens 840DI

SINCOM コンピュータリンク説明書

### 製造業者/サービス文書

パート**1** ホストコンピュータインタフェース

- 1 概要
- 2 システムインストレーション
- 3 動作モードおよびステータス
- 4 ツールデータ
- ホストコンピュータと WINDOWS MMC との間の通信
- 6 0EM アプリケーション用のデータ通信
- 7 構成可能なデータ転送/変数サービス
- 8 ホストコンピュータとトランスポート システム (**TPS**) との間の通信
- 9 RPC コールの要約
- 10 SINCOM-OCX

パート **2** PLC/NCK インタフェース

- 1 RKS とマシン PLC のインタフェース
- 2 データブロックインタフェースの プロシージャ
- 3 コンピュータリンクの相互作用プログラム
- 4 RKS と TPS PLC のインタフェース
- 5 環境設定データ

対象制御装置

制御装置 Yaskawa Siemens 840DI A 付録

#### Yaskawa Siemens 文書

#### 版の履歴

今回の版の概略説明および今までに作成された版を下記に示します。

「備考」欄のコードが、各版のステータスを示しています。

「備考」欄のステータスコードの意味は次のとおりです。

A.....新規作成

- B.....新しいオーダ番号で印刷し直した未改訂の文書
- C..... 新しいステータスの改訂版 前回の版以降に実際に変更があったページには、そのページのヘッ ダ部分に新しい版のコードが示されています。

| 版     | オーダ番号        | 備考 |
|-------|--------------|----|
| 04.01 | NCSI-SP02-17 | Α  |

書面による許可なしに、本文書の一部または全部を使用、 複製することはできません。違反行為があった場合、損害 賠償金が課せられます。使用モデルまたはデザインの特許 登録による著作権を含むすべての権利を当社は所有して います。 本文書に説明のない他の機能でも制御装置で実行できる 場合がありますが、そのような機能は新しい制御装置や サービス時に利用できるとは限りません。

本文書の記述と、対象となるハードウェアおよびソフト ウェアとが一致しているかどうかは十分に確認されてい ます。しかし相違点がまったくないとは言えず、完全に一 致しているとは保証できません。本文書に記載されている 情報は定期的に検討され、必要な変更は次の版に反映され ます。さらなる改善のために皆様のご意見をお待ちしてい ます。

本内容は予告なしに変更されることがあります。

### はじめに

**文書の構成** Yaskawa Siemens 文書は次の3つのレベルで構成されています。

- 一般文書
- ユーザー文書
- 製造業者/サービス文書
- **対象読者**本書は Yaskawa Siemens 840DI(以降 YS 840DIと略す)を使用する工作機械を 製作される方を対象としています。

目的本書はYS 840DIのコンピュータリンクソフトウェアおよび接続されるホストコンピュータ側で準備が必要なソフトウェアについて説明しています。本機能で使用するインタフェースについても記述しています。

説明範囲 本書は以下の2部で構成されています。

- パート1: MMC とホストコンピュータ間のインタフェース
- パート2: PLC とホストコンピュータ間の MMC 経由のインタフェース

- **シンボル表示** 次のマークには特別な意味があり、本文書中で使用されています。
  - (注) 本文書中に(注)マークを使用して関連する情報に注意を喚起します。
  - 重要 重要な情報を読者に伝えたいときに使用されています。
- **警告表示**本書では、危険度に応じて次の警告表示が使用されています。
  - 危険 この記号は、適切な注意が払われないと、致死、重傷、あるいは物的損害が発 生することを表します。

この記号は、適切な注意が払われないと、軽傷、あるいは物的損害が発生する 恐れがあることを表します。

警告

注意

この記号は、適切な注意が払われないと、致死、重傷、あるいは物的損害が発 生する恐れがあることを表します。

**参照** このマークは他の文書に具体的な情報がある場合に使用します。

登録商標 MS-DOS<sup>®</sup> および WINDOWS<sup>™</sup> は米国の Microsoft Corporation の登録商標です。

### 関連マニュアル

- 関連するマニュアルについては、下表に示すものがあります。必要に応じて ご覧ください。
- 製品の仕様,使用制限などの条件を十分ご理解いただいたうえで,製品をご 活用ください。

| マニュアル名称                                                                                      | 資料番号          |
|----------------------------------------------------------------------------------------------|---------------|
| Yaskawa Siemens 840DI 結合説明書 ハード編                                                             | NCSI-SP02-01  |
| Yaskawa Siemens 840DI 結合説明書 機能編                                                              | DE0400309     |
| Yaskawa Siemens 840DI PLC トレーニングマニュアル                                                        | DE0400515     |
| Yaskawa Siemens 840DI ユーザーズマニュアル 操作編                                                         | NCSI-SP02-04  |
| Yaskawa Siemens 840DI ShopMill セットアップマニュアル                                                   | NCSI-SP02-05  |
| Yaskawa Siemens 840DI ユーザーズマニュアル プログラミング編<br>ISO 互換 G コード説明書(マシニングセンタ用)                      | NCSI-SP02-20  |
| Yaskawa Siemens 840DI ユーザーズマニュアル プログラミング編<br>ISO 互換 G コード説明書(旋盤用) (制作中)                      | NCSI-SP02-21  |
| Yaskawa Siemens 840DI ユーザーズマニュアル プログラミング編 基本説明書                                              | NCSI-SP02-06  |
| Yaskawa Siemens 840DI ユーザーズマニュアル プログラミング編 上級説明書                                              | NCSI-SP02-07  |
| Yaskawa Siemens 840DI ユーザーズマニュアル プログラミング編 サイクル説明書                                            | NCSI-SP02-08  |
| Yaskawa Siemens 840DI ユーザーズマニュアル プログラミング編 計測サイクル説明書                                          | NCSI-SP02-09  |
| Yaskawa Siemens 840DI 保守説明書                                                                  | NCSI-SP02-10  |
| Yaskawa Siemens 840DI 保守説明書 サービスマンハンドブック (制作中)                                               | NCSI-SP02-19  |
| Yaskawa Siemens 840DI 保守説明書 別冊付録 一覧表                                                         | NCSI-SP02-11  |
| Yaskawa Siemens 840DI 保守説明書 別冊付録 アラーム診断ガイド                                                   | NCSI-SP02-12  |
| Yaskawa Siemens 840DI API 取扱説明書 HMI プログラミングパッケージ 基礎編                                         | NCSI-SP02-13  |
| Yaskawa Siemens 840DI API 取扱説明書 HMI プログラミングパッケージ                                             | NCSI-SP02-14  |
| COM および OPC クライアント編                                                                          |               |
| Yaskawa Siemens 840DI API 取扱説明書 HMI プログラミングパッケージ                                             | NCSI-SP02-15  |
| インヘトニルルイト<br>Vackawa Siemens 840DL シンクロナイズドアクション追照書                                          | NCSI-SP02-16  |
| Taskawa Siemens 840DI ジンノロノイハーノノション RDJ盲                                                     | NCSI-SP02-17  |
| Taskawa Sichichs of UPI SINCOM コンヒュークリンク説明者 (平音)    Verkener Siemere 940DL W · リーマ・ションノン 説明書 | NCSI SD02 19  |
| raskawa Siemens 840DI ソールマイーンメント説明書                                                          | 11031-5102-18 |

| 1. | 概要         | ·                                                | 1-1        |
|----|------------|--------------------------------------------------|------------|
|    | 1.1        | 一般説明                                             | 1-2        |
| 2. | シス         | テムインストレーション                                      | 2-1        |
|    | 2.1        | システム要件                                           | 2-2        |
|    |            | 2.1.1 ソフトウェア                                     | 2-2        |
|    |            | 2.1.2 ハードウェア                                     | 2-2        |
|    | 2.2        | インストレーション                                        | 2-3        |
| 3. | 動作         | モードおよびステータス                                      | 3-1        |
|    | 3.1        | 動作モード                                            | 3-2        |
|    |            | 3.1.1 ホストコンピュータモード (無人/有人)                       | 3-2        |
|    |            | 3.1.2 手動モード                                      | 3-2        |
|    |            | 3.1.3 特殊セート<br>3.1.4 オフライン                       | 3-2<br>3_3 |
|    | 32         | マシンステータス                                         | 0 0        |
|    | 33         |                                                  | 3.3        |
|    | 0.0        |                                                  | 0-0        |
|    | 3.4        | リークキャリアステーダス                                     | 3-4        |
| 4  | . ツー       | -ルデータ                                            | 4-1        |
|    | 4.1        | ツールデータ                                           | 4-2        |
| 5. | ホス         | トコンピュータと WINDOWS MMC との間の通信                      | 5-1        |
|    | 5.1        | リモートプロシージャコールの概要                                 | 5-2        |
|    |            | 5.1.1 プロシージャ名の構造                                 | 5-2        |
|    |            | 5.1.2 一般パラメータ                                    | 5-2        |
|    | 5.2        | 通信シーケンス                                          | 5-3        |
|    | 5.3        | マシンステータスデータ                                      | 5-4        |
|    |            | 5.3.1 マシンステータスデータの送信                             | 5-4        |
|    |            | 5.3.2 マシンステータスデータのリクエスト                          | 5-7        |
|    | 5.4        | 生産ダイアロク                                          | 5-8        |
|    |            | 5.4.1 ブログラム割当て                                   | 5-9        |
|    | 5.5        |                                                  | 5-11       |
|    |            | 5.5.1 MMC からホストコンビュータへのメッセージ                     | 5-11       |
|    | 56         | 3.5.2 小ストコンヒュータから WWO ベのタッピーン                    | 5-14       |
|    | 0.0        | ユーティッシュン<br>561 MMC へのメッセージ (V10には実法されていたいオプション) | 5-14       |
|    |            | 5.6.2 ホストコンピュータへのメッセージ(V1.0 には実装されていないオプション)     | 5-15       |
|    | 5.7        | データダイアログ                                         | 5-16       |
|    |            | 5.7.1 ファイルとしてのデータのリクエスト(MMC からのリクエスト)            | 5-18       |
|    |            | 5.7.2 ファイルとしてのデータのリクエスト(ホストコンピュータからのリクエスト)       | 5-19       |
|    | 5.8        | 転送されたファイルの受取り                                    | 5-20       |
|    |            | 5.8.1 マシンに対するオーダ:データの受取り                         | 5-20       |
|    | <b>F</b> 0 | 5.8.2 ホストコンビュータに対するオーダ:データの受取り                   | 5-21       |
|    | 5.9        | テーダの則际                                           | 5-23       |
|    |            | 5.9.1 MMC 上でのテータの削除                              | 5-23       |

| 5.10 NC プログラム                                                                                                    | 5-24            |
|----------------------------------------------------------------------------------------------------|-----------------|
| 5.10.1 NC プログラムのリクエスト(ホストコンピュータからのリクエスト)                                                                                                    | 5-24            |
| 5.10.2 NC プログラムのリクエスト(MMC からのリクエスト)                                                                                                    | 5-25            |
| 5.10.3 NC プログラムの転送                                                                                                    | 5-27            |
| 5.10.4 マシン上での NC ブログラムの削除                                                                                                    | 5-28            |
| 5.10.5 現行の NC フロクラムのリストのリクエスト                                                                                                    | E 20            |
| (小ストコノヒューダからのリクエスト)                                                                                                    | 5-29            |
| 5.10.0 現110 NC フログラムのカストのカクエスト(MINIC からのカクエスト)<br>5.10.7 NC プログラムリストの転送                                                                                                    | 5-30            |
| 5.10.7 NO フログ<br>5.11 ツールダイマログ                                                                                                    | 5 22            |
| 5.11 ノ ルノイナロノ                                                                                                    | 5-55            |
| 5.11.1 元宝なツールマガンン刮当しのスキャン                                                                                                    | 5-33            |
| 5.11.2 ノールアダノダ笛号付さのノールアーダ(オノション)                                                                                                    | 5-34            |
| 5.11.6 オプション/手動アンローディング                                                                                                    | 5-36            |
| 5.11.5 ツールのレポート                                                                                                    | 5-36            |
| 5.11.6 ツールパレット/カセットのロード(V1.0 には実装されていないオプション                                                                                                    | )5-37           |
| 5.11.7 ツールパレット/カセットのアンロード                                                                                                    |                 |
| (V1.0 には実装されていないオプション)                                                                                                    | 5-38            |
| 5.12 マシン割当てデータ                                                                                                    | 5-39            |
| 5.13 MODE 選択                                                                                                    | 5-40            |
| 5 13 1 炷砕エード                                                                                                    | 5-40            |
| 5.13.2 コンポーネントの起動/停止                                                                                                    | 5-41            |
| 514 同期                                                                                                    | 5-42            |
| 5.1/1 日期フタート / 約了                                                                                                    | 5 / 2           |
| 5.14.7 同朔スメード/ 終」                                                                                                    | 5-43            |
|                                                                                                    | 0 +0            |
| 6. OEM アプリケーション用のデータ通信                                                                                                    | 6-1             |
| 6.1 OEM アプリケーションへのデータ転送                                                                                                    | 6-2             |
| 62 OEM アプリケーションからホストコンピュータへのデータ転送                                                                                                    | 6.3             |
|                                                                                                    |                 |
| 6.2.1 OEM アプリケーションとコンヒューダリンググノトウエアとの间の DDE<br>6.2.2 OEM アプリケーションからナストコンピュータネのファイル転送                                                                                                    | 6-3             |
| 0.2.2 OLM アプリゲークョンからホストコンヒューダへのファイル転送623 ホストコンピュータから OFM アプリケーションへのファイル転送                                                                                                    | 6-4             |
|                                                                                                    |                 |
| 7. 構成可能なテータ転送/変数サービス                                                                                                    | 7-1             |
| 7.1 説明                                                                                                    | 7-2             |
| 72 データの転送                                                                                                    | 7-5             |
|                                                                                                    |                 |
| 7.2.1 マンノへの変数ナーダの転送                                                                                                    | 7-5<br>7-6      |
|                                                                                                    |                 |
| 7.5  7 = 500  500  500  500  500  500  500  500  500  500  500  500  500  500  500  500  500  500  500  500  500  500  500  500  500  500  500  500  500  500  500  500  500  500  500  500  500  500  500  500  500  500  500  500  500  500  500  500  500  500  500  500  500  500  500  500  500  500  500  500  500  500  500  500  500  500  500  500  500  500  500  500  500  500  500  500  500  500  500  500  500  500  500  500  500  500  500  500  500  500  500  500  500  500  500  500  500  500  500  500  500  500  500  500  500  500  500  500  500  500  500  500  500  500  500  500  500  500  500  500  500  500  500  500  500  500  500  500  500  500  500  500  500  500  500  500  500  500  500  500  500  500  500  500  500  500  500  500  500  500  500  500  500  500  500  500  500  500  500  500  500  500  500  500  500  500  500  500  500  500  500  500  500  500  500  500  500  500  500  500  500  500  500  500  500  500  500  500  500  500  500  500  500  500  500  500  500  500  500  500  500  500  500  500  500  500  500  500  500  500  500  500  500  500  500  500  500  500  500  500  500  500  500  500  500  500  500  500  500  500  500  500  500  500  500  500  500  500  500  500  500  500  500  500  500  500  500  500  500  500  500  500  500  500  500  500  500  500  500  500  500  500  500  500  500  500  500  500  500  500  500  500  500  500  500  500  500  500  500  500  500  500  500  500  500  500  500  500  500  500  500  500  500  500  500  500  500  500  500  500  500  500  500  500  500  500  500  500  500  500  500  500  500  500  500  500  500  500  500  500  500  500  500  500  500  500  500  500  500  500  500  500  500  500  500  500  500  500  500 |                 |
| 7.3.1 変数ナータのリクエスト(マンンに対するリクエスト)                                                                                                    | /-/             |
| 7.3.2 変数ナーダのリジェスト(ホストコンヒューダに対するリジェスト)                                                                                                    | /-0             |
| 8. ホストコンピュータとトランスポートシステム (TPS) との間の通信                                                                                                    | 8-1             |
| 8.1 TPS /マシンインタフェース                                                                                                    | 8-2             |
| 82 TPS ステータスデータ                                                                                                    | 8-2             |
| 0.2  TDS  7 = - 47 = - 40  J 47 = 1                                                                                                    | 2 0             |
|                                                                                                    | 0-4             |
|                                                                                                    | 8-5             |
| 0.4.1 トフノムホートンーケノム<br>8.4.2 トランフポートジュゴウのエニー                                                                                                    | 8-7<br>ი ი      |
| 0.4.2 アノノス小一アショノ中のエフー<br>9.5 レニンフポーレシュフー / TDC) の日期                                                                                                    | 0-0             |
| 0.3 トフノス小一トンスナム (1ピろ) の问朔                                                                                                    | ŏ-ð             |
| 9. RPC コールの要約                                                                                                    | 9-1             |
| $91 \pm 7 + 7 + 2 \pm 2 \pm 2 \pm 2 \pm 2 \pm 2 \pm 2 \pm 2 \pm 2 \pm 2$                                                                                                    | 0.0             |
|                                                                                                    | <del>9</del> -2 |
| 9.2 YS 840DI からホストコンピュータへのファンクションコール                                                                                                    | 9-2             |
|                                                                                                    |                 |

| 10. SINCOM-OCX                                | 10-1  |
|-----------------------------------------------|-------|
| 10.1 はじめに                                     | 10-2  |
| 10.2 SINCOM-OCX 開発パッケージのインストール                | 10-3  |
| 10.3 SINCOM.OCX コンポーネントの説明                    | 10-4  |
| 10.3.1 インストール                                 | 10-4  |
| 10.3.2 SINCOM-OCX コンポーネントの属性                  | 10-5  |
| 10.3.3 RPC を SINCOM へ送るメソッド                   | 10-6  |
| 10.3.4 受取り用意の起動                               | 10-6  |
| 10.3.5 SINCOM からの RPC の受取り                    | 10-6  |
| 10.3.6 エラー処理                                  | 10-7  |
| 10.3.7 テスト接続の制限                               | 10-8  |
| 10.4 ScoTest テストアプリケーション(SINCOM OCX テスト)      | 10-8  |
| 10.4.1 構成                                     | 10-8  |
| 10.4.2 RPC を SINCOM へ送信                       | 10-13 |
| 10.4.3 SINCOM からの RPC を受信                     | 10-16 |
| 10.4.4 ScoTest アプリケーションのソースコード                | 10-16 |
| 10.5 SINCOM-OCX の使用例                          | 10-18 |
| 10.5.1 例 1 - マシン状況の問合せ (Visual Basic)         | 10-18 |
| 10.5.2 例 2 - R パラメータの読込みおよび書込み(Visual Basic)  | 10-21 |
| 10.5.3 例 3 - R パラメータ読込みの起動(Internet Explorer) | 10-27 |
| 10.5.4 例 4 - R パラメータの読込みおよび書込み(Visual J++)    | 10-31 |

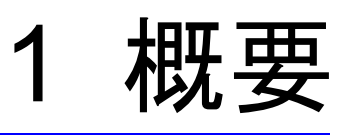

#### 1.1 一般説明

ホストコンピュータと YS 840 DI との間のインタフェースの説明。

- これらのシステム間の通信はイーサネットとTCP/IP プロトコルに基づいています。
- データ転送は,ホストコンピュータと MMC から開始することができます。
- コンピュータ通信インタフェースは、DCE 規格を使用したファイル転送と RPC (リモートプロシージャコール)に基づいています。

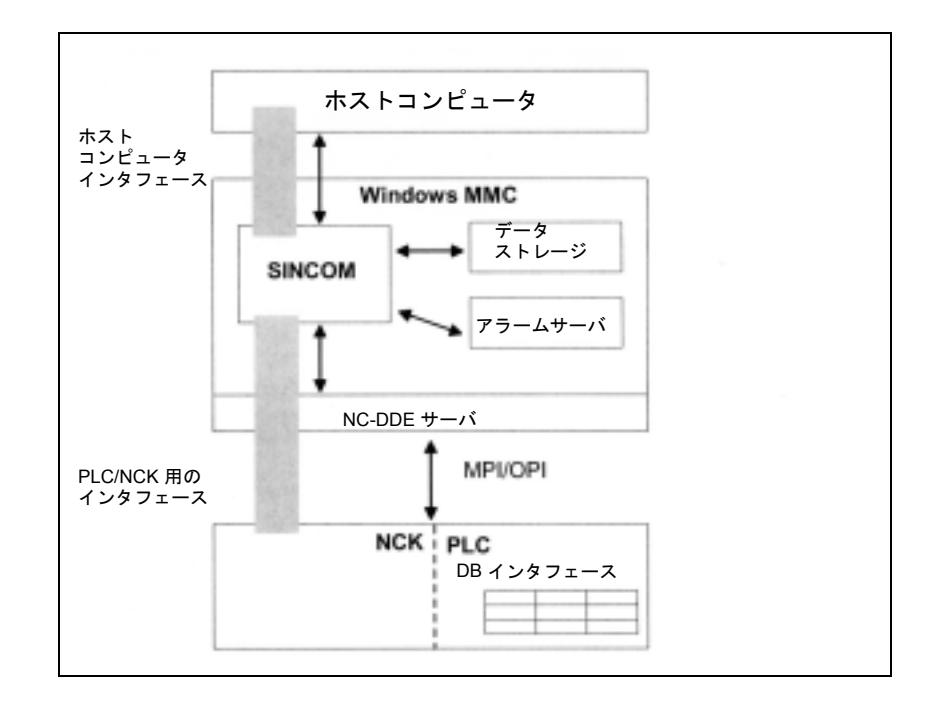

図 1.1 インタフェース

#### データ通信

大量のデータが転送される場合,そのデータは RPC ファンクションコールで送ら れます。すでにファイルフォーマットで存在している NC プログラムなどのデータ も同様にファイルとして転送されます。ツールデータなどのより大量のデータは, ファイルに書込まれ,同様にファイルとして転送されます。

ファイルの名称などのパラメータは, RPC ファンクションコールで通信パートナ に渡されます。

ホストコンピュータと Windows MMC との間のデータ交換で利用できる機能に基づいて,ファイルの転送が FTP を使用して行われるか,ネットワークシステム上にある場合,コピーすることによって行われるかが決まります。

#### RPC ファンクション

本書では、ホストコンピュータおよびユーザー用の RPC ファンクションについて 説明します。ホストコンピュータによって受信された RPC コールのことを以降は "コールされたファンクション"と呼びます。ホストコンピュータに到着した RPC コールは、ホストコンピュータ中の対応するファンクションをコールします。

ホストコンピュータによってコールされる RPC コールのことを以降は"ファンク ションコール"と呼びます。ホストコンピュータのファンクションコールは, SINCOM 中の対応するファンクションをコールします。

# 2 システムインストレーション

2.1.1 ソフトウェア

#### 2.1 システム要件

#### 2.1.1 ソフトウェア

#### YS 840DI

YS 840DI では次のソフトウェアが必要となります。

- MMC, SW 4.x
- ・イーサネットインタフェース用のドライバおよび, TCP/IP
- ツールマネージメント
- コンピュータリンクソフトウェアパッケージ

#### ホストコンピュータ

インストールされたイーサネットインタフェースモジュール用のドライバ。
 DCE 規格に基づいた rpc と FTP または NFS サービスを有する TCP/IP

#### 2.1.2 ハードウェア

#### YS 840DI

 イーサネット用のインタフェースモジュール: 3COM Etherlink III Combo (3C509)

#### ホストコンピュータ

 イーサネット用のインタフェースモジュール: 3COM Etherlink III Combo (3C509)

#### YS 840DI /ホストコンピュータ接続

ネットワークケーブルがイーサネットインタフェースで使用されます。

#### 2.2 インストレーション

インストレーションルーチンの間に、イーサネットインタフェースが MMC 上に インストールされ、TCP/IP を含む関連ドライバがロードされ、IP アドレスが入力 されなければなりません。

 (注) ドライバのインストレーションおよびセットアップの正確な 手順については、イーサネットインタフェースのマニュアル を参照してください。
 コンピュータリンクソフトウェアには WORD ファイル
 (Liesmich.doc) が提供されています。
 このファイルには提供されるバージョンについてのインストレーションおよびセットアップインストラクションが含まれ ています。

コンピュータ通信ソフトウェアが MMC にロードされ,このソフトウェアの Ini ファイルが構成されます。

DB インタフェース用のデータブロックが PLC 上にセットアップされなければな りません。これは通常,機械メーカの PLC がインストールされると実行されます。

データブロック構造については、1.1「一般説明」で説明します。

# 3 動作モードおよびステータス

3.1.1 ホストコンピュータモード (無人/有人)

#### 3.1 動作モード

YS 840DI は, 自動, MDA, JOG および TEACH IN モードで動作します。コン ピュータリンクにはこれらのモードに加えて自身の動作モードが必要となります。 SINCOM の動作は, PLC と共に, ホストコンピュータ通信モードによって決まり ます。ホストコンピュータ通信モードを操作および表示するために個別のダイア ログが MMC に提供されます。ホストコンピュータ通信モードには次のものがあ ります。

- ホストコンピュータモード (無人)
- ホストコンピュータモード(有人)
- 手動モード
- 特殊モード
- オフライン

#### 3.1.1 ホストコンピュータモード (無人/有人)

この2つのホストコンピュータ通信モード(有人および無人)の場合,ホストコ ンピュータ上でNCプログラムを指定し,自動モードと関連して,PLCからこの プログラムをスタートさせることが可能です。有人モードと無人モードの相違に より,故障の場合にそれぞれ異なる応答を開始することができます。

有人生産中に故障が生じた場合,ワークキャリアはマシン内に留まります。加工 処理を再開する前にオペレータは故障を修復しなければなりません。

無人生産中に故障が生じた場合,ワークキャリアの加工を終了して,別のワーク キャリアで継続することが可能です。

#### 3.1.2 手動モード

NC プログラムはホストコンピュータによって指定されます。NC プログラムはコ ンピュータリンクを介して選択されます。選択された NC プログラムは,ユーザー インタフェースのヘッダ行に表示されます。

オペレータがプログラムをスタートさせなければなりません。

(注)ホストコンピュータ通信モードおよび手動モードの場合、マシン上の材料の流れは自動的です。つまり、トランスポートシステムが自動的にワークキャリアを運び、加工後にワークキャリアを回収します。

#### 3.1.3 特殊モード

特殊モードの場合,ワークキャリアを自動的に移動させることはできません。ま たホストコンピュータはプログラム割当てを転送しません。NC プログラムを自動 的にスタートさせることもできません。マシンはオペレータによって制御され, ホストコンピュータとの完全な通信が実行できます。特殊モードは通常,NC プロ グラムをテストするか計画されていないワークを手動で加工するのに使用されま す。

#### 3.1.4 オフライン

オフラインは、ホストコンピュータと MMC との間の接続が中断されたことを示 します。MMC は、ホストコンピュータとの接続が中断されたことを検出すると、 オフラインに切換ります。ホストコンピュータも同様に、接続の中断を検出する と直ちにそのステータスデータ中およびプラントディスプレイ中にマシンがオフ ラインであると示します。

オフライン後,マシンはホストコンピュータ上で同期化されなければなりません。 動作モード (YS 840DI モードあるいはコンピュータ通信モード)がマシン上で切 換った場合,このことは RPC コール R\_MACHINE\_H()を使用してホストコン ピュータにレポートされなければなりません。

#### 3.2 マシンステータス

マシンのステータスは次のいずれかになります。

- ・コールドリスタート : MMC 上でのリスタート後
- ・非アクティブ :加工なし
- アクティブ :加工進行中
- 故障 :加工中断
- ユニット停止

#### 3.3 ドッキング位置/ストレージロケーションステータス

トランスポートシステム上でトランスポートジョブを開始するために,ホストコ ンピュータはドッキング位置のステータスを認識しなければなりません。

次のステータスが可能です。

- 利用可能
- トランスポート制御系についてディスエーブル
- 故障

#### 3.4 ワークキャリアステータス

ホストコンピュータがトランスポートジョブを決定するには, ワークキャリアス テータスも同様に必要となります。ワークキャリアのステータスは次のいずれか になります。

- 加工されない プログラム割当てなし:
- 加工用のNCプログラムがまだ割当てられていません。つまり、 まだ加工できません
- 加工されない プログラムは割当てられている:
- 進行中
- 終了
- エラーを伴って終了
- バッファリング用:

ワークキャリアはマシン上でバッファされるだけです。加工は行われません。

4 ツールデータ

#### 4.1 ツールデータ

ツールのデータは必ずしもすべて必要とされるとは限らないので,3つのバージョンが利用できます。

- 1. 第1バージョンには完全な範囲のツールデータが含まれます。他の2つのバー ジョンにはツールデータのサブセットしか含まれません。
- 2. ツールごとのデータ範囲の構成可能性は、完全なエリアにしか及びません。つ まり、各バージョンに(レジストリで)提供されるリストが、このバージョン で転送されるエリアを指定します。

ツールデータ用のファイルフォーマットは,YS 840DIのデータバックアップ フォーマット(/BA/によると,パンチテープ/ASCIIフォーマット;たとえば, \_N\_TOx\_TOAまたは\_N\_TOx\_INI中の)に対応します。データコンテンツおよび レイアウトの完全な説明については,本書パート2を参照してください。

#### ツールデータエリア

ツールデータは NCK 上の種々のエリアに保存されます。

ツールデータエリアは次のように示されます。

表 4.1 ツールデータエリア

| エリア名           | ツール名            |
|----------------|-----------------|
| 一般ツールデータ       | \$TC_TPx[y]     |
| ユーザー関連ツールデータ   | \$TC_TPCx[y]    |
| 切削エッジデータ       | \$TC_DPx[y,z]   |
| ユーザー関連切削エッジデータ | \$TC_DPCx[y,z]  |
| ツール監視データ       | \$TC_MOPx[y,z]  |
| ユーザー関連ツール監視データ | \$TC_MOPCx[y,z] |

x システム変数の特異な名称を生成するのに使用される,エリアごとの 通し番号です。

- y T番号です。
- z 切削エッジ番号です。

### ファイルの構造

|                     | 説明                 |
|---------------------|--------------------|
| \$TC_TP1[1]=2       | Duplo 番号           |
| \$TC_TP2[1]= "4711" | ID 番号              |
| \$TC_TP3[1]=1       | ハーフロケーションにおける左側の容量 |
| \$TC_TP4[1]=1       | ハーフロケーションにおける右側の容量 |
| \$TC_TP5[1]=1       | ハーフロケーションにおける上側の容量 |
| \$TC_TP6[1]=1       | ハーフロケーションにおける下側の容量 |
| \$TC_TP7[1]=2       | マガジンロケーションタイプ      |
| \$TC_TP8[1]=131     | ステータス              |
| \$TC_TP9[1]=0       | ツール監視のタイプ          |
| \$TC_TP10[1]=2      | 置換え方法              |
| \$TC_TP11[1]=0      | ツール情報              |
| \$TC_DP1[1,1]=0     | 切削エッジパラメータ 1       |
| \$TC_DP2[1,1]=0     | 切削エッジパラメータ 2       |
| \$TC_DP3[1,1]=0     | 切削エッジパラメータ 3       |
| \$TC_DP             |                    |
| \$TC_DP24[1,1]=0    | 切削エッジパラメータ 24      |
| \$TC_DP25[1,1]=0    | 切削エッジパラメータ 25      |

表 4.2

# 5 ホストコンピュータと WINDOWS MMC との間の通信

5.1.1 プロシージャ名の構造

#### 5.1 リモートプロシージャコールの概要

ホストコンピュータと YS 840DI 工作機械上の MMC との間の通信は,少量のデー タを転送する場合,リモートプロシージャコール (RPC) を使用して行われます。 RPC を介した通信の間に,通信パートナは,そのコールに含まれるパラメータ (データ)付きのプロシージャ名で示されたファンクションを実行するようリクエ ストされます。

(注)以下で使用される RPC コールのインタフェース定義言語 IDL
 (テクニカルプログラム定義)については、付録を参照してください。

本セクションで説明されるプロシージャの名称は以下のシステムに基づいて構成 されます。

#### 5.1.1 プロシージャ名の構造

プロシージャ名には次の3つの構成要素が含まれます。

- 1. 指令識別子(最初の文字)
- 2. データ/ファンクション識別子
- 3. レシーバ識別子(最後の文字)

#### 指令識別子

指令識別子は、プロシージャ名の最初の文字に現れます。

- C指令コール(Command)Rデータリクエストの受信(Receive)
- T データリクエストの送信 (Transmit)
- 例:T\_MACHINE\_M().

#### データ/ファンクション識別子

この識別子は、リクエストあるいは送信されるデータのタイプ、あるいはその データが渡されるファンクションを示します。

例:T\_MACHINE\_M(), R\_NC4WPC\_M().

#### レシーバ識別子

レシーバ識別子は、ファンクションを実行するユニットのアドレスを示します。

- H ホストコンピュータがレシーバです (Host)
- M マシンがレシーバです (Machine)

#### 5.1.2 一般パラメータ

#### ホスト

ホストコンピュータの名称(最高16文字)。複数のマシンが複数のホストコン ピュータにネットワーキングされる場合,ホストは,データを交換するホストコ ンピュータ用の独自の識別子になります。

#### マシン

マシンの名称(最大16文字)。ネットワーク上に存在するすべてのマシンについて独自の識別子が利用できなければなりません。

#### OrderNum

オーダ番号:この番号はオプションであり,RPC リクエストおよびその回答が独 自に割当てられなければならない場合に使用できます。

(注) パラメータのタイプが文字列の場合,文字列は '\0' で限定さ れなければなりません。最大文字列長は、個々のパラメータ によって指定されます。

#### 5.2 通信シーケンス

#### 前提条件

ホストコンピュータと1つまたは複数のマシンとの間でエラーのない通信を実行 するには、ホストコンピュータが RPC を処理する対象となる通信パートナをホス トコンピュータが知っている必要があります。これらのマシン(クライアント) のマシン名がホストコンピュータ上に保存されなければなりません。

#### パラメータ

パラメータとは, RPC 内で転送されるデータのことです。RPC ごとに転送される テーブルブロックは,ホストコンピュータおよびマシンに対するパラメータを説 明しています。

#### 確認応答

ローカルプロシージャの場合と同様に, RPC の戻り値は確認応答または否定応答 を示します。リクエストが非同期に処理された場合,この確認応答はリクエスト の受信しか確認応答することができません。処理後に,あるいは処理中にエラー が発生した場合は,適切な RPC メッセージを使用して通信パートナに通知しなけ ればなりません。エラーメッセージは,アラームサーバと関連して,MMC 上に表 示されます。コールが正しく実行された場合は,戻り値=0となります。エラーが 生じた場合の戻り値のリストについては付録を参照してください。

(注) RPC を開始する SINCOM のコンポーネントは, RPC が処理されるのを待機し,その間,それ以上の処理を実行することができないので,ホストコンピュータソフトウェアはできるだけ早くコールされたファンクションを返さなければなりません。ホストコンピュータ上にコールされたファンクション内では, RPC に含まれるデータがバッファにコピーされ,ファンクションが直ちに返されるべきです。ホストコンピュータ上での実際の処理は,その後に実行されるべきです。

-5.3.1 マシンステータスデータの送信

### 5.3 マシンステータスデータ

#### 5.3.1 マシンステータスデータの送信

#### コールされたファンクション

#### R\_MACHINE\_H(ホスト,

#### マシン,

OrderNum,

MachineMode,

MachineStatus,

NCProgram,

ClampCubeSide,

DockPos,

DockPosStatus,

WPC,

WPCStatus,

Resint1,

Resint2,

Resbyte)

転送方向:  $MMC \rightarrow ホストコンピュータ$ 

#### 意味

マシンデータをホストコンピュータに送信する。

データ

| パラメータ            | 説明                                                     | フォーマット               |
|------------------|--------------------------------------------------------|----------------------|
| ホスト              | ホストコンピュータ (ホスト) の名称                                    | 16 バイト(文字列)          |
| マシン              | マシン名                                                   | 16 バイト (文字列)         |
| OrderNum         | オーダ番号                                                  | 4 バイト (long.int)     |
| MachineMode      | 動作モード                                                  | 4 バイト (long.int)     |
|                  | ・YS 840DI モード:                                         |                      |
|                  | 1: 自動                                                  |                      |
|                  | 2: MDA                                                 |                      |
|                  | 4: JOG                                                 |                      |
|                  | 8: TEACH IN                                            |                      |
|                  | ・コンピュータリンクモード:                                         |                      |
|                  | 100: ホストモード(無人)                                        |                      |
|                  | 200: ホストモード(有人)                                        |                      |
|                  | 300: 手動モード                                             |                      |
|                  | 400: 特殊モード                                             |                      |
| MachineStatus    | マシンステータス                                               | 4バイト (long.int)      |
|                  | 0: コールドリスタート                                           |                      |
|                  | 1: 非アクティブ                                              |                      |
|                  | 2: アクティブ                                               |                      |
|                  | 3: 故障                                                  |                      |
|                  | 4: コンポーネント停止                                           |                      |
| NCProgram        | 現在の NC プログラム *                                         | 128 バイト(文字列)         |
| ClampCubeSide    | クランプキューブ上のサイド **                                       | 4 バイト (long.int)     |
| DockPos[3]       | ドッキング位置番号                                              | 3 x 4 バイト (long.int) |
|                  | ドッキング位置番号は,インタフェース DB のドッ<br>キング位置リスト中のインデックスに対応する。    |                      |
|                  | ドッキング位置番号 = 0 は " 割当てられていない "<br>を意味する (1.1「一般説明」を参照)。 |                      |
| DockPosStatus[3] | ドッキング位置ステータス                                           | 3 x 4 バイト (long.int) |
|                  | 0: 利用可能                                                |                      |
|                  | 1: トランスポート制御系についてディスエーブル                               |                      |
|                  | 2: 故障                                                  |                      |
| WPC[3]           | ワークキャリア名                                               | 3x6バイト (文字列)         |
| WPCStatus[3]     | ワークキャリアステータス                                           | 3 x 4 バイト (long.int) |
|                  | 1: 加工されない, プログラムが割当てられていない                             |                      |
|                  | 2: 加工されない, プログラムは割当てられている                              |                      |
|                  | 4: プログラム選択の準備                                          |                      |
|                  | 8: プログラム選択終了                                           |                      |
|                  | 16: 進行中                                                |                      |
|                  | 32: 終了                                                 |                      |
|                  | 64: エラーを伴って終了                                          |                      |
|                  | 128: バッファリング用                                          |                      |
| Resint1***       | 予備1                                                    | 4バイト (long.int)      |
| Resint2***       | 予備 2                                                   | 4バイト (long.int)      |
| L                | 1                                                      |                      |

表 5.1 マシンステータスデータ転送用のパラメータ

5.3.1 マシンステータスデータの送信

| パラメータ   | 説明   | フォーマット      |
|---------|------|-------------|
| Resbyte | 予備 3 | 8 バイト (文字列) |

\*現在実行中のNCプログラムのNCプログラム名

\*\* 現在加工中の (クランプキューブ上の) サイド

\*\*\* Resint 1 および 2 は, PLC の DB インタフェースに表示されます。PLC によっ て値が DB インタフェースに入力された場合,その値はホストコンピュータに転送 されます。これらの値はコンピュータリンクに影響を与えません。ホストコン ピュータに転送されるだけです。

#### 使用に関する注記

- MMCは、マシン上でステータスが切換るごとにこの RPC を開始しなければなりません。コンピュータ通信ソフトウェアが現在のデータを決定し、RPC を開始します。
- DB インタフェースで特定のビットをセットすることにより、PLC がプロシージャをトリガします。
- 指令 T\_MACHINE\_M (マシンステータスデータのリクエスト、下記を参照)
  を使用して、ホストコンピュータがプロシージャを開始することもできます。
  - (注) 3 つ以上のドッキング位置が説明される場合, 5.12 「マシン割 当てデータ」に基づいて, 個別の説明ファイルが転送されな ければなりません。
  - (注)・変数中の両方のノード (MachineMode)の動作モード (YS 840DI およびホストコンピュータ) をレポートするために, その量を値として転送することができます (たとえば, 201:ホストコンピュータモード (有人) = 200 および YS 840DI 自動 = 1)。

<sup>・</sup>コンピュータ通信ソフトウェアは動作モードを確認しません。

#### 5.3.2 マシンステータスデータのリクエスト

#### ファンクションコール

T\_MACHINE\_M( ホスト,

マシン,

OrderNum)

転送方向: ホストコンピュータ  $\rightarrow$  MMC

#### 意味

マシンステータスデータをリクエストする

データ

#### 表 5.2 マシンステータスデータのリクエスト

| パラメータ    | 説明                  | フォーマット          |
|----------|---------------------|-----------------|
| ホスト      | ホストコンピュータ (ホスト) の名称 | 16 バイト(文字列)     |
| マシン      | マシン名                | 16 バイト(文字列)     |
| OrderNum | オーダ番号               | 4バイト (long.int) |

#### 使用に関する注記

ホストコンピュータは、たとえば同期中に、マシンステータスデータをリクエス トするのにこのコールを使用できます。次に、MMC が指令 R\_MACHINE\_H()を 使用してホストコンピュータにそのデータを送信します。

#### 例

T\_MACHINE\_M("FLR1","BAZ3",0);

#### 5.4 生産ダイアログ

#### 説明

ワークキャリアがマシンに到着すると,PLCによる開始時に,MMC はマシンス テータスデータをホストコンピュータに送信します。

ホストコンピュータはそのデータからどのワークキャリアがマシンに到着したの かを認識することができます。次に,ホストコンピュータはこのワークキャリア に割当てられたプログラムを転送します。

ワークキャリアがクランプキューブを有する場合,1つのNC プログラムがキュー ブの各サイドに割当てられます。コンピュータリンクソフトウェアはこれらのプ ログラム割当てを保存します。各プログラム割当ては,ワークキャリア,サイド およびNC プログラムから構成されます。どの場合でも,次のNC プログラムが転 送され,選択されます。NC プログラムはその後 PLC からスタートさせることが できます (ホストコンピュータモード (有人) および (無人) で)。マシンは, NC スタートと,後に NC エンドをマシンステータスデータでレポートします。

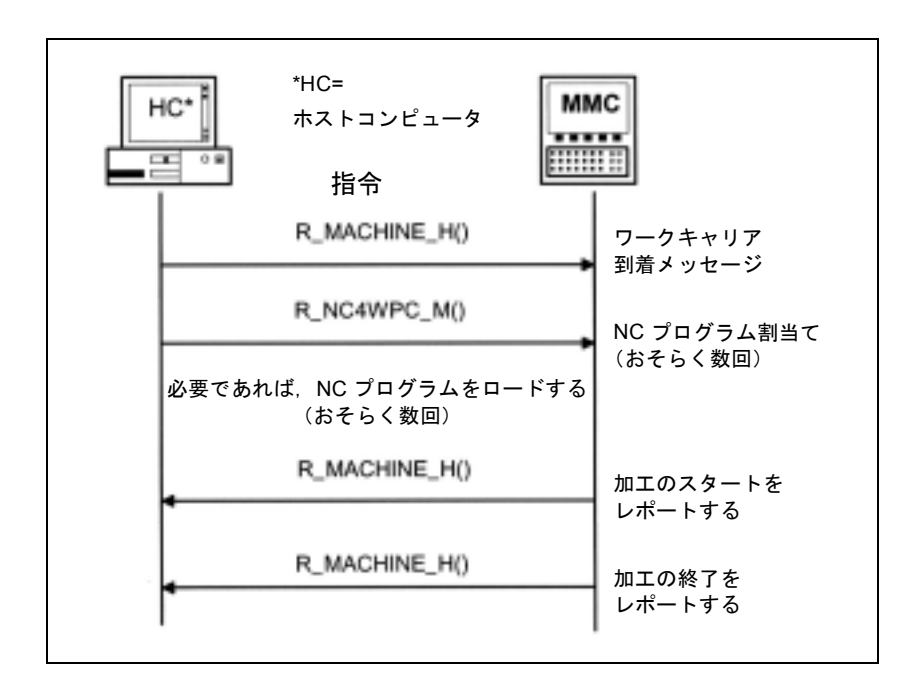

図 5.1 生産ダイアログ,通常の実行,エラーなし

このプロシージャの間にエラーが生じた場合,メッセージが出力されます (5.5.1 「MMC からホストコンピュータへのメッセージ」を参照)。 5.4.1 プログラム割当て

ファンクションコール

R\_NC4WPC\_M( ホスト,

マシン,

OrderNum,

WPC,

NCProg,

日時,

NCPLength,

ClampCubeSide,

TpFlag,

NCExtern,

Resint1,

Resint2,

Resbyte)

転送方向:

ホストコンピュータ→ MMC

意味

どのプログラムを起動すべきかをマシンに指示する

データ

表 5.3 プログラム割当て用のパラメータ

| パラメータ         | 説明                          | フォーマット           |
|---------------|-----------------------------|------------------|
| ホスト           | ホストコンピュータ (ホスト) の名称         | 16 バイト(文字列)      |
| マシン           | マシン名                        | 16 バイト(文字列)      |
| OrderNum      | オーダ番号                       | 4 バイト (long.int) |
| WPC           | ワークキャリア名                    | 6 バイト (文字列)      |
| NCProg        | NC プログラム                    | 128 バイト(文字列)     |
|               | NC プログラムの例:                 |                  |
|               | "\mpf.dir\cylinderhead.mpf" |                  |
| 日時            | NC プログラムの最終変更日時             | 4 バイト (long.int) |
|               | (ユニックス時間)                   |                  |
| NCPLength     | バイトで表した NC プログラムのサイズ        | 4 バイト (long.int) |
| ClampCubeSide | クランプキューブ上のサイド               | 4 バイト (long.int) |
| TpFlag        | トランスポートフラグ                  | 4 バイト (long.int) |
|               | =0:フォローアップオペレーションなし         |                  |
|               | =1:フォローアップオペレーション           |                  |
|               | <b>=9</b> : バッファリング用        |                  |

5.4.1 プログラム割当て

| パラメータ    | 説明                      | フォーマット          |
|----------|-------------------------|-----------------|
| NCExtern | 外部ソースからの実行(オプション)       | 4バイト (long.int) |
|          | 0: NCK 上で NC プログラムを実行する |                 |
|          | 1: 外部ソースからプログラムを実行する    |                 |
| Resint1  | 予備1                     | 4バイト (long.int) |
| Resint2  | 予備 2                    | 4バイト (long.int) |
| Resbyte  | 予備 3                    | 8 バイト (文字列)     |

#### 使用に関する注記

- クランプキューブの各サイドが個別のNCプログラムによって加工される場合、 ワークキャリアについてこのRPCは数回実行されることがあります。ホスト コンピュータがプログラム割当てをSINCOMにレポートした順に、サイドが 加工されます。
- 最後の1つを除いてワークキャリアのすべてのプログラムが割当てられると、 トランスポートフラグ"1=フォローアップオペレーション"がセットされなければなりません。フォローアップオペレーションフラグがサイドについてセットされた場合、ワークキャリアはNCプログラムの終了時に加工ステーション に留まります。最後のサイドについてフラグがセットされていないという事実は、それ以上の加工が必要でないということと、ワークキャリアを加工ステーションから移動させることができるということを示しています。
- ワークキャリアがバッファリングだけの目的でマシン上に保存された場合、トランスポートフラグ "9=バッファリング用 "をセットすることによって、このことをレポートすることができます。この場合、NC プログラムは指定されません。

#### 例

R\_NC4WPC\_M ("FLR1", "BAZ3", 0, "WPC05", "\mpf.dir\Kw15.mpf", 862826400, 3210, 1, 0, 0, 0, 0, "\0");
# 5.5 メッセージ

5.5.1 MMC からホストコンピュータへのメッセージ

# コールされたファンクション

| R_REPORT_H ( | ホスト,            |
|--------------|-----------------|
|              | マシン,            |
|              | OrderNum,       |
|              | タイプ,            |
|              | 番号,             |
|              | 時刻,             |
|              | フラグ,            |
|              | Resint1,        |
|              | Resint2,        |
|              | Resbyte)        |
| 転送方向:        | MMC → ホストコンピュータ |

意味

ホストコンピュータにメッセージを送信する

データ

#### 表 5.4 メッセージ用のパラメータ

| パラメータ    | 説明                                                         | フォーマット                |
|----------|------------------------------------------------------------|-----------------------|
| ホスト      | ホストコンピュータ (ホスト) の名称                                        | 16 バイト(文字列)           |
| マシン      | マシン名                                                       | 16 バイト(文字列)           |
| OrderNum | オーダ番号                                                      | 4バイト (long.int)       |
| タイプ      | メッセージタイプ                                                   | 4 バイト (long.int)      |
|          | 1: アラーム                                                    |                       |
|          | 2: オペレータ中断                                                 |                       |
|          | 3: 操作メッセージ                                                 |                       |
|          | 4: コンピュータリンクソフトウェアからのエラーメッセージ                              |                       |
|          | 5: R_DATA_M (), R_DDEDATA_M () および R_VAR_M ()<br>付きの確認応答   |                       |
| 番号[10]   | メッセージ番号配列                                                  | 10 x 4 バイト (long.int) |
|          | ・最高10アラーム用の配列。                                             |                       |
|          | <ul> <li>・必要でない配列要素は0で初期化されるべきである。</li> </ul>              |                       |
|          | ・他のメッセージタイプでは,番号[0]しか割当てられない。                              |                       |
| 時刻 [10]  | タイムスタンプ配列                                                  | 10 x 4 バイト (long.int) |
|          | ・最高10エントリ用の配列。                                             |                       |
|          | <ul> <li>・必要でない配列要素は0で初期化されるべできである。</li> </ul>             |                       |
| フラグ [10] | 着信/発信フラグ,最高10エントリの配列                                       | 10 x 1 バイト            |
|          | C: 着信メッセージ,マシン停止なし                                         |                       |
|          | S: 着信メッセージ, マシン停止                                          |                       |
|          | L: 全メッセージ発信                                                |                       |
|          | <ul> <li>着信メッセージでは次のことが区別されなければならない:マシン停止はい/いいえ</li> </ul> |                       |

5.5.1 MMC からホストコンピュータへのメッセージ

| パラメータ   | 説明   | フォーマット           |
|---------|------|------------------|
| Resint1 | 予備 1 | 4バイト (long.int)  |
| Resint2 | 予備 2 | 4 バイト (long.int) |
| Resbyte | 予備 3 | 8 バイト (文字列)      |

R\_DATA\_M(), R\_DDEDATA\_M()および R\_VAR\_H()の場合, このコール中に同 期処理を実行することはできません。したがって, SINCOM は処理後に確認応答 をホストコンピュータに送信し, 処理が終了したことをホストコンピュータに通 知しなければなりません。R\_DATA\_Mのサブファンクション番号は, R\_DATA\_M に対する確認応答付きの"エラー番号"として使用されます。これは確認応答を割 当てるのに使用されます。

エラー番号 "1000" は, R\_DDEDATA\_M を伴って返され, エラー番号 "0" は, R\_VAR\_M を伴って返されます。

## 使用に関する注記

RPC R\_REPORT\_H() は, 個別のメッセージまたは最高 10 個のアラームメッセージ から成るグループをホストコンピュータに送信するのに使用されます。 特殊状況:最後のアラームがマシン上で発信すれば, このステータスは R REPORT H() と次のパラメータによってレポートされます。

- タイプ=1
- 番号[0]=0
- フラグ [0] = L

がホストコンピュータに送信されます。

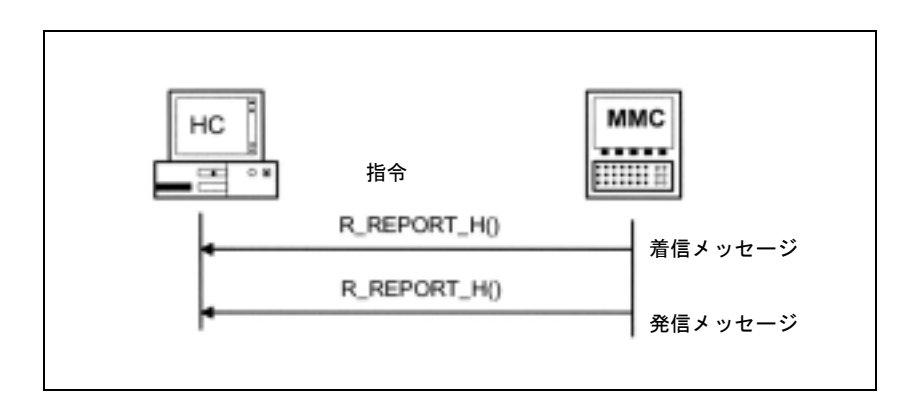

図 5.2 アラーム/オペレータ中断/操作メッセージ用のプロシージャ

マシン停止を伴うアラームまたはオペレータ中断の終了後もマシン上で加工が継 続する場合,マシンステータスと共に,RPC R\_MACHINE\_H()を使用して(トラ ンスポートシステムの場合は,R\_TPS\_H()を使用して)このことをホストコン ピュータにレポートしなければなりません。

メッセージタイプ4用のエラーメッセージのリストについては,付録を参照して ください。

<sup>(</sup>注) インデックスが同じ番号,時刻およびフラグはグループを構成します。

5.5.2 ホストコンピュータから MMC へのメッセージ

ファンクションコール

R\_REPORT\_M( ホスト,

マシン,

OrderNum,

タイプ,

番号,

Resint1,

Resint2,

Resbyte)

転送方向: ホストコンピュータ  $\rightarrow$  MMC

意味

ホストコンピュータのエラーメッセージが MMC 上のコンピュータリンクソフト ウェアに送信されます。

データ

表 5.5

| パラメータ    | 説明                            | フォーマット           |
|----------|-------------------------------|------------------|
| ホスト      | ホストコンピュータ (ホスト) の名称           | 16 バイト(文字列)      |
| マシン      | マシン名                          | 16 バイト(文字列)      |
| OrderNum | オーダ番号                         | 4 バイト (long.int) |
| タイプ      | メッセージタイプ                      | 4 バイト (long.int) |
|          | 4: MMC に対するホストコンピュータのエラーメッセージ |                  |
| 番号       | エラー番号                         | 4 バイト (long.int) |
| Resint1  | 予備1                           | 4 バイト (long.int) |
| Resint2  | 予備 2                          | 4 バイト (long.int) |
| Resbyte  | 予備 3                          | 8 バイト (文字列)      |

# 使用に関する注記

MMC 上では, エラーメッセージを

- ログファイルに記録できます
- アラームサーバによって表示できます
- SINCOM によって評価できます

#### 例

R\_REPORT\_M ("FLR1", "BAZ3", 0, 4, -13, 0, 0, "\0");

-5.6.1 MMC へのメッセージ (V1.0 には実装されていないオプション)

# 5.6 ユーザーメッセージの交換

# 5.6.1 MMC へのメッセージ(V1.0 には実装されていないオプション)

## ファンクションコール

```
R_MESSAGE_M(ホスト,
マシン,
OrderNum,
メッセージ,
Resint1,
Resint2,
Resbyte)
転送方向 ホストコンピュータ → MMC
```

## 意味

MMC の操作パネル上にメッセージを表示する

データ

#### 表 5.6

| パラメータ    | 説明                | フォーマット           |
|----------|-------------------|------------------|
| ホスト      | ホストコンピュータ(ホスト)の名称 | 16 バイト(文字列)      |
| マシン      | マシン名              | 16 バイト(文字列)      |
| OrderNum | オーダ番号             | 4 バイト (long.int) |
| メッセージ    | メッセージテキスト         | 128 バイト(文字列)     |
| Resint1  | 予備1               | 4 バイト (long.int) |
| Resint2  | 予備 2              | 4 バイト (long.int) |
| Resbyte  | 予備 3              | 8 バイト(文字列)       |

# 使用に関する注記

ホストコンピュータは、次のパートプログラムの処理を準備するために、たとえ ば、準備されるツールまたは材料についてのメッセージをマシンオペレータに送 信します。

#### 例

R\_MESSAGE\_M("FLR1", "BAZ3", 0, "Hello Machine", 0, 0, "\0");

# 5.6.2 ホストコンピュータへのメッセージ (V1.0 には実装されていないオプション)

コールされたファンクション

R\_MESSAGE\_H(ホスト,

マシン,

OrderNum,

メッセージ,

Resint1,

Resint2,

Resbyte)

転送方向 MMC → ホストコンピュータ

意味

ホストコンピュータ上にメッセージを表示する

データ

表 5.7

| パラメータ    | 説明                  | フォーマット           |
|----------|---------------------|------------------|
| ホスト      | ホストコンピュータ (ホスト) の名称 | 16 バイト(文字列)      |
| マシン      | マシン名                | 16 バイト(文字列)      |
| OrderNum | オーダ番号               | 4 バイト (long.int) |
| メッセージ    | メッセージテキスト           | 128 バイト(文字列)     |
| Resint1  | 予備1                 | 4 バイト (long.int) |
| Resint2  | 予備 2                | 4 バイト (long.int) |
| Resbyte  | 予備 3                | 8 バイト (文字列)      |

# 使用に関する注記

マシンオペレータは、プログラム実行の準備が実行されたことをホストコン ピュータに通知します。

# 5.7 データダイアログ

# 説明

NC プログラムやツールデータなどのより大きなデータはファイルフォーマットで 転送されます。FTP プロトコル (ファイル転送プロトコル)を使用すると、Windows MMC は FTP クライアントとしてしか機能できないので、ファイル転送は常 に MMC 上のコンピュータ通信ソフトウェアによって実行されなければなりませ ん。ホストコンピュータは、RPC コール R\_DATA\_M を使用して、ファイルが処理 できる状態であることを MMC 上のコンピュータ通信ソフトウェアに通知します。 次に、コンピュータ通信ソフトウェアはそのファイルを読出し、処理します。反 対方向では、MMC 上のコンピュータ通信ソフトウェアがそのファイルを転送し、 RPC コール R\_DATA\_H を使用して、そのファイルがホストコンピュータ上で処理 できる状態であることをホストコンピュータに通知します。

## プログラム転送

NC プログラムはファイルフォーマットで転送されます。転送後,NC プログラム は NC データ管理システムに保存されなければなりません。

## ファイルコンテンツの識別

**R\_DATA\_M()**および **R\_DATA\_H()** コール中のデータには、データのタイプと正確 な転送に必要とされる条件とを識別するサブファンクション番号が含まれます。

ツールデータが入ったファイルはツールごとに読取られ,指定されたサブファン クション番号に基づいて処理されなければなりません。ファイルは処理後に処理 ファンクションによって削除されなければなりません。

コンピュータリンクがスタートアップされると、受信された古いデータはすべて 削除されなければなりません。

次のサブファンクション番号は同じです。

- リクエスト,
- ・ 転送,および
- 削除

#### 表 5.8 サブファンクション番号:SFct

| サブファンク<br>ション番号 | ファンクション             | 注釈                       |
|-----------------|---------------------|--------------------------|
| 1               | NC プログラム            | Namel = NC プログラム         |
|                 |                     | Name2 = パスが HC 上にあるファイル名 |
| 10              | 現行の NC プログラムのリスト    | Name1=ファイルパス             |
|                 |                     | Name2=リストファイルの名称         |
| 20              | すべてのツールのツールステータスデータ | Name1 = 空白               |
|                 | ツールデータの完全なセット       | Name2 = パスが HC 上にあるファイル名 |
| 21              | 1つのツールのツールステータスデータ  | Name1 = ID 番号, Duplo 番号  |
|                 | 種類 1: ツールデータの完全なセット | Name2 = パスが HC 上にあるファイル名 |

| 22 | 1つのツールのツールステータスデータ                  | Name1 = ID 番号, Duplo 番号  |
|----|-------------------------------------|--------------------------|
|    | 種類 2: ツールデータの簡略セット                  | Name2 = パスが HC 上にあるファイル名 |
| 23 | 1つのツールのツールステータスデータ                  | Name1 = ID 番号, Duplo 番号  |
|    | 種類3ツールデータの簡略セット                     | Name2 = パスが HC 上にあるファイル名 |
| 24 | アダプタ番号付きのツールのツールデータ                 | Name1=アダプタ番号             |
|    | ツールデータの完全なセット                       | Name2 = パスが HC 上にあるファイル名 |
| 26 | ツールのオプション/手動ローディング                  | Name1 = ID 番号, Duplo 番号  |
|    | ツールデータの完全なセット                       | Name2 = パスが HC 上にあるファイル名 |
| 27 | ッールのオプション/手動アンローディン<br><sup>が</sup> | Name1 = ID 番号 Duplo 番号   |
|    |                                     | Name2 = パスが HC 上にあるファイル名 |
| 28 | ツールをツールパレットからロードする                  | Name1=ツールパレット番号          |
|    |                                     | Name2 = ツールステータスデータが     |
|    |                                     | 人ったファイルの名称               |
| 29 | ツールをツールパレットにアンロードする                 | Name1 = ツールパレット番号        |
|    |                                     | Name2 = ツールステータスデータが     |
|    |                                     | 入ったファイルの名称               |
| 50 | マシン割当てデータ                           | Name1 = 空白               |
|    |                                     | Name2 = パスが HC 上にあるファイル名 |
| 90 | 任意のファイルを転送する                        | Namel = MMC 上のファイル名      |
|    | これ以上加工しない - オプション                   | Name2 = パスが HC 上にあるファイル  |

5.7.1 ファイルとしてのデータのリクエスト (MMC からのリクエスト)

# 5.7.1 ファイルとしてのデータのリクエスト (MMC からのリクエスト)

# ファンクションコール $T_DATA_M($ ホスト, マシン, OrderNum, SFct, Name1, Name2) 転送方向: ホストコンピュータ $\rightarrow$ MMC

#### 意味

ファイルとしてのデータを MMC からリクエストする。

# データ

#### 表 5.9

| パラメータ    | 説明                                 | フォーマット           |
|----------|------------------------------------|------------------|
| ホスト      | ホストコンピュータ(ホスト)の名称                  | 16 バイト(文字列)      |
| マシン      | マシン名                               | 16 バイト(文字列)      |
| OrderNum | オーダ番号                              | 4 バイト (long.int) |
| SFkt     | サブファンクション番号                        | 4バイト (long.int)  |
| Name1    | 名称,表 5-8<br>サブファンクション番号:SFct を参照   | 128 バイト(文字列)     |
| Name2    | 追加名称,表 5-8<br>サブファンクション番号:SFct を参照 | 128 バイト(文字列)     |

## 例

T\_DATA\_M ("FLR1", "BAZ3", 0, 1, "\mpf.dir\ Kw15.mpf", "\0");

T\_DATA\_M ("FLR1", "BAZ3", 0, 10, "\mpf.dir", "\0");

T\_DATA\_M ("FLR1", "BAZ3", 0, 20, "\0", "\0");

T\_DATA\_M ("FLR1", "BAZ3", 0, 21, "Drill10mm,0002", "\0");

T\_DATA\_M ("FLR1", "BAZ3", 0, 22, "Drill10mm,0002", "\0");

T\_DATA\_M ("FLR1", "BAZ3", 0, 23, "Drill10mm,0002", "\0");

T\_DATA\_M ("FLR1", "BAZ3", 0, 50, "\0", "\0");

T\_DATA\_M ("FLR1", "BAZ3", 0, 90, "c:\mmc2\sincom.log", "\0");

# 5.7.2 ファイルとしてのデータのリクエスト (ホストコンピュータからのリクエスト)

コールされたファンクション

T DATA H( ホスト,

マシン,

OrderNum,

SFct,

Name1,

Name2)

転送方向:

意味

ファイルとしてのデータをホストコンピュータからリクエストする。

MMC → ホストコンピュータ

データ

#### 表 5.10 データリクエスト用のパラメータ

| パラメータ    | 説明                             | フォーマット           |
|----------|--------------------------------|------------------|
| ホスト      | ホストコンピュータ(ホスト)の名称              | 16 バイト(文字列)      |
| マシン      | マシン名                           | 16 バイト(文字列)      |
| OrderNum | オーダ番号                          | 4 バイト (long.int) |
| SFkt     | サブファンクション番号                    | 4 バイト (long.int) |
| Name1    | 名称,表 5-8 サブファンクション番号:SFct を参照  | 128 バイト(文字列)     |
| Name2    | 追加名称,表 5-8 サブファンクション番号:SFctを参照 | 128 バイト(文字列)     |

5.8.1 マシンに対するオーダ:データの受取り

# 5.8 転送されたファイルの受取り

# 5.8.1 マシンに対するオーダ:データの受取り

## ファンクションコール

| R_DATA_M ( | ホスト,            |
|------------|-----------------|
|            | マシン,            |
|            | OrderNum,       |
|            | SFct,           |
|            | Name1,          |
|            | Name2,          |
|            | 日時,             |
|            | LastFile)       |
| 転送方向:      | ホストコンピュータ → MMC |

## 意味

ホストコンピュータは,指定されたファイルをホストコンピュータから読出し, 処理するよう SINCOM にリクエストします(たとえば,データ管理システムに ファイルを入れるために)。

データ

表 5.11 受取りリクエスト用のパラメータ

| パラメータ    | 説明                                 | フォーマット          |
|----------|------------------------------------|-----------------|
| ホスト      | ホストコンピュータ(ホスト)の名称                  | 16 バイト (文字列)    |
| Machine  | マシン名                               | 16 バイト (文字列)    |
| OrderNum | オーダ番号                              | 4バイト (long.int) |
| SFkt     | サブファンクション番号                        | 4バイト (long.int) |
| Name1    | 名称,表 5-8 サブファンクション番号:SFct を参照      | 128 バイト(文字列)    |
| Name2    | 追加名称,表 5-8 サブファンクション番号:SFct を参照    | 128 バイト(文字列)    |
| 日時       | 最終変更日時<br>(ユニックス時間, NC プログラムファイル用) | 4バイト (long.int) |
| LastFile | ワークの最後のファイル                        | 4バイト (long.int) |
|          | <b>0</b> : フォローすべきファイルがまだ他にある      |                 |
|          | 1: ワークの最後のファイルあるいは単一ファイル           |                 |

# 例

R\_DATA\_M ("FLR1", "BAZ3", 0, 1, "\mpf.dir\Kw15.mpf", "f:\ncpro\NCKW0815.txt", 862826400, 1); R\_DATA\_M ("FLR1", "BAZ3", 0, 10, "Main programs", "f:\tmp\NCList.txt", 0, 1); R\_DATA\_M ("FLR1", "BAZ3", 0, 26, "Drill10mm,0002", "f:\tmp\wzfile.txt"); R\_DATA\_M ("FLR1", "BAZ3", 0, 26, "Drill10mm,0002", "f:\tmp\wzfile.txt"); R\_DATA\_M ("FLR1", "BAZ3", 0, 27, "TP003", "f:\tmp\tp003.txt"); R\_DATA\_M ("FLR1", "BAZ3", 0, 28, "TP003", "f:\tmp\tp003.txt"); R\_DATA\_M ("FLR1", "BAZ3", 0, 28, "TP003", "f:\tmp\tp003.txt"); R\_DATA\_M ("FLR1", "BAZ3", 0, 1001, "c:\mmc2\oemdata.txt", "c:\tmp\oemdata.txt"); ファイルは R\_DATA\_M 中にホストコンピュータから同期して読み出されますが, 処理を RPC 中で同期して実行することはできません。したがって, RPC の戻り値 はファイル転送が成功したかどうかを示すことしかできません。ファイルの処理

はファイル転送が成功したかどうかを示すことしかできません。ファイルの処理 後,SINCOMは、タイプ=5およびエラー番号=R\_DATA\_Mからのサブファンク ション番号のR\_REPORT\_Hを確認応答として送信します。

# 5.8.2 ホストコンピュータに対するオーダ:データの受取り

# コールされたファンクション

| R_DATA_H ( | ホスト,            |
|------------|-----------------|
|            | マシン,            |
|            | OrderNum,       |
|            | SFct,           |
|            | Name1,          |
|            | Name2,          |
|            | 日時,             |
|            | LastFile)       |
| 転送方向:      | MMC → ホストコンピュータ |

意味

すでに転送されたファイルは、ホストコンピュータ上のデータ管理システムに保 存されるべきです。 データ

表 5.12 受取りリクエスト用のパラメータ

| パラメータ    | 説明                                 | フォーマット           |
|----------|------------------------------------|------------------|
| ホスト      | ホストコンピュータ (ホスト) の名称                | 16 バイト(文字列)      |
| マシン      | マシン名                               | 16 バイト(文字列)      |
| OrderNum | オーダ番号                              | 4 バイト (long.int) |
| SFkt     | サブファンクション番号                        | 4 バイト (long.int) |
| Name1    | 名称,表 5-8 サブファンクション番号:SFctを参照       | 128 バイト(文字列)     |
| Name2    | 追加名称,表 5-8 サブファンクション番号:SFct を参照    | 128 バイト(文字列)     |
| 日時       | 最終変更日時<br>(ユニックス時間, NC プログラムファイル用) | 4 バイト (long.int) |
| LastFile | ワークの最後のファイル                        | 4 バイト (long.int) |
|          | 0: フォローすべきファイルがまだ他にある              |                  |
|          | 1: ワークの最後のファイルあるいは単一ファイル           |                  |

# 5.9 データの削除

# 5.9.1 MMC 上でのデータの削除

# ファンクションコール

C\_DELETE\_M( ホスト,

マシン,

## OrderNum,

SFct,

Name1,

#### Name2)

転送方向: ホストコンピュータ  $\rightarrow$  MMC

意味

以前のファイル転送のデータを削除する

データ

#### 表 5.13 削除リクエスト用のパラメータ

| パラメータ    | 説明                | フォーマット           |
|----------|-------------------|------------------|
| ホスト      | ホストコンピュータ(ホスト)の名称 | 16 バイト(文字列)      |
| マシン      | マシン名              | 16 バイト(文字列)      |
| OrderNum | オーダ番号             | 4 バイト (long.int) |
| SFkt     | サブファンクション番号       | 4 バイト (long.int) |
| Name1    | 削除されるファイルの名称      | 128 バイト(文字列)     |
| Name2    | 追加名称              | 128 バイト (文字列)    |

(注)現在,データ管理中のファイルにしかアクセスできません。SFct=1

例: Name1 ="\mpf.dir\cylinderhead.mpf"

## 例

C\_DELETE\_M ( "FLR1", "BAZ3", 0, 1, "\mpf.dir\ Kw15.mpf", "\0");

5.10.1 NC プログラムのリクエスト (ホストコンピュータからのリクエスト)

# 5.10 NC プログラム

次に説明するプログラム処理は、5.7「データダイアログ」で説明されたファンク ションの特殊な用途です。これらのファンクションについて知っていることが前 提とされます。

# 5.10.1 NC プログラムのリクエスト (ホストコンピュータからのリクエスト)

#### 1. ファンクションコール

T\_DATA\_M()

SFct = 1

Name1=データ管理中のプログラム名,例:

\mpf.dir\carrier4711.mpf

転送方向 ホストコンピュータ → MMC

#### 意味

ホストコンピュータが特定のプログラムを MMC からリクエストします。

#### 2. ファイル転送

リクエストされた NC プログラムの入ったファイルが転送されます。

# 3. コールされたファンクション

R\_DATA\_H()
SFct = 1
Name1 = データ管理システム中のプログラム名
Name2 = ホストコンピュータ上のファイルのパスを含む名称
日時 = 最終変更日時
転送方向 MMC → ホストコンピュータ

#### 意味

MMC が特定のプログラムをホストコンピュータにリクエストします。

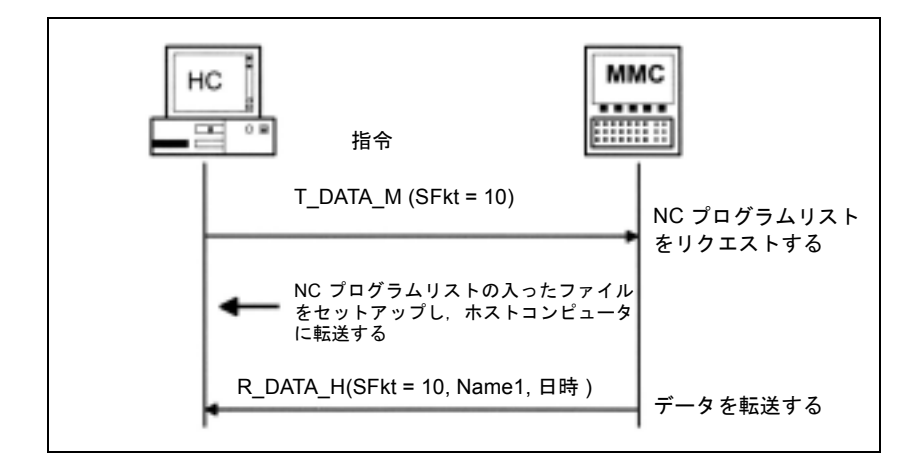

図 5.3 NC プログラムのリクエスト (ホストコンピュータからのリクエスト)

5.10.2 NC プログラムのリクエスト(MMC からのリクエスト)

1. コールされたファンクション

T\_DATA\_H()

SFct = 1

Namel=データ管理システム中のプログラム名

転送方向 MMC → ホストコンピュータ

## 意味

MMC が特定の NC プログラムをホストコンピュータにリクエストします。

#### 2. ファンクションコール

```
R_DATA_M()
```

SFct = 1

Namel=データ管理システム中のプログラム名

Name2=ホストコンピュータ上のファイルのパスを含む名称

日時=最終変更日時

転送方向 ホストコンピュータ → MMC

#### 意味

ホストコンピュータは MMC のために特定の NC プログラムを準備します。

5.10.2 NC プログラムのリクエスト (MMC からのリクエスト)

# 3. ファイル転送

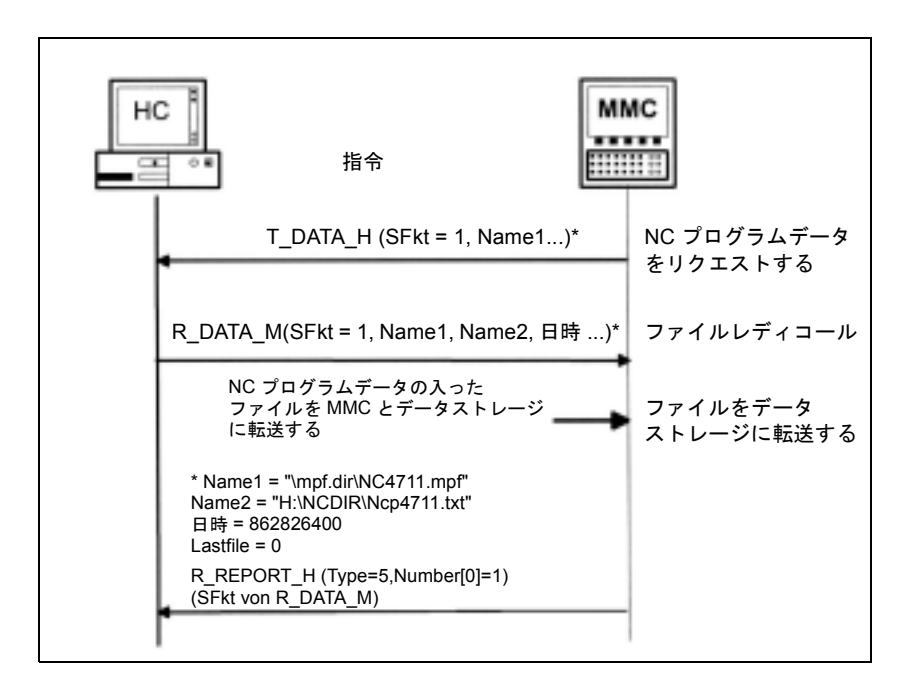

SINCOM はリクエストされた NC プログラムのファイルを MMC とデータ管理に転送します。

図 5.4 NC プログラムのリクエスト (MMC からのリクエスト)

(注) NC プログラムのリクエストおよび転送は個別にしか実行できません。

ワークキャリア指定は、'\0'で終了しなければならず、その長さは'\0'を含めて最 大6バイトにしなければなりません。

NC プログラムには常にデータ管理パスが含まれていなければなりません。

例: NCProg = "\mpf.dir\cylinderhead.mpf"

MMC 中のデータ管理はバージョンを識別しないので、最終変更日時およびファイ ルサイズを表示させることができます。NC プログラムが MMC のデータ管理に含 まれているが、サイズあるいは変更日時が異なる場合、プログラムを起動させる 前に、SINCOM はそのファイルをホストコンピュータにリクエストしなければな りません。

# 5.10.3 NC プログラムの転送

**ファンクションコール** R\_DATA\_M() SFct = 1 Name1 = データ管理システム中のプログラム名 Name2 = ホストコンピュータ上のファイルのパスを含む名称 日時 = 最終変更日時 転送方向 ホストコンピュータ → MMC

#### 意味

ホストコンピュータが MMC のために特定のプログラムを準備します。

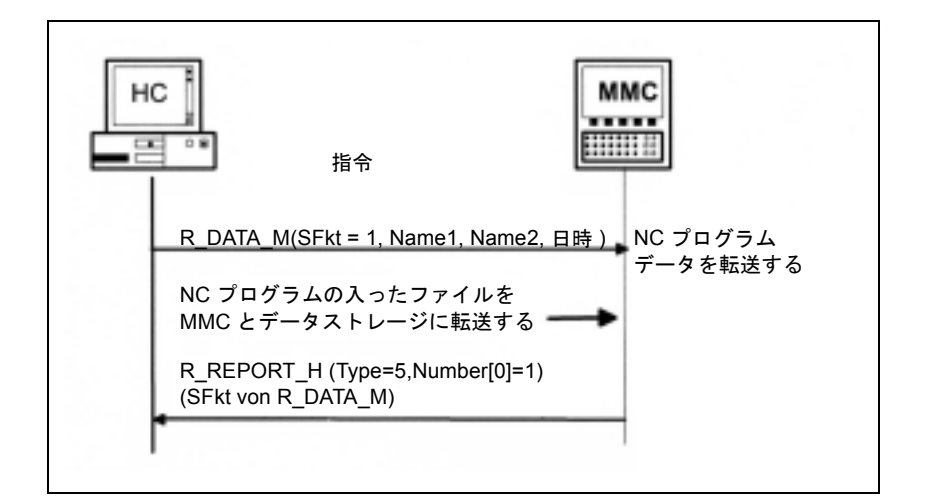

図 5.5 NC プログラムの転送 (ホストコンピュータからの転送)

# コールされたファンクション

R\_DATA\_H()

SFct = 1

Name1=データ管理システム中のプログラム名

Name2=ホストコンピュータ上のファイルのパスを含む名称

日時=最終変更日時

転送方向 MMC → ホストコンピュータ

5.10.4 マシン上での NC プログラムの削除

# 意味

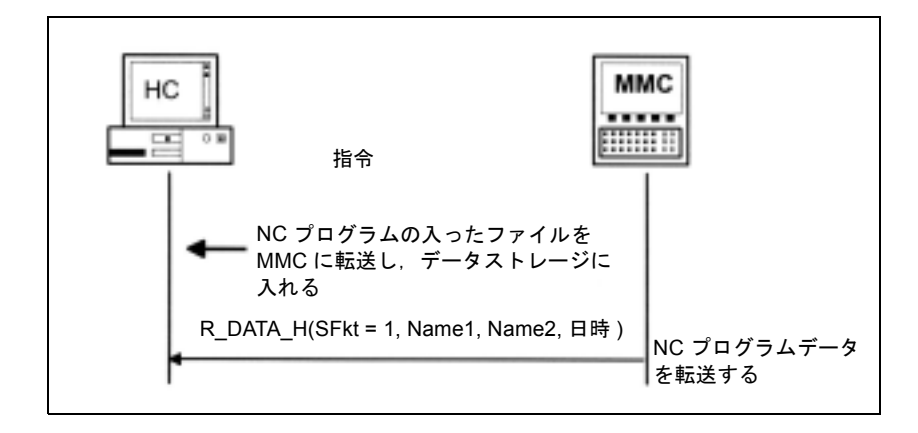

MMC がホストコンピュータのために特定のプログラムを準備します。

図 5.6 NC プログラムの転送 (MMC からの転送)

## 5.10.4 マシン上での NC プログラムの削除

ファンクションコール

C\_DELETE\_M (SFkt = 1, Name1)

転送方向 ホストコンピュータ → MMC

## 意味

ホストコンピュータは, Namel によって指定されたプログラムを削除するよう MMC に指示します。

# データ

渡されるデータについては C\_DELETE\_M()の説明の箇所ですでに説明済みです。 次のパラメータが割当てられなければなりません。

SFct = 1, Name1 = "\mpf.dir\cylinderhead.mpf" または

"\spf.dir\4711.spf"

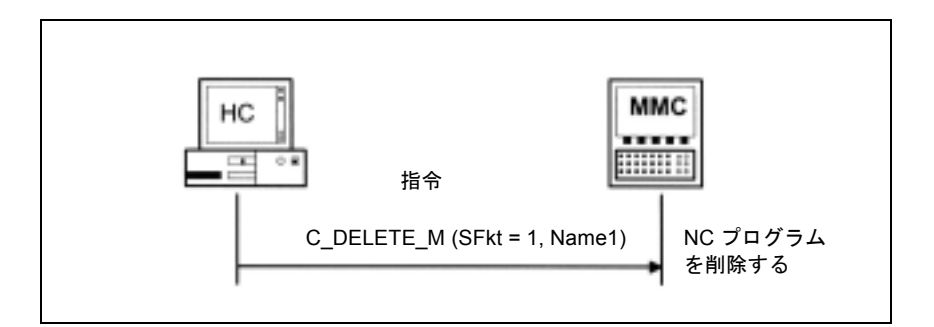

図 5.7 NC プログラムの削除(ホストコンピュータから開始された削除)

# 5.10.5 現行の NC プログラムのリストのリクエスト (ホストコンピュータからのリクエスト)

1. ファンクションコール

T\_DATA\_M() with

SFkt = 10

Name 1=データ管理中のパス(例, "\mpf.dir")

転送方向 ホストコンピュータ  $\rightarrow$  MMC

## 意味

ホストコンピュータは,現行のプログラムのリストを転送するようマシンにリク エストします。

# 2. ファイル転送

NC プログラムリストの入ったファイルがホストコンピュータに転送されます。

3. コールされたファンクション

R\_DATA\_H()

SFkt = 10

Name1=データ管理システム中のパス

Name2=NC プログラムリストを有するファイル名

転送方向 MMC→ホストコンピュータ

## 意味

マシンからホストコンピュータへ転送:現行の NC プログラムのリスト。

5.10.6 現行の NC プログラムのリストのリクエスト (MMC からのリクエスト)

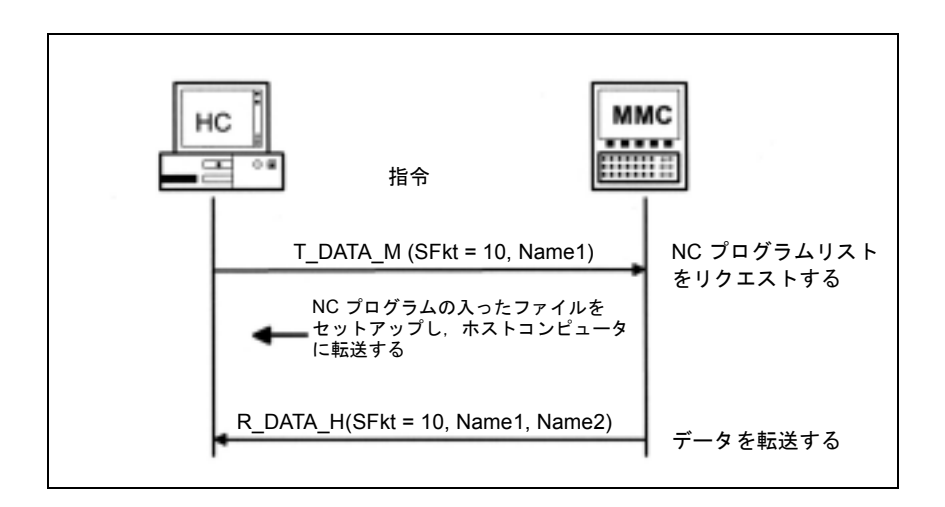

図 5.8 現行の NC プログラムのリストのリクエスト (ホストコンピュータからのリクエスト)

5.10.6 現行の NC プログラムのリストのリクエスト (MMC からのリクエスト)

1. コールされたファンクション

T\_DATA\_H()

SFct = 10

Name 1=データ管理中のパス(例, "\mpf.dir")

転送方向 ホストコンピュータ  $\rightarrow$  MMC

## 意味

マシンからホストコンピュータへ転送: 現行の NC プログラムのリストの転送。

## 2. ファンクションコール

R\_DATA\_M() SFct = 10 Name1 = データ管理中のパス Name2 = NC プログラムリストを有するファイル名 転送方向 ホストコンピュータ → MMC

## 意味

提供された NC プログラムリストを受取るようマシンにリクエストします。

# 3. ファイル転送

SINCOM は NC プログラムリストの入ったファイルを MMC に転送します。

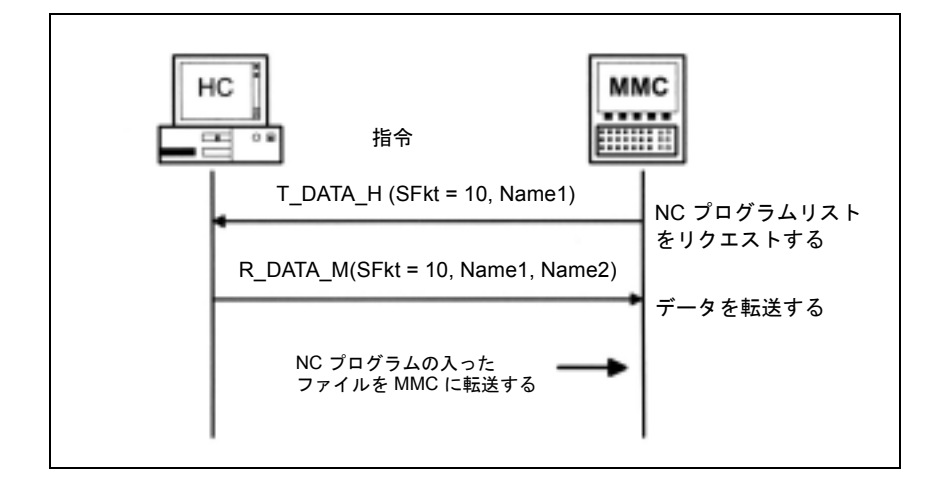

図 5.9 現行の NC プログラムのリストのリクエスト (MMC からのリクエスト)

# 5.10.7 NC プログラムリストの転送

**ファンクションコール** R\_DATA\_M() SFkt = 10 Name1 = データ管理システム中のパス Name2 = NC プログラムリストを有するファイル名 転送方向 ホストコンピュータ → MMC

## 意味

ホストコンピュータからマシンへ転送:現行のプログラムのリスト

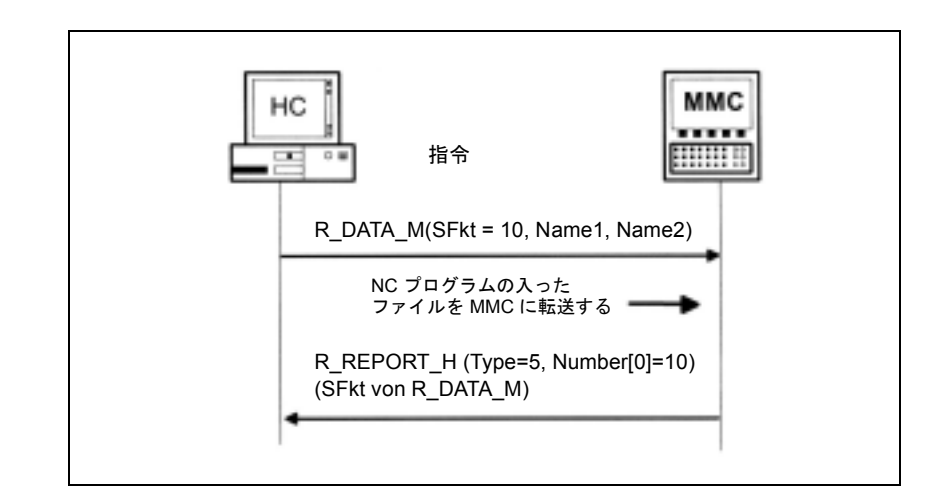

図 5.10

5.10.7 NC プログラムリストの転送

**コールされたファンクション** R\_DATA\_H() SFct = 10 Name1 = データ管理システム中のパス Name2 = NC プログラムリストを有するファイル名 転送方向 MMC → ホストコンピュータ

### 意味

マシンからホストコンピュータへ転送:現行のプログラムのリスト

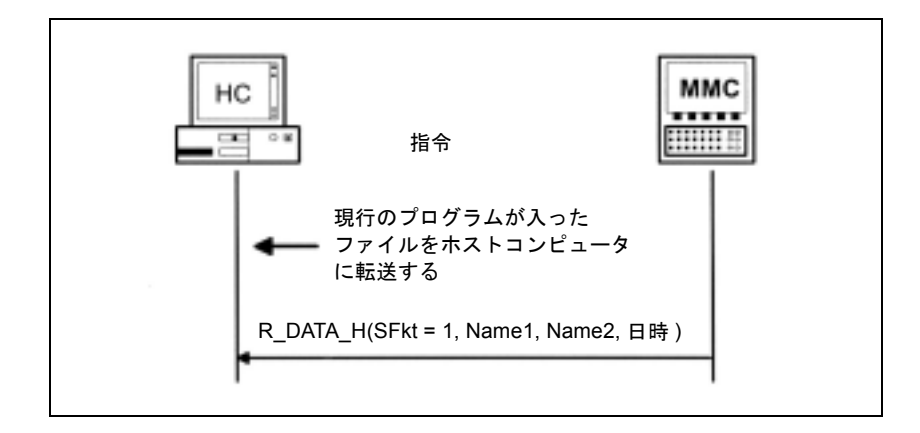

#### 図 5.11

NC プログラムリストの入ったファイルには、ファイルのリストと、このデータ管理パスに含まれるサブディレクトリが含まれます。これらのサブディレクトリの コンテンツはリストに表示されないので、必要に応じて、個別のリクエストで決 定されなければなりません。

# R\_DATA\_H で返されたファイルの構造

\mpf.dir

Cylinderhead.MPF,FM,5320,876403708

Crankshaft.MPF,FN,8300,862826400

# 行

ファイルの最初の行は、Namel について記述されたディレクトリとそのコンテン ツを示しています。以降の行ではそれぞれファイルまたはサブディレクトリ名と 追加情報をコンマで区切って示しています。

#### 列

最初の列は,NCプログラム名あるいはサブディレクトリの名称を示しています。 2番目の列には2つの文字が含まれます。

- 最初の文字は、それがファイル(F)であるのか、サブディレクトリ(D)であるのかを示します。
- •2番目の文字は、そのファイルが MMC 中にあるのか、NCK 中にあるのかを示 します。
- 例:

"Fx" - ファイル

"Dx" - ディレクトリ

"xM" - MMC上

"xN" - NCK 中あるいは NCK および MMC 中

3番目の列はファイルサイズをバイトで表示します。

4番目の列は,1970年1月1日からの経過時間を秒で表したファイルの日時 (UNIX時間)を10進数で表します。

シリンダヘッド 876403715 の時刻は,1997 年 10 月 9 日 15:28:35 を意味します。ク ランクシャフト 862826400 の場合は,1997 年 5 月 5 日 12:00:00 を意味します。

## 5.11 ツールダイアログ

ツールデータは常にファイルフォーマットで転送されます。 ファイル構造については4.1「ツールデータ」ですでに説明済みです。

# 5.11.1 完全なツールマガジン割当てのスキャン

表 5.14

| 転送方向            | 指令                                                                           | 意味                                             |
|-----------------|------------------------------------------------------------------------------|------------------------------------------------|
| ホストコンピュータ → MMC | $T_DATA_M (SFkt = 20)$                                                       | すべてのツールデータをリクエ<br>ストする                         |
| ホストコンピュータ ← MMC |                                                                              | すべてのツールステータスデー<br>タが入ったファイルをホストコ<br>ンピュータに転送する |
| ホストコンピュータ ← MMC | R_DATA_H (SFkt = 20, Namel = 空白,<br>Name2= すべてのツール<br>ステータスデータが<br>入ったファイル ) | ファイルの到着をホストコン<br>ピュータにレポートする                   |

5.11.2 ツールアダプタ番号付きのツールデータ(オプション)

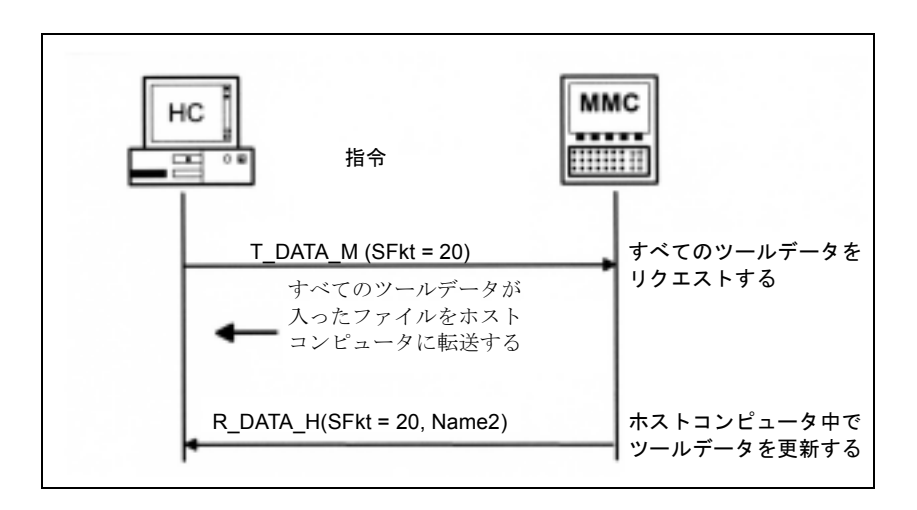

図 5.12 全ツールのスキャン (ホストコンピュータから開始されたスキャン)

# 5.11.2 ツールアダプタ番号付きのツールデータ (オプション)

表 5.15

| 転送方向            | 指令                                                                        | 意味                          |
|-----------------|---------------------------------------------------------------------------|-----------------------------|
| ホストコンピュータ ← MMC | T_DATA_H (SFct = 24, Name1=アダプタ<br>番号)                                    | アダプタ番号付きのツールデー<br>タをリクエストする |
| ホストコンピュータ → MMC | R_DATA_M (SFct = 24, Name1= アダプ<br>タ番号, Name2= ツールステータス<br>データを有するファイル名 ) | アダプタ番号付きのツールデー<br>タを転送する    |

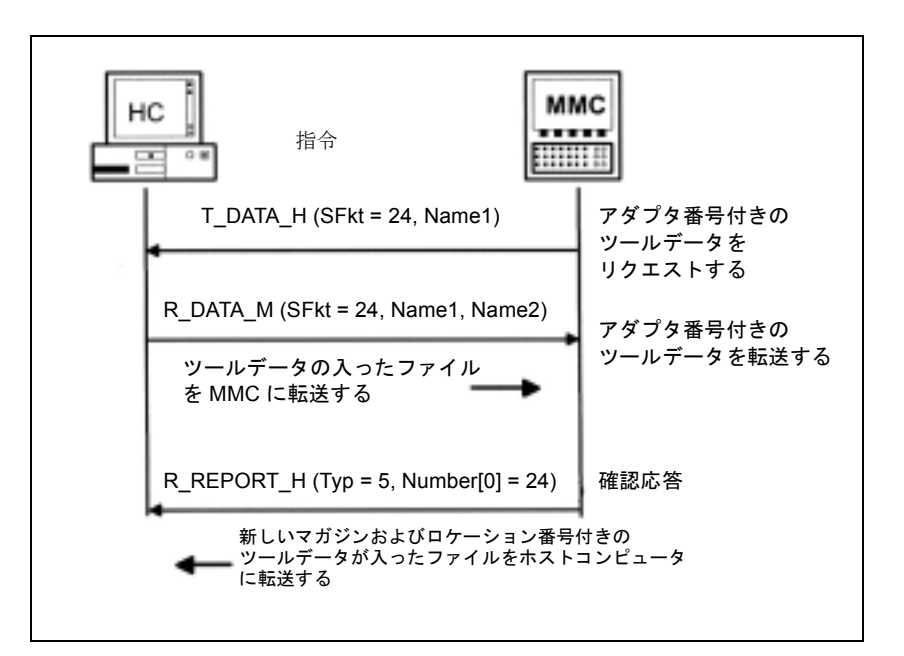

図 5.13

5.11.3 オプション/手動ローディング

表 5.16

| 転送方向            | 指令                                                                                 | 意味                                                                                  |
|-----------------|------------------------------------------------------------------------------------|-------------------------------------------------------------------------------------|
| ホストコンピュータ ← MMC | T_DATA_H (SFkt = 26, Name1= ID 番<br>号, Duplo 番号)                                   | ツールデータをリクエストする                                                                      |
| ホストコンピュータ → MMC | R_DATA_M (SFkt = 26, Namel = ID 番<br>号, Duplo 番号, Name2= ツールス<br>テータスデータを有するファイル名) | ファイルを読み出すよう MMC<br>にリクエストする。MMC 上で<br>ツールステータスデータの入っ<br>たファイルを読み出す。ツール<br>をロードする。   |
| ホストコンピュータ ← MMC | R_DATA_H (SFkt = 21, Name1= ID 番<br>号, Duplo 番号 Name2= ツールステー<br>タスデータを有するファイル名 )  | 新しいマガジンおよびロケー<br>ション番号付きのツールステー<br>タスデータが入ったファイルを<br>ホストコンピュータへ (これは<br>ロード確認応答である) |

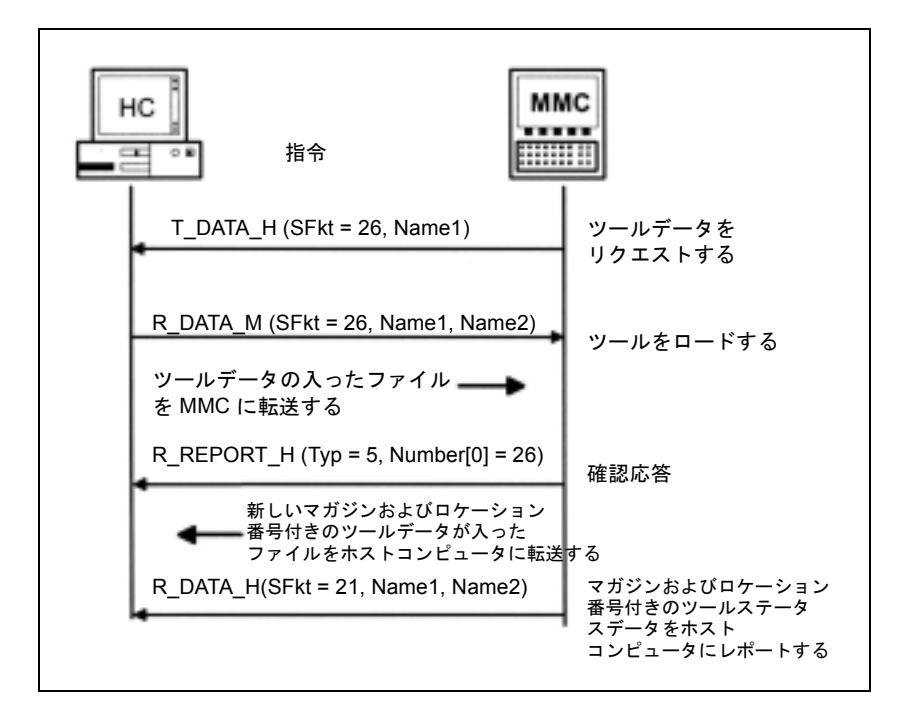

図 5.14 ツールのロード (MMC から開始されたロード)

5.11.4 オプション/手動アンローディング

# 5.11.4 オプション/手動アンローディング

表 5.17

| 転送方向            | 指令                     | 意味             |
|-----------------|------------------------|----------------|
| ホストコンピュータ ← MMC | $R_DATA_H$ (SFkt = 27, | 新しいマガジンおよびロケー  |
|                 | Name1= ID 番号, Duplo 番号 | ション番号付きのツールステー |
|                 | Name2= ツールステータスデータ     | タスデータが入ったファイルを |
|                 | を有するファイル名)             | ホストコンピュータへ(アン  |
|                 |                        | ロード確認応答)       |

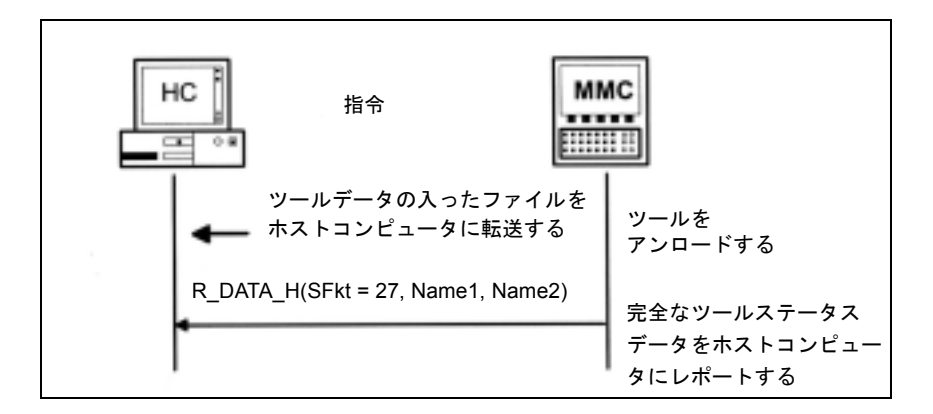

図 5.15 ツールのアンロード (MMC から開始されたアンロード)

5.11.5 ツールのレポート

表 5.18

| 転送方向            | 指令                     | 意味             |
|-----------------|------------------------|----------------|
| ホストコンピュータ ← MMC | $R_DATA_H$ (SFkt = 21, | ツールステータスデータの入っ |
|                 | Name1= ID 番号, Duplo 番号 | たファイルをホストコンピュー |
|                 | Name2= ツールステータスデータ     | タに転送する(ツールのレポー |
|                 | を有するファイル名)             | ト)             |

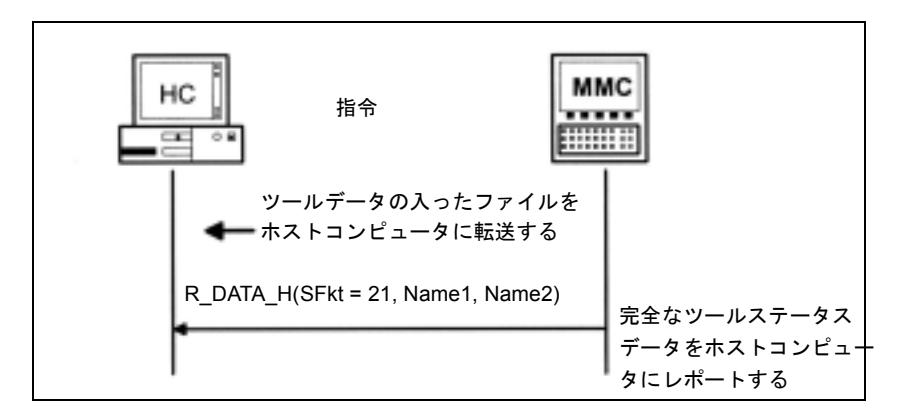

図 5.16 ツールのレポート (MMC からのレポート)

# 5.11.6 ツールパレット/カセットのロード (V1.0 には実装されていないオプション)

表 5.19 ツールパレットがマシンに到着する

| 転送方向            | 指令                                                                                 | 意味                                                              |
|-----------------|------------------------------------------------------------------------------------|-----------------------------------------------------------------|
| ホストコンピュータ→ MMC  | R_DATA_M (SFkt = 27,<br>Name1= ツールパレット番号,<br>Name2= ツールステータスデータ<br>を有するファイル名)      | MMC 上でツールステータスデー<br>タの入ったファイルを読み出す                              |
| ホストコンピュータ ← MMC | R_DATA_H (SFkt = 20,<br>Name1= ID 番号, Duplo 番号<br>Name2= ツールステータスデータ<br>を有するファイル名) | 新しいマガジンおよびロケー<br>ション番号付きのツールステー<br>タスデータが入ったファイルを<br>ホストコンピュータへ |

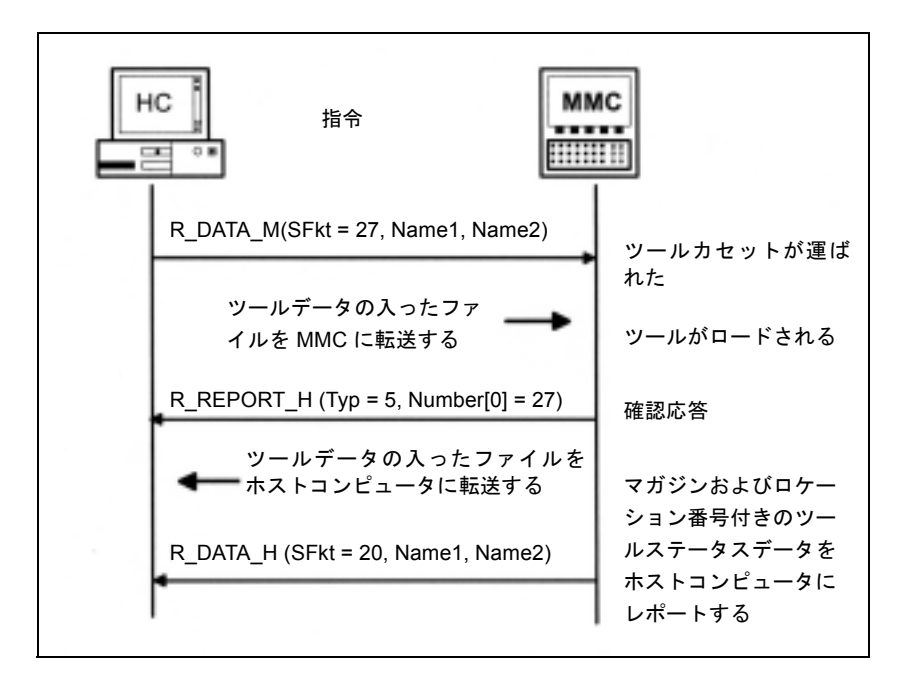

図 5.17 ツールパレット/カセットのロード

5.11.7 ツールパレット/カセットのアンロード (V1.0 には実装されていないオプション)

# 5.11.7 ツールパレット/カセットのアンロード (V1.0 には実装されていないオプション)

表 5.20 ツールパレットがマシンに到着する

| 転送方向            | 指令                                                                                  | 意味                                                              |
|-----------------|-------------------------------------------------------------------------------------|-----------------------------------------------------------------|
| ホストコンピュータ → MMC | R_DATA_M (SFkt = 28,<br>Name1= ツールパレット番号,<br>Name2= ツールステータスデータ<br>を有するファイル名)       | MMC 上でツールステータスデー<br>タの入ったファイルを読み出す<br>ツールがアンロードされる              |
| ホストコンピュータ ← MMC | R_DATA_H (SFkt = 20,<br>Name1= ID 番号, Duplo 番号)<br>Name2= ツールステータスデータ<br>を有するファイル名) | 新しいマガジンおよびロケー<br>ション番号付きのツールステー<br>タスデータが入ったファイルを<br>ホストコンピュータへ |

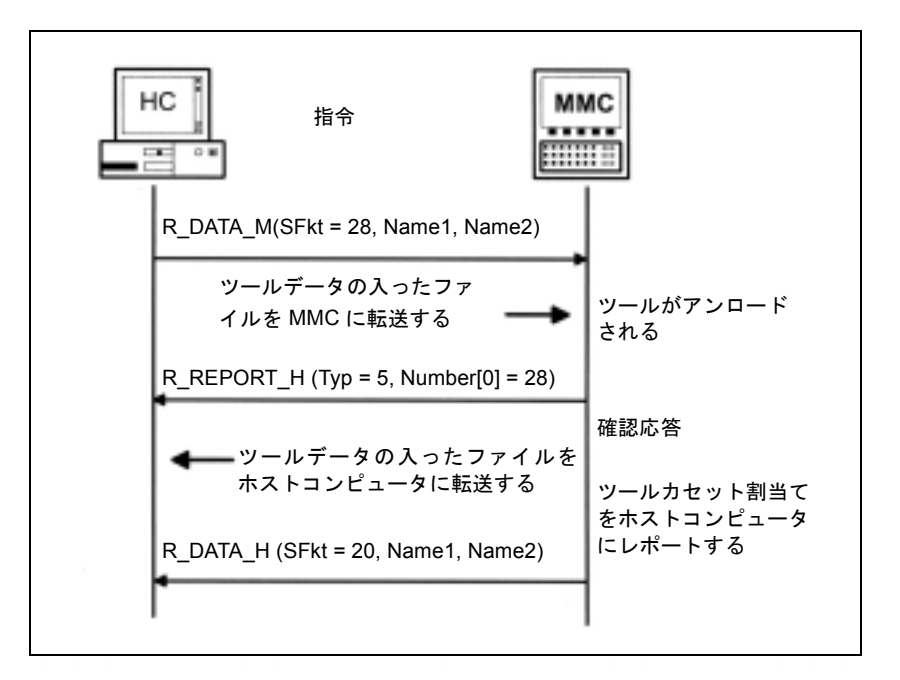

図 5.18 ツールパレット/カセットのアンロード

# 5.12 マシン割当てデータ

ドッキング位置/ストレージロケーションが3つ以上あるマシンの場合,たとえ ば、ストレージロケーションが複数あるトランスポートシステムが使用される場 合、すべてのドッキング位置/ストレージロケーションのデータはASCIIファイ ルで転送されます。このファイルがホストコンピュータに転送されると、RPC コール R\_DATA\_H (SFkt = 50) が開始されます (5.8.2 「ホストコンピュータに対 するオーダ:データの受取り」を参照)。

各ドッキング位置/ストレージロケーションについて,

- ドッキング位置番号
- ・ ワークキャリア番号,および
- ワークキャリアステータス

が転送されます。

...

これらのデータフィールドは、次のようにコンマで区切ってファイルに保存され ます。

## ASCII ファイルの構造

DockPos 1, DockPosStatus, WPC, WPCStatus < ラインフィード > DockPos 2, DockPosStatus, WPC, WPCStatus < ラインフィード >

DockPos n, DockPosStatus, WPC, WPCStatus <EOF>

| パラメータ         | 説明                                                                                                    | フォーマット |
|---------------|----------------------------------------------------------------------------------------------------|--------|
| Dockpos       | ドッキング位置番号                                                                                                    | ASCII  |
| DockPosStatus | ドッキング位置ステータス<br>0: 利用可能<br>1: トランスポート制御系についてディスエーブル<br>2: 故障                                                                                                    | ASCII  |
| WPC           | ワークキャリア名                                                                                                    | ASCII  |
| WPCStatus     | <ul> <li>ワークキャリアステータス</li> <li>1:加工されない、プログラムが割当てられていない</li> <li>2:加工されない、プログラムは割当てられている</li> <li>16:進行中</li> <li>32:終了</li> <li>64:エラーを伴って終了</li> <li>128: バッファリング用</li> </ul> | ASCII  |

表 5.21 ファイルパラメータの説明

ホストコンピュータは, T\_DATA\_M(SFct = 50) を使用して, これらのデータをリク エストすることができます。 5.13.1 特殊モード

# 5.13 MODE 選択

```
ファンクションコール
```

**C\_MODE\_M**( ホスト,

マシン, OrderNum, モード)

転送方向: ホストコンピュータ → MMC

#### 意味

特定の動作モードを起動させるようマシンに指示する。

データ

#### 表 5.22 モード選択パラメータ

| パラメータ    | 説明                                                                  | フォーマット      |
|----------|---------------------------------------------------------------------|-------------|
| ホスト      | ホストコンピュータ(ホスト)の名称                                                   | 16 バイト(文字列) |
| マシン      | マシン名                                                                | 16 バイト(文字列) |
| OrderNum | オーダ番号                                                               | 4 バイト(長い整数) |
| モード      | モード<br>1: 特殊モードオン<br>2: 特殊モードオフ<br>3: ユニットのスイッチオフ<br>4: ユニットのスイッチオン | 4 バイト(長い整数) |

#### 例

C\_MODE\_M ("FLR1", "BAZ3", 0, 3);

#### 5.13.1 特殊モード

#### 説明

特殊モードの場合,自動的な材料の流れは,ワークキャリアがマシンに運ばれないということを意味します。ワークキャリアの到着を示すメッセージが送られても,ホストコンピュータはプログラム割当てを実行しません。ワークキャリアを 運ぶのに,手動トランスポートアクションを使用することができます。ユーザー は手動で NC プログラムを選択およびスタートさせなければなりません。

自動的な材料の流れによって運ばれたワークキャリアは、特殊モードでも継続し て自動的に運ばれます。手動トランスポートアクションによって運ばれたワーク キャリアは、再度手動で運ばれなければなりません。

マシン用の特殊モードは,ホストコンピュータ上でいつでも起動させることがで きます。進行中の加工オペレーションは通常の方法で終了します。

特殊モードが起動されると直ちに加工されるワークキャリアを手動で運ぶことが できます。マシンが停止する必要はありません。

- ・モード=1特殊モードの起動
- モード=2 特殊モードの停止

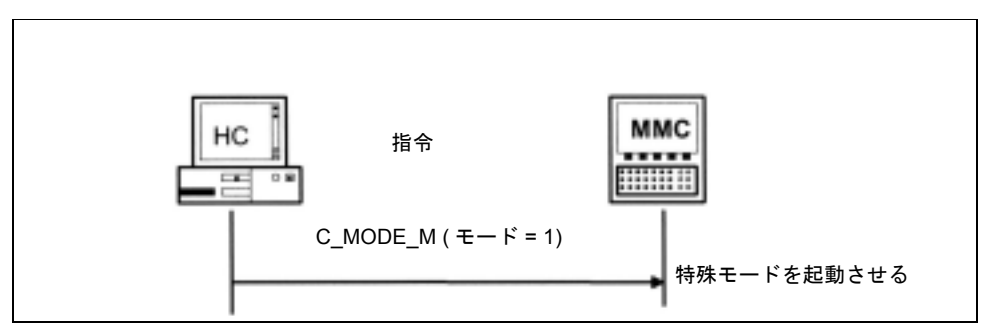

図 5.19 特殊モードの起動(ホストコンピュータから開始された特殊モー ドの起動)

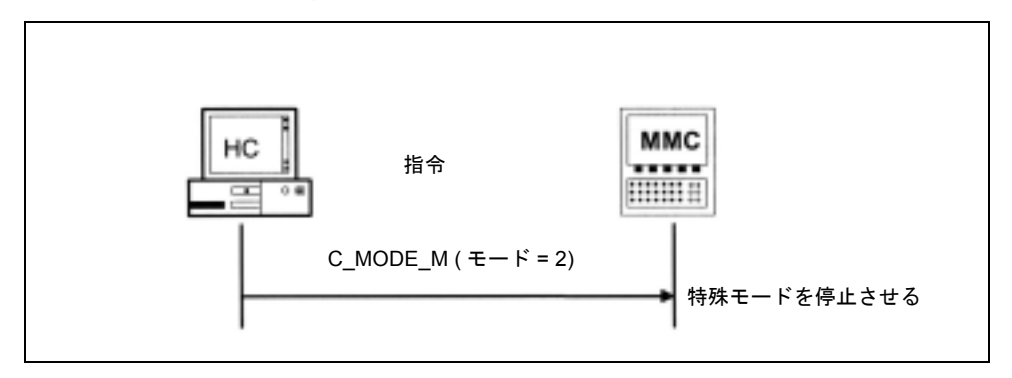

図 5.20 特殊モードの停止(ホストコンピュータから開始された特殊モードの停止)

## 5.13.2 コンポーネントの起動/停止

ホストコンピュータからドライブまたは他のプラントコンポーネントを停止させ るには、作業終了時にリクエストが必要となります。起動リクエストも同様に作 業開始時に必要となります。

停止リクエストが特定の時刻に行われても、最後のワークキャリアが加工された後に行われても、コンピュータリンクには関係がありません。コンピュータリンクは DB インタフェースを介して PLC にリクエストを送るだけです。PLC は、加工が進行中でないことを確認してからコンポーネントを停止しなければなりません。

コンポーネントの停止後, R\_MACHINE ()を使用して, この状態をホストコン ピュータにレポートしなければなりません。同じことが起動後にも適用されます。

- ・モード=3コンポーネントの停止
- ・モード=4コンポーネントの起動

5.13.2 コンポーネントの起動/停止

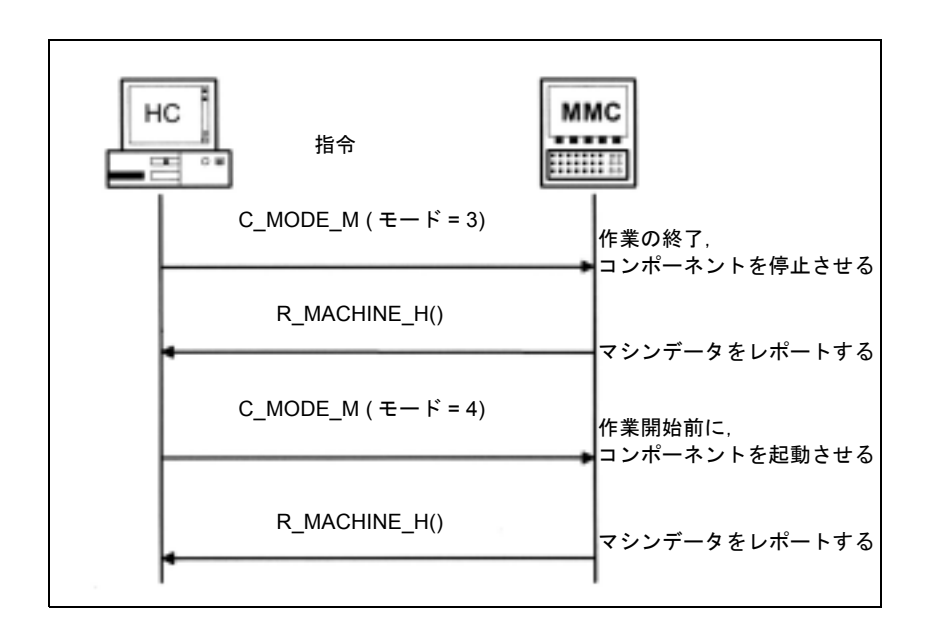

図 5.21 作業の終了(ホストコンピュータから開始された作業の終了)

# 5.14 同期

同期とは、ホストコンピュータ上のシステムイメージが実際の状況と一致するように、現在のデータをホストコンピュータに送信することを意味します。コン ピュータまたはマシンがリスタートされた場合に、あるいは接続が中断された後 に、同期が必要となります。

同期中,マシンは新しい加工オペレーションをスタートさせてはなりません。現 在進行中のオペレーションは同期プロシージャの影響を受けません。

ホストコンピュータは, T\_MACHINE\_M ()を使用して, マシンステータスデータ をマシンにリクエストし, T\_DATA\_M (SFkt = 50)を使用して, マシン割当てデー タをリクエストします。次に, ホストコンピュータは, まだ仕上がっていない ワークキャリアの全サイドについてプログラム割当て R\_NC4WPC\_M ()を転送し ます。

ホストコンピュータがツール準備/計算に対して責任がある場合,接続の(非常 に長い)中断後に,すべてのツールがスキャンされるべきです。スキャンは同期 後に実行されるべきで,これによりホストコンピュータが最新のツールデータに アクセスできることが保証されます。ツールスキャンは自動的には実行されませ ん。T\_DATA\_M (SFct = 20)を使用して,ホストコンピュータがスキャンをリクエ ストしなければなりません。 5.14.1 同期スタート/終了

C\_SYNCH\_M ( ホスト,

マシン, OrderNum, SynchFlag)

転送方向: **ホストコンピュータ** → MMC

## 意味

ホストコンピュータが同期プロセスを開始または終了します。

データ

#### 表 5.23 同期パラメータの説明

| パラメータ     | 説明                             | フォーマット           |
|-----------|--------------------------------|------------------|
| ホスト       | ホストコンピュータ(ホスト)の名称              | 16 バイト(文字列)      |
| マシン       | マシン名                           | 16 バイト(文字列)      |
| OrderNum  | オーダ番号                          | 4 バイト (long.int) |
| SynchFlag | スタート/終了フラグ<br>1: スタート<br>0: 終了 | 4 バイト (long.int) |

# 使用に関する注記

次のセクションでは、同期プロセス中に生じる相互作用について説明します。

#### 例

C\_SYNCH\_M ("FLR1", "BAZ3", 0, 1);

### 5.14.2 同期プロシージャ

| ホストコンピュータ → MMC | C_SYNCH_M ()   |
|-----------------|----------------|
| ホストコンピュータ → MMC | T_MACHINE_M () |
| ホストコンピュータ ← MMC | R_MACHINE_H () |

ストレージロケーションが3つ以上あるマシンあるいはトランスポートシステム の場合,以下のプロシージャが続きます。

SynchFlag =1 // スタート

| ホストコンピュータ→ MMC  | T_DATA_M ()              | SFkt = 50           |
|-----------------|--------------------------|---------------------|
| ホストコンピュータ← MMC  | マシン割当てファイルを              | 転送する                |
| ホストコンピュータ← MMC  | R_DATA_H () SFkt = 50, N | lame 1=ファイル名        |
| まだ仕上がっていないワークキ  | キリアすべてについて               | (一回ごと)              |
| ホストコンピュータ → MMC | プログラム割当て                 | R_NC4WPC_M ()       |
| ホストコンピュータ → MMC | C_SYNCH_M ()             | SynchFlag = 0 // 終了 |

5.14.2 同期プロシージャ

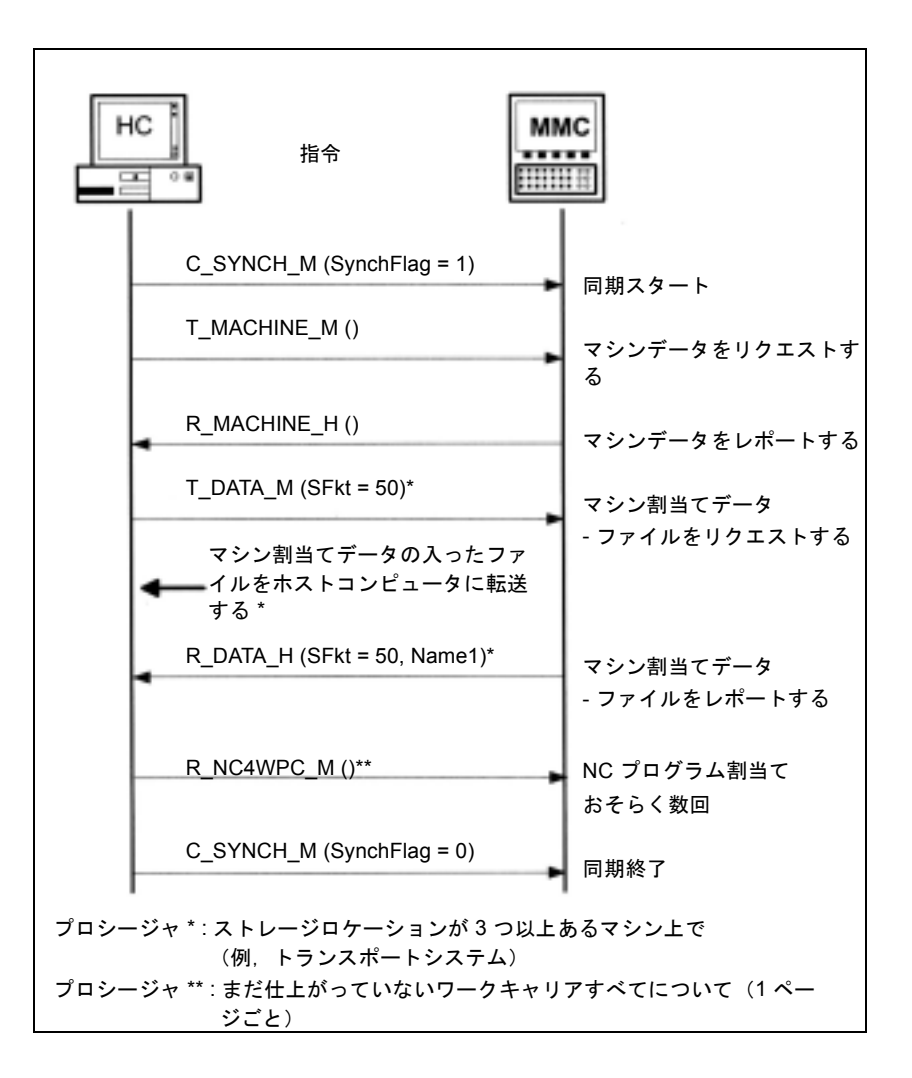

図 5.22 同期(ホストコンピュータから開始された同期)

# 6 OEM アプリケーション用 のデータ通信

コンピュータリンクを通して, MMC 上の任意の OEM アプリケーションとホスト コンピュータとの間でデータを送受信するには, MMC 上のコンピュータリンクソ フトウェアが他のアプリケーションと通信できなければなりません。

MMC 上のプログラム間の通信は動的データ交換 (DDE) を介して行われるので、コ ンピュータリンクと OEM アプリケーションとの間の通信にも DDE が使用されま す。

ファンクションおよびインタフェースは、両方向へのデータ転送について定義さ れます。

# 6.1 OEM アプリケーションへのデータ転送

ファンクションコール

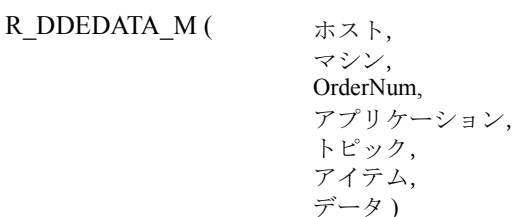

転送方向:

ホストコンピュータ → MMC

#### 意味

この RPC コールは, DDE を介して, 指定された OEM アプリケーションに対する ユーザーデータの転送を開始します。必要なパラメータはすべて R\_DDEDATA\_M で渡されます。

この RPC 中に DDE 接続を確立することは不可能なので, OEM アプリケーション へのデータ転送は, R\_DDEDATA\_M が返された後にしか実行できません。

1 R\_DDEDATA\_M() につき 1 つの DDE 接続がセットアップされます。ユーザー データをコピーする前に, SINCOM は, 'pipe' (パイプ) 記号 ('|' ASCII コード 124) が後に付くホスト名を OEM アプリケーション用のセンダー情報として挿入 します。この完全な文字列は, DDE-POKE で OEM アプリケーションに転送され, その後, DDE 接続がクローズされます。

データが転送されると、SINCOM は、タイプ=5およびエラー番号=1000 である R\_REPORT\_H を R\_DDEDATA\_M のセンダーに対する確認応答として送信します。

(注)

2 進データではなく, ASCII データだけをユーザーデータとして転送することが許可されています。この文字列は2 進の0 で終わります。
#### データ

#### 表 6.1 OEM アプリケーションに対するデータ転送用のパラメータ説明

| パラメータ    | 説明                | フォーマット           |
|----------|-------------------|------------------|
| ホスト      | ホストコンピュータ(ホスト)の名称 | 16 バイト(文字列)      |
| マシン      | マシン名              | 16 バイト(文字列)      |
| OrderNum | オーダ番号             | 4 バイト (long.int) |
| アプリケーション | アプリケーション名         | 64 バイト(文字列)      |
| トピック     | DDE トピック          | 64 バイト(文字列)      |
| アイテム     | DDE アイテム          | 64 バイト(文字列)      |
| データ      | DDE ユーザーデータ       | 32 KB (文字列)      |

#### 例

R\_DDEDATA\_M ("FLR1", "BAZ3", 0, "OEMAPP", "TOPIC1", "ITEM1", "Hello OEM Application");

# 6.2 OEM アプリケーションからホストコンピュータへのデータ転送

#### コールされたファンクション

R\_DDEDATA\_H(

ホスト, マシン, OrderNum, データ)

転送方向: ホストコンピュータ ← MMC

#### 意味

この RPC は、コンピュータリンクが対応する DDE コールを受信すると、ホストコンピュータに送信されます。機能性とパラメータについて以下で説明します。

# データ

#### 表 6.2 ホストコンピュータに対するデータ転送用のパラメータ説明

| パラメータ    | 説明                | フォーマット           |
|----------|-------------------|------------------|
| ホスト      | ホストコンピュータ(ホスト)の名称 | 16 バイト(文字列)      |
| マシン      | マシン名              | 16 バイト(文字列)      |
| OrderNum | オーダ番号             | 4 バイト (long.int) |
| データ      | DDE ユーザーデータ       | 32 KB (文字列)      |

#### 6.2.1 OEM アプリケーションとコンピュータリンクソフトウェアとの間の DDE

DDE を介して MMC 上のコンピュータリンクプログラムにデータを転送するため に、OEM アプリケーションをイネーブルする場合、コンピュータリンクプログラ ムは DDE サーバの役割を果たします。

OEM アプリケーションは, 次の DDE パラメータを使用して DDE 接続をセット アップし, POKE を使用してそのデータを渡さなければなりません。

- トピック = OEM,

6.2.2 OEM アプリケーションからホストコンピュータへのファイル転送

•  $\mathcal{T}\mathcal{T}\mathcal{T}\mathcal{L} = \text{SendData}_{\circ}$ 

DDE コールで渡されたデータストリングは、データが転送されるホストの実際の ユーザーデータよりも前に、ホスト名を指定しなければなりません。'pipe'(パイ プ)記号('|'文字コード124)は、セパレータとして使用されなければなりません (ホスト名 | ユーザーデータ)。

上記の **R\_DDEDATA\_H**() コールでデータが受信されると,指定されたホストに ユーザーデータストリングが渡されます。ホスト名はコンピュータリンクに知ら れていなければなりません(5章を参照)。

#### 6.2.2 OEM アプリケーションからホストコンピュータへのファイル転送

OEM アプリケーションからコンピュータリンクを通ってホストコンピュータへ ファイルを転送するのに,DDE コールが使用されます。このコールは,すでに利 用できる RPC ファンクション R\_DATA\_H を使用します。アプリケーション名とト ピックは,上記の DDE コールの場合と同じです。ファイルはアイテムとして指定 されるべきです。

- トピック=OEM,
- アイテム = PutFile。

データストリングには, R\_DATA\_H コールに必要とされるパラメータが含まれて いなければなりません。'pipe' (パイプ) 記号 ('|'文字コード 124) は, セパレー タとして使用されなければなりません。

データストリングの構造:Host|SFkt|Name1|Name2|Date|LastFile。

SFkt は 1000 以上の数字でなければなりません。SFkt は,ホストコンピュータ上でのファイル割当てに使用されます。

- Namel は MMC 上のファイル名です(ドライブとパスの付いた)
- Name2 はホストコンピュータ上のファイル名です(同様にドライブとパスの付いた)

日時はオプションです。日時には、ユニックス時間フォーマットで(秒単位で) 表したファイルの日時/時刻が含まれます。

LastFile はオプションです。5 章を参照してください。

#### 6.2.3 ホストコンピュータから OEM アプリケーションへのファイル転送

ホストコンピュータから MMC ヘファイルを転送するのに, R\_DATA\_M (SFkt = 90) が使用されます。SFkt 90 の場合,ファイルは単に MMC 上に読み出されるだけで す。それ以上の処理は行われません。ファイルが受信されたことを OEM アプリ ケーションに通知するメッセージは, R\_DDEDATA\_M ()を使用して,ホストコン ピュータから送信できます。

OEM アプリケーション用のファイル転送が FTP を使用して行われる場合,このファイル転送はコンピュータリンクソフトウェアによってのみ処理されなければなりません。

MMC がネットワークを通ってホストコンピュータのドライブに直接アクセスでき る場合,OEM アプリケーションはホストコンピュータからファイルを読出し,ホ ストコンピュータ自身にファイルをコピーすることができます。

# 7 構成可能なデータ転送/変数 サービス

# 7.1 説明

SINCOM と PLC および NCK との間でデータを読書きするために, SINCOM は変 数サービスを使用することができます。この読書きの制御は, NC-DDE サーバの 変数サービスに基づいています。

ホストコンピュータは, T\_VAR\_M ()を使用して, データをリクエストすることが できます。次にそのデータは SINCOM によって取出され, R\_VAR\_H () でホスト コンピュータに渡されます。ホストコンピュータも同様に R\_VAR\_M ()を使用し て, データを渡すことができます。そのデータは次に SINCOM によって書込まれ ます。

読取りジョブを記述する変数セットを Ini ファイルに保存することができます。 SINCOM は、これらの変数が変化すれば自動的にホストコンピュータにレポート することができます。

このようなファンクションを使用すると,PLC および NCK はプロジェクト別の データを読書きできます。SINCOM を使用したデータの読書きは,OEM MMC パッケージの変数サービスに基づいています。OEM の説明の 8 章は付録に含まれ ていて,MMC と NCK/PLC との間のインタフェースについて説明しています。

#### コンピュータリンク (RK) 変数サービス用の Ini

RK 変数サービス用の INI ファイルの構造:

;変数セットを識別する [MeasuredValues]

;個々の変数用のアイテムをリンクさせる

VAR01=/Plc/DataBlock/Word[c90,10]

VAR02=/Channel/GeometricAxis/actToolBasePos[3] VAR03= ....

:アクセスモード

;0=アクセスは行われません

- ; 1= HotLink が変数セット中のすべての変数に対して確立されます
- ;2=HotLink が変数 VAR01 に対してセットアップされます
- ; VAR01 が変化すると,他のすべての変数が LinkRequest で読取られます。
- ; 3= ハンドシェイク。変数 VAR01 が後に 0 でクリアされることを除いて, 2 と同じ。

0でクリアされた後、この変数は一定の遅延時間後にしか再セットできません。あまりに早く再セットされると、ステータスの変化が検出できなくなる可能性があります。

モード=1

(注) \$ 変数, たとえば, \$TC\_TP1 (T 番号) を介したデータへのア クセスは, このサービスでは実行されません。

転送されるデータをセット中の変数として構成することができます。

次の仕様が適用されます。

- ・全セットで合計 50 の変数を定義できます。
- 1セットあたりの変数の最大数は10です。
- 最高 10 のセットを定義できます。

これらの制限が守られていれば、どのような組み合わせでも使用できます。

定義は C:\ADD\_ON ディレクトリ中の SCVARSET.INI file に保存されなければなり ません。各変数セットは、Ini ファイル中にセクションを有し、各括弧に入れたセ クション名、アクセスモード、ホスト名(オプション)および変数定義から構成 されます。

ホスト名が指定されない場合,この RPC について構成されたすべてのホストに対して R\_VAR\_H が送信されます。

アクセスモード

- ホットリンクは確立されません;ホストコンピュータからリクエストがあり次第(T\_VAR\_M),セットの変数が読取られるだけです。
- 1\* ホットリンクがセット中の各変数についてセットアップされます
- 2\* ホットリンクはセットの第1変数についてしかセットアップされません
- 3\* 2と同様に、ホットリンクはセットの第1変数についてしかセットアップ されません。
  - ホットリンクの最大数は全セットで10に制限されています。

ホットリンク後,すべての変数が読取られると,第1変数は0でクリアされます (ハンドシェイク)。変数1は,この目的で配列を定義することはできません。 個々の変数を定義できるだけです。

\* ホットリンクを使用すると、変数セットのすべての変数が読取られ、R\_VAR\_H で、ホストコンピュータに送信されます。

SCVARSET.INI ファイルのフォーマット:

[Set01]

モード=0

ホスト=FLR1

Var01=/Channel/Parameter/R[1]

Var02=/Channel/Parameter/R[5]

[Set02]

モード=3

ホスト=FLR2

Var01=/Plc/Datablock/Byte[c50,1]

Var02=/Plc/Datablock/Byte[c50,2]

Var03=/Plc/Datablock/Byte[c50,3,20]("!1%d,")

Var04=/Plc/Datablock/Byte[c50,4]

Var05=/Plc/Datablock/Byte[c50,5,20]("!1%d,")

Var06=/Plc/Datablock/Byte[c50,6]

Var07=/Plc/Datablock/Byte[c50,7,20]("!1%d,")

Var08=/Plc/Datablock/Byte[c50,8]

Var09=/Plc/Datablock/Byte[c50,9,20]("!1%d,")

Var10=/Plc/Datablock/Byte[c50,10]

[Set03]

モード=1

Var01=/Plc/Datablock/Byte[c51,0,10]("!1%d,")

Var02=/Plc/Datablock/Byte[c51,30,50]("!1%d,")

- (注) \$ 変数, たとえば, \$TC\_TP1 (T 番号) を介したデータへのア クセスはこのサービスでは実行されません。
- (注) MMC ソフトウェアには、DDETEST.EXE というテストツール が含まれています。このツールを使用すると、NCDDE サーバ 実行中に、変数アクセスをテストすることができます。この 方法で、SCVARSET.INI で使用する予定の全変数をテストす るべきです。 SCTEST セットアッププログラムには、ヘルプファイル Btss\_gr.hlp(および英語用の Btss\_uk.hlp)が含まれています。 このヘルプファイルには変数アクセスに関連する情報が含ま れます。

データ

表 7.1

| パラメータ      | 説明                 | フォーマット           |
|------------|--------------------|------------------|
| ホスト        | ホストコンピュータ (ホスト)の名称 | 16 バイト(文字列)      |
| マシン        | マシン名               | 16 バイト(文字列)      |
| OrderNum   | オーダ番号              | 4 バイト (long.int) |
| VarMode    | 変数モード              | 4 バイト (long.int) |
| VarSet     | 変数セットの名称           | 16 バイト(文字列)      |
| VarDescr * | データ説明              | 1024 バイト(文字列)    |
| VarData *  | ユーザーデータ            | 10 KB (文字列)      |

\*データ説明およびユーザーデータ中の変数は 'pipe' (パイプ) 記号 ('|' ASCII コード 124) で区切らなければなりません。

# 7.2 データの転送

#### 7.2.1 マシンへの変数データの転送

ファンクションコール

**R\_VAR\_M**( ホスト,

マシン, OrderNum, VarMode VarSetVarDescr VarData)

転送方向: ホストコンピュータ → MMC

#### 意味

ホストコンピュータから SINCOM ヘデータを転送します。次に,そのデータは PLC または NCK に書込まれます。

M コール R\_VAR\_M は、VarSet で、SCVARSET.INI からの変数セットの名称を指定 するか、あるいは、VarDescr で、変数説明を指定することができます。 データが転送されると、SINCOM は、タイプ=5およびエラー番号=0の R\_REPORT\_H を R\_VAR\_M のセンダーに対する確認応答として送信します。

#### データ

表 7.2

| パラメータ      | 説明                | フォーマット           |
|------------|-------------------|------------------|
| ホスト        | ホストコンピュータ(ホスト)の名称 | 16 バイト(文字列)      |
| マシン        | マシン名              | 16 バイト(文字列)      |
| OrderNum   | オーダ番号             | 4 バイト (long.int) |
| VarMode    | 変数モード             | 4 バイト (long.int) |
| VarSet     | 変数セットの名称          | 16 バイト(文字列)      |
| VarDescr * | データ説明             | 1024 バイト(文字列)    |
| VarData *  | ユーザーデータ           | 10 KB (文字列)      |

データ説明およびユーザーデータ中の変数は、'pipe'(パイプ)記号('|'ASCII コード 124) で区切らなければなりません。

#### 例 1

SET03 が SCVARSET.INI に定義されます。

[Set03]

モード=1

ホスト=FLR2

Var01=/Plc/Datablock/Byte[c51,0,10]("!1%d,")

Var01=/Plc/Datablock/Byte[c51,30,50]("!1%d,")

R\_VAR\_M ("FLR1", "BAZ3", 0, 0, "Set03", "\0", "33|50");

7.2.2 ホストコンピュータへの変数データの転送

#### 例 2

R\_VAR\_M ("FLR1", "BAZ3", 0, 0, "\0",

"/Plc/DataBlock/Word[c50,20]|/Plc/DataBlock/Word[c60,30]|", "33|50");

# 7.2.2 ホストコンピュータへの変数データの転送

コールされたファンクション

| R_VAR_H( | ホスト,      |
|----------|-----------|
|          | マシン,      |
|          | OrderNum, |
|          | VarMode   |
|          | VarSet    |
|          | VarDescr  |
|          | VarData)  |
|          |           |

転送方向: ホストコンピュータ ← MMC

#### 意味

SINCOM は, PLC または NCK から読取ったデータをホストコンピュータに転送します。

```
データ
```

表 7.3

| パラメータ      | 説明                | フォーマット           |
|------------|-------------------|------------------|
| ホスト        | ホストコンピュータ(ホスト)の名称 | 16 バイト(文字列)      |
| マシン        | マシン名              | 16 バイト(文字列)      |
| OrderNum   | オーダ番号             | 4 バイト (long.int) |
| VarMode    | 変数モード             | 4 バイト (long.int) |
| VarSet     | 変数セットの名称          | 16 バイト(文字列)      |
| VarDescr * | データ説明             | 1024 バイト(文字列)    |
| VarData *  | ユーザーデータ           | 10 KB (文字列)      |

\* データ説明およびユーザーデータ中の変数は、'pipe'(パイプ)記号('|' ASCII コード 124) で区切らなければなりません。

SCVARSET.INI で定義される変数セットがレポートされます。

#### 例:

R\_VAR\_H ("FLR1", "BAZ3", 0, 0, "Set02", "\0", "33|50");

# 7.3 データのリクエスト

#### 7.3.1 変数データのリクエスト(マシンに対するリクエスト)

#### ファンクションコール

T\_VAR\_M ( ホスト,

マシン, OrderNum, VarMode VarSet VarDescr VarData)

転送方向: ホストコンピュータ → MMC

#### 意味

ホストコンピュータは, PLC または NCK からデータを読取るよう SINCOM にリ クエストします。次に, そのデータが R\_VAR\_H() で返されます。VarSet は, SCVARSET.INI で定義された変数セットしか指定できません。VarDescr は評価され ません。

# データ

表 7.4

| パラメータ      | 説明                | フォーマット           |
|------------|-------------------|------------------|
| ホスト        | ホストコンピュータ(ホスト)の名称 | 16 バイト(文字列)      |
| マシン        | マシン名              | 16 バイト(文字列)      |
| OrderNum   | オーダ番号             | 4 バイト (long.int) |
| VarMode    | 変数モード             | 4 バイト (long.int) |
| VarSet     | 変数セットの名称          | 16 バイト(文字列)      |
| VarDescr * | データ説明             | 1024 バイト(文字列)    |
| VarData *  | ユーザーデータ           | 10 KB (文字列)      |

\* データ説明およびユーザーデータ中の変数は、'pipe'(パイプ)記号('|' ASCII コード 124) で区切らなければなりません。

#### 例

\_VAR\_M ("FLR1", "BAZ3", 0, 0, "Set02", "\0", "\0");

7.3.2 変数データのリクエスト (ホストコンピュータに対するリクエスト)

7.3.2 変数データのリクエスト (ホストコンピュータに対するリクエスト)

コールされたファンクション

T\_VAR\_H ( ホスト, マシン, OrderNum, VarMode VarSet VarDescr VarData)

転送方向: ホストコンピュータ ← MMC

#### 意味

SINCOM はホストコンピュータにデータをリクエストします。データは R\_VAR\_M() で SINCOM に返されます。

(注)

SINCOM はこの RPC を現在使用していません。

# 8 ホストコンピュータとトランス ポートシステム (TPS) との間の通信

# 8.1 TPS /マシンインタフェース

トランスポートシステム (TPS) は、ホストコンピュータからトランスポートジョブ を受信すると、そのジョブが (論理的および物理的に) 実行可能かどうかを チェックしなければなりません。そのためには、トランスポートシステムは移動 先が利用できること、およびディスエーブルされていないことを確認する必要が あります。

# ドッキング位置

TPS と工作機械との間の転送ポイントのことをドッキング位置と呼びます。

ドッキング位置には次の3つのタイプがあります。

1. 入力ドッキング位置(搬送のみ可能)

2. 出力ドッキング位置(回収のみ可能)

3. 入力/出力ドッキング位置(搬送と回収の両方が可能)

#### 8.2 TPS ステータスデータ

#### コールされたファンクション

R\_TPS\_H ( ホスト, マシン, OrderNum, モード, MachineStatus, TpoStatus, DockPos, DockPosStatus, WPC, Resint1, Resint2, Resbyte)

転送方向:ホストコンピュータ ← MMC

#### 意味

TPS ステータスデータをホストコンピュータに送信する。

データ

| パラメータ            | 説明                                                                                                    | フォーマット           |
|------------------|----------------------------------------------------------------------------------------------------|------------------|
| ホスト              | ホストコンピュータ (ホスト)の名称                                                                                                    | 16 バイト(文字列)      |
| マシン              | TPS 名                                                                                                    | 16 バイト(文字列)      |
| OrderNum         | オーダ番号                                                                                                    | 4 バイト (long.int) |
| モード              | <ul> <li>動作モード</li> <li>• YS 840DI モード:</li> <li>1: 自動</li> <li>2: MDA</li> <li>4: JOG</li> <li>• コンピュータ通信モード:</li> <li>100: ホストコンピュータモード</li> <li>300: 手動モード</li> </ul>  | 4 バイト (long.int) |
| MachineStatus    | マシンステータス<br>0: コールドリスタート<br>1: 非アクティブ<br>2: アクティブ<br>3: 故障<br>4: 作業の終了(ドライブ停止)                                                                                            | 4バイト (long.int)  |
| TpOStatus        | トランスポートジョブステータス<br>0: トランスポートジョブデータなし<br>1: 新しいトランスポートジョブ (スタートされない)<br>2: 進行中<br>4: WPC が伝達媒体上にある<br>8: ジョブ完了<br>16: エラー,ジョブ実行不可能<br>32: エラー,別の移動先がアプローチされる<br>(DockPos) | 4 バイト (long.int) |
| DockPos[2]       | ドッキング位置番号 ドッキング位置番号は,1から<br>始まる,インタフェース DB のドッキング位置リス<br>ト中のインデックスに対応する。ドッキング位置番<br>号=0は "割当てられていない"を意味する。                                                                | 4バイト (long.int)  |
| DockPosStatus[2] | ドッキング位置ステータス<br>0:利用可能<br>1:トランスポート制御系についてディスエーブル<br>2:故障                                                                                                    | 4バイト (long.int)  |
| WPC[2]           | ワークキャリア名                                                                                                    | 6 バイト (文字列)      |
| Resint1 **       | 予備1                                                                                                    | 4 バイト (long.int) |
| Resint2 **       | 予備 2                                                                                                    | 4 バイト (long.int) |
| Resbyte          | 予備 3                                                                                                    | 8 バイト (文字列)      |

表 8.1 トランスポートシステムステータスデータのパラメータ

\* WPC は,2次元文字配列と定義されます (char [2][6]) が,2つのワークキャリア 名のそれぞれは、'\0' で終わる文字列として指定されなければなりません。

\*\* Resintl および Resint2 は PLC の DB インタフェースに表示されます。PLC に よって値が DB インタフェースに入力された場合,その値はホストコンピュータに 転送されます。これらの値はコンピュータリンクに影響を与えません。ホストコ ンピュータに渡されるだけです。

#### 使用に関する注記

ステータス変化およびモード選択のたびに、またトランスポートオペレーションの開始時および終了時に、TPS はこの RPC をセットします。

コンピュータリンクソフトウェアが MMC 上でスタートされると,この RPC はス タートアップメッセージとして,構成されたホストコンピュータのそれぞれに送 られます。

# 8.3 TPS ステータスデータのリクエスト

#### ファンクションコール

T\_TPS\_M( ホスト,

マシン,

#### OrderNum)

転送方向:ホストコンピュータ → MMC

#### 意味

MMC にトランスポートシステムステータスデータをリクエストする。

#### データ

#### 表 8.2 TPS ステータスデータリクエストのパラメータ

| パラメータ    | 説明                | フォーマット           |
|----------|-------------------|------------------|
| ホスト      | ホストコンピュータ(ホスト)の名称 | 16 バイト(文字列)      |
| マシン      | TPS 名             | 16 バイト(文字列)      |
| OrderNum | オーダ番号             | 4 バイト (long.int) |

#### 使用に関する注記

ホストコンピュータはこのコールを使用して,たとえば,同期中に,TPSステー タスデータをリクエストすることができます。TPSは R\_TPS\_H()を使用して, データを返します。

#### 例

T\_TPS\_M ("FLR1", "BAZ3", 0);

8.4 トランスポートジョブ

ファンクションコール

C\_TPORDER\_M( ホスト,

マシン,

OrderNum,

SDockPos,

DDockPos,

WPC,

WPCType,

BufferFlag, 優先順位,

ChainNum,

伝達媒体,

Resint1,

Resint2,

Resbyte)

転送方向:ホストコンピュータ → MMC

意味

トランスポートジョブをマシンに送る

データ

表 8.3 トランスポートジョブのパラメータ

| パラメータ      | 説明                                                                          | フォーマット           |
|------------|-----------------------------------------------------------------------------|------------------|
| ホスト        | ホストコンピュータ(ホスト)の名称                                                           | 16 バイト(文字列)      |
| マシン        | マシン名                                                                        | 16 バイト(文字列)      |
| OrderNum   | オーダ番号                                                                       | 4 バイト (long.int) |
| SdockPos   | 移動元ドッキング位置番号 ドッキング位置番号は,<br>1から始まる,インタフェースブロックのドッキン<br>グ位置リスト中のインデックスに対応する。 | 4 バイト (long.int) |
| DdockPos   | 移動先ドッキング位置番号 ドッキング位置番号は,<br>1から始まる,インタフェースブロックのドッキン<br>グ位置リスト中のインデックスに対応する。 | 4 バイト (long.int) |
| WPC        | ワークキャリア名                                                                    | 6 バイト(文字列)       |
| WPCTyp     | ワークキャリアタイプ                                                                  | 4 バイト (long.int) |
| BufferFlag | バッファリングだけに使用される移動先                                                          | 4 バイト (long.int) |
| 優先順位       | トランスポート優先順位                                                                 | 4 バイト (long.int) |
| ChainNum   | ジョブチェーン番号                                                                   | 4 バイト (long.int) |
| 伝達媒体       | トランスポート伝達媒体番号                                                               | 4 バイト (long.int) |

| パラメータ   | 説明   | フォーマット           |
|---------|------|------------------|
| Resint1 | 予備1  | 4 バイト (long.int) |
| Resint2 | 予備 2 | 4 バイト (long.int) |
| Resbyte | 予備 3 | 8 バイト (文字列)      |

#### 例

C\_TPORDER\_M ("FLR1", "BAZ3", 0, 3, 4, "WPC05", 0, 0, 0, 1, 0, 0, "\0");

#### 移動元および移動先ドッキング位置

移動元および移動先ドッキング位置には、インタフェース DB のドッキング位置リ スト中の対応するドッキング位置データレコードを表すインデックスが含まれま す。インデックスは1から始まります。

#### ワークキャリア

妥当性をチェックするために、トランスポートシステムはワークキャリアの名称 を使用することができます。

ワークキャリアタイプは、ワークキャリアのタイプまたはサイズを含めることの できるトランスポートシステム用の追加情報です。

パラメータ BufferFlag = 1 を使用すると、ホストコンピュータは、ワークキャリア がバッファリングだけの目的でマシンに運ばれ、そこ(補助バッファロケーショ ン)で加工されることはないということをトランスポートシステムに通知するこ とができます。必要に応じて、トランスポート制御系 (TPS) はこの情報をマシンに 渡さなければなりません。他のすべての搬送については、BufferFlag = 0 がセット されなければなりません。

# トランスポート優先順位

トランスポート優先順位は,複数のジョブがトランスポートシステムに転送され る場合の追加情報です。ジョブが処理される順番を制御するのに優先順位を使用 できます。

#### ジョブチェーニング

ジョブチェーニングは追加情報です。ストレージロケーションが2つあるトラン スポート伝達媒体とドッキング位置が1つしかないマシンの場合,チェーン番号 を使用して2つのトランスポートジョブを論理的に関連付けることができます。

たとえば、1番目のトランスポートジョブには、加工されていないワークキャリア をマシンに運ぶことが含まれています。仕上がったワークキャリアがまだマシン 上にあり、1番目のトランスポートジョブと同じジョブチェーニング番号を持つ2 番目のジョブには、加工されたワークキャリアをマシンから回収し、バッファま たはクランピングロケーションに運ぶことが含まれています。この場合、新しい パレットが取出されてマシンに運ばれ、加工されたワークキャリアはそのキャ リッジの空いたロケーションに入れられます。その後初めて、加工されていない ワークキャリアをマシンに返すことによって、1番目のジョブを完了することがで きます。その後、トランスポートジョブ2の移動先まで加工されたワークキャリ アを運び、このジョブも同様に完了することができます。

#### トランスポートキャリッジ

トランスポートキャリッジは補足情報です。トランスポート伝達媒体が複数ある トランスポートシステムの場合,ホストコンピュータはこのパラメータをセット して,どの伝達媒体を搬送に使用するかを決めることができます。

#### 8.4.1 トランスポートシーケンス

表 8.4

| 転送方向            | 指令                | 注釈                                                          |
|-----------------|-------------------|-------------------------------------------------------------|
| ホストコンピュータ → MMC | C_TPORDER_M ()    |                                                             |
| ホストコンピュータ ← MMC | R_TPS_H() (オプション) | TPS アクティブ, 空のストレー<br>ジロケーション, および伝達媒<br>体上の WPC をレポートする     |
| ホストコンピュータ ← MMC | R_TPS_H ()        | TPS 非アクティブ,WPC 上の<br>新しいストレージロケーション<br>および空の伝達媒体をレポート<br>する |

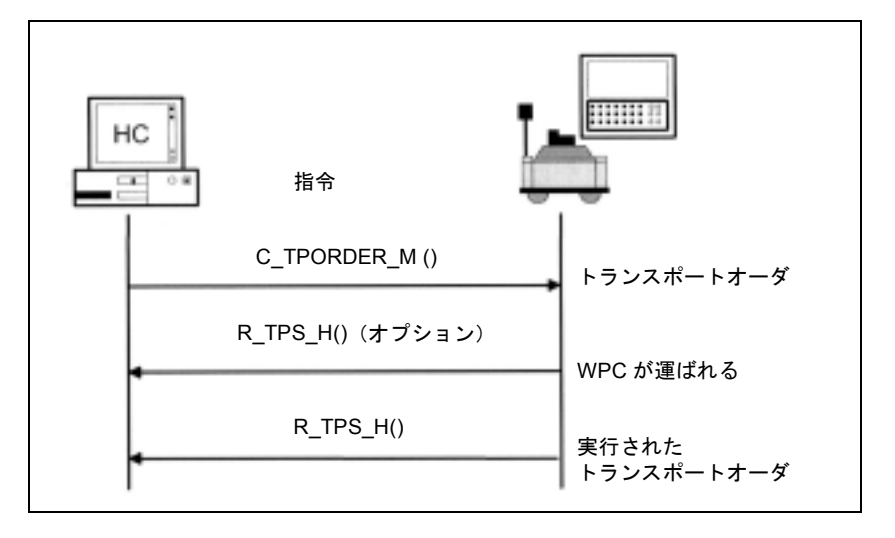

図 8.1 トランスポートダイアログ,通常の状況,エラーなし

# 8.4.2 トランスポートジョブ中のエラー

エラーが生じた場合, TPS はエラーメッセージをホストコンピュータに出力しま す。トランスポートジョブ中に生じる可能性のあるエラーは次のとおりです。 SINCOM で使用されるエラー番号:

表 8.5 トランスポートシステム中のエラー番号

| 番号   | ファンクション                               |
|------|---------------------------------------|
| -200 | トランスポートジョブをインタフェース DB に書込むことができない     |
| -700 | トランスポートジョブエラーがトランスポートシステムによってレポートされる。 |

# 8.5 トランスポートシステム (TPS) の同期

TPS の同期用のプロシージャは、マシンの場合と同じです。ホストコンピュータが TPS からのステータスおよび割当てデータをリクエストします。

同期中,トランスポートシステムはステータスが変化してもレポートしてはなり ません。

表 8.6

| 転送方向            | 指令                                          | 注釈 |
|-----------------|---------------------------------------------|----|
| ホストコンピュータ → MMC | C_SYNCH_M () SynchFlag = $ \neg \beta - b $ |    |
| ホストコンピュータ → MMC | T_TPS_M ()                                  |    |

同期中にトランスポートジョブが操作可能であっても、このジョブの終了は同期 後にしかレポートされません。

表 8.7

| 転送方向            | 指令                                    | 注釈                                 |
|-----------------|---------------------------------------|------------------------------------|
| ホストコンピュータ ← MMC | R_TPS_H ()                            |                                    |
| ホストコンピュータ → MMC | $T_DATA_M$ () SFkt = 50               |                                    |
| ホストコンピュータ ← MMC |                                       | マシン割当<br>マファイトコ<br>マンドユータ<br>に転送する |
| ホストコンピュータ ← MMC | R_DATA_H () SFkt = 50, Name 1 = ファイル名 |                                    |
| ホストコンピュータ → MMC | C_SYNCH_M () SynchFlag = 終了           |                                    |

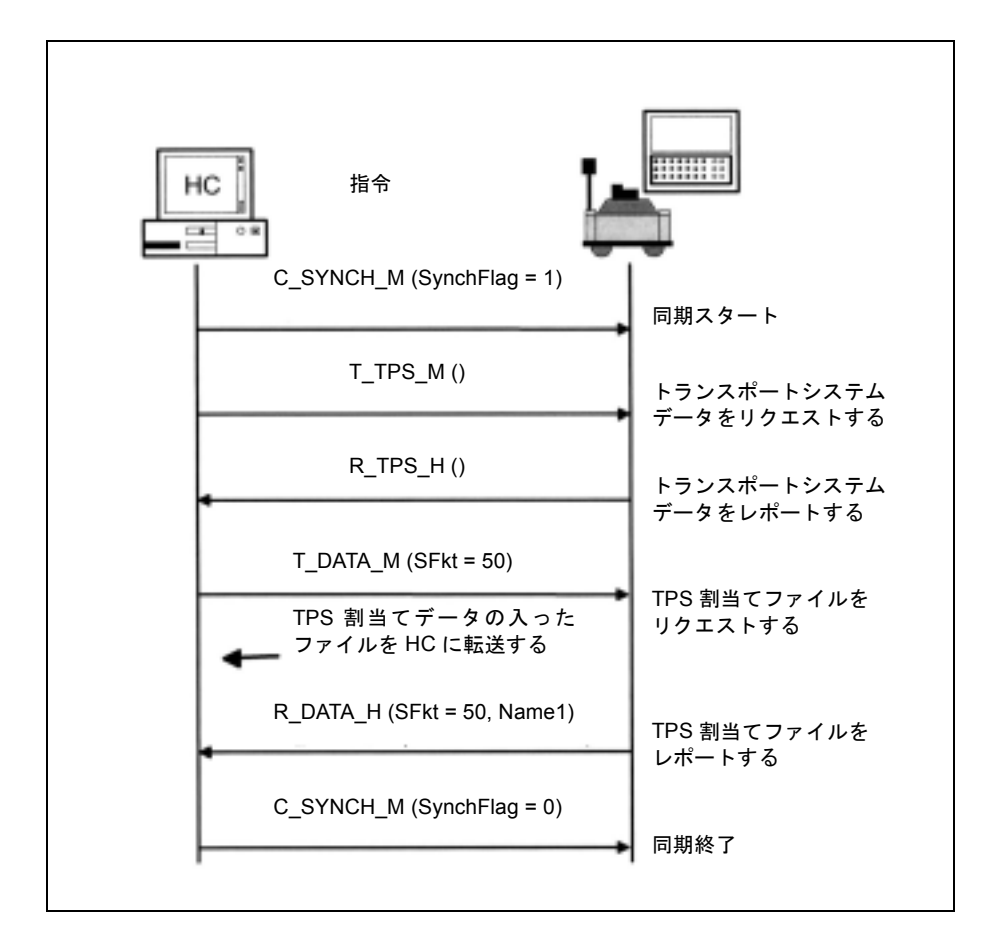

図 8.2 TPS 同期(ホストコンピュータから開始された TPS 同期)

# 9 RPC コールの要約

# 9.1 ホストコンピュータから YS 840DI へのファンクションコール

| コール            | 説明                           |
|----------------|------------------------------|
| T_MACHINE_M () | "サーバ"からのイニシエーションをクライアントに送信する |
| T_TPS_M ()     | "サーバ"からのイニシエーションをクライアントに送信する |
| R_NC4WPC_M ()  | クライアントに対するイニシエーションをリストに入れる   |
| R_REPORT_M()   | メッセージをマシンに転送する               |
| C_DELETE_M ()  | データ管理システム中のデータを削除する          |
| C_MODE_M ()    | インタフェース中のビットをセットする           |
| C_SYNCH_M ()   | インタフェース中のビットをセット/リセットする      |
| C_TPORDER_M () | クライアントに対するイニシエーションをリストに入れる   |
| T_DATA_M ()    |                              |
| R_DATA_M ()    |                              |
| T_VAR_M ()     | オプション                        |
| R_VAR_M ()     | オプション                        |
| R_DDEDATA_M () |                              |
| R_MESSAGE_M () | V 1.0 以外                     |

# 9.2 YS 840DI からホストコンピュータへのファンクションコール

表 9.2

| コール            | 説明                                     |
|----------------|----------------------------------------|
| R_MACHINE_H () | マシンステータスデータをホストコンピュータに提供する             |
| R_TPS_H ()     | トランスポートシステムステータスデータをホストコンピュータに提<br>供する |
| R_REPORT_H ()  | メッセージをホストコンピュータに送信する                   |
| T_DATA_H ()    |                                        |
| R_DATA_H ()    |                                        |
| T_VAR_H ()     | オプション                                  |
| R_VAR_H ()     | オプション                                  |
| R_DDEDATA_H () |                                        |
| R_MESSAGE_H () | V 1.0 以外                               |

(注)

すべてのサブファンクション番号 (SFkt) を両方向で利用できるとは限りません。

| サブファンクション番号 | ファンクション                                                             | 指令                                                       | 注釈                                                    |
|-------------|---------------------------------------------------------------------|----------------------------------------------------------|-------------------------------------------------------|
| 1           | NC プログラム                                                            | T_DATA_H ()<br>T_DATA_M ()<br>R_DATA_H ()<br>R_DATA_M () | Name1 = NC プログラム<br>Name2 = ホストコンピュータ上に<br>パスがあるファイル名 |
| 10          | 現行の NC プログラムのリスト                                                    | T_DATA_M ()<br>R_DATA_H ()                               |                                                       |
| 20          | すべてのツールのツールステータスデータ 種<br>類1, ツールデータの完全なセット                          | T_DATA_M ()<br>R_DATA_H ()                               | Name1 = 空白<br>Name2 = パス付きのファイル名                      |
| 21          | <ol> <li>1 つのツールのツールステータスデータ 種類</li> <li>2, ツールデータの簡略セット</li> </ol> | T_DATA_M ()<br>R_DATA_H ()                               | Name1 = ID 番号, Duplo 番号<br>Name2 = パス付きのファイル名         |
| 22          | <ol> <li>1 つのツールのツールステータスデータ 種類</li> <li>3, ツールデータの簡略セット</li> </ol> | T_DATA_M ()<br>R_DATA_H ()                               | Name1 = ID 番号, Duplo 番号<br>Name2 = パス付きのファイル名         |
| 23          | すべてのツールのツールステータスデータ 種類3,ツールデータの簡略セット                                | T_DATA_M ()<br>R_DATA_H ()                               | Name1 = ID 番号, Duplo 番号<br>Name2 = パス付きのファイル名         |
| 24          | アダプタ番号付きのツールのツールデータ<br>ツールデータの完全なセット                                | T_DATA_H<br>R_DATA_M                                     |                                                       |
| 26          | ツールのオプション/手動ローディング ツー<br>ルデータの完全なセット,ツールデータ 1                       | T_DATA_H ()<br>R_DATA_M ()                               |                                                       |
| 27          | ツールのオプション/手動アンローディング                                                | R_DATA_H                                                 |                                                       |
| 28          | ツールをツールパレットからロードする                                                  | T_DATA_H ()<br>R_DATA_M ()                               |                                                       |
| 29          | ツールをツールパレットにアンロードする                                                 | T_DATA_H ()<br>R_DATA_M ()                               |                                                       |
| 50          | マシン割当てデータ                                                           | T_DATA_M ()<br>R_DATA_H ()                               |                                                       |
| 90          | 任意のファイル                                                             | T_DATA_M ()<br>R_DATA_H ()                               |                                                       |

#### 表 9.3 サブファンクション番号 SFkt

# 10 SINCOM-OCX

# 10.1 はじめに

#### SINCOM-OCX とは?

SINCOM-OCX 開発パッケージは, SINCOM Computer Link (SINCOM コンピュー タリンク)用のアドオン製品です。

SINCOM Computer Link は, YS 840DI 制御装置とより上位のホストコンピュータとの間で通信を可能にするインタフェースを備えています。ホストコンピュータと制御装置との間の通信は, RPC (Remote Procedure Call) を介して行われます。RPC はプラットフォーム独立型なので, SINCOM インタフェースは MS Windows, UNIX などのどの OS でも使用できます。

# アプリケーション

通常は、RPC のユーザーは C/C++ プログラミング言語を使用する必要があります が、SINCOM-OCX を使用すると、C/C++ でプログラムすることなく普通の Windows 開発システムのすべてにアクセスできます。32 ビット ActiveX コンポー ネントをリンクすることのできる開発システムはすべてサポートされています。 たとえば、MS Visual Basic 4.0 (32 ビット)/5.0/6.0、MS Visual J++ 6.0、Internet Explorer 4.0/5.0、WinDev などの開発システムがサポートされています。

#### 動作原理

SINCOM.OCX を使用すると, SINCOM からの RPC インタフェースが COMcalls ( Component Object Model)の中に組込まれます。SINCOM.OCX を使用しても RPC の機能には影響ありません。RPC の機能については,本資料の5章と6章で説明 されています。

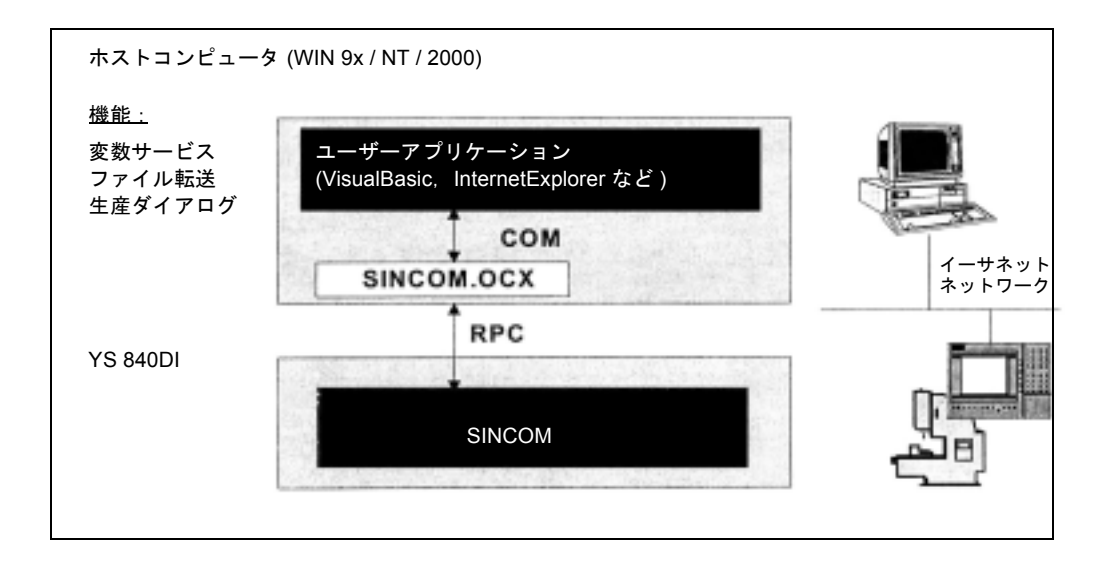

# オペレーティングシステム

SINCOM.OCX は, TCP/IP ネットワークがインストールされている WIN 9x/NT/ 2000 コンピュータで使用できます。通信相手としては、SINCOM が入っている 1 つあるいは複数の YS 840DI 制御装置が必要です。

# 10.2 SINCOM-OCX 開発パッケージのインストール

SINCOM-OCX 開発パッケージをインストールするには、1 枚目のインストール用 フロッピディスクの Setup.exe を実行します。

|      | Geben Sie den N | amen eines Program    | ms, Ordners, |
|------|-----------------|-----------------------|--------------|
|      | Dokuments oder  | einer Internetressour | ce an.       |
|      |                 |                       |              |
| nen: | a:\setup        |                       |              |
| nen: | a \setup        |                       |              |

インストール中に,ターゲットディレクトリおよびスタートメニューのプログラ ムフォルダ名を入力するように促されます。

| Doc      | 本マニュアルが入っているディレクトリ                                  |
|----------|-----------------------------------------------------|
| Bin      | SINCOM.OCX および ScoTest.exe アプリケーションが入っているディレ<br>クトリ |
| ScoTest  | ScoTest アプリケーションのソースコードが入っているディレクトリ                 |
| Examples | SINCOM.OCX の使用例が入っているディレクトリ                         |

また, Microsoft Visual Basic 6.0 (SP3) ランタイムシステムが <Windows>\System ディレクトリにインストールされています。

以下のようにして,スタートメニューからインストールされたこのファイルを見つけます:

|      | Programme   | Microsoft Visual Studio 6.0                |                  |
|------|-------------|--------------------------------------------|------------------|
| 0000 | * Eavoriten | Compera 3.50     Complex Internet Explorer |                  |
|      | Dokumente   | , Beal                                     | Examples         |
|      |             | Si Windows-Explorer                        | ScoTest          |
|      | Suchen      | • .                                        | - shedino ex doc |

# テストおよび例

インストール後, ScoTest アプリケーションの SINCOM-OCX を使用して SINCOM インタフェースをテストできます。ScoTest アプリケーションを使用するために満 足しなければならない要件については本章の 10.4 「ScoTest テストアプリケーショ ン (SINCOM OCX test)」を参照してください。SINCOM とのリンクテストに成功 したら、本章の 10.5 「SINCOM-OCX の使用例」に示されている例を使用すること ができます。

# 10.3 SINCOM.OCX コンポーネントの説明

SINCOM.OCX は 32 ビット ActiveX/COM コンポーネントとして実行されるので, そのようなコンポーネントを統合することのできる 32 ビット Windows 開発システ ムのすべてで使用できます。

SINCOM-OCX コンポーネントの別のインスタンスを、マシン制御装置への各リン クごとにユーザーアプリケーション中に定義しなければなりません。

#### 10.3.1 インストール

SINCOM-OCX 開発パッケージをインストールすると, SINCOM.OCX ファイルが <Windows>\System ディレクトリに保存され, Windows レジストリに登録されま す。

# 別のコンピュータにもインストールする場合

SINCOM.OCX コンポーネントを別のコンピュータでも使用する場合は,その使用 するコンピュータに SINCOM-OCX 開発パッケージをインストールする必要があり ます。インストールするには InstallShield のようなインストールプログラムを使用 するか,あるいは次のように手動で行います。

- 1. Sincom-ocx\bin ディレクトリの sincom.ocx ファイルをインストールするコン ピュータの <Windows>\System ディレクトリにコピーします。
- 2. 次のコマンドを使用して, SINCOM-OCX コンポーネントを Windows レジスト リに登録します。

Regsvr32 <Windows>\System\sincom.ocx

SINCOM 制御装置への TCP/IP リンクも存在していなければなりません。

# 10.3.2 SINCOM-OCX コンポーネントの属性

SINCOM-OCX コンポーネントは、リンクを構成するのに使用される次の属性を備 えています。

| 属性             | 説明                                                                 | 例            |
|----------------|--------------------------------------------------------------------|--------------|
| MachineID      | SINCOM 構成内のマシン名。マシン名は自由に選択で                                        | M1           |
| (マシン ID)       | きます。この情報は識別目的で RPC の通信相手へ送ら<br>れます。                                |              |
| MachineIP      | マシン制御装置の IP ネットワークアドレス。この情報                                        | 195.2.208.23 |
| (マシン IP)       | は Windows ネットワークインスタレーションから得ら                                      | 3            |
|                | れます。スタティック IP 割当てが用いられます。この                                        |              |
|                | 時点で、コンピュータのネットワーク名を SINCOM-                                        |              |
|                | OCX で使用することかできます。                                                  | 2011         |
| MachinePort    | TCP/IP 通信時にコンビュータ内のアプリケーションに<br>アクセスナスための追加焦却 1000 - 64000 の笠田で    | 3011         |
| (~~~~~~)       | 「クセスするための垣加雨報。1000~ 04000 の範囲で<br>自由に選択できます マシン制御装置のポートナンバに        |              |
|                | は 3011 をお勧めします。SINCOM 構成では, この情報                                   |              |
|                | をマシン終点と呼びます。                                                       |              |
| MachineTimeout | この値は、RPC を SINCOM へ送るときの時間応答を調                                     | 5            |
| (マシンタイムアウト)    | 整するために使用します。制御装置が起動していなかっ                                          |              |
|                | たなどで、RPC を SINCOM へ送ることができなかった                                     |              |
|                | 場合の, RPC コールかエフーで中止されるまでの時間<br>たこのタイトアウト値に上って完美します。この屋桝に           |              |
|                | は、0~9までの値が使用できます。この値はタイム値                                          |              |
|                | ではなく, Microsoft RPC システムで定義された相対値                                  |              |
|                | です。                                                                |              |
|                | 0 - 最小タイムアウト                                                       |              |
|                | 5-デフォルトタイムアウト                                                      |              |
|                | 9 - 最大タイムアウト                                                       |              |
|                | デフォルトタイムアウト値の (5) を使用することをお<br>勧めします。                              |              |
| HostID         | SINCOM 構成のホストコンピュータ名。ホストコン                                         | H1           |
| (ホスト ID)       | ピュータ名は自由に選択できます。この情報は識別目的                                          |              |
| II. (D. )      | でRPCの通信相手へ送られます。                                                   | 2010         |
| HostPort       | TCP/IP 通信時にコンピュータ内のアプリケーションを<br>スクトスナスたけの追加は却 1000 (1000 の竹田で      | 3010         |
| (ホストホート)       | アクセスするにめの追加情報。 $1000 \sim 64000$ の範囲で<br>選択できます ホストコンピュータのポートナンバにけ |              |
|                | 3010 をお勧めします。SINCOM 構成では、この情報を                                     |              |
|                | ホスト終点と呼びます。                                                        |              |
| HostEnabled    | この属性は SINCOM-OCX コンポーネントが RPC を受                                   | True         |
| (ホストイネーブル)     | 取る用意ができているかどうかを示します。                                               |              |
|                | True (真) - SINCOM-OCX は RPC を受取る用意ができ                              |              |
|                | (いる。<br>False (特) SINCON OON HERDO ナダモス 田本 パーナ                     |              |
|                | False (偽) - SINCOM-OCX は RPC を 反取る 用 息 か で さ て い な い。              |              |
|                | ユーザーアプリケーションでこの属性を <b>真</b> に設定する                                  |              |
|                | ことによって, RPCを受取る用意ができた状態になり                                         |              |
|                | ます。また、少なくとも1回はRPCがSINCOMへ正常                                        |              |
|                | に転达された場合は、KPC を受取るための用意ができ<br>た設定になります。                            |              |

10.3.3 RPC を SINCOM へ送るメソッド

ホスト ID,ホストポート,ホストイネーブルの属性は,アプリケーション (EXE) の SINCOM-OCX のすべてのインスタンスに応用されます。1つのインスタンスで 行われた変更は,すべてのインスタンスにも同じ変更が行われます。

#### 10.3.3 RPC を SINCOM へ送るメソッド

SINCOM.OCX を使用すると, SINCOM からの RPC インタフェースが COMcalls の 中に組込まれます。SINCOM への RPC 送信は, SINCOM-OCX コンポーネントと同 じ名前のメソッドを有するコールによってトリガされます。

例えば,

Ret = T\_MACHINE\_M (Host, Machine, OrderNum)

メソッドT MACHINE Mが, OCX のインスタンスの1つに作成されます。

#### Ret = Machine1.T\_MACHINE\_M (OrderNum)

これらすべてのメソッドにおいて,1番目と2番目のパラメータ(ホストおよびマシン)は省略可能です。これらのパラメータは,属性(当該インスタンスのホスト ID およびマシン ID)から導き出されます。

メソッドによって与えられた戻り値(Return values)については、本章の10.3.6 「エラー処理」を参照してください。

#### 10.3.4 受取り用意の起動

**RPC** がマシンに少なくとも1回は正しく送られた場合,あるいは属性のホストイ ネーブルが真に設定されている場合は,SINCOM-OCX は SINCOM から RPC を受 取る用意ができています。

#### 10.3.5 SINCOM からの RPC の受取り

SINCOM からの RPC は, SINCOM-OCX コンポーネントのインスタンスのイベン トとしてアプリケーションへ送られます。例えば, SINCOM からの RPC

T\_DATA\_H (Host, Machine, OrderNum, SFct, Name1, Name2)

は、以下に示すイベントとしてアプリケーションへ送られます。

TxDATAxH ( OrderNum, SFct, Name1, Name2 ).

開発システムによっては、例えば Visual Basic では、イベント名に "\_" 文字(下線) を認めていないので、RPC 名に含まれる "\_" 文字は "x" に置換えられます。

#### 10.3.6 エラー処理

SINCOM-OCX のメソッドで与えられるエラー番号は、次の2つのカテゴリに分類 されます:

- Microsoft RPC システムからのエラーメッセージ
- SINCOM からのエラーメッセージ

#### Microsoft RPC システムからのエラーメッセージ

RPC を SINCOM へ送ることができない場合,あるいは SINCOM-OCX が RPC サー バを起動させることができない場合に,このエラーが生じます。このカテゴリの エラー番号は,1700から 1938 の範囲に入ります (RPC ステータスコード)。

実際に生じるこの種のエラーについては、「代表的なエラー状況」の表で説明して います。詳細については、下記の Microsoft オンラインマニュアルで説明されてい ます。

http://msdn.microsoft.com/library/

Platform SDK -> Networking and Directory services -> Remote Procedure Calls(RPC)

#### SINCOM からのエラーメッセージ

RPC が SINCOM へ正しく転送されているにもかかわらず, RPC の内容あるいは SINCOM の現在の状態が原因で正しく処理できなかった場合に,このエラーが生 じます。このカテゴリのエラー番号は負の数になります。詳細については,本資 料の「付録」のA「エラー番号」を参照してください。

次のようなエラーが起こり得ます:

#### 代表的なエラー状況

ここでは、よく起こるエラー状況を示します:

| エラー状況                                 | RPC メソッドの戻り値                                                                                                    |
|---------------------------------------|----------------------------------------------------------------------------------------------------|
| マシン IP 属性のエラー値(Wrong value)           | 1722 (RPC_S_SERVER_UNAVAILABLE)                                                                                                    |
| マシンポート属性のエラー値                         | 1722 (RPC_S_SERVER_UNAVAILABLE)                                                                                                    |
| マシン ID 属性のエラー値                        | -100 (ERR_WRONG_MACHINE)                                                                                                    |
| ホスト ID 属性のエラー値                        | -110 (ERR_WRONG_HOST)                                                                                                    |
| ホストポート属性のエラー値                         | 0, 同時に SINCOM からの返答はなく,制御装置の<br>SINCOMERR.LOG に 1 項目 (an entry) が生成され<br>ます。                                                                                                    |
| SINCOM-OCX コンポーネントが受取り<br>の用意を起動できない。 | 1720 (RPC_S_CANT_CREATE_ENDPOINT) 同じコ<br>ンピュータ内の別のアプリケーションがホスト<br>ポートの属性に定義されたポートをすでに使用し<br>ている場合に,通常このエラーは起こります。例え<br>ば,SINCOM-OCX を使用しているアプリケーショ<br>ンを起動させようとした時に,同じホストポート値<br>を使用している ScoTest がすでに実行中の場合で<br>す。 |
| TCP/IP リンクの中断                         | 1722 あるいは 1726 (約 20 秒後) リンクを復旧させ<br>た後に, RPC コールは再び 0 を返します。                                                                                                    |

10.3.7 テスト接続の制限

#### 10.3.7 テスト接続の制限

VisualBasic の開発環境内で, VisualBasic がブレークポイント(break point)で中断 された場合,イベントは OCX にトリガされません。

# 10.4 ScoTest テストアプリケーション (SINCOM OCX テスト)

ScoTest アプリケーションによって,対話型のダイアログで SINCOM インタフェー スの各 RPC を送受信できます。それぞれの制御装置をリンクすることができます。

このアプリケーションは、Visual Basic 6.0 で書かれています。また、このアプリ ケーションのソースコードは、Sincom-ocx\ScoTest ディレクトリへ送られます。詳 しくは、10.4.4「ScoTest アプリケーションのソースコード」を参照してください。 ScoTest を使用するためには次の条件を満たす必要があります:

- 1. SINCOM パッケージがインストールされている YS 840DI が少なくとも1台は 使用できなければなりません。
- 2. ホストコンピュータ (Windows パソコン) に, TCP/IP プロトコルがインストー ルされていなければなりません。
- 3. 制御装置とホストコンピュータ間にネットワークリンクが確立されていなけれ ばなりません。

#### 10.4.1 構成

ネットワーク構築の構成例:

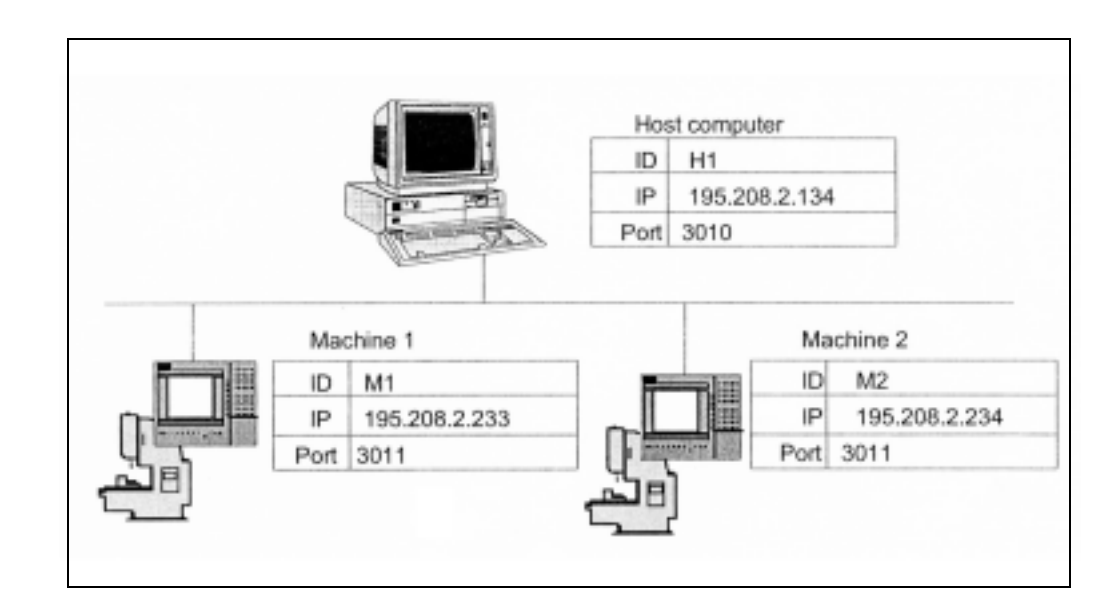

| ID  | 通信相手の名前は自由に選択できます。この情報は識別目的で RPC の通信相手に送られます。                                                                                                    |
|-----|----------------------------------------------------------------------------------------------------|
| IP  | ホストコンピュータあるいは制御装置の IP ネットワークアドレス。この<br>情報は Windows ネットワークインスタレーションから得られます。スタ<br>ティック IP 割当てが用いられます。この時点で、コンピュータのネット<br>ワーク名を SINCOM-OCX で使用することができます。           |
| ポート | TCP/IP 通信時にコンピュータ内のアプリケーションにアクセスするため<br>の追加情報。1000 ~ 64000 の範囲でポートナンバを自由に選択できます。<br>ホストコンピュータのポートナンバには 3010,マシン制御装置には 3011<br>をお勧めします。SINCOM 構成では、この情報を終点と呼びます。 |

次の項目は、ScoTest の環境設定のネットワーク構築の画面です。環境設定は、メ ニューの [Settings] から呼出すことができます。

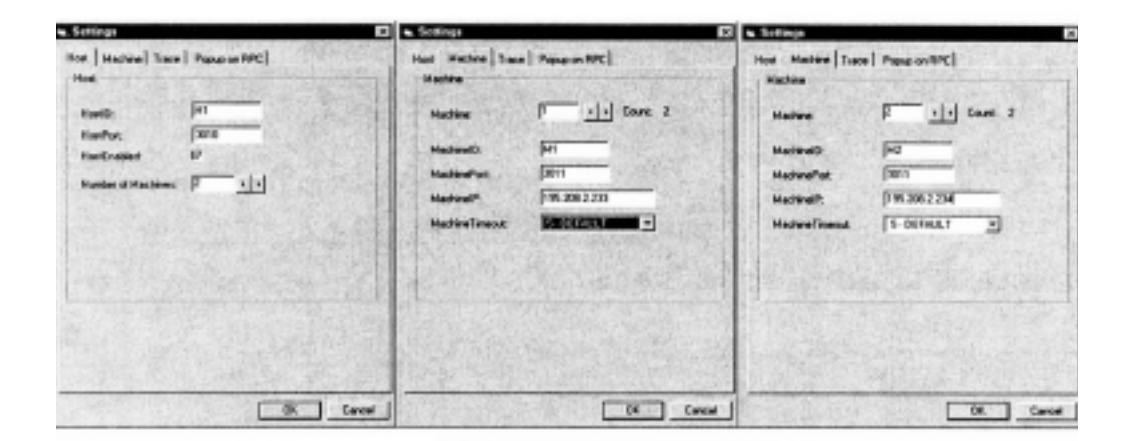

ホストイネーブルおよびマシンタイムアウトの入力フィールドには、それぞれの 名前に関係する SINCOM-OCX インタフェースの属性が示されます。 10.4.1 構成

制御装置間をリンクするには、アプリケーション scconfig を使用します。ネット ワーク構築のために、次のように入力してください。scconfig の詳細については、 前の章を参照してください。

マシン1

| NCOM Configuration                   | SINCOM Certigueation               |
|--------------------------------------|------------------------------------|
| Hachine Host   Tools   RPC   Logging | Hachine Host Tools   RPC   Logging |
| None:                                | Namer III Number II < >            |
| Endpoint [3011                       | IPAdette: 195.2012.134             |
| PutOweday: [CVIMP                    | Endpoint: 3010 Timeout (reo) 0     |
| Bat-Directory [CNTMP                 | Put-Directory: E-VTMP              |
|                                      | GetOlectary E \THP                 |
| C Laborate                           | F Rp. Uler                         |
| M TERRITORIE                         | Pesswort                           |
| OK                                   | Cancel DK Cancel                   |

# マシン2

| NCOM Configuration                   | SINCOM Configuration                 |
|--------------------------------------|--------------------------------------|
| Machine Host   Taols   RPC   Lagging | Machine Host   Tools   RPC   Logging |
| Name: M2                             | Name: 10 Number 11 c >               |
| Endpoint 3011                        | IP-Adresse: 195.208.2.134            |
| Pul Directory: CLITMP                | Endpoint: 3010 Timeout (seo) 0       |
| GetOlectory: C'UMP                   | Put-Directory (E-\TMP                |
|                                      | GetDiectory (E:\THP                  |
| P Test NCSTATE                       | F Rp: User:<br>Passwot               |
| CK Cancel                            | OK Cancel                            |

[Trace] タブを表示させると、トレースする RPC を選択することができます。トレースは画面に表示され、ScoTest.log ログファイルにログインされます。そのロ グファイルの最大サイズを決めることもできます。

| Trace all<br>RPC to SINCOM |                                             |  |  |  |
|----------------------------|---------------------------------------------|--|--|--|
| F R_DATA_M                 | T C SYNCH M                                 |  |  |  |
| T_DATA_M                   | T C_TPORDER_M<br>T T_TPS_M<br>T R_DDEDATA_M |  |  |  |
| T T_MACHINE_M              |                                             |  |  |  |
| C_DELETE_M                 |                                             |  |  |  |
| F R_NC4WPC_M               | T_VAR_M                                     |  |  |  |
| T A_REPORT_M               | T R_WAR_M                                   |  |  |  |
| T C_NODE_M                 |                                             |  |  |  |
| RPC from SINCOM            |                                             |  |  |  |
| F R_DATA_H                 | T R_MESSAGE_H                               |  |  |  |
| T_DATA_H                   | T T_WAR_H                                   |  |  |  |
| F R_MACHINE_H              | F R_WAR_H                                   |  |  |  |
| F R_REPORT_H               | T R_DDEDATA_H                               |  |  |  |
| F R_TPS_H                  |                                             |  |  |  |
|                            | A CONTRACTOR OF THE                         |  |  |  |

[Popup on RPC] タブを表示させると、受取った RPC に対する応答を定義することができます。

| durin 1 m mm                | - none l                                                                                                    |       |
|-----------------------------|----------------------------------------------------------------------------------------------------|-------|
| lost   Machine   Trace Popu | D OU HINC                                                                                                    |       |
| Papup orc                   | ALL ALL THE T                                                                                                    |       |
| R_DATA_H                    |                                                                                                    | SS-1  |
| T_DATA_H                    |                                                                                                    | 100   |
| P MACHINE_H                 |                                                                                                    | 1.5.1 |
| R_REPORT_H                  |                                                                                                    | 22.22 |
| R_TPS_H                     |                                                                                                    | 1202  |
| R_MESSAGE_H                 |                                                                                                    |       |
| IZ T_VAR_H                  |                                                                                                    | 12.84 |
| R_VAR_H                     |                                                                                                    | 6263  |
| R_DDEDATA_H                 |                                                                                                    | 1.1   |
|                             |                                                                                                    |       |
| The second second           |                                                                                                    | 1000  |
|                             |                                                                                                    |       |
|                             |                                                                                                    |       |
|                             |                                                                                                    |       |
|                             |                                                                                                    |       |
|                             |                                                                                                    |       |
|                             | and the second second s | 11150 |
# 10.4.2 RPC を SINCOM へ送信

ScoTest アプリケーションの対話型形式によって,定義されたすべての RPC を SINCOM へ送ることができます。[RPC to SINCOM] メニューから対話型形式を 呼出すことができます。

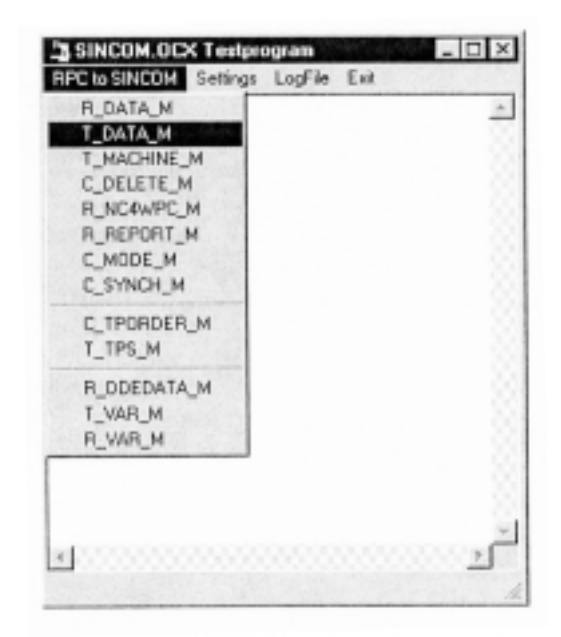

次に RPC 送信の例として T\_DATA\_M を示します。

| T_DATA    | MO            |                      | ×      |
|-----------|---------------|----------------------|--------|
| Machine:  | 120           | -                    | ОК     |
| OrderNum: | 0             |                      | Cancel |
| SFkt      | 1: NC program | -                    |        |
| Name1:    |               | the sectors do to se |        |
| Name2     |               |                      |        |

10.4.2 RPC を SINCOM へ送信

入力フィールドには、本資料に示された各 RPC パラメータに対応する名前が記さ れています。これらのパラメータは、本マニュアルで説明されています。マシン パラメータでは、どの制御装置へ RPC を送信するか定義することができます。こ の入力フィールドは選択ができるようになっており、構成で定義された通信相手 を示します。

| Nachine: | NI            | - | DK     |
|----------|---------------|---|--------|
| OrderNum | M2            |   | Cancel |
| SFkt     | 1: NC program | - |        |
| Name1:   |               |   |        |
| Nare2    |               |   |        |

本資料に既に定義された値を持つパラメータ(例えば SFct) がすべてラジオボタン 形式で示されています。

| lachine: | M1                                                                                                    | -                                | OK     |
|----------|----------------------------------------------------------------------------------------------------|----------------------------------|--------|
| rderNum  | 0                                                                                                    |                                  | Cancel |
| Fkt      | 1: NC program                                                                                                  | -                                |        |
| ame1:    | 10: List of existing NC programs<br>20: Tool status data of all tools                                          | _                                |        |
| ane2     | 21: Tool status data of one tool V<br>22: Tool status data of one tool V<br>23: Tool status data of one tool V | ariant 1<br>ariant 2<br>ariant 3 |        |
|          | 24: Tool data of a tool with adapt<br>26: Manual loading of a tool                                             | er numb                          |        |

その他の入力フィールドでは、「…」ボタンをクリックして以前に使用した値を 選択することができます。

| Machine:  | JN1           | - | οκ                             |
|-----------|---------------|---|--------------------------------|
| OrderNum: | 0             |   | Cancel                         |
| SFRE      | 1: NC program | • |                                |
| Name1;    | -             |   | lan fion/ant/a                 |
| Name2:    |               |   | e:VmpVmp/2mp/<br>c:VmpV/200.ed |

[OK] ボタンをクリックすると RPC を送信できます。送信された全ての RPC がト レースされます。そのトレースは、ScoTest アプリケーションのメインウィンドウ の画面に出力され、ScoTest.log ログファイルの ScoTest.log にログインされます。 送信された各 RPC のために、戻り値もトレースされ、ステータスバーに表示され ます (Ret=0)。戻り値の詳細については、10.3.6「エラー処理」を参照してくださ い。

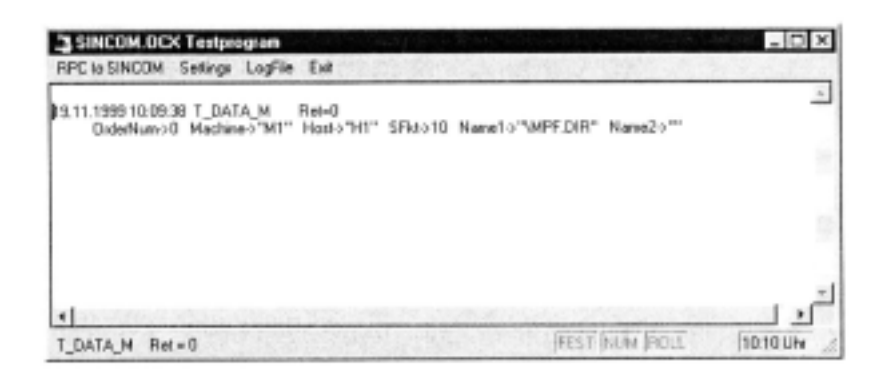

SINCOM との基本リンクをテストするには、T\_MACHINE\_MのRPCを送ります。 SINCOM は、R\_MACHINE\_HのRPCで応答します。 10.4.3 SINCOM からの RPC を受信

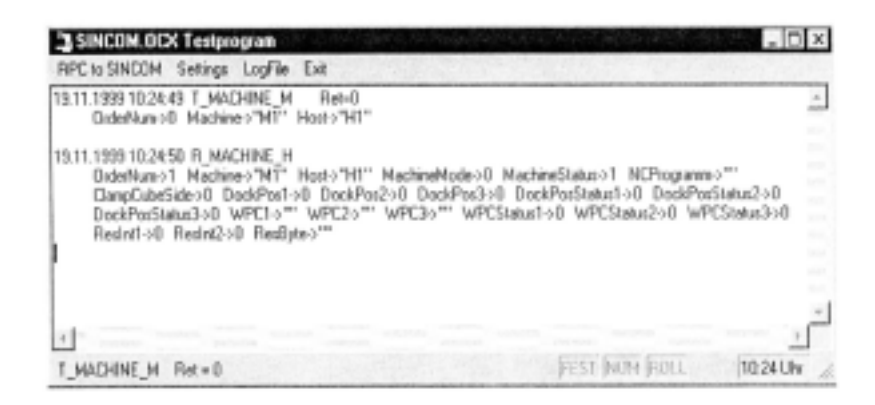

# 10.4.3 SINCOM からの RPC を受信

オプションのホストイネーブルをオンにして通信相手を構成すると、ScoTest アプ リケーションは、SINCOM からの RPC を受取る用意ができます。ホストイネーブ ルをオフにして構成されていると、少なくとも1つでも RPC が SINCOM へ正しく 転送されたことがある場合のみ、SINCOM から RPC が送られます。

受信した RPC はトレースされます。そのトレースは, ScoTest アプリケーションの メインウィンドウの画面に出力され, ログファイル ScoTest.log にログインされま す。各 RPC の全パラメータを表示した対話型様式も現れます。

| Machine            | MI |                |   | Popup on RPC  | ۵K  |
|--------------------|----|----------------|---|---------------|-----|
| OrderNum           | 11 | LI COLLEGE     |   |               |     |
| MachineMode:       | 0  | MachineStatus: | 1 | ClampCubeSide | þ   |
| NCProgram          |    |                |   |               | 1.5 |
|                    |    |                |   |               |     |
| DockPos1,2,:       | p  | p              |   | p             |     |
| DockPosStatus1,2,; | 0  | p              |   | p             |     |
| WPC1.2:            | -  | -              |   | -             |     |
| wPCStatur1,2,:     | 0  | p              |   | 10            |     |
| Resint1, 2,:       | 0  | 0              | - |               |     |

出力フィールドには、本資料に示された各 RPC に対応するパラメータ名が入りま す。これらのパラメータの詳細については、本マニュアルで説明しています。

受信した RPC の対話型形式の画面を表示するには [Popup on RPC] ラジオボタン にチェックを入れ,非表示にするにはチェックを外します。または,設定の [Popup on RPC] タブでも行えます。

# 10.4.4 ScoTest アプリケーションのソースコード

このアプリケーションのソースコードは、セットアップルーチンによって Sincom-

ocx\ScoTest ディレクトリに格納されています。

このアプリケーションは, Microsoft VisualBasic 6.0 開発システムで書かれています。

このアプリケーションは次のモジュールで構成されています:

| ScoTest.vbp                    | VisualBasic プロジェクトファイル (project file) |
|--------------------------------|---------------------------------------|
| ScoTest.frm<br>ScoTest.frx     | アプリケーションのメインウィンドウ                     |
| ScoConfig.frm<br>ScoConfig.frx | 環境設定(Configuration form)              |
| History.frm                    | 入力値の選択                                |
| Logen.bas                      | トレース機能 (Tracing functions)            |
| Util.bas                       | 補助機能                                  |
| R_DATA_H.frm                   | 各 RPC に対応する入力および画面形式                  |
|                                |                                       |

# 10.5 SINCOM-OCX の使用例

本章で示される例については、10.4.1「構成」で表示されているネットワーク構成 を参照してください。お客様のネットワーク構成を例と対応させるには、それぞ れの例に応じたソースコードの IP アドレスに変更しなければなりません。 SINCOM がマシン制御装置にインストールされ、ネットワークリンクが確立され ていることを前提とします。

# 10.5.1 例 1 - マシン状況の問合せ (Visual Basic)

この例では、Visual Basic アプリケーションは T\_MACHINE\_M()の RPC をマシン へ送り、その応答として SINCOM から R\_MACHINE\_H()の RPC を受取ります。

**RPC**の使用法については、本資料の 5.3.1「マシンステータスデータの送信」および 5.3.2「マシンステータスデータのリクエスト」を参照してください。アプリケーションを作成するための Visual Basic 開発環境に必要なステップがすべて示されています。

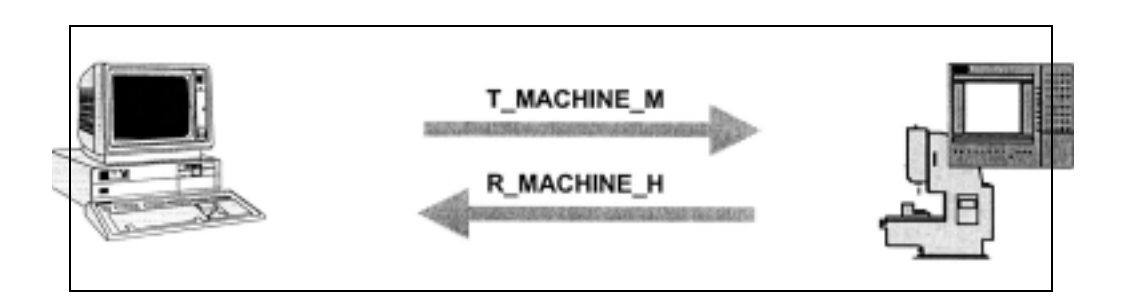

# SINCOM-OCX コンポーネントを Visual Basic 6.0 に組込む

SINCOM-OCX コンポーネントを Visual Basic で使用するためには,次の画面での コンポーネントの設定が必要です。この画面は,メニューの [Project] -> [Components] で表示されます。

| SINCOM. OCK 0.6 SINCOM RPC control                                     |                           |
|------------------------------------------------------------------------|---------------------------|
|                                                                        | <u>-</u> ) = =            |
|                                                                        | ar 1 20 200               |
|                                                                        | 0 t. 3                    |
|                                                                        |                           |
|                                                                        | Qurchsuchen               |
|                                                                        | I Nur ausgewählte Element |
| SINCOM.OCX 0.6 SINCOM RPC control<br>Pfad: D:1/RELEASEMINDEPENDENCY(S) | INCOM.OCX                 |

その後に SINCOM-OCX アイコン(黄色のマシン)が、ツールボックスウィンドウ に現れます。

| 1   | General X |
|-----|-----------|
| k   | A         |
| abi | ľ 🗆       |
| 2   | e 📑       |
|     | মন ম      |
| Ö   |           |
|     | ~ @       |
|     | 맨 🖬       |
| B   |           |
|     |           |

10.5.1 例 1 - マシン状況の問合せ (Visual Basic)

SINCOM-OCX アイコンをフォームにドラッグアンドドロップします。そうすると コンポーネントが開発環境に表示されます。しかし、完全なアプリケーションの ランタイム中には表示されません。

| E  |   | F  | a   | Ē  | 1  | I |    | 1  | 1  | 1  | 9  | 5 | 4  | 1   | 5 | ţ,   | 1   | 2   | 1  |     | 2   | 8   |    | B  | R   | 1  | R  | 2  | 8   | 8  | 8  | I  | 1  | 1  | C | 1  | 3  | ĸ |
|----|---|----|-----|----|----|---|----|----|----|----|----|---|----|-----|---|------|-----|-----|----|-----|-----|-----|----|----|-----|----|----|----|-----|----|----|----|----|----|---|----|----|---|
| 3  | 0 | ī. | 2   | ī, | ī, | 1 |    |    | 1  | 2  | Q  | 9 | 0  | 1   | 1 | ī.   | Q   | 0   | į. | 0   |     | 1   | ā  | ē  | 2   | C  | 5  | Ţ  | ĩ   | ŗ. | T  | ō  | ē  | ŗ  | ç | ĩ  | Č, | 3 |
| 0  | 0 | 0  | ۰.  |    | 5  | c |    |    | 0  | 2  | 4  |   | -  | 12  |   | 1    | 0   |     |    | 2   |     | 0   |    | 2  | 0   | 2  | 0  |    | 2   |    | 2  |    |    |    |   | 0  |    | 2 |
|    | 9 | 2  |     | 1  | 3  |   |    |    |    |    | c  |   |    | 1   |   |      |     | 0   |    |     | 5   |     |    | 9  |     |    |    | ε. |     |    |    | 0  |    |    |   |    |    |   |
| 2  |   | 0  |     | _  | -  | _ | _  |    |    |    | 6  | - |    |     |   | 0    | 0   | 2   | 2  | 2   | 9   | 2.  | 6  | 2  | 6   |    | ς. |    | 0   | 2  | 2. | 2  | 5  | 2  |   |    |    |   |
| 5  | 1 | 2  | IF. |    |    |   |    |    |    |    |    | _ |    |     |   | т    | 1   |     | 1  |     | 0   |     |    |    | e   |    |    |    |     |    |    |    | 3  |    | 9 | 0  |    |   |
| 0  |   | 1. | а.  |    | м  | æ | ci | h  | in | æ  | -  | 2 |    |     |   | - 64 |     | 0   | 0  |     | Ξ.  | 0   | ۰. | 2  | 0   |    |    |    | 9   | 2  | ۰. |    |    | 2  |   | 2  | 2  | 0 |
|    |   | 1  |     |    |    | 1 |    |    |    |    |    |   |    |     |   | ſ    |     |     |    |     |     |     |    | 1  |     |    |    |    |     |    | 1  | 1  |    |    |   |    |    |   |
|    | 1 | 1  | з., | _  | _  | _ | _  | -  | _  | -  | _  | _ | _  | _   | _ | ц    |     |     |    | 1   |     |     |    |    | 1   |    |    |    | -   |    |    |    |    |    | 1 |    |    | - |
| 6  |   | 9  | •,1 | -  |    |   |    |    |    | ٠  |    |   |    |     | 1 | 12   | ۰,  | 2   |    | 9   | 9   | 9   | 1  |    | -   | 9  | 2  |    |     | 5  |    |    | 5  | -  | 1 | 5  |    |   |
|    | 1 |    |     | 1  | 1  |   |    |    | 1  | Ű, | 1  |   | 1  |     | - | 1    | 1   | 1   |    |     |     |     | 1  | 1  |     |    |    |    |     |    |    |    |    |    |   |    |    |   |
| 0  |   | -  | 10  | 1  |    |   |    |    |    | 9  |    |   |    |     |   |      | 1   |     |    | 1   |     | 2   |    | 2  |     |    | 2  |    |     |    |    |    |    |    |   |    |    | - |
|    |   | -  | 0   | ŝ. |    | 1 |    |    | 2  | ۵  |    |   |    |     | 2 |      |     | 1   | 2  |     |     | -   | 2  |    | 1   | 2  |    | 0  | 1   |    | 1  | 2  | ς. |    | 2 |    |    |   |
| ÷  |   | -  |     | ù, |    |   |    |    | 1  | 5  | 1  |   | ۰. |     |   |      | 1   |     | -  |     |     | ÷   |    |    |     |    |    |    | -   |    |    |    | -  | -  | - |    |    |   |
|    |   | 1. |     |    | 1  |   |    |    | 5  |    |    |   |    |     | 1 | 1    | 1.4 |     |    | 1   | 14  | 4   |    |    |     |    |    | Ξ. | 1   | -  |    | 5  |    |    |   | 1  |    |   |
| ÷  |   | -  | -   |    |    |   |    |    |    |    | -  |   |    |     |   | 1    |     | -   | -  |     |     | 4   |    |    | -   | -  |    |    |     | -  | -  |    | -  | -  | - |    |    |   |
| 1  |   | 1  |     |    | 1  | 1 |    |    |    |    |    |   |    |     |   |      | . 1 | 1   |    |     |     | Ξ.  |    |    |     |    |    |    |     |    | ۰. | х. |    |    | 1 | ۰. |    | 1 |
| -  |   | -  | -   |    |    |   |    | έ. |    |    |    | - |    |     | - |      |     |     | -  |     |     | 4   | -  |    |     | -  |    |    |     | -  |    |    |    |    | - |    |    |   |
| 1  |   |    |     |    | 14 |   |    |    | Υ. | ×. | 14 |   |    |     |   |      |     |     |    | . * | ۰.  | ÷   | -  |    |     | -  | *  |    |     | -  |    |    |    | -  | - |    |    |   |
|    |   |    |     | -  |    |   |    | -  |    |    |    |   |    |     |   |      |     |     |    |     | - 4 | 4   | *  | 4  |     | 4  | *  | 1  |     |    | 2  |    |    | 18 | 4 | ×. | 1  | 4 |
| *  | 1 |    |     |    |    |   |    | e  |    | 1  | 1  |   |    | 1.8 |   |      | 1   | . * |    |     |     |     | 1  |    |     |    |    |    |     | -  | *  |    |    |    | - | *  | ٠  |   |
| -  |   |    |     |    |    |   |    | ÷. |    |    |    | - |    |     | - |      |     |     | -  |     |     |     |    | ١. | . 4 | 14 |    |    |     |    | ÷. | ×. | 4  |    |   | ×  | 1  |   |
| A  | 1 | 1  |     |    | 1  |   |    | ε. |    | A  |    |   | 1  | . 1 |   |      |     |     |    |     |     |     |    |    |     |    | *  |    |     | ×. | 1  | ٠  |    |    | - | ×  |    |   |
| ×. |   |    | 1   |    |    |   |    | -  |    |    |    | - |    |     |   | -    |     |     | 1  |     |     |     | -  | ×  |     |    | 1  |    | 4   | 1  | ÷  |    | ۰. | 14 | - | ÷  |    | 1 |
|    |   | 1  | 14  | ÷, | 1  | 1 |    |    | 1  | ×  | 1  |   |    |     |   |      |     |     |    |     |     | ۲   | *  | ×. |     |    | ×  |    | 1   |    |    | *  |    |    | - | *  |    |   |
| -  |   |    |     | -  |    |   |    |    |    |    |    | - |    |     |   |      |     |     |    |     |     | 4   |    |    | 1   |    | -  |    | 1   |    |    | ÷  | ۰. | 2  |   | N  |    |   |
|    |   | 1. | 1   |    |    |   |    | ÷  |    |    | 1  |   |    |     |   |      |     |     |    |     |     | . * |    |    |     |    | -  |    | . * |    | -  |    |    |    |   |    |    |   |

プロパティウィンドウでは、属性を格納することができます。マシン制御装置の IPアドレスには、お客様のネットワーク構成に応じた IPアドレスを使用してくだ さい。

| Alphabetic C   | thine<br>ategorized | • |
|----------------|---------------------|---|
| (Name)         | Machine1            |   |
| HostEnabled    | False               |   |
| HostID         | Ht                  |   |
| HostPort       | 3010                |   |
| Index          |                     |   |
| Left           | 480                 |   |
| MachineID      | MI                  |   |
| MachineIP      | 195.208.2.233       |   |
| MachinePort    | 3011                |   |
| Machine Timeou | £ 5                 |   |
| Tag            |                     |   |
| Тор            | 480                 |   |

マシン ID の属性を変更すると、フォーム上の OCX の表示も変更されます。 [DoRPC] ボタンをクリックすると、T\_MACHINE\_M の RPC の送信がトリガされま す。SINCOM アプリケーションは、R\_MACHINE\_H の RPC で応答します。例の アプリケーションに対する応答が、メッセージボックスに表示されます。

| w, Econolid - Form1 (Form)<br>w, Form1<br>Machine: H1<br>DoRPC                           |                                             | -<br>- |                                                                                                    | Formulare<br>Formulare<br>B. Pornul                                                                  |
|------------------------------------------------------------------------------------------|---------------------------------------------|--------|----------------------------------------------------------------------------------------------------|----------------------------------------------------------------------------------------------------|
|                                                                                          |                                             |        | Harris Contractor                                                                                                    |                                                                                                    |
| Machinel<br>Gysten Explicit                                                              | • FaMACHBEAR                                |        | A Contraction of the second second se | Platine<br>the Machine<br>the Machine<br>red Fai                                                     |
| Machavel<br>Option Explicit<br>Frivate Sub cadbaff<br>Dim set &s Long<br>cet = Bachimel. | _ Famacherse<br>:_Clack()<br>T_RECHINE_E(0) |        | x X X X X X X X X X X X X X X X X X X X                                                                                                    | Platfine<br>dr Stach<br>ed Fa<br>Hi<br>30<br>40<br>40<br>40<br>40<br>40<br>40<br>40<br>40<br>40<br>4 |

# 10.5.2 例 2 - R パラメータの読込みおよび書込み (Visual Basic)

この例では, R パラメータの例を使用して SINCOM 変数サービスを説明します。 変数サービスの詳細については, 7 章「設定可能なデータ転送 / 変数サービス」を 参照してください。 10.5.2 例 2 - R パラメータの読込みおよび書込み (Visual Basic)

| R-Parameter | 1         |               |
|-------------|-----------|---------------|
| R-Value     | 4711.0815 |               |
| R-Read      |           | R-Write       |
| DoRPC: T_   | VAR_M     | DoRPC R_VAR_M |

SINCOM の変数サービスをオンにするには、変数セットが1つでも制御装置の c:\add\_on\scvarset.ini ファイルに定義されている必要があります。このファイルに 変更が加えられた場合、制御装置のコールドリスタート後にその変更は有効にな ります。そうでない場合は、SINCOM は R\_REPRT\_H()の RPC で応答しエラー-800 を返します。

| 3 SINCOM.OCX Testprogram                                                                                                    |                                             | - 🗆 ×       |
|----------------------------------------------------------------------------------------------------|---------------------------------------------|-------------|
| RPC to SINCOM Settings LogFile Exit                                                                                         |                                             |             |
| 11.12.1999.10:57:35 T_VAR_M Ret=0<br>OxderNum>0 Machine>"M1" Host>"H1"                                                      |                                             | *           |
| 11.12.1999 10:57:35 R_REPORT_H<br>OrderNum>0 Machine>"M1" Host>"H1" Number[09]>-80<br>Time[09]>0000000000 Flag[09]>C0000000 | 0000000000<br>00 Resint1->0 Resint2->0 ResB | yte->***    |
| 4                                                                                                    |                                             | كر          |
| T_VAR_M Ret = 0                                                                                                    | FEST NUM ROLL                               | 11:33 Uhr 🦽 |

R パラメータ読込みのフローチャート

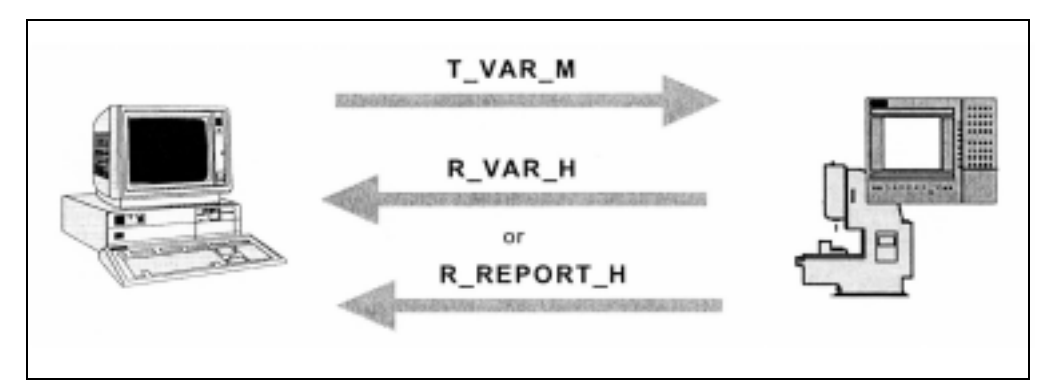

**VisualBasic** アプリケーションは,**T\_VAR\_M()**の RPC を使用して R パラメータ値 を要求します。

SINCOM は, R\_VAR\_H()の RPC を使用して現在の R パラメータ値を返します。

| SINCOM.OCX Testprogram                                                                    |                                            |
|-------------------------------------------------------------------------------------------|--------------------------------------------|
| RPC to SINCOM Settings LogFile Exit                                                       |                                            |
| 09.12.1999.12.35:31 T_VAR_M Ret=0<br>OrderNum->0 Machine->"M1" Host->"H1" VarMode->"0" Va | Set>"" VarDescr->"/Channel/Parameter/R[1]" |
| 09.12.1999.12.35.31 R_VAR_H<br>DrdeiNum>0 Machine>"M1" Host>"H1" VarMode>0 VarS           | et>"Tmp" VarDescr>'" VarDate>"1.000000"    |
| e.                                                                                        | *<br>*                                     |
| T_VAR_M Ret=0                                                                             | FEST NUM ROLL 12:36 Uhr /                  |

エラーの場合には, SINCOM は R\_REPORT\_M()の RPC を返します。

| 53SINCOM.OCX Testprogram                                                                                                    | - [] ×   |
|----------------------------------------------------------------------------------------------------|----------|
| RPC to SINCOM Settings LogFile Exit                                                                                                    |          |
| D9.12.1999.12.40:16 T_VAR_M Ret=0<br>DiderNum>0 Machine>"M1" Host->"H1" VarMode->"0" VarSet->"" VarDescr->"xxxxxxxxxxx"                                                  | *        |
| 09.12.1999.12:40:16 R_REPORT_H<br>DidetNum>0 Machine>"M1" Host>"H1" Number[09]> -810000000000<br>Time[09]>0000000000 Flag[09]>C000000000 Restrit>0 Restrit2>0 ResByte>"" |          |
| 1                                                                                                    | <u>+</u> |
| T_VAR_M Ret = 0 [FEST NUM FOLL 12                                                                                                    | 40 Uhr   |

# R パラメータ書込みのフローチャート

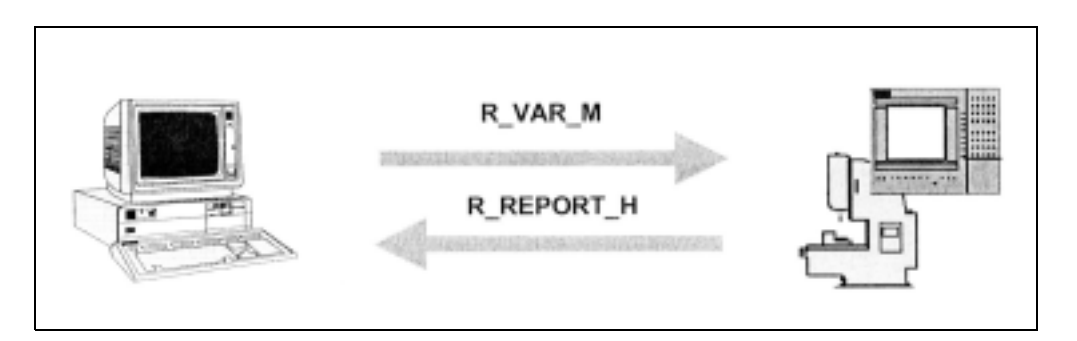

VisualBasic アプリケーションは, R\_VAR\_M()の RPC を使用して SINCOM  $\sim R$ パ ラメータ値を渡します。SINCOM は, R\_REPORT\_H()の RPC を使用して書込み操 作を通知します。

| 된 SINCOM.OCX Testprogram<br>RPC to SINCOM Settings LogFile Exit                                                                                                    | - 🗆 × |
|----------------------------------------------------------------------------------------------------|-------|
| 09.12.1999.16:08:41 R_VAR_M Ret=0<br>DiderNum>0 Machine>*M1" Host>*H1" VatMode>0 VarSet>*** VarDescr>**/Channel/Parameter/R[1]*<br>VarData>*4711.0815**                      | *     |
| 09.12.1999.16:08:41 R_REPORT_H<br>OrderNum>0 Machine->"M1" Host->"H1" Number(09)->0000000000<br>Time(09)->0000000000 Flag(09)->C000000000 Restrict->0 Restric2>0 ResByte->"" |       |
| ۲.<br>۲                                                                                                    | ×     |

エラーの場合には、SINCOM から R\_REPORT\_H()の RPC が送られます。ただし、 Number(0) パラメータには、関連したエラーコードが含まれます。

| 11 12 1999 10 54-18 B VAB M Bel-0                                                                                 |                                                              |
|----------------------------------------------------------------------------------------------------|--------------------------------------------------------------|
| OrderNum>0 Machine>"M1" Host>"H1" VarMode><br>VarData>"4711.0815"                                                 | 0 VarSet>''' VarDesci->"xxxxxxxxxxxxxxxxxxxxxxxxxxxxxxxxxxxx |
| 11.12.1999.10.54:18 R_REPORT_H<br>OrderNum>0 Machine>'Mî'' Host>''H1'' Number(0<br>Time(09)>0000000000 Rag(09)>C0 | 9)⇒-805000000000<br>00000000 Resint1⇒0 Resint2⇒0 ResByte⇒'*' |
| -                                                                                                    | ت<br>ك                                                       |
| R VAR M Ret=0                                                                                                    | FEST NUM BOLL 10.55 UM                                       |

# Visual Basic ソース コード

SINCOM-OCX の組込みは完了しおいてください。詳細については, 10.5.1「例 1-マシン状況の問合せ (Visual Basic)」の「SINCOM-OCX コンポーネントを Visual Basic 6.0 に組込む」を参照してください。

**R パラメータ**の入力フィールドには、読込みおよび書込みの **R** パラメータ数を定 義することができます。**R 値**の入力フィールドには、現在読込まれている **R** パラ メータ値、あるいは書込まれて新たに入力された値が表示されます。

どちらかのボタンをクリックして,T\_VAR\_M()あるいは R\_VAR\_M()の RPC を送 ります。

| C), Example 2                                    |                                                                                                    |   |
|--------------------------------------------------|----------------------------------------------------------------------------------------------------|---|
| Machine M1<br>R-Parameter 1<br>R-Value 4711.0915 | Deemple2 (Example2.vbp<br>G-Ci Fornulare<br>C) Fornul (Example2.tm)                                                                                                    | 5 |
| B Read B Write                                   | Eigenschalten - Nachine1                                                                                                    | 2 |
| (III)                                            | Machine 1 Machine                                                                                                    |   |
| DuRPC T_VAR_M DuRPC R_1                          | AR_M Alphabetisch Nech Kategorien                                                                                                    |   |
|                                                  | Diame) Machine1<br>HostEnabled Palax<br>HostED H1<br>HostPort 3010<br>Index<br>Left 360<br>Machine19 195,208,2,233<br>Pischine19 195,208,2,233<br>Pischine19 195,208,2,233<br>Pischine19 301,1<br>Machine19 5<br>Tag<br>Tag |   |

10.5.2 例 2 - R パラメータの読込みおよび書込み (Visual Basic)

Date: \Examples\Example2\Example2.frm

```
Option Explicit
```

Private Sub cmdT\_VAR\_M\_Click()

' read R parameter

| Dim ret    |  |
|------------|--|
| Dim RParam |  |
| Dim RItem  |  |

' R parameter number ' item for access

RParam = Val(txtRParam.Text)

RItem = "/Channel/Parameter/R[" & RParam & "]"

As Long

As Long

As String

ret = Machine1.T\_VAR\_M(0, 0, "", RItem)

If ret <> 0 Then MsgBox "T\_VAR\_M() -> " & ret, , "ERROR"

End Sub

Private Sub cmdR\_VAR\_M\_Click()

' write R parameter

| Dim ret    | As Long   |                      |
|------------|-----------|----------------------|
| Dim RParam | As Long   | ' R parameter number |
| Dim RItem  | As String | ' item for access    |
| Dim RValue | As String |                      |

RParam = Val(txtRParam.Text) RItem = "/Channel/Parameter/R[" & RParam & "]" RValue = txtRValue.Text

ret = Machine1.R\_VAR\_M(0, 0, "", RItem, RValue) If ret <> 0 Then MsgBox "R\_VAR\_M() -> " & ret, , "ERROR"

#### End Sub

Private Sub Machine1\_RxVARxH(ByVal OrderNum As Long,\_ ByVal VarMode As Long, ByVal VarSet As String,\_

ByVal VarDescr As String, ByVal VarData As String)

' show R parameter in the form

txtRValue.Text = VarData

## End Sub

Private Sub Machine1\_RxREPORTxH(ByVal OrderNum As Long,\_

ByVal Typ As Long, ByVal Number As Variant,\_

ByVal Time As Variant, ByVal Flag As Variant,

ByVal ResInt1 As Long, ByVal ResInt2 As Long,\_

ByVal ResByte As String)

If Number(0) <> 0 Then

MsgBox "On RPC R\_REPEOR\_H ( ... Number(0)->" & Number(0)&")" End If

End Sub.

# 10.5.3 例 3 - R パラメータ読込みの起動(Internet Explorer)

この例では、R パラメータ読込みの起動を MS Internet Explorer を使用して説明しま す。読込みの起動機能(別称ではホットリンク(hotlink))をイネーブルすると、変 数セットでのデータの変更は変更ごとに SINCOM が SINCOM-OCX へすぐに通知 します。この例では、R パラメータの R1 および R5 に含まれる「Set01」という名 称の付いた変数セットを使用します。

変数セットは制御装置の c:\add\_on\scvarset.ini ファイルに定義されています。

[Set01] Mode=0 Host=FLR1 Var01=/Channel/Parameter/R[1] Var02=/Channel/Parameter/R[5]

MS Internet Explorer を使用するには、SINCOM-OCX が既にインストールされて

いる必要があります。

MS Internet Explorer で表示されている \Examples\Example3\Example3.html ファイル。

| brechen Aktualisieren Startseite | Suchen Fav | Lin      |
|----------------------------------|------------|----------|
| COM OCX Front 2                  |            |          |
| COM OCY E1-2                     |            |          |
| COM-OCX Example 3                |            |          |
| 1.000000                         | -          |          |
| 6 000000                         |            |          |
| 5.000000                         |            |          |
|                                  | 1.000000   | 1.000000 |

R パラメータ読込みの起動フローチャート

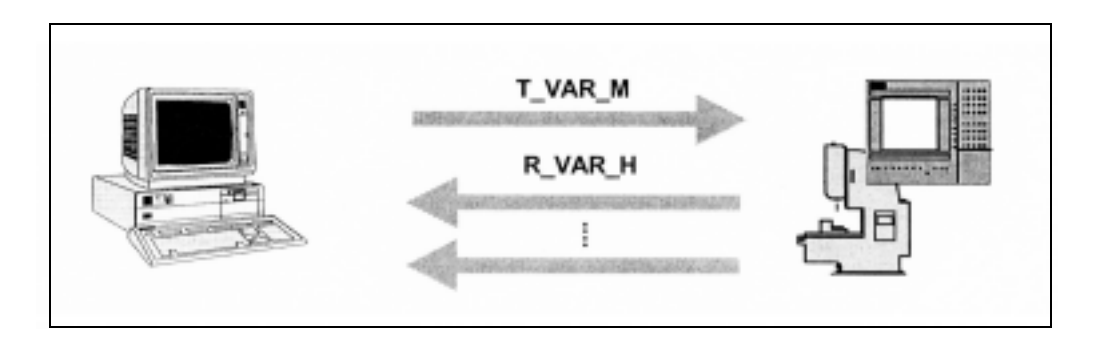

HTML ページがロードされている時に,VBScript 機能を使用して  $T_VAR_M()$ の RPC を SINCOM へ送ります。この RPC を使用して,「Set01」セットの現在の変数値を要求します。 $R_VAR_H()$ の RPC を使用して,このデータは SINCOM からすぐさま送られます。

**RPC**: **R\_VAR\_H()**の **RPC**を使用して, **SINCOM** はセット(**R1** あるいは **R5**)での 変数の変更を知らせます。

| 約 SINCOM.OCX Testprogram                                                                                                    | - O ×  |
|----------------------------------------------------------------------------------------------------|--------|
| RPC to SINCOM Settings LogFile Exit                                                                                                    |        |
| 03.12.1999.16:50:51 T_VAR_M Ret=0<br>OrderNum>0 Machine>'M1'' Host>''H1'' VarMode>''0'' VarSet>''Set01'' VarDescr>'''                          | *      |
| 09.12.1999.16.50.51 R_VAR_H<br>OrderNum>0 Machine>'M1" Host>"H1" VatMode>1 VarSet>"Set01" VarDescr>"<br>VarData>"1.000000(77.000000"           |        |
| 09.12.1999 16:56:33 F_VAR_H<br>OrderNum->0 Machine->"M1" Host->"H1" VarMode->1 VarSet->"Set01" VarDescr->""<br>VarData->"10.000000077.0000000" |        |
| 09.12.1999 17:02.35 H_VAH_H<br>DiderNum>0_Machine>*M1** Host>*H1** VarMode>1_VarSet>*Set01** VarDescr>***<br>VarDate>*0.00000010.000000*       |        |
| 09.12.1999.17:02:37 F_VAR_H<br>OrderNum>0 Machine>"M1" Host>"H1" VarMode>1 VarSet>"Set01" VarDescr>"<br>VarDate>"0.000000(11.000000"           |        |
| 09.12.1999 17:02-41 R_VAR_H<br>OrderNum>0 Machine>**M1" Host>**H1" VarMode>1 VarSet->**Set01" VarDescr->***<br>VarData>**0.00000012.000000"    |        |
| 09.12.1999.17:02.47 R_VAR_H<br>OrderNum>0 Machine>"M1" Host>"H1" VatMode>1 VarSet>"Set01" VarDescr>""<br>VarDate>"1.00000012.000000"           |        |
| 09.12.1999.17:02-48 R_VAR_H<br>OrderNum>0 Machine>'M1" Host>"H1" VatMode>1 VarSet>"Set01" VarDescr>""<br>VarData>"2.000000[12.000000"          |        |
|                                                                                                    | ×<br>* |
| T_VAR_M Ret=0 FEST NUM ROLL                                                                                                    | 17:03L |

```
HTML ページのソースコード
```

SINCOM-OCX は, HTML コードの <OBJECT> タグでリンクされています。</br><OBJECT> タグ内には, SINCOM-OCX の属性が記録されています。

```
ExamplesExample3Example3.html <math>7 r 1 \mu
```

```
<HTML>
 <HEAD>
       <TITLE>SINCOM-OCX Example 3</TITLE>
 </HEAD>
 <BODY>
<OBJECT classid=CLSID:EDF199C1-4F2E-11D3-9DC3-00A0249B4877
                                                   id=Machine1>
                                                VALUE="M1">
<PARAM NAME="MachineID"
<PARAM NAME="MachineIP"
                                                VALUE="195.208.2.233">
<PARAM NAME="MachinePort"
                                                VALUE="3011">
<PARAM NAME="MachineTimeout"
                                                VALUE="5">
<PARAM NAME="HostID"
                                               VALUE="H1">
<PARAM NAME="HostPort"
                                               VALUE="3010">
</OBJECT>
  <P align=center><STRONG>SINCOM-OCX Example 3</STRONG
                                                           </P>
  <TABLE border=2 align=center width=60% id=TABLE1>
   <TR>
          <TD> R1 = </TD> <TD><LABEL id=R1Param></LABEL> </TD>
   </TR>
   <TR>
          <TD> R5 = </TD> <TD><LABEL id=R5Param></LABEL> </TD>
   </TR>
  </TABLE>
  </BODY>
```

10.5.3 例 3 - R パラメータ読込みの起動(Internet Explorer)

HTML ページは、次の3つの VBScript 機能を含んでいます。

| Window_OnLoad       | HTML ページがロードされた時に呼出されます。      |
|---------------------|-------------------------------|
| Machine1_RxVARxH    | RPC R_VAR_H を受取る時に呼出されます。     |
| Machine1_RxREPORTxH | R_REPORT_Hの RPC を受取る時に呼出されます。 |

\Examples\Example3.html ファイルの続き

```
<SCRIPT LANGUAGE="VBScript">
  Option Explicit
  Sub Window_OnLoad
     dim ret
     ret = Machine1.T_VAR_M(0, 0, "Set01", "")
     if ret <\!\!>0 then MsgBox "T_VAR_M()->" & ret
  End Sub
  Sub Machine1_RxVARxH( OrderNum, VarMode, VarSet, VarDescr,
                                                                      VarData)
     dim pos
     pos = InStr( VarData, "|")
     if pos = 0 then
            R1Param.innerText = VarData
       else
            R1Param.innerText = Left(VarData, pos-1)
            R5Param.innerText = Mid (VarData, pos+1)
      end if
  End Sub
  Sub Machine1_RxREPORTxH( OrderNum, Typ, Number, Time,
                                                 Flag, ResInt1, ResInt2, ResByte)
     If Number(0) > 0 Then
      MsgBox "On RPC R_REPEOR_H ( ... Number(0)->" &
                                                                 Number(0)&")"
      End If
    End Sub
  </SCRIPT>
</HTML>
```

# 10.5.4 例 4 - R パラメータの読込みおよび書込み(Visual J++)

この例では,例2とは異なり MS Visual J++ 6.0 SP3 を使用します。 フローチャートについては,例2と同じです。

| R-Parameter<br>R-Value | 1<br>1.000000 |
|------------------------|---------------|
| T_VAR_M0               | R_VAR_MD      |

# SINCOM-OCX を MS Visual J++ に組込む

MS Visual J++ 開発環境によって, ActiveX コンポーネントを使用することができます。

組込みを行うには,メニューの [Tools] ->[Customize ToolBox] ->[ActiveX Controls] を開きます。

このフォームでは, [Machine Class] チェックボックスにチェックを付けてください。

| Name                                                    | Path                           | Last Modified         |
|---------------------------------------------------------|--------------------------------|-----------------------|
| UM Runtime Control                                      | C:\WINDOWS\SYSTEM(LMRT.DLL     | 08/21/98 14:31PM      |
| <ul> <li>Machine Class</li> </ul>                       | D/AUFTRAGISINCOM.OCXLOCXLSIN   | 11/22/99 07:22AM      |
| MarqueeCtl Object                                       | C:\WINDOWS\SYSTEM(MARQUEE.OCX  | 05/09/98 00:00AM      |
| Microsoft ActiveX Hot Spot Control                      | C:\WINDOWS\SYSTEM\ISCTRLS.OCX  | 08/02/96 12:43PM      |
| Microsoft ActiveX Image Control 1.0                     | C:\WINDOWS\SYSTEM(ISCTRLS.OCX  | 08/02/96 12:43PM      |
| Microsoft ADO Data Control, versio                      | C:\WINDOWS\SYSTEM(MSADODC.OCX  | 05/07/99 00:00AM      |
| <ul> <li>Microsoft Animation Control, versio</li> </ul> | C:\WINDOWS\SYSTEM(COMCT232.OCX | 06/24/98 00:00AM      |
| Microsoft Chart Control, version 5.0                    | C:\WINDOWS\SYSTEM(MSCHART.OC/  | 01/16/97 00:00AM      |
| Microsoft Chart Control, version 6                      | C:\WINDOWS\SYSTEM/MSCHRT20.OCX | 05/07/99 00:00AM      |
| Microsoft Comm Control                                  | C:\WINDOWS\SYSTEM(MSCOMM32     | 06/24/98 00:00AM      |
| Microsoft Common Dialog Control,                        | C:\WINDOWS\SYSTEM;COMDLG32.0CX | 05/07/99 00:00AM      |
| Machine Class                                           |                                | and the second second |
| Language: Sprachneutral                                 |                                | Browse                |

SINCOM-OCX の組込みには、Visual J++ で sincom ディレクトリにクラスを追加します。

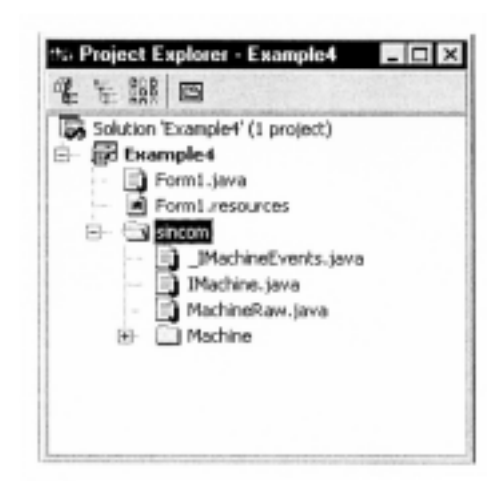

# Visual-J++ アプリケーションのソースコード

R パラメータの入力フィールドには、読込みおよび書込みの R パラメータ数を定 義することができます。R 値の入力フィールドには、現在読込まれている R パラ メータ値、あるいは書込まれて新たに入力された値が表示されます。

どちらかのボタンをクリックして,T\_VAR\_M()あるいは R\_VAR\_M()の RPC を送 ります。

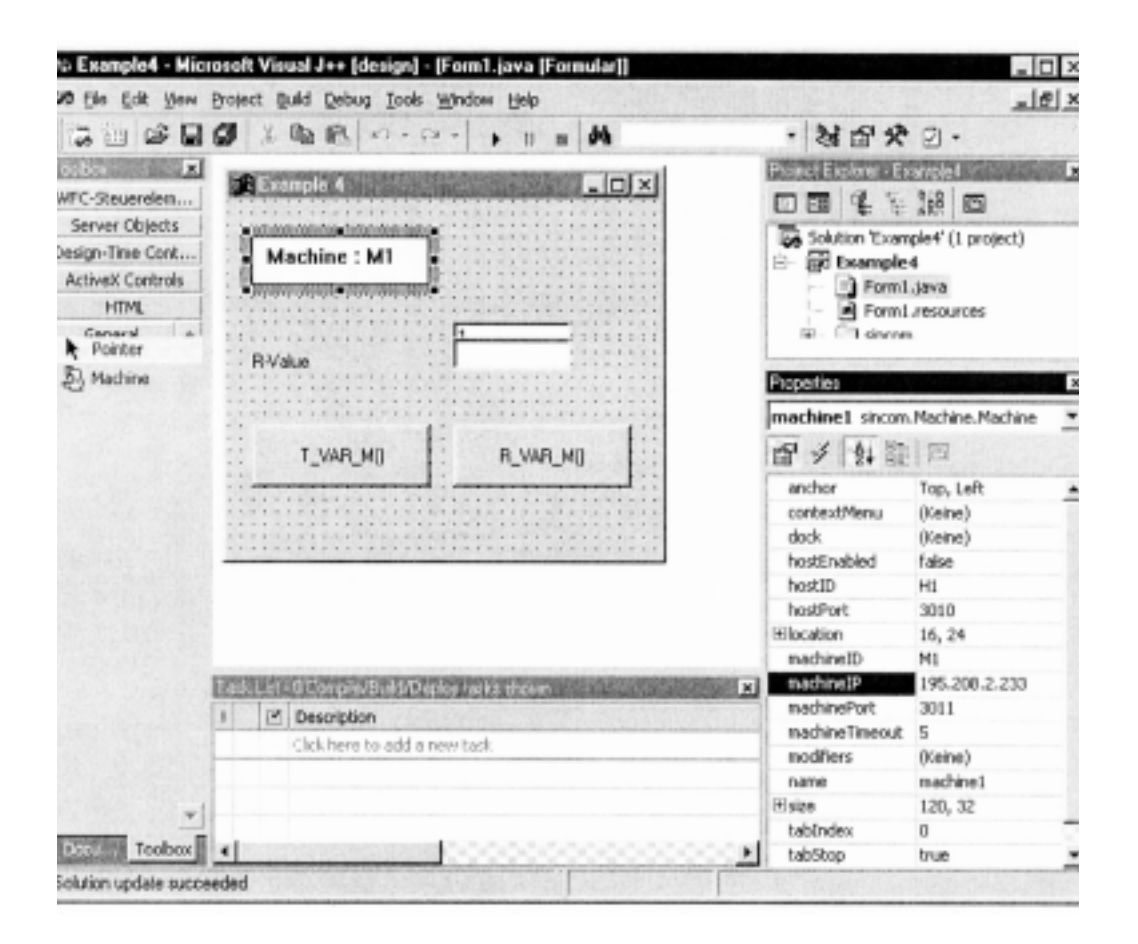

10.5.4 例 4 - R パラメータの読込みおよび書込み (Visual J++)

Examples\Example4\Form1.java ファイル

```
private void cmdT VAR M click(Object source, Event e)
{
  // read R parameter
  long ret;
  String[]
             VarDescr = new String[1];
                                              // item for access
  String[]
            VarSet
                        = new String[1];
             = "":
  VarSet[0]
  VarDescr[0] = "/Channel/Parameter/R[" + txtRParam.getText() + "]";
  ret = machine1.T_VAR_M(0,0,VarSet,VarDescr );
  if (ret != 0) MessageBox.show("T VAR M() -> " + ret);
}
private void cmdR_VAR_M_click(Object source, Event e)
ł
  // write R parameter
  long ret;
                                             // item for access
  String[] VarDescr = new String[1];
  String[] VarSet = new String[1];
  String[] VarData = new String[1];
  VarSet[0] = "";
  VarDescr[0] = "/Channel/Parameter/R[" + txtRParam.getText() + "]";
  VarData [0] = txtRValue.getText();
  ret = machine1.R_VAR_M(0, 0, VarSet, VarDescr, VarData);
  if ( ret != 0 ) MessageBox.show("R_VAR_M() -> " + ret);
}
private void machine1 RxVARxH(Object source, sincom.Machine.RxVARxHEvent e)
{
     // show R parameter in the form
     txtRValue.setText( e.VarData );
}
private void machine1_RxREPORTxH(Object source,
                                            sincom.Machine.RxREPORTxHEvent e)
{
  int ErrorNr = e.Number.getVariantArray()[0].getInt();
  if ( ErrorNr != 0)
   {
   MessageBox.show( "On RPC R_REPEOR_H ( ... Number(0)->"
                                                                   + ErrorNr +")");
   }
}
```

# パート 2 PLC/NCK インタフェース

| 1. RKS とマシン PLC のインタフェース           | 1-1  |
|------------------------------------|------|
| 1.1 説明                             | 1-2  |
| 1.2 グローバルデータ                       |      |
| 1.3 マシンのドッキング位置データ                 | 1-8  |
| 1.4 NC プログラム割当て(オプション)             | 1-10 |
| 2. データブロックインタフェースのプロシージャ           | 2-1  |
| 2.1 説明                             |      |
| 2.1.1 ワークピースキャリアの到着                |      |
| 2.1.2 PLC/NCK と RKS とのプロダクションダイアログ |      |
| 3. コンピュータリンクの相互作用プログラム             | 3-1  |
| 3.1 コンピュータリンクのインタラクティブプログラム        |      |
| 3.2 コンピュータリンクのステータス                |      |
| 3.3 NC プログラムの転送                    | 3-3  |
| 3.3.1 ホストコンピュータヘプログラムを送信する         |      |
| 3.3.2 ホストコンピュータにプログラムをリクエストする      |      |
| 4. RKS と TPS PLC のインタフェース          | 4-1  |
| 4.1 説明                             |      |
| 4.2 グローバルデータ                       |      |
| 4.3 トランスポートジョブ                     |      |
| 4.4 トランスポートシステムのドッキング位置データ         | 4-7  |
| 4.5 TPS へのトランスポートジョブ               | 4-9  |
| 4.5.1 機能シーケンス                      | 4-9  |
| 4.6 PLC レベルでのユーザによる手動トランスポート操作     | 4-10 |
| 5. 環境設定データ                         | 5-1  |
| 5.1 説明                             |      |
| 5.1.1 環境設定データの例                    |      |

# 1 RKS とマシン PLC のインタ フェース

# 1.1 説明

コンピュータ通信ソフトウェア (PKS) とマシン PLC のインタフェースを説明します。

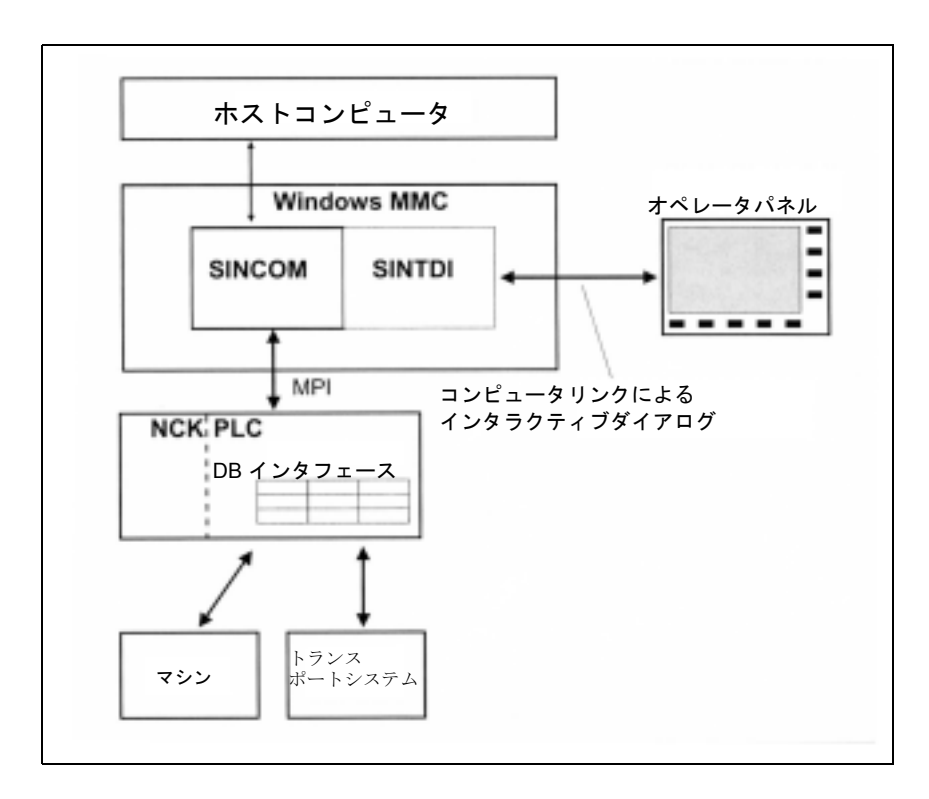

図 1.1 概要

コンピュータリンク用ソフトウェアと PLC の通信には、インタフェース DB が必 要です。そのために Siemens Standard のデータブロック 12 が予約されています。 このデータブロックはユーザーーが作成してください。DB インタフェースのデー タエレメントはブロック内に構築され、それぞれが何らかの形でインタフェース に関連します (例えば、グローバルデータ、ドッキング位置データ、NC プログラ ム割当て、など)。これらのブロックは表のフォーマットで表示されます。ブロッ クは全て、インタフェース DB 内に次々と保存されます。

タイプ "int(WORD)" および "Long(DWORD)" のバイナリデータ要素は、DB 内に S7 フォーマット(リトル・エンディアン)で保存されます。MMC がこれらのデータ 要素にアクセスするときには、データをインテルフォーマット(ビッグ・エンディ アン)に変換します。名前を表すデータ要素は、ASCII 文字を使用するバイト フィールドとして構築されます。

このインタフェースは表のフォーマットで記述されます。"Access"「アクセス」 コラムは、そのフィールドを記述した人を示します。このコラムでは、次のよう な略語が使用されます:

- RKS MMC プラットフォームでのコンピュータリンクソフトウェア(ホストコン ピュータとは直結していない)
- Operator コンピュータリンクのインタラクティブプログラム
- PLC PLC ユーザープログラム

内部リソースの通信ロードを最小にするため、RKS インタフェースに変更がある 毎に「PLC からのリクエスト」を介して中継します(インタフェースの一部)。 RKS はこのリクエストを瞬時に検出します(ホットリンク)。

Machine マシン

| グローバルデータ          |                                              |
|-------------------|----------------------------------------------|
| 最初のドッキング位置        | ドッキング位置数はグローバル                               |
| 2番目のドッキング位置       | テータに定義される                                    |
| …<br>n 番目のドッキング位置 |                                              |
| 最初のプログラム割当て       | プログラム割当てはオプション<br>で、割当て数はグローバルデータ<br>に定義される。 |
| 2番目のプログラム割当て<br>  |                                              |
| n番目のプログラム割当て      |                                              |
|                   |                                              |

# トランスポートシステム

| グローバルデータ        |
|-----------------|
|                 |
| 最初のドッキング位置      |
|                 |
| 2 番目のドッキンク位置    |
|                 |
| n番目のドッキング位置     |
| 最初のトランスポートジョブ   |
|                 |
| 2番目のトランスポートジョブ  |
|                 |
| n 番目のトランスポートジョブ |
|                 |

ドッキング位置数は、グローバル データに定義される。

| トランスポートジョブ数は、  | グ |
|----------------|---|
| ローバルデータに定義される。 |   |

# 1.2 グローバルデータ

| データ要素        | 略名称           | データ<br>タイプ | アクセス元         | オフセット  |
|--------------|---------------|------------|---------------|--------|
| PLC からのリクエスト | PLCReq        | Byte       | PLC/RK S      | 0      |
| 変更トリガ        | Trigger       | Byte       | PLC           | 1      |
| RKS からのリクエスト | SCReq         | Byte       | RKS/PL C      | 2      |
| マシンモード       | MODE_PLC      | Byte       | PLC           | 3      |
| RKS モード      | MODE_RKS      | Byte       | RKS/<br>オペレータ | 4      |
| ツールデータ用フラグ,  | DataTyp       | Byte       | PLC           | 5      |
| マガジン番号       | MagNum        | Word       | PLC           | 6, 7   |
| 位置番号         | PlaceNum      | Word       | PLC           | 8, 9   |
| T番号          | Tnum          | Word       | PLC           | 10, 11 |
| ドッキング位置数     | DockPosCount  | Byte       | PLC           | 12     |
| プログラム割当て数    | NC4WpcCount   | Byte       | PLC           | 13     |
| マシンステータス     | MachineStatus | Byte       | PLC           | 14     |
| NCモード        | MachineMode   | Byte       | PLC           | 15     |
| 予約1          | Reserve1      | Word       | PLC           | 16, 17 |
| 予約2          | Reserve 2     | Word       | PLC           | 18, 19 |

表 1.1 グローバルデータリスト

(注)

データブロックの個々の入力は、以下のテーブルシーケンスで説明します。

# PLC からのリクエスト:

#### 表 1.2 PLC からのリクエスト

| ビット番号 | 機能               | アクセス元           |
|-------|------------------|-----------------|
| 0     | 変更済みワークキャリアステータス | PLC - 1/RKS - 0 |
| 1     | リポートツール          | PLC - 1/RKS - 0 |
| 2     | ステータス変更          | PLC - 1/RKS - 0 |

PLCは、このバイトを使用してインタフェースの変更を指示します。PLCはリク エストバイトをイネーブルにすると必ずトリガバイトに次のビットをイネーブル にすることになります(以下を参照してください)。

処理が終了した後に RSK によって 0 に設定されて初めて、PLC はリクエストバイトを再び書き込めるようになります。

## 変更済みワークキャリアステータス

ワークキャリアのいづれかのステータスが PLC によって変更される(1.3「マシンのドッキング位置データ」参照)か、あるいはマシン内でパレット動作が生じた場合には必ず、PLC によって「ワークキャリステータスの変更」が設定されます。

# ツールをリポートする

ホストコンピュータにツールをリポートすべき場合には必ず、PLC によって 「ツールをリポートする」が設定されます(例、ツール・ブレイク)。データ要素は、 リポートされるべきツールを特定します。

「マガジン番号」および「ロケーション番号またはT番号」

## ステータス変更

PLCは、ホストコンピュータに報告する必要があるステータス変更(マシンモード、RKSモード、マシンステータス、NCモード)の全てに"ステータス変更"を セットします。それによって、RKSはホストコンピュータに R\_MACHINE\_H()を 送ります(例、ワークキャリア、NC Start、NC End、モード変更、など)。

#### トリガを変更する

コンピュータリンクは、このバイトに DDE ホットリンクをセットアップします。

PLC は、PLC で複数の変更が生じた際にこのバイトに1ビットをセットします。 新規トリガのそれぞれに対して、PLC は次のビットをセットし、最後のビットを リセットしなければなりません;ビット7の後は、再びビット0から始まります。

# RKS からリクエストする:

#### 表 1.3 コンピュータ通信ソフトウェアへのリクエスト

| ビット番号 | 機能                           | アクセス元 |
|-------|------------------------------|-------|
| 0     | 同期フラグ                        | RKS   |
| 1     | ユニットを停止する                    | RKS   |
| 2     | ユニットを起動する                    | RKS   |
| 3     | ドッキング位置データへの書きこみアクセスをリクエストする | RKS   |

個々のビットは、RKS によってセットおよびリセットされます。

#### 同期フラグ

「同期フラグ」は、ホストコンピュータによってセットおよびリセットされます。( ->/1/C\_SYNCH\_M()パート15.14「同期」参照)同期プロセスの期間中、マシン のステータスは同一でなければなりません。PLCは、新規のマシニングオペレー ションを開始することも、パレット動作を実行することもできません。

# ユニットを停止する

「ユニットを停止する」は、ホストコンピュータによってセットおよびリセットさ れます。(->/1/C\_MODE\_M()パート15.13「MODE 選択」参照)「ユニットを停 止する」は、PLC がユニット(ドライブ)を停止するようリクエストします(マ シンモード、ユニットの停止も参照してください)。

## ユニットを起動する

「ユニットを起動する」は、ホストコンピュータによってセットおよびリセットさ れます。(->/1/C\_MODE\_M()パート15.13「MODE 選択」参照)「ユニットを起 動する」は、PLC はユニット(ドライブ)を起動するようリクエストします(マ シンモード、ユニットの起動も参照してください)。

# ドッキング位置データへの書き込みアクセスをリクエストする

ドッキング位置データ(ワークキャリアステータス、追従加工、加工サイド)を変 更しようとする際には必ず、RKSによって「ドッキング位置データへの書き込みアク セスをリクエストする」が設定されます。PLCがすでに「マシンモード」データ要素 に「ドッキング位置データへの書き込みアクセスの許可」フラグを設定している場 合、変更できるのはRKSのみとなります。RKSは、変更を実行してから後にリクエ ストをリセットしなければならず、ついでPLCも「ドッキング位置データへの書き 込みアクセスの許可」フラグをリセットしなければなりません。この協同調整によ り、RKSがパレット動作の結果、誤ったドッキング位置を書き込まないよう防止でき ます。

# マシンモード

#### 表 1.4 マシンモード

| ビット番号 | 機能                      | アクセス元 |
|-------|-------------------------|-------|
| 1     | ユニットの停止(作業日の終わり)        | PLC   |
| 2     | ドッキング位置データへの書き込みアクセスの許可 | PLC   |

#### 構成機器の停止

このステータスが検出されると、PLCによって「ユニットの停止」が設定されま す。このリクエストは、リクエストフラグのビット1に設定されます。

# ドッキング位置データへの書き込みアクセスの許可

リクエスト「ドッキング位置データへの書き込みアクセスをリクエストする」に 応じて、「ドッキング位置データへの書き込みアクセスの許可」が PLC によって設 定されます。この調整により、RKS がパレット動作の結果、誤ったドッキング位 置を書き込まないよう防止できます。

#### $RKS \in - F$ :

#### 表 1.5 コンピュータ通信ソフトウェアモード

| ビット番号 | オペレーティングモード    | アクセス元      |
|-------|----------------|------------|
| 0     | ホストコンピュータモード無人 | オペレータ      |
| 1     | ホストコンピュータモード無人 | オペレータ      |
| 2     | 手動モード          | オペレータ      |
| 3     | 特殊モード          | RKS, オペレータ |
| 4     | オフライン          | RKS        |

オペレータは、RKS ダイアログで RKS モードをインタラクティブに設定すること ができます。特殊モードも、C\_MODE\_M()を使用してホストコンピュータによっ て選択および選択解除することができます。RKS が接続に割り込みがあることを 検出した場合、RKS は「オフライン」用のビットをセットします。オフライン ビットがアクティブになると、RSK からホストコンピュータへのデータ送信は行 われなくなります。

# ホストコンピュータモード 有人/無人

**ホストコンピュータモード「有人」と「無人」**では、NC Start は PLC によって始 動されます(ホストコンピュータの主導による);「ホストコンピュータモード 無人」と「ホストコンピュータモード 有人」の違いは、無人および有人生産時 に発生したフォールトに対応するさまざまな対策のいずれを使用する可能性があ るかということと関係しています。

#### 手動モード

「手動モード」では、NC Start は自動ではなくなりますが、マシンの材料フローは 自動制御されます。

#### 特殊モード

「特殊モード」では、NC Start もマシンの材料フローもどちらも自動制御されません。

#### オフライン

「オフライン」とは、ホストコンピュータとの接続が切断された状態をいい、すなわちホストコンピュータにデータは送信されません。ホストコンピュータからのRPCが到着したことでRKSが接続の再構築を検出すると、オフラインは解除されます。

#### ツールデータ用フラグ

ツールデータ識別子を使用して、3セットのツールデータからホストコンピュータ に転送する1セットを選択することができます。これらのデータセットに含まれ るデータエリアは環境設定プログラムによって定義されます。識別子21、22および23を使用することができます。識別子はツールデータと一緒にホストコン ピュータに転送されます(パート14.1「ツールデータ」参照)。

# マガジン番号、ロケーション番号、T番号:

リポートされるツールは、マガジン番号とロケーション番号、あるいはT番号に よって特定されます。T番号が特定されると、マガジン番号とロケーション番号は 0にセットされなければなりませんし、逆の場合も同様です。

PLC リクエストの場合:「リポートツール」RKS がリクエストされデータ要素が読み込まれます:

- マガジン番号、
- ロケーション番号,
- T番号,
- ツールデータ用フラグ、

その後、ホストコンピュータにツールデータが送られます。そして、RKS はこれ らのデータ要素を削除します(データ要素にゼロが書き込まれる)。

(注) 注記

ツールの荷重およびツールの除荷時に発生するツールメッセージは、PLC ユーザープ ログラムでは開始することはできません(詳細については、パート1を参照してくだ さい)。

## ドッキング位置数

マシンのドッキング位置数は、マシンの作動中は静的に保存されます。この数は、 インタフェースのドッキング位置ブロックの数と一致します(1.3 「ドッキング 位置データ」参照)

# プログラム割当て数

マシンのプログラム割当て数は、マシンの作動中は静的に保存されます。この数 は、インタフェースのプログラム割当てブロックの数と一致します(1.4「NC プ ログラム割当て」参照)。

#### マシンステータス

#### 表 1.6 マシンステータス

| ビット番号 | 機能           | アクセス元 |
|-------|--------------|-------|
| 0     | マシンは起動されている  | PLC   |
| 1     | マシンの欠陥が検出された | PLC   |
| 2     | マシンの再始動      | PLC   |

NCモード:

表 1.7 NC モード

| ビット番号 | 機能           | アクセス元 |
|-------|--------------|-------|
| 0     | Automatic 自動 | PLC   |
| 1     | MDA          | PLC   |
| 2     | JOG          | PLC   |
| 3     | TEACH IN     | PLC   |

マシンステータスおよびNCモードは、R\_MACHINE\_H を使用してホストコン ピュータにリポートされますが、コンピュータリンクサーバ上では評価されません。

# 予約1および2:

これらの変数は、機械メーカが PLC を介して要求した場合に使用されます。変数 は R\_MACHINE\_H () を使用してホストコンピュータにリポートされますが、これ らの変数は通常はホストコンピュータでは処理されません。

# 1.3 マシンのドッキング位置データ

ドッキング位置データは各々がマシンステーションを記述します(加工ステー ション、イン/アウトステーション)。マシンステーションの数は、グローバル データ内の「ドッキング位置数」データ要素に保存されます。

表 1.8 ドッキング位置データ

| データ要素          | 略名称            | データタイプ  | アクセス元   |
|----------------|----------------|---------|---------|
| ドッキング位置 status | DockPos Status | Byte    | PLC     |
| ワークキャリアステータス   | WPCStatus      | Byte    | PLC/RKS |
| ワークキャリア        | WPC            | Byte[6] | PLC     |
| 加工サイド          | ClampCube Side | Word    | PLC/RKS |
| 追従加工           | FB             | Byte    | RKS     |
| 予約1            | Reserve1       | Byte    | PLC     |

# ドッキング位置ステータス

- Bit 0 = フォールト
- Bit 1 = ディスエーブル

ビットアレイは、ドッキング位置の実際のステータスを記述します。ビットアレ イは、PLC によって設定されます。イネーブルになっているビットがない場合、 ドッキング位置が使用できます。I/O シグナルに応じて「フォールト」ビットが設 定され解除されます。フォールトとの原因は、リポート機能(-> R\_REPORT, パート15.5「メッセージ」参照)を使用してコンピュータにリポートされます。 PLC は、「フォールト」ステータスを有するステーション同士のパレットトランス ポートは実行しません。ドッキング位置が「ディスエーブル」になっている場合、 トランスポートシステムによってアプローチすることはできません。 ワークキャリアステータス:

#### 表 1.9 ワークキャリアステータス

| ビット番号 | 機能                 | アクセス元 |
|-------|--------------------|-------|
| 0     | 新規到着(プログラム割当て無し)   | PLC   |
| 1     | 加工の要求(プログラム割当て有り)  | RKS   |
| 2     | プログラム選択を準備する       | PLC   |
| 3     | プログラムの選択完了         | RKS   |
| 4     | 加工が進行中             | PLC   |
| 5     | 加工の終了              | PLC   |
| 6     | 加工の中断              | PLC   |
| 7     | 加工の要求なし(バッファリングのみ) | PLC   |

#### 新規到着

PLCは、ステータス「新規到着」を新規に到着したワークキャリアに割り当てま す。(例外:加工の要求なし)。このステータスからホストコンピュータがプログ ラム割当てを実行します。プログラム割当てが完了すると、コンピュータリンク サーバによって「加工要求」ステータスが設定されます。

#### 加工要求

PLC は、現在実行中の加工作業が終了し次第、ステータス「加工要求」を使用して ワークキャリアに「プログラム選択を準備する」ステータスを設定します。

# プログラム選択

プログラム選択が完了すると、すなわちホストコンピュータによってパレットに 割当てられたプログラムが NCK にロードされ実行が選択されると、コンピュータ リンクサーバがアクティブなワークキャリアに対して「プログラム選択完了」ス テータスをイネーブルにします。これで PLC は NC Start をトリガすることができ ます。必ず全ての安全基準が満たされて初めて PLC によって NC Start がトリガさ れるように確認することは、製造業者の責務であります(例、安全ドアの閉鎖な ど)。

#### 加工が進行中

PLCは、加工が開始されると「加工が進行中」ステータスをセットします。 加工作業が完了すると、PLCは対応するワークキャリアに「加工の終了」ステータ スをセットします。ステータス「加工の終了」を持つワークキャリアは、PLCに よってアンローディングステーションに個別にトランスポートされます。

#### 加工の終了

「追従加工」フラグが設定されている場合、ワークキャリアは加工ステーションに 残留します。「加工の終了」ステータスに応じて、コンピュータリンクサーバが再 び「加工の要求」ステータスをセットします。このアクションに応じて、PLC は 「プログラム選択を準備する」ステータスを使用して RK サーバに追従加工用のプ ログラムを選択するようリクエストします。以下の手順は最初の加工作業と同様 です。

#### 加工の中止

「加工の中止」ステータスは、フォールトの後もワークキャリアが処理されること がないように設定されます。このフラグは主に無人生産中に発生します。このフ ラグを持つワークキャリアは、他のマシン上でその後の作業に使用することはで きません。ただし、保管ロケーションにトランスポートすることはできます。

#### 加工の要求なし

トランスポート制御バッファのためだけに設置されたワークキャリアは、「新規到 着」ステータスではなく「加工の要求なし」ステータスに割当てられます。トラ ンスポート制御系はこのデータを PLC に転送します。ホストコンピュータはこの ステータスを持つワークキャリアにはプログラムを割当てません。

#### ワークキャリア:

ドッキング位置に現在位置決めされているワークキャリアの名称(例、 "WST01")。このデータは、PLCによって入力されます。それによって、確実に データはトランスポートシステムから、あるいは直接ワークキャリアから転送す ることができます。ドッキング位置にワークキャリアが 1つもない場合、アレイ にはバイナリ0が入力されます。

#### 追従加工

このフラグは、加工ステータス「プログラム選択完了」がセットされると同時に コンピュータリンクサーバによってイネーブルにされます。現在の作業に引き続 き追従加工作業が行われるかどうかを PLC に伝達します。PLC はこの情報を使用 してマシン内のワークキャリアのトランスポートを制御します。

#### 加エサイド

このデータは、加工ステータス「プログラム選択完了」がセットされると同時に コンピュータリンクサーバによってイネーブルにされます。PLCは、この値を使用 して加工用のクランプキューブをサイドを設定したり、またはこの値をNCKに渡 します。

キューブを使用して、コンピュータリンクはプログラム割当てを基準にサイド用 加工の順番を定義します。PLC が送った加工順序を修正する必要がある場合、プロ グラム割当てデータはコンピュータリンクサーバの環境設定ファイルに入力する ことで別の PLC データブロックにミラーすることができます。それにより、デー タへの PLC 読み込みアクセスが可能になります。PLC によって選択された加工サ イドは、コンピュータリンクサーバの「加工サイド」フィールドにリポートされ ます。これは、加工ステータス「プログラム選択完了」が設定されると同時に行 われます。コンピュータリンクサーバは、PLC によって指定されたサイドに対する プログラム選択を実行します。その後の手順は同じです。

# 1.4 NC プログラム割当て (オプション)

このインタフェースはオプションです。このインタフェースは、ホストコン ピュータではなく PLC がそれぞれのサイドの加工順序を指定するような場合、ク ランプキューブを使用するワークキャリアに使用できます。これらのデータは RKS が管理し、ここでは読み取り用として PLC によってミラーされます。

NC プログラム割当てブロックの数は、グローバルデータのデータ要素「プログラム割当て数」に保存されます(1.3「マシンのドッキング位置データ」)。

| データ要素       | 略名称           | データタイプ    | アクセス元 |
|-------------|---------------|-----------|-------|
| ワークキャリア     | WPC           | Byte[6]   | RKS   |
| 加工サイド       | ClampCubeSide | Word      | RKS   |
| NC プログラムフラグ | NCProgramMark | Byte      | RKS   |
| 加工ステータス     | Status        | Byte      | RKS   |
| NC プログラム    | NC program    | Byte[128] | RKS   |

表 1.10

## ワークキャリア、

# 加エサイド

NC プログラム割当ては、NC プログラムを「ワークキャリア」および「クランプ キューブサイド」(加工サイド)に割当てます。

# NC プログラムフラグ

NC プログラムフラグを使用すると、クランプキューブの複数サイドに同一の NC プログラムが使用されているかどうか表示することができます。RKS によるエン トリでは、ワークキャリアの第1サイドには "NCProgramMark" =1 が設定されま す。次のサイドが異なる NC プログラムを使用している場合、 "NCProgrammMark" =2 を設定するなど、以下同様に設定します。今、第3のサイドが第1サイドと同 じ NC プログラムを使用しているならば、サイド1と同一の "NCProgrammMark" が割当てられます。このように設定することにより、同一の NC プログラムを使用 するサイドが連続して加工されるような実行順序に制御することができるように なります。

同一のNCプログラムを使用して加工されるクランプキューブサイドには、同一のNCプログラムフラグに割当てられます。

## 加エステータス

- Bit 1 = 加工のプラン
- Bit 4 = 加工が進行中
- Bit 5 = 加工の終了

# リストのサイズ

NC プログラム割当てのリストの大きさは設定可能で、必要な長さを DB に設定で きます。大きさを求めるには、マシンのドッキング位置数にクランプキューブの 使用可能なサイドの最大数を掛けます。

# 2 データブロックインタフェース のプロシージャ
2.1.1 ワークキャリアの到着

## 2.1 説明

通信は、前述のインタフェース DB を使用して行われます。以下のセクションでは、どの構成要素がインタフェースフィールドとデータの書き込みや読み出しのやり取りを行うか、またそれがいつ行われるかについて述べています。

## 2.1.1 ワークキャリアの到着

ワークキャリアがマシンのドッキング位置に到着すると、PLC はワークキャリアの 名前を読み取るか、あるいはトランスポートシステムがワークキャリアの名前を マシンに渡す必要があります。さらに、トランスポートシステムは、ワークキャ リアが加工用の供給を受けているか、あるいはバッファリングのみであるかを、 マシンに通知しなければなりません(情報がホストコンピュータからマシン [NC4WPC\_M] にリポートされない場合)。トランスポート制御系とマシン間で行わ れるこの情報の転送に使用されるプロシージャついては、本マニュアルでは説明 していません。

PLCは、ドッキング位置ステータス、ワーク番号およびワークステータスを、対応するインタフェース DB に書き込み、そしてリクエストフラグを作成してステータスシグナルに変更があったことを示し、変更トリガを増やします。 次いで、RKS はホストコンピュータに R MACHINE H()を送信します。

## 2.1.2 PLC/NCK と RKS とのプロダクションダイアログ

加工を必要とするワークキャリアがマシンに到着したことを R\_MACHINE\_H()か ら検出すると、1 またはそれ以上の NC プログラム割当てが NC4WPC\_M()に送ら れます。RKS はこの情報を内部リストと、オプションで NC プログラム割当用のイ ンタフェースに入力します。

## R\_MACHINE 用データの決定

ステータスやドッキング位置データのインタフェースは、YS 840DI モード (Automatic, MDA, JOG) およびプログラムステータスと一緒に読みこまれるなけれ ばなりません。ホストコンピュータにリポートされたモードは、コンピュータリ ンクモードと YS 840DI モードのコンビネーションとなります。

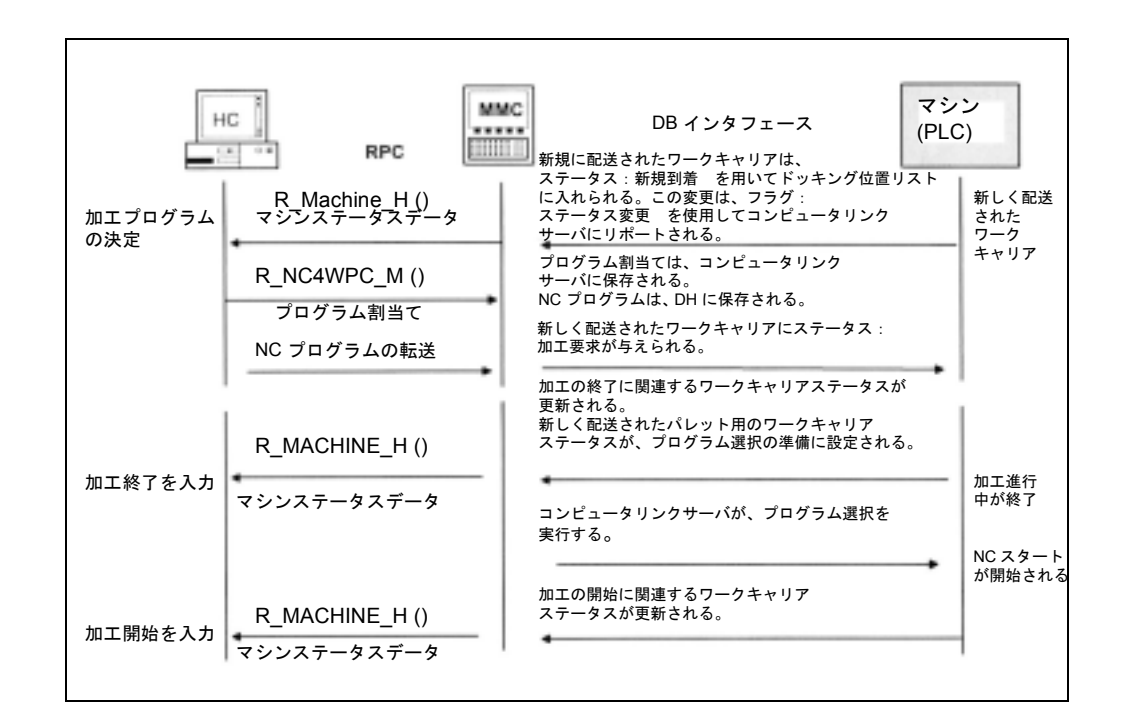

図 2.1 流れ

データブロックインタフェースのプロシージャ 2.1.2 PLC/NCK と RKS とのプロダクションダイアログ

# 3 コンピュータリンクの相互作用 プログラム

## 3.1 コンピュータリンクの相互作用プログラム

コンピュータリンクの相互作用プログラムには、次のような機能があります:

- コンピュータリンクのステータスを選択する
- ・ホストコンピュータに NC プログラムをリクエストする
- ホストコンピュータに NC プログラムを転送する

相互作用ブプログラムは、コンロトーラのユーザーツリーで独立エリアアプリ ケーションとして利用できます。

## 3.2 コンピュータリンクのステータス

| Zustand der Rechneikspplung              |                     |            |
|------------------------------------------|---------------------|------------|
| FLR-Betriebsart                          | FLR-Modus unbemannt |            |
| Synchronisation :                        | Aktiv               |            |
| Komponenten                              |                     |            |
| Verbindungsstatus :                      | Offline             |            |
|                                          |                     | States and |
|                                          |                     |            |
|                                          |                     |            |
|                                          | NUMBER OF STREET    | (531)      |
| Host com- Transfer<br>puter mole program |                     |            |

図 3.1 スクリーンでホストコンピュータのモードを変更することができます

## コンピュータリンクモード

- ・ホストコンピュータモード 無人
- ・ホストコンピュータモード 有人
- 手動モード
- 特殊モード

コンピュータリンクの関連ステータスも表示されます。

## 3.3 NC プログラムの転送

| Paugrame | as/Daten            | \H         | PF.DIR   |       |           |            | 6.3575-5                  |
|----------|---------------------|------------|----------|-------|-----------|------------|---------------------------|
|          | Hame                | Tep        | Geladers | Linge | Datum     | Freigabe   | -                         |
| HC)      | Anwender-Zyklen     | DIR        |          | 1     | 0.021598  | ×          |                           |
| -30      | Teleprogramme       | DIII       |          |       | 0.021998  | ж          |                           |
| -61      | Unterprogramme      | DIR        |          | 1     | 0.021598  | ×          |                           |
| 0        | Weskstücke          | DIR        |          | ,     | 0.02.1998 | ×          |                           |
|          |                     |            |          |       |           |            | Transfer to<br>best corre |
|          |                     |            |          |       |           |            | Fireparal E.<br>hest comp |
| Farmer   | anishar Bastrialler | 26 8201 93 | 2 10/10- | 77    |           |            |                           |
|          | percent. Property   | 78,874,74  | - NCO    |       |           | 10518      | Abert<br>Inateliar        |
| hist can | te Transfer         |            |          | 1     | 1912      | in astoria | 1.14.6                    |

## 図 3.2 NC プログラム/ファイルの転送

ユーザーはスクリーン上で、データ管理システムから製造ホストコンピュータへ NC プログラムや他のファイルを転送することができます。また、ソフトキー Request from host computer をクリックして、ホストコンピュータからファイルをリ クエストすることもできます。

3.3.1 ホストコンピュータヘプログラムを送信する

|             | State of the second second |               |                      |                                                                                                    | 1000       |
|-------------|----------------------------|---------------|----------------------|----------------------------------------------------------------------------------------------------|------------|
| 1. 1. 2.    | Rane                       | Typ Golasbers | Lings Datum F        | naigidae                                                                                                    |            |
| ÷.          | Anmender-Zyklen            | DIR           | 10.42.1998           | ×                                                                                                    | 101,000    |
| Ð           | Tedeprogramme              | DIII          | 10.021598            | х                                                                                                    | 1000       |
| -12         | DIETT Programm zum FLF     | t senden      | (a)                  | ×                                                                                                    |            |
| -8          | DIETI                      |               | (10                  | x                                                                                                    |            |
| -10         | DET                        |               | 285                  | ж                                                                                                    | _          |
| -8          | DIET2 Programm send        | en.           | 98                   | ×                                                                                                    | 6.653      |
| - 🖬         | DIEF3 SALER DEPARTS        | CTT MADE      | 98                   | ж                                                                                                    | -          |
| -10         | DIET4                      |               | 68                   | ж                                                                                                    | -          |
| -18         | DIE15                      |               | 09                   | ж                                                                                                    | 1000       |
| -18         | Diff 16                    |               | 613                  | ×                                                                                                    |            |
| -8          | DIE17                      |               | 98                   | ж                                                                                                    | 10000      |
| - <b>R</b>  | DIETH                      | MPF           | 234 27.04.1998       | ×                                                                                                    | 10023      |
| 0           | Unterprogramme             | 0441          | 10.02.1998           | ж                                                                                                    | -          |
| ÷1          | Werkstucke                 | DIR           | 10.02.1998           | ×                                                                                                    | Abort      |
| Fanine Spen | cher Festplatte 71         | 070.912 NCU   | 777                  | State of the state of the state | <b>FIT</b> |
|             | CONTRACTOR OF STREET       | SUMPLY A      | CONTRACTOR OF STREET | 0000                                                                                                    |            |

図 3.3 ホストコンピュータヘプログラムを送信する

3.3.2 ホストコンピュータからプログラムをリクエストする

3.3.2 ホストコンピュータからプログラムをリクエストする

| ng anne                                  | VD400B                  | WITT WHETT.  | nir i          |         | 1.2.2                                                                                                    |
|------------------------------------------|-------------------------|--------------|----------------|---------|----------------------------------------------------------------------------------------------------|
| 11.1.1.1.1.1.1.1.1.1.1.1.1.1.1.1.1.1.1.1 | Hana                    | Typ Geleden  | Longo Datum (  | reigebo | INCOMPANY.                                                                                                    |
| Ch                                       | Arvesader-Zyklen        | DIFI         | 10.02.1558     | ×       |                                                                                                    |
| Ð                                        | Telleprogramme          | DIF          | 10.02.1950     | ж       | 10000                                                                                                    |
| -0                                       | DIETT Destants con D.C. | a forders    | 58             | ×       | 10000                                                                                                    |
| HB                                       | DIETI                   |              | 100            | ж       | 10000                                                                                                    |
| HB -                                     | DIETI                   |              | 00             | ×       | and the second second sec |
| l 🖻                                      | DETI                    |              |                | x       | COLUMN STATE                                                                                                    |
| l 🖬                                      | DIET: Programm holion   | a second and | 60             | ж       | 1000                                                                                                    |
| 10                                       | DIETS                   |              | 100 100        | x       |                                                                                                    |
| 16                                       | DIETA WAPE.DIRU         |              | 2 (SS          | ×       | and the second second                                                                                                    |
| -6                                       | DIETE                   |              | 98             | x       |                                                                                                    |
| 16                                       | DIETE                   |              | 130            | х       | and the second second                                                                                                    |
| -66                                      | 01117                   |              | 1466           | ×       |                                                                                                    |
| 山南                                       | 00-06                   | NP1          | 734 27 E4 15em | ×       | 1.000                                                                                                    |
|                                          | Unterprogramme          | DIR          | 10.02,1998     | x       | TO DESCRIPTION                                                                                                    |
| <b>1</b>                                 | Workstücke              | DIR          | 10.02.1998     | ×       | Abort                                                                                                    |
| ieier Sp                                 | eicher: Festplatte: 75  | UDM SIE.070. | 177            |         | No. of Concession, Name                                                                                                    |
|                                          | memory                  | CREEK CREEK  | Technology mas | EXIT    |                                                                                                    |
| at com-                                  | I transfer              | 1 1          |                |         |                                                                                                    |

## 図 3.4 ホストコンピュータからプログラムをリクエストする

スクリーン上で、ユーザーはホストコンピュータからリクエストする NC プログラ ムを入力することができます。

## 4 RKS と TPS PLC のインタフェース

## 4.1 説明

コンピュータリンクソフトウェアと TPS PLC 間で通信を行うには、インタフェー ス DB が必要です。そのために当社標準 DB が予約されています。DB のセット アップはユーザーが行ってください。DB インタフェースのデータ要素はブロック に構築されていて、各々が何らかの形でインタフェースと関連しています(例、 グローバルデータ、トランスポートジョブ、ドッキング位置データ)。このブロッ クは、表のフォーマットで表示されます。全てのブロックがインタフェース DB に 連続して保存されます。

タイプ "int(WORD)" および "Long(DWORD)" のバイナリデータ要素は、DB 内に S7 フォーマット(リトル・エンディアン)で保存されます。MMC がこれらのデータ 要素にアクセスするときには、データをインテルフォーマット(ビッグ・エンディ アン)に変換します。名前を表すデータ要素は、ASCII 文字を使用するバイト フィールドとして構築されます。

このインタフェースは表のフォーマットで記述されます。"Access"「アクセス」 コラムは、そのフィールドを記述した人を示します。このコラムでは、次のよう な略語が使用されます:

- ・RKS コンピュータ通信ソフトウェア(製造ホストコンピュータと直結)
- PLC PLC ユーザープログラム

内部リソースの通信負荷を最小にするため、RKS インタフェースに変更がある毎 に "request from the PLC"「PLC からリクエストする」を介して中継されます(イン タフェースの一部)。RKS はこのリクエストを瞬時に検出します。

## 4.2 グローバルデータ

| データ要素        | 略名称            | データ<br>タイプ | アクセス元   | オフセット  |
|--------------|----------------|------------|---------|--------|
| PLC からのリクエスト | ANF_PLC        | Byte       | PLC/RKS | 0      |
| 変更トリガ        | Trigger        | Byte       | PLC     | 1      |
| RKS へのリクエスト  | ANF_RKS        | Byte       | RKS     | 2      |
| トランスポートジョブ番号 | ANZ_TO         | Byte       | PLC     | 3      |
| ドッキング位置番号    | ANZ_HALT       | Byte       | PLC     | 4      |
| マシンステータス     | Machine Status | Byte       | PLC     | 5      |
| NCモード        | Machine Mode   | Byte       | PLC     | 6      |
| マシンモード       | MODE           | Byte       | PLC     | 7      |
| 予約1          | Reserve 1      | Word       | PLC     | 8, 9   |
| 予約2          | Reserve 2      | Word       | PLC     | 10, 11 |

表 4.1 グローバルデータリスト

## PLC からリクエストする

#### 表 4.2 「 PLC からリクエストする」のステータスリスト

| ビット番号 | 機能              | アクセス元           |
|-------|-----------------|-----------------|
| 0     | トランスポートジョブデータ変更 | PLC - 1/RKS - 0 |
| 1     | ドッキング位置データ変更    | PLC - 1/RKS - 0 |
| 2     | ステータス変更         | PLC - 1/RKS - 0 |

PLC は、このバイトを使用してインタフェースの変更を指示します。PLC はリク エストバイトをイネーブルにすると必ずトリガバイトに次のビットをイネーブル にすることになります(以下を参照してください)。

処理が終了した後に RSK によってゼロに設定されて初めて、PLC は再びリクエス トバイトに書き込めるようになります。

#### トランスポートジョブ変更

トランスポートジョブの実行中に PLC のステータスが変更された場合は必ず、PLC によって「トランスポートジョブ変更」が設定されます。

#### ドッキング位置データ変更

ドッキング位置で PLC がデータが変更された場合には必ず、PLC によって「ドッキング位置データ変更」が設定されます。

## ステータス変更

PLC は、ホストコンピュータに報告する必要があるステータス変更(マシンモー ド、マシンステータス、NC モード)の全てに「ステータス変更」を設定します。 そして、RKS はホストコンピュータに R\_TPS\_H ()を送ります。

#### 変更トリガ

コンピュータリンクは、このバイトに生じた変更に即時に対応します。

PLC は、PLC で複数の変更が生じた際にこのバイトに1ビットをセットします。 新規トリガのそれぞれに対して、PLC は次のビットをセットし、最後のビットを リセットします;ビット7の後は、再びビット0から始まります。

## RKS にリクエストする:

| ビット番号 | 機能      | アクセス元 |
|-------|---------|-------|
| 0     | 同期フラグ   | RKS   |
| 1     | ユニットを停止 | RKS   |
| 2     | ユニットを起動 | RKS   |
| 3     | オフライン   | RKS   |

## 同期フラグ

「同期フラグ」は、ホストコンピュータによってセットおよびリセットされます。(->/1/C\_SYNCH\_M()パート15.14「同期」参照)同期プロセスの期間中、トランス ポートシステムは同一でなければなりません。PLCは、パレット動作を実行する ことはできません。

## ユニットを停止する

「ユニットを停止する」は、ホストコンピュータによってセットされます。(->/1/ C\_MODE\_M()パート15.13「MODE 選択」参照)「ユニットを停止する」は、 PLC がユニット(ドライブ)を停止するようリクエストします(マシンモード、 ユニットの停止も参照してください)。

## ユニットを起動する

「ユニットを起動する」は、ホストコンピュータによってセットされます。(->/1/ C\_MODE\_M()パート15.13「MODE 選択」参照)「ユニットを起動する」は、 PLC はユニット(ドライブ)を起動するようリクエストします。

## オフライン

ホストコンピュータとの接続が切断されると、コンピュータリンクによって**オフ** ラインがセットされます。機械メーカは、例えば、このオフラインフラグを評価 し、警告灯を管理することができます。

## トランスポートジョブ数:

トランスポートジョブ数は、ジョブの実行中に静的に保存されます。この値が、ホストコンピュータから PLC に転送されるトランスポートジョブの最大数を指定します。この数は、インタフェースのトランスポートジョブブロック数と同じになります。

## ドッキング位置数:

**ドッキング位置数**は、タスクの実行中にスタティックに保存されます。この数は、 インタフェースのドッキング位置データブロック数と同じです。

## マシンのステータス:

| ビット番号 | 機能          | アクセス元 |
|-------|-------------|-------|
| 0     | マシンがアクティブ   | PLC   |
| 1     | マシンフォールトの検出 | PLC   |
| 2     | マシンの再始動     | PLC   |

## NC モード:

| ビット番号 | 機能       | アクセス元 |
|-------|----------|-------|
| 0     | 自動       | PLC   |
| 1     | MDA      | PLC   |
| 2     | JOG      | PLC   |
| 3     | TEACH IN | PLC   |

マシンステータスおよび NC モードは、R\_TPS\_H を使用してホストコンピュータ にリポートされますが、コンピュータリンクサーバ上では評価されません。

## マシンモード:

表 4.3

| ビット番号 | 機能           | アクセス元 |
|-------|--------------|-------|
| 0     | ホストコンピュータモード | PLC   |
| 1     | ユニットの停止      | PLC   |

#### ホストコンピュータモード

**ホストコンピュータモード**は、ユーザーダイアログを介して PLC によってセット およびリセットされます。

## ユニットの停止

このステータスが検出されると、PLC によって**ユニットの停止**が設定されます。こ のリクエストは、リクエストフラグのビット1に設定されます(以下を参照して ください)。

## 予約1、予約2:

これらの変数は、機械メーカが PLC を介して要求した場合に使用されます。変数 は R\_MACHINE\_H()を使用してホストコンピュータにリポートされますが、これ らの変数は標準ではホストコンピュータでは処理されません。

## 4.3 トランスポートジョブ

| データ要素          | 略名称        | データタイプ  | アクセス元   |
|----------------|------------|---------|---------|
| ソースドッキング位置     | SdockIdx   | Word    | RKS     |
| デスティネーションドッキング | DdockIdx   | Word    | RKS/PLC |
| 位置             |            |         |         |
| ワークキャリア        | WPC        | Byte[6] | RKS     |
| ワークキャリアタイプ     | WPCTyp     | Byte    | RKS     |
| バッファリング用       | BufferFlag | Byte    | RKS     |
| プライオリティ        | Priority   | Byte    | RKS     |
| チェーン番号         | ChainNum   | Byte    | RKS     |
| 伝達媒体           | Vehicle    | Byte    | RKS/PLC |
| トランスポートステータス   | TPOStatus  | Byte    | RKS/PLC |

表 4.4 トランスポートジョブのデータ

## ソースおよびデスティネーションドッキング位置:

ソースおよびデスティネーションドッキング位置は、ホストコンピュータに使用 されているようなリファレンスではなく、インデックスです。このインデックス は、トランスポートシステム上のドッキング位置データ内にドッキング点を位置 決めします。PLCは、同じインデックスを使用してこのドッキング位置の座標を管 理します。RKSは、Iniファイルの割当てリストを使用してこの機能を構築します。

## ワークキャリア

PLC は、ワークキャリアの名称を使用して妥当性検査を行います:

## ワークキャリアタイプ:

ワークキャリアタイプは、データの追加項目で、ワークキャリアのタイプやサイ ズを含むことができます。

## バッファリング用:

ワークキャリアがマシンにトランスポートされるが加工が行われない場合に、 バッファフラグが設定されます(補助バッファステーション)。トランスポート制 御系(TPS)は、この情報をマシンに渡します。

## プライオリティ:

プライオリティは、補助単位の情報です。複数のジョブが転送される場合、プラ イオリティを使用し、ジョブを処理する順番を制御することができます。

## チェーン番号:

チェーン番号は、補助単位の情報です。2つの保存ロケーションを持つトランス ポート伝達媒体と1つしかドッキング位置を持たないマシンでは、チェーン番号 を用いて2つのトランスポートジョブを理論的に合体させることができます。

## 伝達媒体:

伝達媒体は、補助単位の情報です。複数のトランスポート伝達媒体を持つトラン スポートシステムでは、このパラメータを使用してトランスポートに使用する伝 達媒体を定義することができます。

## トランスポートステータス:

**TPOStatus:** 

表 4.5

| ビット番号 | 機能                                                                   | アクセス元  |
|-------|----------------------------------------------------------------------|--------|
| 0     | 新規トランスポートジョブ                                                         | SINCOM |
| 1     | トランスポートジョブの開始                                                        | PLC    |
| 2     | 伝達媒体上の WPC                                                           | PLC    |
| 3     | ジョブの完了                                                               | PLC    |
| 4     | エラー,実行不能なジョブ                                                         | PLC    |
| 5     | エラー,別のデスティネーションにアプローチ(<br>PLC によって DdockPos に代替のデスティネー<br>ションが入力される) | PLC    |

新規トランスポートジョブが起動されると、SinCOM は TPOStatus のビット 0 をイ ネーブルにし、ビット 1 から 7 をクリアにします。

処理のステータスにしたがって、ビット1から5がそれぞれ PLC によって設定されます。

## 4.4 トランスポートシステムのドッキング位置データ

表 4.6

| データ要素          | 略名称           | データタイプ  | アクセス元 |
|----------------|---------------|---------|-------|
| 第1ドッキング位置ステータス | DockPosStatus | 1 byte  | PLC   |
| 第1ワークキャリアステータス | WPCStatus     | 1 byte  | PLC   |
| 第1ワークキャリア      | WPC           | 6 bytes | PLC   |
|                |               |         |       |

ドッキング位置の数は、設定可能です。この数が DB に必要な長さを決定します。

## ドッキング位置ステータス

表 4.7

| ビット番号 | 機能      | アクセス元 |
|-------|---------|-------|
| 0     | フォールト   | PLC   |
| 1     | ディスエーブル | PLC   |
| 2     | 使用中     | PLC   |

ビットアレイは、ドッキング位置の実際のステータスを記述します。ビットアレ イは、PLCによって設定されます。イネーブルになっているビットがゼロの場合、 ドッキング位置が使用できます。I/O シグナルに応じて「フォールト」ビットが設 定されたり解除されたりします。フォールトの原因は、リポート機能(-> R\_REPORT,パート15.5「メッセージ」参照)を使用してコンピュータにリポート されます。PLCは、「フォールト」ステータスを有するステーション同士のパレッ トトランスポートは実行しません。ドッキング位置がディスエーブルになってい る場合、トランスポートシステムによってアプローチすることはできません。 「割当て済」は、まず内部使用のために、PLCによって設定することができます。 ホストコンピュータ(および RKS)は、ドッキング位置が割当てられているかど うかをワークキャリアから検出することができます。

## ワークキャリアステータス

使用しません。

## ワークキャリア

現在ドッキング位置に位置決めされているワークキャリアの名前(例、 "WST01")。このデータは、PLCによって入力されます。ドッキング位置にワーク キャリアがない場合、アレイにはバイナリ0が入力されます。

## 4.5 TPS へのトランスポートジョブ

## 4.5.1 機能シーケンス

## インタフェースエントリ

RKSは、トランスポートジョブ用インタフェースの第1フリーデータレコードに、 ホストコンピュータから受け取ったデータを入力します。ソースおよびデスティ ネーションドッキング位置は、ホストコンピュータで使用されるドッキング位置 名は PLC に認識されていないため、インデックスを用いてリファレンスさせる必 要があります。

## PLC アクション

トランスポート PLC はジョブを開始する際に、ステータス TPOStatus = job started 「ジョブの開始」を設定しなければなりません。RKS がこのステータスを読みこん でホストコンピュータに伝達できるように、「PLC にリクエストする」バイト内で ビット 0 がイネーブルになる必要があります。RKS はこのリクエストバイトをリ セットし、インタフェースから送られた全てのリポートデータを読み込み、ホス トコンピュータに R\_TPS\_H コールを送信します。

ワークキャリアがすでにトランスポート伝達媒体に転送されている場合、PLC は TPOStatus = " 伝達媒体の WPC" をイネーブルにし、さらに「PLC にリクエストす る」バイトのビット 0 をイネーブルにしてホストコンピュータにもう一つ別の R\_TPS\_H コールを送信することができます。この中間ステータスのリポートは絶 対に必要というわけではありません。トランスポート作業の終了時にリクエスト ビットをイネーブルにすることもできます。この設定をすると、また別の R\_TPS\_H コールがホストコンピュータに送られます。SDockPos は、DockPos[0] に 転送されます。トランスポート伝達媒体の数は、DockPos[1] に入力されます。

ワークキャリアがすでにそのデスティネーションドッキング位置に配送されている場合、PLCは TPOStatus = "Job complete" をイネーブルにして、再び「PLCへの リクエスト」バイトにビット0をイネーブルにしなければなりません。

トランスポート PLC は、ジョブを実行できない(例えば、ソースドッキング位置 が空である、あるいはディスエーブルである)場合、ステータス TPO-Status = "error, job not executable" を設定する必要があります。指定したデスティネーション に送られずに別のドッキング位置にワークキャリアが配送された場合、トランス ポート PLC は DDockPos に新規デスティネーションを入力し、ステータス TPO-Status = "error, alternative destination approached" をイネーブルにします。

トランスポートジョブの終了時に、MachineStatus = "inactive", DockPos[0] = DdockPos などによって別の R TPS H コールが開始されます。

TPOStatus が変更されて、その変更が  $R_TPS_H$ ()によってホストコンピュータに 送られると必ず、「PLC へのリクエスト」バイトでビット0がイネーブルになりま す。

4.5.1 機能シーケンス

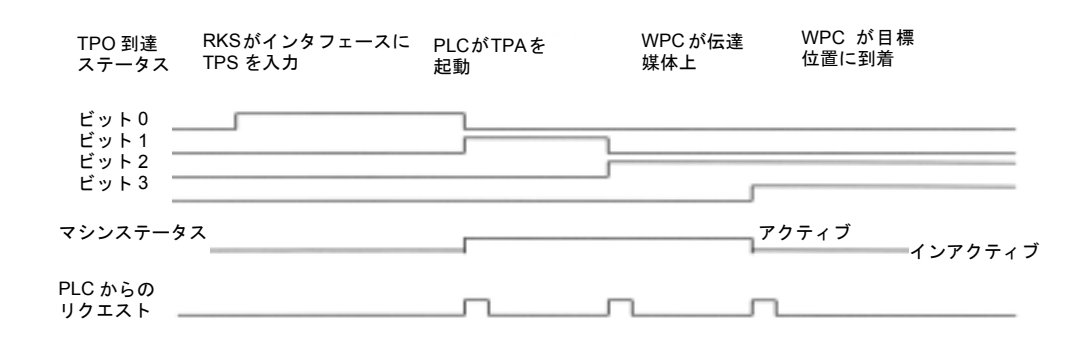

## 4.6 PLC レベルでのユーザーによる手動トランスポート操作

コンピュータリンクは、ホストコンピュータと接続されている場合、どのオペ レーティングモードでも、ステータス変更やワークキャリア動作をホストコン ピュータにリポートすることができます。このコンピュータリンクにより、PLC レ ベルでユーザーによって手動で実行されたワークキャリア動作はホストコン ピュータにリポートされます。そのため、PLC プログラムは該当するソースおよび デスティネーションドッキング位置番号をトランスポートジョブインタフェース に入力し、TPOStatus を「トランスポートジョブの開始」または「ジョブ完了」に 設定する必要があります。「PLC へのリクエスト」バイトのビット0が0に設定さ れると、データは RSK に読み取られ、ホストコンピュータに転送されます。ワー クキャリアの動作はプラントイメージに表示することができます。

# 5 環境設定データ

## 5.1 説明

## SCCONFIG 環境設定ファイル

コンピュータリンクに必要な環境設定データは、レジストリに入力されます。 SCCONFIG.EXE を使用して、これらのデータを作成したり変更することができま す。

環境設定データは、マシン関連データとコンピュータ関連データに分類されます。 コンピュータリンクにより複数のコンピュータが接続されている場合、それぞれ のコンピュータ用のコンピュータ関連データ(名前や IP アドレスなど)を持つ データレコードは1つです。このデータレコードが、それぞれのコンピュータに 対して、そのコンピュータがどの RCP を受け取り、そのコンピュータにはどの RPC を送信すべきかを決定します。

| ICOM Configur  | ration        |             |          |
|----------------|---------------|-------------|----------|
| taschine Host  | Werkzeuge RPC |             |          |
| Name:          | BAZ1          |             |          |
| Endpoint       | 3011          |             |          |
| Put-Directory: |               |             | 1011 202 |
| Get-Directory: | C:\TMP\MMC    |             |          |
|                |               |             |          |
|                |               |             |          |
|                |               |             |          |
|                | W Abbrachan   | Liberashmen | Hilfo    |

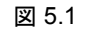

## Name

Name「名前」は、それぞれの RPC コールを持つセカンドパラメータとして入力されるマシンの名称です。

## Endpoint

IP アドレスに加えて エンドポイント番号が、RPC には必要です;通常、仮番号を 使用できます。

## Put directry

Put directory は、SINCOM がファイルをホストコンピュータに転送するまで保存しておく臨時ディレクトリとして機能します。

## Get directry

Get directory は、ファイルがホストコンピュータから転送されるときの臨時ディレクトリとして機能します。このファイルは、SINCOM によって処理されない場合にはこのディレクトリに保存します。

| laschine Host  | Werkzeuge RP0  |               |           |
|----------------|----------------|---------------|-----------|
| Name:          | FLR1           | Numm          | er. 1 <>  |
| IP-Adresse:    | 195.212.26.110 |               |           |
| Endpoint       | 2010           |               |           |
| Put-Directory: | =1             |               |           |
| Get Directory: | c:\            |               |           |
| F Ftp: Us      | er.            |               |           |
| Pas            | swart          |               |           |
| Ale Martin     | 1              | and the fight | Mary Ball |

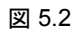

## 概要

SINCOM は、複数のホストコンピュータとの通信を可能にします。それぞれのホ ストコンピュータに関して、このような画面書式に記入する必要があります。ホ ストコンピュータの切換えは、右上の矢印によって行います。

## ホスト

Name は、それぞれの RPC コールを持つファーストパラメータとして入力される「ホスト」の名前です。

## **IP Adress**

IP Adress はホストコンピュータ用の IP アドレスです。

## Put Directory

Put directory は、ホストコンピュータが SINCOM ヘファイルを転送するのに使用するディレクトリです。

## Get Directory

Get directory は、そこへホストコンピュータが SINCOM からファイルを転送する ディレクトリです。

## Ftp.

ホストコンピュータがウィンドウズコンピュータ(NT または Win95)の場合、 Ftp は選択解除されなければなりませんが、ユーザーやパスワードフィールドには 関係ありません。

UNIX コンピュータなど、その他のホストコンピュータの場合、データは FTP を 介して転送されます。Ftp ボックスを選択し、ユーザーおよびパスワードにホスト コンピュータのログオン用の有効なエントリを入力する必要があります。この特 定のユーザーが、Put Directory を用いて指定されたディレクトリへの書き込みアク セスならびに Get Directory を用いて指定されたディレクトリへの読み取りアクセ スを行わなければなりません。

## ディレクトリ

ホストコンピュータ上ならびに MMC 上に専門ディレクトリが存在しているか、 あるいは初めて SINCOM が始動されるまでに作成されていなければなりません。 SINCOM は、ディレクトリを作成することはできません。

## ツールデータの読み取り

| Madana alla anala         | WZ1  | WZ2 | WZ3 |
|---------------------------|------|-----|-----|
| werkzeugaaten aligemein   | N II | P   | -   |
| wwender bez. Wz-Deten     | P    | F   |     |
| Verkzeug-Schneidendaten   | R    | A   | Г   |
| Anwender Schneidendaten   | 9    | Г   | Г   |
| Wz-Überwachungsdaten      | 9    | A   | Г   |
| Anwender Wz-Überwachungs. | ন    | Г   | Г   |
|                           |      |     |     |

## 図 5.3

NC ツールのツールデータの読み取りには、データ保存エリア毎に読み取りコール が必要となります。

ツールデータをホストコンピュータに転送する場合、毎回ホストコンピュータに ツールデータ全体を転送する必要はありません。したがって、3つのツール構造が 定義されます(WZ1 ~ WZ3)。通常、第1構造には既存のデータ保存エリアが全 て含まれます(ユーザー関連データ保存エリアがない場合、選択解除してくださ い)。他の2つの構造は、範囲を狭めて必要に応じて定義します。 RPC 機能

| R_MACHINE_H<br>R_TPS_H<br>R_DDEDATA_<br>R_REPORT_H<br>T_VAR_H                       | н       | T_MACHINE_M<br>T_TPS_M<br>R_NC4WPC_M<br>R_REPORT_M<br>C_TPORDER_M | -        |
|-------------------------------------------------------------------------------------|---------|-------------------------------------------------------------------|----------|
| R_VAR_H<br>T_DATA_H(1)<br>T_DATA_H(10<br>T_DATA_H(20<br>T_DATA_H(20<br>T_DATA_H(21) |         | R_DDEDATA_M<br>T_VAR_M<br>R_VAR_M<br>T_DATA_M<br>ID_DATA_M        | <b>-</b> |
| ✓ Host1                                                                             | F Host5 | F Host1                                                           | F Host5  |
| ₹ Host2                                                                             | T Host6 | T Host2                                                           | F Host6  |
| Host3                                                                               | T Host7 | F Host3                                                           | ☐ Hast7  |
| Host4                                                                               | F Host8 | T Host4                                                           | ☐ Host8  |

図 5.4

それぞれの RPC 機能に対して、どのホストコンピュータから送信するか (RPC マ スク、左側) や、どのホストコンピュータからどの RPC 機能を受信するか (RPC マスク、右側)を定義する必要があります。

## 5.1.1 環境設定データの例

環境設定データを使用する ASCII ファイルは次のようなものになります:

[HKEY\_CURRENT\_USER\Software\SIEMENS\SINCOM\Host1] "Name"="FLR1" "IpAdr"="195.212.26.110" "Endpoint"="2010" "FTPUser"="" "FTPPassword"="" "HostDirGet"="h:\\" "HostDirPut"="h:\\" "Ftp"=dword:00000000

[HKEY CURRENT USER\Software\SIEMENS\SINCOM\RPC H] "R MACHINE H"=dword:0000ffff "R TPS H"=dword:0000ffff "R DDEDATA H"=dword:0000ffff "R REPORT H"=dword:0000ffff "T VAR H"=dword:00000000 "R VAR H"=dword:00000000 "T DATA H(1)"=dword:0000001 "T DATA H(10)"=dword:00000001 "T DATA H(20)"=dword:00000001 "T DATA\_H(21)"=dword:00000001 "T DATA H(22)"=dword:00000001 "T DATA H(23)"=dword:00000001 "T\_DATA\_H(26)"=dword:00000001 "T DATA H(27)"=dword:00000001 "T DATA H(28)"=dword:00000001 "T\_DATA\_H(90)"=dword:00000001 "R DATA H(1)"=dword:000000ff "R\_DATA\_H(10)"=dword:000000ff "R\_DATA\_H(20)"=dword:000000ff "R DATA H(21)"=dword:00000001 "R DATA H(22)"=dword:00000001 "R DATA H(23)"=dword:00000001 "R DATA H(50)"=dword:00000001 "R DATA H(90)"=dword:00000001 [HKEY CURRENT USER\Software\SIEMENS\SINCOM\RPC M] "T MACHINE M"=dword:0000ffff "T TPS\_M"=dword:0000ffff "T DATA\_M"=dword:0000001 "R DATA M"=dword:00000001 "R NC4WPC M"=dword:0000000 "R\_DDEDATA\_M"=dword:0000ffff "R REPORT M"=dword:0000ffff "C DELETE M"=dword:0000001 "C TPORDER M"=dword:00000001 "R DATA M(1)"=dword:00000001

[HKEY\_CURREN1\_USER\Software\SIEMENS\SINCOM\Settings] "Machine"="FMS-TPS\_\_\_\_\_" "EndpointMach"="3011" 5.1.1 環境設定データの例

"MMCDirGet"="C:\\TMP\\MMC" "MMCDirPut"="C:\\TMP\\MMC" "TraceFilesize"=dword:00000005 "TraceLevel"=dword:00000002 "ToolData1"=dword:0000003f "ToolData2"=dword:00000015

"ToolData3"=dword:00000001

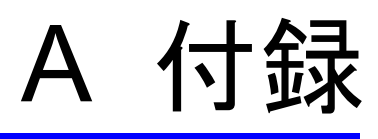

## 使用上の注意

次のファイルは、SCTEST インストレーションのセカンドデリバリディスケットに入っています:

- SCHOST.IDL
- SCMACH.IDL
- SCHOST.ACF
- SCMACH.ACF

IDL ファイルは、機能コールとそのパラメータを記述します。IDL コンパイラ用の ACF ファイルを使用して、内部結合または外部結合が必要であるかどうか決定され ます。ホストコンピュータと複数のマシンの通信には、外部結合が使用されます。

添付の ACF ファイルには両方のタイプに該当する説明が含まれていますが、どちらか一方についてのみ記載されています。必要なフォームがアクティブになっていて、かつ不要なフォームが「コメント」になっていることを確認してください。

IDL コンパイラは、これらのファイルからクライアントおよびサーバスタブなら びにヘッダを生成します。

HOST WINDOWS NT または WIN95 上で使用される場合、VC++ 開発システムで充 分であります。この開発システムにはファイルと IDL ファイルが含まれています が、含まれていない場合 RPC にとって必要となります。 Microsoft IDL コンパイラをコールする:

| MIDL SCHOST.IDL /osf  | ホストコンピュータで RPC を使用する場合 |
|-----------------------|------------------------|
|                       | (例,R_MACHINE_H)        |
| MIDL SCHMACH.IDL /osf | SINCOM 上で RPC を使用する場合  |
|                       | (例,T MACHINE M)        |

DCE に互換性を持たせるには /osf パラメータを示す必要があります。

他のオペレーティングシステムでは、DCE RPC 開発システムが必要です。

重要

I

必ず DCI RPC 開発システムを使用し、絶対に SUN RPC を使用しないでください。

SCTEST インストレーションには、最も重要なプログラムパートの説明、ならびに SINCOM ホストコンピュータアプリケーション用の VC++ 5.0 お試しプログラムの ソースが含まれています。

RPC コールのシーケンス:

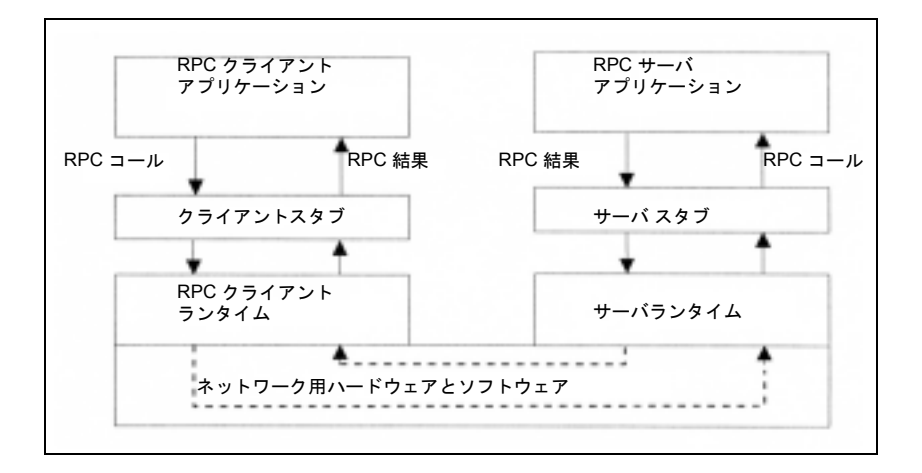

図 A.1 RPC コールのシーケンス .06/98 SINCOM Computer Link

## ホストコンピュータ用の機能

1

{

[ uuid(d3d7d860-c15a-11d0-a0cb-00a0244ce687), バージョン(1.0), pointer default(unique) インタフェース SINCOMHOST const long maxWPCLen = 6; const long maxMPos = 3; long R MACHINE H([in, string] unsigned char\* pszHost, [in, string] unsigned char\* pszMachine, [in] long OrderNum, [in] long MachineMode, [in] long MachineStatus, [in, string] unsigned char\* pszNCProgram, [in] long ClampCubeSide, [in] long DockPos[maxMPos], [in] long DockPosStatus[maxMPos], [in] unsigned char pszWP C[maxMPos][maxWPCLen], [in] long WPCStatus[maxMPos], [in] long ResInt1, [in] long ResInt2, [in, string] unsigned char\* pszResByte );

const long maxTPos = 2;

long R\_TPS\_H([in, string] unsigned char\* pszHost,

[in, string] unsigned char\* pszMachine,

[in] long OrderNum,

[in] long MachineMode,

[in] long MachineStatus,

[in] long TpOStatus,

[in] long DockPos[maxTPos],

[in] long DockPosStatus[maxTPos],

[in] unsigned char pszWPC[maxTPos][maxWPCLen],

[in] long ResInt1,

[in] long ResInt2, [in, string] unsigned char\* pszResByte ); const long maxAlarms = 10; long R REPORT H([in, string] unsigned char\* pszHost, [in, string] unsigned char\* pszMachine, [in] long OrderNum, [in] long Type, [in] long Number[maxAlarms], [in] long Time[maxAlarms], [in] char Flag[maxAlarms], [in] long ResInt1, [in] long ResInt2, [in, string] unsigned char\* pszResByte ); long R MESSAGE H([in, string] unsigned char\* pszHost, [in, string] unsigned char\* pszMachine, [in] long OrderNum, [in, string] unsigned char\* pszMessage, [in] long ResInt1, [in] long ResInt2, [in, string] unsigned char\* pszResByte ); long T\_DATA\_H([in, string] unsigned char\* pszHost, [in, string] unsigned char\* pszMachine, [in] long OrderNum, [in] long SFc, [in, string] unsigned char\* pszName1, [in, string] unsigned char\* pszName2 ); long R\_DATA\_H([in, string] unsigned char\* pszHost, [in, string] unsigned char\* pszMachine, [in] long OrderNum, [in] long SFc, [in, string] unsigned char\* pszName1, [in, string] unsigned char\* pszName2,

[in] long Date,

[in] long LastFile );

long T\_VAR\_H([in, string] unsigned char\* pszHost, [in, string] unsigned char\* pszMachine, [in] long OrderNum, [in] long VarMode, [in, string] unsigned char\* pszVarSet,

[in, string] unsigned char\* pszVarDescr );

long R\_VAR\_H([in, string] unsigned char\* pszHost, [in, string] unsigned char\* pszMachine, [in] long OrderNum,

[in] long VarMode,

[in, string] unsigned char\* pszVarSet,

[in, string] unsigned char\* pszVarDescr,

[in, string] unsigned char\* pszVarData );

long R\_DDEDATA\_H([in, string] unsigned char\* pszHost, [in, string] unsigned char\* pszMachine, [in] long OrderNum, [in, string] unsigned char\* pszData );

void Shutdown\_H(void);
}

## MMC 用の機能

[ uuid(d6542300-c15a-11d0-a0cb-00a0244ce687), バージョン (1.0), pointer\_default(unique) ] インタフェース SINCOMMACHINE {

long T\_MACHINE\_M([in, string] unsigned char\* pszHost, [in, string] unsigned char\* pszMachine, [in] long OrderNum);

long T\_TPS\_M([in, string] unsigned char\* pszHost,

[in, string] unsigned char\* pszMachine,[in] long OrderNum);

long T\_DATA\_M([in, string] unsigned char\* pszHost,

[in, string] unsigned char\* pszMachine,[in] long OrderNum,[in] long SFc,

[in, string] unsigned char\* pszName1,

[in, string] unsigned char\* pszName2 );

long T\_VAR\_M([in, string] unsigned char\* pszHost,

[in, string] unsigned char\* pszMachine,

[in] long OrderNum,

[in] long VarMode,

[in, string] unsigned char\* pszVarSet,

[in, string] unsigned char\* pszVarDescr );

long R\_NC4WPC\_M([in, string] unsigned char\* pszHost,

[in, string] unsigned char\* pszMachine,

[in] long OrderNum,

[in, string] unsigned char\* pszWPC,

[in, string] unsigned char\* pszNCProg,

[in] long Date,

[in] long NCPLength,

[in] long ClampCubeSide,

[in] long TpFlag,

[in] long NCExtern,

[in] long ResInt1,

[in] long ResInt2,

[in, string] unsigned char\* pszResByte );

long R\_REPORT\_M([in, string] unsigned char\* pszHost,

[in, string] unsigned char\* pszMachine,

[in] long OrderNum,

[in] long Type,

[in] long Number,

[in] long ResInt1,

[in] long ResInt2,

[in, string] unsigned char\* pszResByte );

long R\_MESSAGE\_M([in, string] unsigned char\* pszHost,

[in, string] unsigned char\* pszMachine,

[in] long OrderNum,

[in, string] unsigned char\* pszMessage,

[in] long ResInt1,

[in] long ResInt2,

[in, string] unsigned char\* pszResByte );

long R\_DATA\_M([in, string] unsigned char\* pszHost,

[in, string] unsigned char\* pszMachine,

[in] long OrderNum,

[in] long SFc,

[in, string] unsigned char\* pszName1,

[in, string] unsigned char\* pszName2,

[in] long Date,

[in] long LastFile );

long R\_VAR\_M([in, string] unsigned char\* pszHost, [in, string] unsigned char\* pszMachine, [in] long OrderNum, [in] long VarMode, [in, string] unsigned char\* pszVarSet, [in, string] unsigned char\* pszVarDescr, [in, string] unsigned char\* pszVarData );

long R\_DDEDATA\_M([in, string] unsigned char\* pszHost, [in, string] unsigned char\* pszMachine, [in] long OrderNum,

[in, string] unsigned char\* pszApplication,

[in, string] unsigned char\* pszTopic,

[in, string] unsigned char\* pszItem,

[in, string] unsigned char\* pszData );

long C\_DELETE\_M([in, string] unsigned char\* pszHost, [in, string] unsigned char\* pszMachine, [in] long OrderNum, [in] long SFc, [in, string] unsigned char\* pszName1, [in, string] unsigned char\* pszName2 );

long C\_MODE\_M([in, string] unsigned char\* pszHost, [in, string] unsigned char\* pszMachine, [in] long OrderNum, [in] long Mode );

## long C\_SYNCH\_M([in, string] unsigned char\* pszHost, [in, string] unsigned char\* pszMachine, [in] long OrderNum, [in] long SynchFlag);

#### long C\_TPORDER\_M([in, string] unsigned char\* pszHost,

[in, string] unsigned char\* pszMachine,

- [in] long OrderNum,
  [in] long SDockPos,
  [in] long DDockPos,
  [in, string] unsigned char\* pszWPC,
  [in] long WPCType
  [in] long BufferFlag,
  [in] long Priority,
  [in] long ChainNum,
  [in] long Vehicle,
  [in] long ResInt1,
  [in] long ResInt2,
- [in, string] unsigned char\* pszResByte );

void Shutdown\_M(void);

}

## (OEM) インタフェース MMC ⇔ NCK/PLC

(注)

次の章は、OEM-MMC からそのまま転載しています。

## 概要

NCDDE サーバは、MMC と YS 840DI のインタフェースです。MMC はこのインタ フェースを使用して NC、PLC およびドライブのデータの全てにアクセスします。

アプリケーション製作者は NCDDE サーバから次の 3 つのサービスを受けることが できます:

| 変数サービス   | NC、PLC およびドライブデータにアクセスする               |
|----------|----------------------------------------|
| ドメインサービス | MMC から NCK に、あるいは NCK から MMC にファイルをコピー |
|          | する                                     |
| PI サービス: | NC のプログラム呼び出しサービスを開始する                 |

| セクション | トピック                              | ページ  |
|-------|-----------------------------------|------|
| 8.1   | 一般事項                              | 8-2  |
| 8.2   | DDE のベーシック                        | 8-3  |
| 8.3   | NCDDE サーバの環境設定                    | 8-4  |
| 8.4   | DDE 接続の設定                         | 8-8  |
| 8.5   | 変数サービス                            | 8-12 |
| 8.6   | ファイル転送サービス (ドメインサービス)             | 8-17 |
| 8.7   | NCのPIサービス                         | 8-28 |
| 8.8   | その他の NCDDE サーバ指令                  | 8-30 |
| 8.9   | OEM ビジュアルベーシックコントロール              | 8-33 |
| 8.10  | NCDDE アクセス用の診断機能                  | 8-45 |
| 8.11  | ネットワークを介したアクセス用 NCDDE サーバの環境設定の方法 | 8-48 |
| 8.12  | NCDDE アクセスのクラスタリング                | 8-50 |
| 8.13  | グローバルユーザーデータへのアクセス                | 8-53 |
| 8.14  | 変数のオンラインヘルプ                       | 8-57 |
| 8.15  | トラブルシューティング                       | 8-58 |

## 一般事項

アプリケーションと NCDDE サーバ間の通信は、WINDOWS DDE (Dynamic Data Exchange 動的データ交換) インタフェースによって実現されます。このインタ フェースは、どの WINDOWS 開発環境でも使用できます。

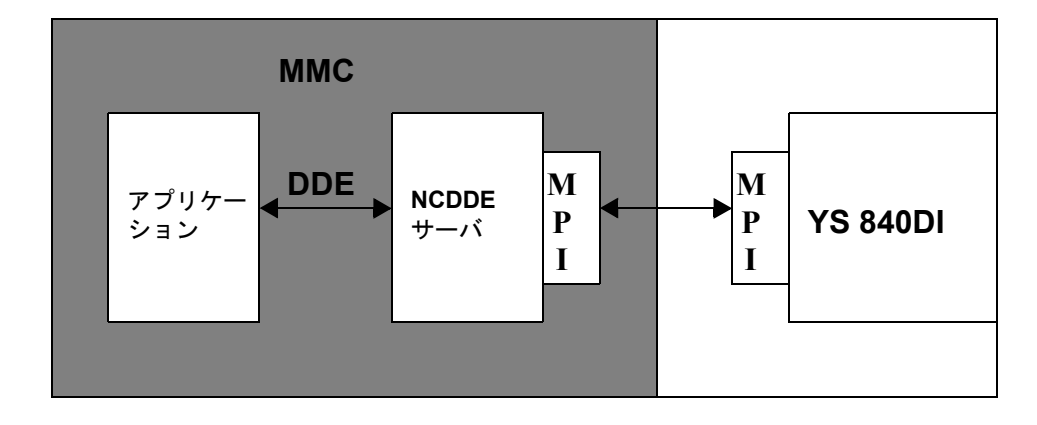

#### 図 A.2 概要

ユーザーが NCDDE を特定の開発環境に合致するように適応させるための初期化 ファイルを使用して、NCDDE サーバの環境設定を行うことができます。検査用に 使用できる制御がありますか?データにアクセスできる NCU は1つですか、それ とも多数ありますか?

(注):WINDOWS環境を使用するため、YS 840DIとの通信には、
 「時間保証」はありません。したがって、実時間タスクは
 MMC では解決できないので、OEM パッケージ NCK を使用する NCU で直接解決してください。
# DDE のベーシック

#### 概要

WINDOWS オペレーティングシステムは、DDE をサポートしていますので、アプ リケーション開発者は WINDOWS プロセスから別の WINDOWS プロセスへデー タを転送することができます。

#### DDE の機能

DDEは、WINDOWS環境下で行われる動的データ交換に次のような特徴を与えます:

- DDE は、WINDOWS アプリケーション同士の通信です。
- DDEは、クライアント・サーバモデルにしたがって2つのプロセスで実行されます。
- プロセスの1つはクライアントとして機能する:これは、サーバにデータをリクエストします。
- もう1つのプロセスは、サーバとして機能します:これは、クライアントに データを提供します。
- 接続は、クライアントが設定します。
- プログラムは、クライアントだけでなくサーバとしても機能します。
- ・通信は、内部の WINDOWS プロトコルに基づき条件が指定されます。

#### DDE 接続の設定

DDE サーバとの接続を設定するに当たって、クライアント開発者は次の事柄に精 通している必要があります:

- リンクサーバ DDE サーバの名前
- ・リンクトピック テーマ
- リンク項目 アクセスするデータ項目
- リンクモード 接続のタイプ

#### DDE リンクモード

- リクエスト クライアントは一度限りデータの問い合わせをする
- ウォームリンク サーバはデータが変更されたことをクライアントに通知するので、 クライアントはこのデータ項目にアクセスすることができる。
- ホットリンク データがすでに変更されている場合、サーバは現在のデータ 値を自動的にクライアントに送る。
- ポーク クライアントはサーバにデータ項目があればそれを書き込むように指示する。
- 実行 クライアントサーバに指令があればそれを実行するように指示 する。
  - (注): DDE 接続についてさらに詳しくお知りになりたい場合は、
     次の書籍を読むことをお薦めします:

マイクロソフト出版: Charles Petzold Programming under Windows 3.1「Wndows 3.1 環境でのプログラミング」

マイクロソフト出版: Charles Petzold Windows NT Programming 「Wndows NT プロ グラミング」

### NCDDE サーバの環境設定

### 初期化ファイル MMC.INI

### 説明

NCDDE サーバの初期化は、ファイル MMC.INI セクション [GLOBAL] を用いて行 います。このファイルは OEM システムのディレクトリ \MMC2 にあります。そこ で、Link Server 「リンクサーバ」および Link Topic「リンクトピック」のどちらと ローカル NCDDE サーバの接続を設定すべきか決定されます。Link Server 「リンク サーバ」Link Topic「リンクトピック」という用語は、第0章に説明しています。

指令として設定するか、あるいは MMC.INI ファイルの4つの文字列をそれぞれ起動することによって、3つの基本的な NCDDE サーバの環境設定を行うことができます:

- NC との接続を設定する (デフォルト)
- 1つまたは複数のNCとの接続を設定する(M:N-特長については、第0章を参照のこと)
- PC のローカルオペレーションモード 開発者は、NC に接続せずに自分の PC でその場で自分の作成したアプリケー ションを試験することができます。この場合、NCDDE サーバは代替値を提供 しますが、これは指令 "NEW"(第0章)を使用して定義し、指令 "ANIMATE" (第0章)を使用して修正し、アクティブ NC をシミュレーションすることが できます。
  - (注):この3つの環境設定方法はいずれか1つしかアクティブになりません。
  - (注):文字列の初めにつけられたセミコロン(;)は、その文字列 がコメントであることを示しています。

### NcddeServiceName

NCDDE サーバの DDE-Link-Service 「DDE リンクサービス名」。デフォルト名は、 "ncdde" です。

(注):第8章の例は全て、"NcddeServiceName= ncdde" と仮定したものです。
 別の名前がつけられている場合、この例を有効に機能させるために次のように修正してください。

### Ncdde-MachineName

ここでは、標準アプリケーションの NCU 名を入力します。 すでに "MachineSwitch" が入力されている場合は、複数の NCU で切り替えをする ことができます (M:N 機能については 第0章を参照してください)。

#### NcddeDefault-MachineName

これにより M:N 機能を開始することができます。すなわち、MMC が始動される と NCU が接続されます。

#### Ncdde-MachineNames

ここでは、接続することができる NCU の名前を入力します。個々に入力されるそれぞれの NCU 名に関しては、ファイル MMC.INI に同一の名前のセクションが存在していなければなりません。

#### **NcddeStartupFile**

NCDDE サーバを開始するとロードされる NSK ファイル(第0章)

例 A-1 ファイル MMC.INI からの抜粋

| [GLOBAL]                                |                                              |
|-----------------------------------------|----------------------------------------------|
| NcddeServiceName=ncdde                  |                                              |
|                                         |                                              |
| ·NCに接続したい担合には、このパートな使用してください、まていけ       | 1 台の                                         |
| ,NCに接続したい場合には、このハートを使用してくたさい。めるいは       | YS 840DI に                                   |
| incodemachineName=NCU840D               | リンクする                                        |
| ;NcddeDefaultMachineName=NCU840D        |                                              |
| ;NcddeMachineNames=NCU840D              |                                              |
| ;NcddeStartupFile=ncdde311.nsk          |                                              |
| ・NCに接続したい場合には、このパートを使用してください            |                                              |
| ·M·N 機能を使用したい場合には、このパートを使用してください。あるいけ   |                                              |
| 、M.N. WREを使用したい場合にな、このパードを使用してくたさい。のないな |                                              |
| incode machine Nachine Switch           | 1 / + + ) 1                                  |
| ;NcddeDefaultMachineName=net:NCU_1      | 「台または                                        |
| ;NcddeMachineNames=net,NCU840D          | 復数の<br>1000000000000000000000000000000000000 |
| ;NcddeStartupFile=ncdde311.nsk          | YS 840DI (C                                  |
|                                         | リンクする                                        |
| ; NC を使用しない場合には、このパートを使用してください          |                                              |
| NcddeMachineName=local                  |                                              |
| NcddeDefaultMachineName=local           |                                              |
| NcddeMachineNames=                      |                                              |
| NcddeStartupFile=ncdde202 nsk           | 1台の                                          |
|                                         | 「アクティブに                                      |
|                                         | たっていろ                                        |
| NETNAMES-notnomes ini                   | PCLO                                         |
| INE I INAMES-IICUIAIRES.III             | ローカル                                         |
|                                         | オペレーション                                      |
|                                         |                                              |
| ADDRESS0=/NC,0                          |                                              |
| ADDRESS1=/PLC,0                         |                                              |
| ADDRESS4=/SELF,0                        |                                              |
| [NCU840D]                               |                                              |
| ADDRESS0=/NC,10000d0d                   |                                              |
| ADDRESS1=/PLC.10000d01                  |                                              |
| ADDRESS4=/SELF 10000103                 |                                              |
| 1001001 /0EL,1000103                    |                                              |
|                                         |                                              |

NCDDE サーバの指令ファイル

### NSK ファイル

指令ファイル(拡張子 NSK を持つ)には、例えば NCDDE 接続が参照する Link-Items「リンク項目」などが含まれています。これらのファイルに、第0章に述べた指令が含まれている場合もあります。

これらのファイルでは、アクセスすることができるデーター Link Items - が説明されています。

またさらに、CALL 命令を使用して NSK ファイルが包含されている場合もありま す。それによって、構造化が可能になります。例 8-2 に、Link-Item (LastError) なら びに CALL 命令を使用する MMC 用のグローバル変数の構造化が示されています。

(注): CALL 命令を用いて、自分で作成した NSK ファイルをロードすることもできます。NSK ファイルは MAP 機能を使って作成することができます(第0章)。

```
例 A-2 ディレクトリ \mmc2 内のファイル NCDDE311.NSK
```

```
REM NSK ROOT FOR 840D
REM
REM WRITE-ACCESS FOR NC-BUSADDRESS
 LINK("/Nck/Nck/busAddress",200,"7 31 0 0 E0# /NC 1 0 11",10)
 LINK("/Nck/Nck/busState",300,"",0);
REM
REM ACCESS TO CONNECTION ERROR STATE
 LINK("LastError",1,"",0);
RFM
REM IMPORT 840D BASIC NC VARIABLES
 CALL(nc311.nsk)
REM
REM IMPORT 840D BASIC PLC VARIABLES
 CALL(plc311.nsk)
REM
REM IMPORT ADDITIONAL LINK VARIABLES
 CALL(add311.nsk)
REM
REM IMPORT COMIC STARTS
 CALL(comic.nsk)
REM
```

# 複数の NC と接続する

#### M:N 機能

この機能を使うと、複数の MMC と複数の NCU を接続することができます。例え ば、たった1台の MMC から2つの NCU に保存されているデータにアクセスする ことができます。ファイル NETNAMES.INI はこの基本環境設定用に解釈されま す。

### パートの接続

セクション [conn MMC\_1] は、MMC が接続されるパートナーを指定します。

#### ネットワークパラメータ

セクション [param network] では、転送速度が設定されますが、バスの環境設定に よって異なります:

BTSS 1.5 Mbit

MPI 187.5 KBit

### バスノード

セクション [param NCU\_n] では、NC および PLC のバスアドレス、ならびに NCU 名が設定されます。MMC はこれらの名前を使用して NCU にアドレス指定します。 NCU はそれぞれに関して記述を受け取ります。

例 A-3 ファイル NETNAMES.INI

```
;バスアドレスへのオーナーの TECHNICAL リファレンス
;コンピュータ別
[own]
            MMC 1
owner=
;可能性のある接続の説明
[conn MMC_1]
           NCU 1
conn_1=
conn_2=
           NCU 2
;有効なネットパラメータの説明
; btss =1,5MBit
; mpi =187,5 KBit
[param network]
bus=
            btss
; すべてのバス参加者用のバスアドレス
[param MMC_1]
mmc_address= 1
[param NCU_1]
nck_address=10
plc_address= 10
name=Standard_Machine
[param NCU_2]
nck_address= 11
plc_address= 11
name=Test_Machine
```

### DDE 接続の設定

### 概要

この章では、Visual Basic および Visual C++ を使用して NCDDE サーバと DDE の 接続を設定する方法について説明します。

 (注):以下の例では、DDE 通信には Standard Visual Basic Control (VBX) "LABEL" だけしか使用しません。しかし、OEM アプリ ケーションでは、DDE 通信に OEM Visual Basic 制御(例えば、 当社の DCTL)を使用する必要があります。

以下の例がうまく機能するためには次の事項が満たされていなければなりません:

#### 開発環境

- ・ 推奨は、MS Visual Basic 3/4.0\_16
- YS 840DI で直接 PC からこの例を試験するには、MPI 接続ならびに NC オペレーションに環境設定された NCDDE が必要です。
   YS 840DI を持たずに NCDDE サーバを使用する場合、データによってはアクセスできないものもあります。
- NCDDE サーバ (C:\MMC2\NCDDE.EXE) が始動している必要があります(例えば、ファイルマネージャ/エクスプローラを介して)。

#### Visual Basic を用いて DDE を設定する

DDE クライアント接続を設定することができる Standard Visual Basic Controls (VBX)の例、

- ・ラベル
- テキストボックス
- ・ピクチャ

Link - Service および Link - Topic は、Property (属性) "LinkTopic" に組み込まれていま す。これらは、縦棒" | "によって区切られます (例えば、LinkTopic = "ncdde | local")。

#### 一度限り変数を読み出す

次の例はワーク座標系の第1チャンネルの第1軸の実際の位置を一度読み出しま す。下の例では、NCDDE サーバーをローカルオペレーション用に環境設定し、ま た NcddeServiceName を ncdde に設定する必要があります。すなわち、この場合、 NCK にはアクセスできません。このタイプの読み出しでは、LinkMode は2にセッ トしておく必要があります。

(注): 値を一度だけ読み出すには、LinkMode を2に設定してくだ さい。第1チャンネルは、Link Request を用いて値をリクエ ストします。

例 A-4 一度限り変数を読み出す

```
Sub Form_Load ()
Label1.LinkTopic = "ncdde|local"
Label1.LinkItem="/Channel/GeometricAxis/actToolBasePos[u1,1]"
Label1.LinkMode = 2
Label1.LinkRequest
End Sub
```

(注): チャンネル識別子 "u1" が指定されていない場合、自動的に 第1チャンネルにアクセスします。

### 変更時に更新する

次の例は、"label1"の機械座標系の第2チャンネルの第3軸の実際の位置を自動的 に更新します(ホットリンク)。すなわち、現在の実際の位置が表示されます。

(注):ホットリンクでは "LinkMode" は必ず1に設定してください。

例 A-5 変更時に更新する

```
Sub Form Load ()
```

```
Label1.LinkTopic = "ncdde|ncu840d"
Label1.LinkItem="/Channel/MachineAxis/actToolBasePos[u2,3]"
Label1.LinkMode = 1 'Hotlink
End Sub
```

### 変更時に通知する

この例では、最初の PLC バイトが変更された場合(Warmlink)、NCDDE サーバは アプリケーション/クライアントを通知します。その後、Label1 の "Sub LinkNotify" が自動的に実行されます。その場合、データを得るために "LinkRequest" をコールする必要があります。したがって、表示される前に、デー タをチェックしたり、修正や変更を加えることができます。

(注):変更時に通知するには(Warmlink)、"LinkMode"を3に設定 してください。

例 A-6 変更時に通知する

```
Sub Form_Load ()

Label1.LinkTopic = "ncdde|ncu840D"

Label1.LinkItem = "/PLC/Input/Byte[1]"

Label1.LinkMode = 3

End Sub

Sub Label1_LinkNotify ()

Label1.LinkRequest

End Sub
```

### NC データを書き込む

この例では、クライアントは第1チャンネルの第1の R-パラメータ R[1] に値「 4」を書き込みます。

(注) データ (Poke) を書き込むためには、"LinkMode" を 2 に設定してください。LinkPoke がこの値を書き込みます。

例 A-7 NC データを書き込む

```
Sub Form_Load ()
Label1.LinkTopic = "ncdde|ncu840d"
Label1.LinkItem = "/Channel/Parameter/R[1]"
Label1.LinkMode = 2 ' 手動
Label1.Caption = "4"
Label1.LinkPoke
End Sub
```

#### PLC データを書き込む

この例では、クライアントは PLC のフラグバイト 5 に値 "250" を書き込みます。 例 A-8 PLC データを書き込む

```
Sub Form_Load ()
Label1.LinkTopic = "ncdde|ncu840d"
Label1.LinkItem = "/PLC/Memory/Byte[5]"
Label1.LinkMode = 2 ' 手動
Label1.Caption = "250"
Label1.LinkPoke
End Sub
```

#### 指令を実行する

実行できる指令は、第0章に記載されています。

次の例は、ファイル "test.mpf" の MMC から NCK への転送を開始します。

(注):指令(Execute)を実行するには、"LinkMode"を2に設定してください。
 LinkExecute が指令を実行します。

```
例 A-9 指令を実行する
```

```
Sub Form_Load ()

Label1.LinkTopic = "ncdde|ncu840d"

Label1.LinkMode = 2

Label1.LinkExecute "COPY_TO_NC(""C:\NC\test.mpf"",

/NC/_N_MPF_DIR/N_TEST_MPF, trans)"

End Sub
```

### Visual C/C++ を使用する DDE 接続の設定

### 概要

C/C++ は DDE インタフェースの全ての機能を利用することができます。特に、 DDE インタフェースに非同期コールを使用することができます。DCTL などの OEM Visual Basic Controls を使用している場合、Visual Basic でも使用できます。

 (注):Wndows環境下でCプログラミングに精通していて、かつ OEMパッケージのシーケンス制御のインテグレーションのほんの部分的にしか必要としない、あるいは全く必要としない OEMユーザーーには、C/C++を使用するDDEを推奨します。

#### C / C++ を使用する DDE アクセス

この例では、以下のプログラム間での Hotlink (Advise) 接続(確認応答)を設定する方法を示します

- C/C++ Program C/C++ プログラム
- Variable "/Channel/GeometricAxis/toolBaseDistToGo[1]"
- NcddeServiceName = ncdde
- NcddeMachineName = local

変数値の変更は、DDEML にリポートされたコールバックルーチンによって XTYP\_ADVDATA トランザクションで受信されます。

例 A-10 C レベルの Hotlink

| DWORD<br>HSZ hsz<br>HCONV                                    | idInst; // DdeInitialize を使用して生成される<br>Service, hszTopic, hszItem; // ストリングが処理する<br>hConv; // 会話が処理する |  |  |  |
|--------------------------------------------------------------|----------------------------------------------------------------------------------------------------|--|--|--|
| hszService                                                   | e = DdeCreateStringHandle ( idInst , "ncdde" , ZERO );                                                |  |  |  |
| hszTopic                                                     | = DdeCreateStringHandle ( idInst , "local" , ZERO );                                                  |  |  |  |
| hszItem                                                      | = DdeCreateStringHandle ( idInst ,                                                                    |  |  |  |
|                                                              | "/Channel/GeometricAxis/toolBaseDistToGo[1]", ZERO);                                                  |  |  |  |
| hConv                                                        | = DdeConnect(idInst,hszService,hszTopic,ZERO);                                                        |  |  |  |
|                                                              | // サーバへの接続                                                                                            |  |  |  |
|                                                              | // Hotlink が追従する                                                                                      |  |  |  |
| if ( DdeClientTransaction ( (LPBYTE)ZERO, 0, hConv, hszItem, |                                                                                                    |  |  |  |
|                                                              | CF_TEXT,XTYP_ADVSTART XTYP_ACKREQ,1000,ZERO)                                                          |  |  |  |
|                                                              | = =TRUE) { } // Hotlink 接続がつながる                                                                       |  |  |  |

(注):the C/C++ DDE プログラミングをもっと知りたい人には、次の書籍を推薦します:
 マイクロソフト出版:Charles Petzold, Programming under
 Windows 3.1 「Windows 3.1 環境でのプログラミング」
 マイクロソフト出版:Charles Petzold, Windows NT
 Programming「Windows NT プログラミング」

### MS Excel から DDE 接続を設定する <sup>概要</sup>

Excel 環境で、セル公式を用いて変数用の NCDDE サーバインタフェースと Advise (Hotlink) 接続を構築することができます。

### EXCEL セルのシンタックス

セル内に = NcddeServiceName|NcddeMachineName!Variablen を定義することができます。

#### Excel に PLC ビットを表示する

次の例では、Excel (ドイツ版)のセルとデータブロック 100 のバイト9の第3 ビットとの Advise (Hotlink)- 接続が示されています。

この変数名は:"/Plc/DataBlock/Bit[c100,9.3]"です。NCDEE サーバによって接続さ れたマシンの名前は "ncu840D" です。

例 A-11 MS Excel に PLC ビットを表示する

|   | Α                                             |   | А |
|---|-----------------------------------------------|---|---|
| 1 | =ncdde ncu840D!'/Plc/DataBlock/Bit[c100,9.3]' | 1 | 1 |

左側にセル公式が表示され、右側にその結果が順次更新されて表示されます。

### 変数サービス

#### 概要

NCDDE サーバの変数サービスによって、2 種類のデータアクセスを行うことができます:

- シングル変数アクセス
- アレイ変数アクセス

追加のデータフォーマットおよび必要であればアレイレンジを使用して、Link Item に変数を定義することができます。これにより、ほとんどの場合さらに変換を必 要としない形で NCDDE にデータをリクエストすることができます。

 (注):第11章 Reference 「リファレンス」および変数オンラインへ ルプに、アクセスすることができる変数の全記述があります。

#### NCDDE 変数のフォーマット

NCDDE 変数用命令のフォーマットは、Link Item の最後に付加されています。デー タの内部準備により、タイプを整数、フローティング数、およびテキストに フォーマットすることができます。

このフォーマットは、C プログラミング言語の 'printf' 拡張フォーマットに指定さ れます。NCDDE フォーマット命令のシンタックスには、次のようなものがありま す:

| フォーマット: |         | <params></params> | <'printf'-Format>                |
|---------|---------|-------------------|----------------------------------|
| 引数:     | '!' 'b' | <params></params> | // ビットストリングに変換する                 |
|         | '!' 'd' | <params></params> | // d for double as 64 ビットフローティング |
|         | '!' 'l' | <params></params> | // 1 for long as 32 bit integer  |
|         | '!' 't' | <params></params> | // t for text as string          |
|         | '!' '#' | <params></params> | //#,変数のインデックス                    |
|         |         |                   | // 32 ビット整数としてアクセス               |

対応する DDE 変数のデータタイプは、第 11 章または "NCDDE variable help"「 NCDDE 変数ヘルプ」にあります。

(注):データ選択および実際に読み出された変数のタイプが整合しない場合、データフォーマットの自動変換は実行されません。 すなわち、誤ったデータが表示されます。

#### 数値のフォーマット

ここでは、第2軸の実際の位置はNCから読み出されて、最大11桁まで、そして 小数点以下最大3桁で表示されます。

フォーマットをしない場合、小数点以下しか得られません。

```
Sub Form_Load ()
Label1.LinkTopic = "ncdde|ncu840d"
Label1.LinkItem = "/Channel/MachineAxis/actToolBasePos[2]
(""!d%11.31f"")"
Label1.LinkMode = 2 'Manual 手動
Label1.LinkRequest
End Sub
```

#### 十六進法ファーマットに変換する

この例では、PLCからフラグバイト5が読み出されて、先行ゼロをつけて表示されています。

例 A-13 十六進法フォーマットに変換する

Sub Form\_Load ()

```
Label1.LinkTopic = "ncdde|ncu840d"
Label1.LinkItem = "/PLC/Memory/Byte[5] (""!1%02lx"")"
Label1.LinkMode = 2 'Manual 手動
Label1.LinkRequest
End Sub
```

ビットストリングへ変換する

この例では、フラグバイト5が読み出され、32 ビットストリングとして表示されています。

例 A-14 ビットストリングへ変換する

```
Sub Form_Load ()
Label1.LinkTopic = "ncdde|ncu840d"
Label1.LinkItem = "/PLC/Memory/Word[5] (""!b%16.16s"")"
Label1.LinkMode = 2 、マニュアル
Label1.LinkRequest
End Sub
```

結果:1010101010101010101

#### PLC からストリングを読み出す

この例では、バイト 20 から開始するデータモジュール 81 から 10 バイトが読み出 され、終端ゼロを使用するストリングとして表示されています。

例 A-15 PLC からストリングを読み出す

```
Sub Form_Load ()
Label1.LinkTopic = "ncdde|ncu840d"
Label1.LinkItem = "/PLC/DataBlock/Byte[c81,20,#10] (""!!%lc"")"
Label1.LinkMode = 2 'マニュブル
Label1.LinkRequest
End Sub
```

結果:Hello

# シングルアクセス

Sequence Control (参照、第7章)内で作業している場合、LinkTopic としてグロー バル変数 "g\_chNCDDEServiceName" を使用するのが都合が良いでしょう。 NCDDEServiceName と NcddeMachineName は、ファイル MMC.INI に入力され ているので、必ずこの変数に含まれています。これらの変数は縦棒記号("|") に よって分けられます。 3 つの変数へのシングルアクセス 最初の 3 つのジオメトリ軸名を読み出します。 例 A-163 つの変数へのシングルアクセス

| Sub Form_Load                                         |
|-------------------------------------------------------|
| achsname(0).LinkTopic = g_chNCDDEServiceName          |
| achsname(0).LinkItem = "/Channel/MachineAxis/name[1]" |
| achsname(0).LinkMode = 2                              |
| achsname(0).LinkRequest                               |
| achsname(1).LinkTopic = g_chNCDDEServiceName          |
| achsname(1).LinkItem = "/Channel/MachineAxis/name[2]" |
| achsname(1).LinkMode = 2                              |
| achsname(1).LinkRequest                               |
| achsname(2).LinkTopic = g_chNCDDEServiceName          |
| achsname(2).LinkItem = "/Channel/MachineAxis/name[3]" |
| achsname(2).LinkMode = 2                              |
| achsname(2).LinkRequest                               |
| End Sub                                               |
|                                                       |

### PLC- ビットアクセス

次の Link Item を使用して、入力バイト2のビット4にアクセスすることができます。 /Plc/Input/Bit[2.4]

### PLC- バイトアクセス

次の Link Item を使用して、出力バイト4 にアクセスすることができます。 /Plc/Output/Byte[4]

#### PLC- ワードアクセス

次の Link Item を使用して、レジスタワード4 にアクセスすることができます。 /Plc/Memory/Word[8]

その他の変数へのアクセス方法は、第11.1.5章に記載しています。

### アレイ変数アクセス

### アプリケーション

複数のデータを 1つのエリアから読み出す場合、アレイアクセスを使用するのが 良いでしょう。そうすると、単一の変数への複数アクセスと比べて、NCDDEサー バのコンピューティング負荷を効率的に軽減することができます。例 8-16 に、こ の良くない例をあげます。

(注):アレイアクセスを使用すると、通信時間を著しく減少できるので、データアクセスだけでなくコンプリートシステムの速度もスピードアップされます。

#### シンタックス

ここでは、アレイエリアのシンタックスについては、簡単にふれるだけにします。 Variablenname[c, u, StartIndex, [EndIndex]] パラメータ

表 A.1 アレイデータアクセスのパラメータ

| 名前                  | 説明                                                                                                    |
|---------------------|----------------------------------------------------------------------------------------------------|
|                     |                                                                                                    |
| 変数名                 | NCK/PLC 変数の名前 ( 参照、第 11 章 )                                                                                               |
| С                   | NCK 変数にアクセスする場合 (参照、第 11 章): カラムインデックス<br>c は、コラムを示し、多次元アレイだけに適用される<br>PLC 変数にアクセスする場合、変数 c はアクセスされるデータモ<br>デュールの特徴を決定する。 |
| u                   | NCK 変数にのみ使用されるユニットインデックス(例、チャンネル)<br>: uはユニットを示す                                                                          |
| StartIndex          | 読み出される変数のインデックス アレイにアクセスする際に、読み<br>出しの最初の値が与えられる                                                                          |
| EndIndex<br>(オプション) | <b>アレイアクセス</b> のみ<br>読み出される値の数を指定する                                                                                       |

### 軸名アレイにアクセスする

次の例では、NCK から最初の3 つの軸名が読み出されています。結果は、フォー マット "X1Y1Z1" のこれらの軸名、例えば X1,Y1,Z1 を含むストリングです。Visual Basic 機能 "Trim\$" や "Mid\$" を使用すると、この結果ストリングから軸名を抽出す ることができます。

例 A-17 軸名アレイにアクセスする

m\_a\_namen.LinkTopic = g\_chNCDDEServiceName m\_a\_namen.LinkItem = "/Channel/MachineAxis/name[u1,1,3]" m\_a\_namen.LinkMode = 2 m\_a\_namen.LinkRequest テキストアレイからシングル名を抽出する achsname1.Caption = Trim\$(Mid\$(m\_a\_namen.Caption,1,2)) achsname2.Caption = Trim\$(Mid\$(m\_a\_namen.Caption,4,2)) achsname3.Caption = Trim\$(Mid\$(m\_a\_namen.Caption,7,2))

### 軸名アレイにアクセスする

次の例では、2番目のチャンネルの2つの軸の軸名が読み出されて、軸3から開始 されます。軸3および4の名前が読み出されます。

次の文字列を除いて、例 8-16 と同じになります。

例 A-18 軸名アレイにアクセスする

LinkItem = "/channel/machineaxis/name[u2,3,4]"

#### PLC アレイデータにアクセスする

次の例では、PKC から十六進フォーマットの2桁の数としてバイト2からバイト 4の DB8の3つのバイトが読み出されます。そして、これらのバイトは、Visual Basic 機能 "Trim\$" および "Mid\$" を用いて抽出されます。

```
例 A-19 PLC アレイデータにアクセスする
```

```
abel1.LinkTopic = "ncdde|ncu840d"
Label1.LinkItem = "/PLC/Datablock/Byte[c8,2,4](""!1%02lx"")"
Label1.LinkMode = 1 ' ホットリンク
+六進フォーマットのシングルバイトを抽出する
byte_1 = Trim$(Mid$(Label1.Caption,1,2))
byte_2 = Trim$(Mid$(Label1.Caption,3,2))
byte_3 = Trim$(Mid$(Label1.Caption,5,2))
```

### PLC が数を指定するにアクセスする

次の例では、PLCから4桁の十六進法数としてワード2から始まるDB8の5つの ワードを読み出します。ワードは、"\_"を使って区切られます。

例 A-20 PLC アレイデータの指定数を読み出す

Label1.LinkItem = "/PLC/Datablock/Word[c8,2,#5](""!1%04lx\_"")"

R パラメータアレイにアクセスする

Label1.LinkPoke

この例では、3 つの R パラメータ R3, R4 および R5 の値を読み出します: R3 = 2.2 R4 = 3.5 R5 = 4.9. 例 A-20a R パラメータアレイにアクセスする Label1.LinkTopic = "ncdde|ncu840d" Label1.LinkItem = "/CHANNEL/PARAMETER/R[U1,3,5]" Label1.LinkMode = 2 'Manual 手動 Label1.Caption = ":2.2:3.5:4.9"

# ファイル転送サービス (ドメインサービス))

#### 概要

ドメインサービスを使用して、エリア(ドメイン)MMC と NCK/PLC の間でファ イル転送を行うことができます。

MMC と NCK/PLC の間のファイル転送用に利用できる指令は全部で5つあります (表 A-1)。このファイル転送はバックグラウンドで実行されます。

エリア同士の拡張コピー機能を使用することができます。これらの機能は、特に NCでのプログラム編集に適しています。新規機能については、第0章に詳しい説 明があります。

#### 表 A.2 ドメインサービスの指令

| 指令                  | 説明                                              |
|---------------------|-------------------------------------------------|
|                     |                                                 |
| COPY_FROM_NC        | NCK から MMC へ転送する                                |
| COPY_FROM_NC_BINARY | NCK (PLC) から MMC へ転送する                          |
| COPY_TO_NC          | MMC から NCK へ転送する                                |
| COPY_TO_NC_BINARY   | MMC から NCK (PLC) へ転送する                          |
| MAP_ACC_NC          | NCK から ACC ファイルをロードし、DDE インタ<br>フェースで使用できるようにする |

データ転送のステータスは、特別ステータス変数を用いてモニタすることができます。

## MMC と NCK/PLC でデータ転送をする

#### 説明

これらの機能を使用すると、MMC と NCK/PLC の間でデータ/データファイルを 転送することができます。

#### アプリケーション

パートプログラムやツールデータを NCK に転送する、あるいは S7 や C プログラ ムを PLC に転送する場合、これらの機能は最適です。

拡張子 "BINARY" を持たない機能は、例えばパートプログラムのようなファイル を NC に転送することができます。NCDDE サーバは、データにブロックヘッダを 追加します。このヘッダには、NCK ファイルシステムのブロックおよびパスのサ イズやデータが含まれています。

- (注): NCK ヘデータを転送するのに使用する
- (注):データストリームには必ずNCブロックヘッダが追加されているので、NCK ヘファイルを転送する場合には使用できません。

### BINARY 機能

拡張子 "BINARY" を持つ機能は、パートプログラムなどのファイルを NC に転送 したり、また PLC モジュールを PLC へ転送することもできます。NCDDE サーバ は、データにブロックヘッダを追加することなく、これらのファイルを転送しま す。

- (注):この機能は、PLC および NCK ヘファイルを転送するのに使 用できます。
- (注): PLC モジュールは必ず、PLC のパッシブファイルシステムに コピーされます。その時点では、まだアクティブになってい ません。パッシブモジュールを起動する必要があります(例 0-33と比較してください)。

#### シンタックス

コピー機能は、シンタックスに追従するストリングとして書き込んでください:

COPY\_FROM\_NC (WinFile,NcFile,TransferState) COPY\_TO\_NC (WinFile,NcFile,TransferState)

COPY\_FROM\_NC\_BINARY (WinFile,NcFile,TransferState) COPY\_TO\_NC\_BINARY (WinFile,NcFile,TransferState)

パラメータ

COPY\_TO/FROM\_NC(\_BINARY)

| 名前            | 説明                       |
|---------------|--------------------------|
|               |                          |
| WinFile       | MMC エリアの情報のソースとデスティネーション |
| NcFile        | NCK/PLC 環境用のファイル名        |
| TransferState | 転送ステータスの特徴を決める変数         |

#### パラメータ WinFile

このパラメータは、MMC サイドの情報のソースとデスティネーションを記述します。 最初の文字がタイプを指定します。

このパラメータは、Wndows 環境のデフォルトファイル名です。ドライブ仕様、パ ス名、およびファイル名(例、"C:\NC\test.MPF")を含んでいます。

#### パラメータ WinFile を使用するパイプライン処理

WinFile の最初の文字が、@-character (アットマーク)の場合、パラメータはパイ プ名として翻訳されます。機能 COPY\_TO\_NC と組合わせて、"Copy via pipes" サー ビスを実行することができます。

(注):最大 500 バイトまでの大きさのブロックに読み出したり書き
 込むのに適しています。それより大きなブロックは NCDDE
 サーバにより拒否されます。

NCK/PLC に転送(ダウンロード)時に、DDE ポークがパイプラインに書き込みを するので、NCK/PLC に直接転送することができます。空のポークは、転送の終了 を意味します(参照例 0-25)。

NCK/PLCに転送(アップロード)時に、DDEはパイプラインが空になっているようリクエストします。転送の実行時にはパイプラインは空ではありません。リクエストが空のデータを呼び戻した場合、転送の終了を意味します。

### パラメータ WinFile を使用する Shared Memory アクセス

WinFile の最初の文字が、#記号で、それに十六進フォーマットが続く場合、 Global Heap に割当てられた WINDOWS Shared Memory として翻訳されます。 Wndows 機能 GlobalAlloc を使用して割当てたメモリは、次の構造を使用して初期 化する必要があります。このヘッダに後続して使用可能なデータが続きます。次 の例は、Visual Basic で使用する場合です。

| struct NCDDE_DOMAINMAI                                | P_HEADER {                                                           |
|-------------------------------------------------------|----------------------------------------------------------------------|
| unsigned short handle;<br>unsigned short header_size; | // バッファ処埋 (HGLOBAL) ( クライアントか事前設定する )<br>// ヘッダの長さ ( クライアントが事前設定する ) |
| unsigned long shared_size;                            | // データエリアの利用可能な長さ                                                    |
|                                                       | //(クライアントが事前設定する)                                                    |
| unsigned long fill_count;                             | // データエリアの有効バイト数                                                     |
|                                                       | // ( ダウンロード時にクライアントが事前設定する                                           |
|                                                       | //そしてアップロード時にサーバにより設定される)                                            |
| unsigned long state;                                  | // 転送ステータス変数に対応する                                                    |
|                                                       | // 転送指令の                                                             |
|                                                       | // < 100: 転送が実行中,                                                    |
|                                                       | // "state" すでに転送された                                                  |
|                                                       | // ファイルの割合をほぼ反映する                                                    |
|                                                       | // ==100: 転送が問題なく完了した                                                |
|                                                       | //>100: 転送がエラーにより中断された,                                              |
|                                                       | // "state" ncdde エラーコードを示す                                           |
|                                                       | //(サーバにより設定される)                                                      |
| unsigned long file mod time                           | ;//ファイル修正時間                                                          |
|                                                       | value:0 現在の時間を示す                                                     |
|                                                       | //(ダウンロード時にクライアントが事前設定する                                             |
|                                                       | //)そしてアップロード時にサーバにより設定される                                            |
| unsigned long server_private                          | ;//サーバ別データ(サーバにより設定される)                                              |
| unsigned long client_private;                         | // クライアント別データ ( クライアントが設定する )                                        |
| unsigned long magic;                                  | // 追加のタイプチェック用の署名                                                    |
|                                                       | // 値は常に NCDDE_MAGIC = 0xF6F7F8F9                                     |
|                                                       | //(クライアントが事前設定する)                                                    |
| };                                                    |                                                                      |

#### パラメータ NcFile

パラメータ "NcFile" は、NCK/PLC 環境のパス名です。この名前は、環境設定が可能なパートに構築されます。このパラメータは影響を受ける NCK にアドレス指定したり、さらに NCK 環境のドメインパスのアドレス指定するのに必要です。

NCK のドメインは、NC ファイル名を使用して NCDDE サーバを介してアドレス指 定されます。

/NCエリア: PLCまたはNCK

/\_N\_MPF\_DIR NC 用のパス仕様

/\_N\_WS03\_MPF ファイル名

### パラメータ TransferState

パラメータ TransferState は、バックグラウンドで実行される転送のステータスをリ ターンするのに使用されるサーバ(変数タイプ:一定)のローカル変数名です。 この変数が指定されていない場合、サーバから作成されます。

変数 TransferState により、ファイル転送のステータスの特徴が決定されます:

表 A.4 転送ステータスの特徴を決定する

| 転送ステータス         | 値        | 意味                                                           |
|-----------------|----------|--------------------------------------------------------------|
|                 |          |                                                              |
| 転送が開始           | 0        | CNC のオープニングプロトコルが処理中である(ファイル<br>を開く)                         |
| 転送が実行中          | 1 bis 98 | 転送が実行中である。この数が転送済みのファイルの割合<br>をほぼリポートする。(注記を参照のこと).          |
| 転送が終了           | 99       | CNC のクロージングプロトコルが処理中である(ファイル<br>を閉じる)                        |
| 転送が完了           | 100      | エラーなしにジョブが実行された                                              |
| 転送がエラーに<br>より中断 | >100     | 転送が中止される TransferState c にはリポート済みのエ<br>ラーコードが含まれる (11.7 章 ). |

値の範囲が選択された結果、値 <=100 は正常な状態を示しています。この場合、 他の値は全てエラーがある状態を示します。

(注):変数が1から99の範囲にある場合、その変数はファイル転送に使用することはできません。

#### ファイル転送を中止する

ファイル転送を中止するには、転送変数を該当するエラーコードを用いて上書き する必要があります。すなわち、"LONG" (4バイト)に定義されている転送バイ トの変数はそれぞれ0以外の値を持っています。 該当するエラーコードの例:16909060

#### ビジュアライゼーション(可視化)

転送ステータスのビジュアライゼーションには、変数 TransferState を、例えば Advise/Hotlink 接続を介してバー表示で使用することができます。

 (注):バイナリモードでの転送や、パイプを使用する転送では、 ファイルの大きさについての情報は利用できません。した がって、TransferStateには現在転送済みデータの割合を含める ことはできません:常に 50% となります。

非常に短いファイルでは、表示が1から99に飛ぶ場合があります。これは Hotlink の原理の問題で、クライアント/アプリケーションが NCDDE サーバからデータ を間に合う速度で呼び出すことができないことが原因です。

#### パートプログラムをアップロードする

次の例は、パートプログラム "BSP.MPF" をディレクトリ "C:\NC" のファイル "test.mpf" にコピーします。このファイル "test.mpf" は新規に作成されます。パート プログラム "BSP.MPF" は、NCK に入っていなければなりません。

例 A-21 パートプログラムをアップロードする

```
Sub Form_Load ()

Label1.LinkTopic = "NCDDE|ncu840d"

Label1.LinkMode = 2

Label1.LinkExecute "COPY_FROM_NC (C:\nc\test.mpf,

/NC/_N_MPF_DIR/_N_BSP_MPF,trans)"

End Sub
```

#### Shared Memory 「共有メモリ」アクセス

次の例 (例 8-22 と例 8-23) はパートプログラム "TEST.MPF" を共有メモリエリアに コピーし、ここからタイプ "String" の Visual Basic 変数 FILE\$ ヘコピーします。機 能 Memoryread を使用して VB からこれらのデータにアクセスすることができます が、書き込みしかできません。C++ を使用すればこの機能をさらに効果的に利用す ることができます。

- (注): Visual Basic からビジュアライゼーションする場合、全ての 要素をインテルフォーマットの NCDDE\_DOMAINMAP\_HEADER 構造に、すなわち予約され ているハイバイトおよびローバイトを使用して、書き込まな ければなりません。
- 例 A-22 共有メモリ パート 1: "general declarations"

Windows SDK functions

Declare Function GlobalAlloc Lib "Kernel" (ByVal wFlags As Integer, ByVal dwBytes As Long) As Integer Declare Function GlobalFree Lib "Kernel" (ByVal hMem As Integer) As Integer Declare Function GlobalLock Lib "Kernel" (ByVal hMem As Integer) As Long Declare Function GlobalUnlock Lib "Kernel" (ByVal hMem As Integer) As Integer Declare Function GlobalHandleToSel Lib "toolhelp.dll" (ByVal hMem%) As Integer Declare Function MemoryWrite Lib "toolhelp.dll" (ByVal wSel%, ByVal dwOffset&, lpvBuf As Any, ByVal dwcb&) As Long

Declare Function MemoryRead Lib "toolhelp.dll" (ByVal wSel%, ByVal dwOffset&, lpvBuf As Any, ByVal dwcb&) As Long

Const HeaderSize = 32

```
例 A-23 共有メモリ パート2
```

```
Sub Form Load ()
Dim ncdde_global_memory$
Static byte (1 To HeaderSize) As Integer
Dim ptrToBuffer, ergPtr As Long
     LenOfFile$ = Space$(5)
     'Hotlink, so the NC connection is established when Copy_FROM_NC is called
     Label2.LinkTopic = "NCDDE|NCU840D"
     Label2.LinkItem = "/Bag/State/resetActive"
     Label2.LinkMode = 1
      ' allokieren des Shared Memory
     handleglobal = GlobalAlloc(&H2102, 1024)
     ptrToBuffer = GlobalLock(handleglobal)
      'build up NCDDE_DOMAINMAP_HEADER
     'handle
     byte(1) = handleglobal Mod 256
     byte(2) = handleglobal \setminus 256
      ' header length
     byte(3) = HeaderSize
     byte(4) = 0
      ' Number of usable data area
     byte(5) = \&HE0
     byte(6) = &H3
     byte(7) = 0
     byte(8) = 0
     ' Initialize the next 20 bytes with 0
     for i=9 to 28
        byte(i) = 0
     next i
     ' Initialize the NCDDE-Magic also
     byte(29) = &HF9
     byte(30) = &HF8
     byte(31) = &HF7
     byte(32) = &HF6
      ' Build up string
     For i = 1 To HeaderSize
        ncdde_global_memory$ = ncdde_global_memory$ + Chr$(byte(i))
     Next i
  ' Initialize Shared Memory area
 nBytes& = MemoryWrite(GlobalHandleToSel(handleglobal), 0&, ByVal
                          ncdde_global_memory$, Len(ncdde_global_memory$))
 Label1.LinkTopic = "NCDDE|NCU840D"
 Label1.LinkMode = 2 'Copy_From NC
 execCommand = "COPY_FROM_NC(#" + Hex$(byte(2)) + Hex$(byte(1)) +
                 ",/NC/_N_MPF_DIR/_N_TEST_MPF,trans)"
 Label1.LinkExecute execCommand
 ' Read data area from Shared Memory
 nBytes& = MemoryRead(GlobalHandleToSel(handleglobal),8, ByVal LenOfFile$, 4)
  ' Read length of usable data from Shared Memory
 nDataLen& = (Asc(Mid$(LenOfFile$, 2, 1)) * 256) + Asc(Mid$(LenOfFile$, 1,1))
 File$ = Space$(nDataLen&)
 ' Read usable data from Shared Memory
 nBytes& = MemoryRead(GlobalHandleToSel(handleglobal), HeaderSize, ByVal
                         File$, nDataLen&)
 erg = GlobalUnlock(handleglobal)
 erg = GlobalFree(handleglobal)
End
```

パートプログラムをダウンロードする

次の例では、"test.mpf" という名前のファイルをディレクトリ "C:\NC" から NC ディレクトリ "\_N\_MPF\_DIR" ヘコピーします。NCK では、パートプログラムの名 前は "BSP.MPF" です。

```
Sub Form_Load ()

Label1.LinkTopic = "NCDDE|ncu840d"

Label1.LinkMode = 2

Label1.LinkExecute "COPY_TO_NC(C:\NC\test.MPF,

/NC/_N_MPF_DIR/_N_BSP_MPF,trans)"

End Sub
```

#### パイプライン処理を使用してパートプログラムをダウンロードする

次の例では、パイプライン構造のメカニズムを利用したアプリケーションを示しています。ファイル PIPE1.MPF が NC で作成され、そこに NC ブロック "G01 F11111 X5555" が書き込まれます。

例 A-25 パイプライン処理を使用してパートプログラムをダウンロードする

```
Sub Form Load ()
   'Pipe starten
   Label1.LinkTopic = "NCDDE|ncu840d"
   Label1.LinkMode = 2
   Label1.LinkExecute "COPY_TO_NC(@pipe,
                      /NC/_N_MPF_DIR/_N_PIPE1_MPF,trans)"
   'Pipe beschreiben
   Label2.LinkTopic = "NCDDE|NCU840D"
   Label2.LinkMode = 2
   Label2.LinkItem = "@pipe"
   Label2.Caption = "G01 F11111 X5555"
   Label2.LinkPoke
   'beenden der Pipe
   Label2.Caption = ""
   Label2.LinkPoke
End Sub
```

### S7 モジュールを PLC にダウンロードする

モジュール "OB1.PLC" を PLC のパッシブファイルシステムに転送する。

 (注): PLC モジュールは必ず、PLC のパッシブファイルシステムに コピーしてくだい。この時点では、モジュールはまだアク ティブになっていません。パッシブモジュールをアクティブ にする必要があります(例 0-33 を参照してください)。

```
例 A-26 S7 モジュールを PLC にダウンロードする
```

```
Label1.LinkItem = "ncdde|ncu840d"
Label1.LinkMode = 2
Label1.LinkExecute "COPY_TO_NC_BINARY(C:\TMP\OB1.PLC,
/PLC/ 0800001P, trans)"
```

# MMC と NC/PLC 間のコピー機能拡張

#### 説明

これらの機能を使用すると、NCK/PLC と MMC 間でファイルの転送をやりとりすることができます。

#### アプリケーション

シンタックス

これらの機能は特に、シングルブロック、パートプルグラムのセクションの転送、 あるいは NC に保存されているパートプログラムの編集に適しています。

(注)注機能の標準変数と「バイナリ」変数の違いについては、第0

章に説明があります。

拡張されたコピー機能は、以下のシンタックスに追従するストリングとして書き 込まれます。

```
COPY FROM NC
```

(WinFile,NcFile,seekPos,seekLen,compareString,skipCount) COPY FROM NC( BINARY)

(WinFile,NcFile,seekPos,seekLen,compareString,skipCount)

COPY\_TO\_NC(WinFile,NcFile,seekPos,seekLen,compareString,skipCount)

COPY\_TO\_NC(\_BINARY)

(WinFile,NcFile,seekPos,seekLen,compareString,skipCount)

パラメータ

パラメータを表にしました。

表 A.5 指令 COPY\_TO/FROM\_NC のパラメータ

| 名前            | 説明                        |
|---------------|---------------------------|
|               |                           |
| WinFile       | MMC エリアの情報のソースとデスティネーション: |
| NcFile        | NCK/PLC 環境でのファイル名         |
| SeekPos       | シークポインタ:コピー手順の開始点         |
|               | ブロックの識別子はB、文字の識別子はC       |
| SeekLen       | ウィンドウの大きさ : 転送されるエリア      |
|               | ブロックの識別子はB、文字の識別子はC       |
| CompareString | サーチストリング、最大長 32 文字        |
| SkipCount     | スキップが判明したサーチストリングの数       |

これらの指令は、そのサブ指令が全て完全に処理されるとリターンします。指令の実行中にエラーが発生した場合、変数 LastError を使用して分析することができます。

次の例では、新規指令の典型的なアプリケーションをいくつか示します。

#### プログラムパートのファイル転送

パートプログラム "TP1.MPF" の最初の 1024 バイトのディレクトリ "C:\NC" にあるファイル "test.dat" へのファイル転送

例 A-27 プログラムパートのファイル転送

```
Sub Form_Load ()
Label1.LinkTopic = "NCDDE|NCU840D"
Label1.LinkMode = 2
Label1.LinkExecute"COPY_FROM_NC(C:\NC\test.dat,
/NC/_N_MPF_DIR/_N_TP1_MPF,1,1024,,0)"
End Sub
```

#### シングルブロックを転送する

ブロック 2 から 4 のパートプログラム X.MPF へのパイプ転送。既存のブロックは 上書きされます。

例 A-28 シングルブロックを転送する

```
Sub Form_Load ()

Label1.LinkTopic = "NCDDE|NCU840D"

Label1.LinkMode = 2

Label1.LinkExecute " COPY_TO_NC_BINARY ( @xpipe ,

/NC/_N_MPF_DIR/_N_X_MPF , B2 , 3 , , 0 )"

End Sub
```

#### ブロックを1つ転送する

パートプログラム TEST.MPF の第2ブロックへのテキスト転送(最大テキスト 長: 200 バイト)。第2ブロックは上書きされます。

| Sub | Form | Load | 0   |
|-----|------|------|-----|
|     |      |      | ~~~ |

Label1.LinkTopic = "NCDDE|NCU840D"

Label1.LinkMode = 2

Label1.LinkExecute "COPY\_TO\_NC ( ""!This is the content of the 2 nd block "",

/ NC/\_N\_MPF\_DIR/\_N\_TEST\_MPF, B2 , 1 , , 0 )"

End Sub

# ドメイン間の MAP 機能

### MAP\_ACC\_NC

### 説明

この機能を使用すると、グローバルユーザーデータ (GUD) と NCK マシンデー タを NCDDE サーバに公示することができます。これらのデータは、NCK に置か れた拡張子 ACC を持つファイルに保存されます。これらのデータには、変数のア クセス記述が含まれます。

### アプリケーション

指令 MAP\_ACC\_NC を使用すると、ACC ファイルを NCK から読み出して、DDE イ ンタフェースで使用できるように準備することができます。すなわち、これらの ファイルに対応する接続が NCDDE サーバに作成されるか、または NCDDE サーバ に通知されます。

 (注) この機能を使用して、ユーザーは NCDDE サーバに新規 NCK データを通知することができます。この機能を使用しないと、 これらの変数/データにはアクセスすることができないで しょう。

この指令は、拡張子を持つ指令 COPY\_FROM\_NC と同じ働きをします: ACC-ファイルから得た情報はデコードされ、DDE インタフェースでのプレゼンテー ション用に整えられます。

### シンタックス

コールは、次のシンタックスに追従します:

### MAP\_ACC\_NC

(WinFile, NcFile, TransferState, Area, DataBlock, Timeout, Prefix)

#### パラメータ

表 A-6 で、パラメータをさらに詳しく述べます。最初の3つのパラメータは、他のドメインサービスのパラメータに類似しています(第0章を参照してください)。パラメータの概要を次の表にしました。

| 名前            | 説明                                                              |                                                     |  |  |
|---------------|-----------------------------------------------------------------|-----------------------------------------------------|--|--|
|               |                                                                 |                                                     |  |  |
| WinFile       | MMC エリアでの情報のソースとテ                                               | <sup>*</sup> スティネーション                               |  |  |
| NcFile        | NCK/PLC 環境でのファ                                                  | イル名                                                 |  |  |
| TransferState | 変数が転送ステータスを                                                     | 決定する                                                |  |  |
| Area          | ACC データのエリアアドレス、11.1.1 章、表 11<br>です:                            | ACC データのエリアアドレス、11.1.1 章、表 11-1 に説明。次が完全なリスト<br>です: |  |  |
|               | エリア                                                             | エリアアドレス                                             |  |  |
|               | NCK                                                             | 0                                                   |  |  |
|               | モードグループ                                                         | 1                                                   |  |  |
|               | チャンネル                                                           | 2                                                   |  |  |
|               | 軸                                                               | 3                                                   |  |  |
|               | ツールオフセット                                                        | 4                                                   |  |  |
|               | フィードドライブ                                                        | 5                                                   |  |  |
|               | メインスピンドルドライン                                                    | ブ 6                                                 |  |  |
|               | 予約                                                              | 7                                                   |  |  |
| DataBlock     | Variable Service 「変数サービス」のモジュール<br>から FF, 11.3.1 章に説明、例えば (引用): | タイプ:十六進値の範囲は00                                      |  |  |
|               | モジュール識別子                                                        | モジュール番号 (DataBlock)                                 |  |  |
|               | システムステータスデータ (Y)                                                | 10                                                  |  |  |
|               | グローバルユーザーデータ (GUD)                                              | 17                                                  |  |  |
|               | OEM ツールデータ (TU)                                                 | 24                                                  |  |  |
|               | マガジンディレクトリ (TMV)                                                | 2B                                                  |  |  |
| Timeout       | NCK-MMC トランザクション実行時間のモニタ                                        | マリング(単位:秒)                                          |  |  |
| Prefix        | ストリング、ACC 変数の直前に挿入される                                           |                                                     |  |  |

表 A.6 指令 MAP\_ACC\_NC のパラメータ

(注) パラメータ WinFile が拡張子.NSK を持つファイルの場合、
 ACC だけでなく Domain Service も NSK ファイルを生成し、このファイルに対応する LINK 指令が含まれます。

ACC ファイル

| /NC/_N_NCK_GD2_ACC; グローバル NCK ユーザー変数 MGUD |
|-------------------------------------------|
| /NC/_N_CH02_GUD_ACC;第2チャンネルのグローバルユーザー変数   |
| /NC/_N_AX_SEA_ACC;軸別セッティングデータ             |
| /NC/_N_CH_TEA_ACC;チャンネル別 NC マシン           |

付録

# ドライブマシンデータ用の接続を設定する

| MAP_ACC_NC              | 指令ヘッダ                                                                     |
|-------------------------|---------------------------------------------------------------------------|
| L:\MMC2\NCMDACC.NSK     | Windows 環境でのファイル名                                                         |
| /NC/_N_VS_DIR/_N_VS_TEA | _ACC NC-ドメイン                                                              |
| trans                   | 変数 TransferState                                                          |
| 5                       | エリア,数5は"drives"のエリアアドレスを意味する                                              |
| 7F                      | DataBlock, アドレス 7F はモジュール "service values<br>of drives" 「ドライブのサービス値」を意味する |
| 10                      | タイムモニタリング,この場合10秒                                                         |
| /ACC/driveVSA/MD/       | プレフィックス、後にデータにアクセスする際に使<br>用されるストリング                                      |

例 A-30 ドライブマシンデータ用の接続を設定する

Sub Form Load ()

Label1.LinkTopic = "NCDDE|NCU840D" Label1.LinkMode = 2 Label1.LinkExecute "MAP\_ACC\_NC (L:\MMC2\NCMDACC.NSK, /NC/\_N\_VS\_DIR/\_N\_VS\_TEA\_ACC,trans,5,7F,10,/ACC/driveVSA/MD/)" End Sub

### すでに設定された接続にアクセスする

次の構成要素を持つ以前の例ですでに設定されているリンクにアクセスする:

```
      /ACC/driveVSA/MD/
      MAP 指令の前のコールから生じたプレ
フィックス

      $MD_TORQUE_THRESHOLD_X[1]
      マシンデータの名前,$で始まる

      例 A-31
      設定された接続にアクセスする
```

```
Sub Form_Load ()
Label1.LinkTopic = "NCDDE|NCU840D"
Label1.LinkMode = 2
Label1.LinkItem= "/ACC/driveVSA/MD/$MD_TORQUE_THRESHOLD_X[1]"
Label1.LinkRequest
End Sub
```

```
グローバルユーザー変数にアクセスする
```

8.13 章に、設定された接続にアクセスする方法を説明しています。

#### MAP\_ACC\_NC 指令のいくつかの例

パラメータ WinFile および NcFile の後にはコンマとスペースが1つづつきます。

例 A-31a MAP\_ACC\_NC 指令の例

全てのマシンデータ: MAP\_ACC\_NC(c:\tmp\c.nsk, /NC/\_N\_COMPLETE\_TEA\_ACC, trans,0,1A,10,/MD/) チャンネル1のチャンネルマシンデータ MAP\_ACC\_NC(c:\tmp\ch1.nsk, /NC/\_N\_CH1\_TEA\_ACC, trans,2,1A,10,/CH1/) すべての軸指定マシンデータ MAP\_ACC\_NC(c:\tmp\ax.nsk, /NC/\_N\_AX\_TEA\_ACC, trans,3,1A,10,/AX/) すべての NC グローバルセッティングデータ: MAP\_ACC\_NC(c:\tmp\sea.nsk, /NC/\_N\_NC\_SEA\_ACC, trans,0,16,10,/SEA/)

全ての軸指定セッティングデータ MAP\_ACC\_NC(c:\tmp\axs.nsk, /NC/\_N\_AX\_SEA\_ACC, trans,3,16,10,/AXSEA/)

# PI サービス

#### 概要

PI サービスを使用して、NCK と PLC に指令を転送することができます。11.1.4 章 に PI サービスの完全なリストが記載されています。

NCDDE サーバの PI サービスには次のようなものがあります:

| PI_START         | NCK に指令を実行するように指示する      |
|------------------|--------------------------|
| PI_START_BINARY  | PLC に指令を実行するように指示する      |
| PI_STOP          | NCK に指令の実行を中止するように指示する   |
| PI_STOP_BINARY   | PLC に指令の実行を中止するように指示する   |
| PI_RESUME        | NCK に中止された実行をレジュームするように指 |
|                  | 示する                      |
| PI_RESUME_BINARY | PLC に中止された実行をレジュームするように指 |
|                  | 示する                      |

# PI\_START(\_BINARY)

#### 説明

この機能を使用すると、MMCからNCK へ指示を送ることができます。

#### アプリケーション

この機能は、NCK でジョブを開始するのに適しています。

NCK への転送には、バイナリの転送は使用しないほうが良いでしょう。 バイナリ転送は、PLC、NC、およびドライブへのデータ転送に適しています。

#### シンタックス

PI サービスをコールする指令文字列は、シンタックスに追従します:

PI\_START(サーバ名,パラメータ1,パラメータ2...パラメータn, PI名)

PI\_START\_BINARY(サーバ名,パラメータ,PI名)
 NCK 用の PI 名は\_N\_で始まり、その後に6文字続きます。PLC に適用される規則とは少し異なります。

### パラメータ

パラメータの機能は使用される PI サービスによって異なるため、パラメータについてはオンラインヘルプに詳しく説明しています。

#### パートプログラムを選択する

この例では、PI サービス "SELECT" (チャンネルでの実行用プログラムを選択する) がパートプログラム "BSP.MPF" をどのように選択するか示しています。 ただし、間違いなくこの指令のエリアパス (NC ファイルのパスではありません) を入力してください。

```
例 A-32 パートプログラムを選択する
```

```
Sub Form_Load ()
```

```
Label1.LinkTopic = "NCDDE|NCU840D"
Label1.LinkMode = 2
Label1.LinkExecute "PI_START(0d0d,201,/_N_MPF_DIR/_N_BSP_MPF,
_N_SELECT)"
```

End Sub

### OB1を起動する

すでにパッシブファイルシステムに保存されている OB1 をアクティブにします:

例 A-33 OB1を起動する

| Sub Form_Load ()                                                   |
|--------------------------------------------------------------------|
| Label1.LinkTopic = "NCDDE NCU840D"                                 |
| Label1.LinkMode = 2                                                |
| Label1.LinkExecute "PI_START_BINARY( /PLC, ""@1d1@1d0@@0800001P"", |
| _INSE)"                                                            |
| End Sub                                                            |

パートプログラムの選択を中止する

この例では、PI サービス "SELECT" (チャンネルでの実行用プログラムを選択する) がパートプログラム "BSP.MPF" をどのように中止するか示しています。

```
例 A-34 パートプログラムの選択を中止する
```

```
Sub Form_Load ()
Label1.LinkTopic = "NCDDE|NCU840D"
Label1.LinkMode = 2
Label1.LinkExecute "PI_STOP(0d0d,201,/_N_MPF_DIR/
_N_BSP_MPF, _N_SELECT)"
End Sub
```

### OB1の起動を中止する

| 例 A-35     | OB1の起動を中止する                        |
|------------|------------------------------------|
| Sub Form_L | Load ()                            |
| Label1.    | LinkTopic = "NCDDE NCU840D"        |
| Label1.    | LinkMode = 2                       |
| Label1.    | LinkExecute "PI_STOP_BINARY( /PLC, |
| ""@1d1     | @1d0@@0800001P"", _INSE)"          |
| End Sub    |                                    |

# その他の NCDDE サーバ指令

### 概要

その他の NCDDE サーバ指令は、表 0-7 に記載しています:

表 A.7 その他の NCDDE サーバ指令

| 指令              | 意味                  |
|-----------------|---------------------|
|                 |                     |
| NEW             | ローカル変数を生成する         |
| FREE            | 変数を削除する             |
| ANIMATE         | ローカル変数を常に変更する       |
| CALL            | ファイルで NCDDE 指令を実行する |
| PLC_MEMORYRESET | PLC メモリをリセットする      |

NEW

#### 説明

NCDDE サーバにアクセスするためのローカル/内部変数を生成します。

### アプリケーション

指令 NEW を使用すると、NCDDE サーバに新規ローカル変数が作成されます。

この変数にアクセスするのに NCK との通信は必要はありません。名前 VarName を持つ変数がすでに存在している場合、既存の変数は削除され、新しい変数が生成されます。(第0章の FREE 指令と同じ)。

### シンタックス

NEW (VarName , Value)

表 A.8 NEW のパラメータ

| パラメータ   | シンタックス                  | 説明         |
|---------|-------------------------|------------|
|         |                         |            |
| VarName | <string></string>       | 生成される変数の名前 |
| Value   | <parameter></parameter> | 変数の初期化値    |

### 内部変数を生成する

NCDDE サーバに変数 "test" を生成し、値 10.0 を使用して初期化します。

例 A-36 内部変数を生成する

```
Sub Form_Load ()
Label1.LinkTopic = "NCDDE|NCU840D"
Label1.LinkMode = 2
Label1.LinkExecute " NEW ( test , 10.0 )"
End Sub
```

# FREE

### 説明

NCDDE サーバの変数を削除する

### アプリケーション

指令 "FREE" によって指令 "NEW" や "LINK" が生成した変数を削除することがで きます。ファイル転送サービス(第0章)が変数をステータス変数として現在使用 中である場合、指令 "FREE" は拒絶されます。変数に Advise Links (Hotlinks) が作ら れている場合、そのリンクは削除されます。その他の NCK と PLC を使用するトラ ンザクションも終了されます。

シンタックス

FREE (VarName)

表 A.9 FREE のパラメータ

| パラメータ   | シンタックス     | 説明         |
|---------|------------|------------|
|         |            |            |
| VarName | < String > | 削除される変数の名前 |

### 内部変数を削除する

NCDDE サーバの変数 "test" を削除します。

例 A-37 内部変数を削除する

```
Sub Form_Load ()
Label1.LinkTopic = "NCDDE|NCU840D"
Label1.LinkMode = 2
Label1.LinkExecute " FREE( test )"
End Sub
```

# ANIMATE

### 説明

この機能により、NCDDE サーバは "NEW" を使用して生成したローカル変数の値 を常に変更し続けます。値は、ほぼ 1秒ごとに増加されます。

アプリケーション

自分で作成したアプリケーションのテストに使用できます。

シンタックス

Animate (VarName)

パラメータ

#### 表 A.10 Animate のパラメータ

| パラメータ   | シンタックス    | 説明         |
|---------|-----------|------------|
|         |           |            |
| VarName | < String> | 変更される変数の名前 |

#### 内部変数を変更する

NCDDE サーバの変数 "test"の値を常に変更し続けます。

例 A-38 内部変数を変更する

Sub Form\_Load () Label1.LinkTopic = "NCDDE|NCU840D" Label1.LinkMode = 2 Label1.LinkExecute " ANIMATE( test )" End Sub

# CALL

### 説明

指令ファイルの翻訳

### アプリケーション

指令 CALL NCDDE を使用すると、ファイルに記録されている指令を実行すること ができます。

ファイルのラインがそれぞれ指令として NCDDE サーバに送られます。ファイル にはコメントやスペースが含まれている場合もあります。NCDDE 指令ファイルに はすべて拡張子 .NSK がついています。

(注) この機能を使用すると、NCDDE サーバを自分で作成したアプ
 リケーション用にカスタマイズすることができます。

シンタックス CALL (FileName)

パラメータ s

表 A.11 CALL のパラメータ

| パラメータ    | シンタックス     | 説明              |
|----------|------------|-----------------|
|          |            |                 |
| FileName | < String > | NCDDE 指令ファイルの名前 |

### 例

"\MMC2\NCDDE311.NSK" ファイルを参照してください

# PLC\_MEMORYRESET

### 説明

NCDDE サーバの指令 PLC\_MEMORYRESET を使用して PLC メモリをリセットすることができます。エリアアドレスとして、/PLC を指定してください。

### アプリケーション

PLC メモリをリセットします

## シンタックス

PLC\_MEMORYRESET(AreaAdr)

### パラメータ

### 表 A.12 PLC\_MEMORYRESET のパラメータ

| パラメータ     | シンタックス     | 説明      |
|-----------|------------|---------|
|           |            |         |
| Adrea Adr | < String > | エリアアドレス |

### PLC をリセットする

PLC をリセットするには、必ず前もって中止していなければなりません。

```
例 A-39 PLC をリセットする
```

Sub Form\_Load ()

Label1.LinkTopic = "NCDDE|NCU840D"

Label1.LinkMode = 2

Label1.LinkExecute "PLC\_MEMORYRESET(/PLC)"

End

# OEM ビジュアルベーシックコントロール (VBX ファイル)

#### 概要

このコントロールを使用すると、Visual Basic の標準コントロールを使用する DDE 接続の不具合をいくつか補うことができます。

 (注) OEM アプリケーションを開発する場合には、NCDDE サーバ へのアクセスには OEM Visual Basic Controls を使用することを 推奨します。

例えば、"label"や"text field"のような標準コントロールでは、DDE 接続が可能になります。しかし、この通信にはいくつか不満足な点があります:

- イベントが喪失する Linkmode = 1 で DDE 変数の値が変更された際に VB プログラムのチェンジプ ロシージャがコールされるという保証はありません(唯一の対策はタイマーコ ントロールを介して値をポールすることです)。
- DDEの機能性がネストされない
   DDEチェンジプロシージャでは、コントロールのDDE機能をさらに起動する
   ことはできません(この場合の対策も、タイマーなどを使用することぐらいしかありません)。
- 同期トランザクションしか認識されない Hotlinksの設定やリクエストのレスポンスタイムインタバルが非常に長くかか ります。これらのアクションに2つ以上のCPU (NCK、PLC)が関わる場合 は特に長くなります。
- リソースの要求が大きい それぞれのコントロールに、DDE、DDE会話を使用するインスタンスがイン ストールされています。
   この会話は、2つの Windows ハンドルを使用しているので、ブロッキングによりユーザーのリソースが被害を受ける可能性があります。
- NCDDE で LastError が都合よく処理されない
   NCK との通信を NCDDE を介して行う場合、NCDDE サーバは詳しいエラーの 分析に DDE 変数 LastError を出します。この変数は DDE 会話のそれぞれに個 別であり、DDE リターンが DDE\_FNOTPROCESSED の場合にのみこの変数は 有効です。

### File DDECTL.VBX

(注) DDECTL コントロールは、データとして転送されたエラーは
 デコードしません: NCDDE サーバから送られた #- 記号やスペースも含まれます。

### DDECTL を使用する DDE 通信の改良

DDECTL には、フラグパラメータを使用するイベントプロシージャがあります。 イベントが失われると、Paint メカニズムを介して別のイベントがトリガされます。 →イベントが行方不明にならない

DDECTL は、VB-CDK-APIの DDE インタフェースではなく DDEML を使用しま す。

→ DDE アクションをネストすることができる

非同期のトランザクションが構築されます

→ NCK や PLC にインストールされた Hotlinks や Requests がはるかに高速で実行されます。通信の遅延時間は、例えばスクリーン表示などに使用することができます。

新規会話のインストールには通常時間がかかるので、DDE 会話はタスクが完了しないとインストールされません。

いくつかの DDE 項目を、"|" によって区切って項目プロパティに指定することができます。Data Property では、値は "|" で区切られて表示されます。

### プロパティ

DDE トランザクションは、Mode Property を設定すると開始されます。それに先立 ち、次の変数を設定する必要があります:

- Convmode
- Topic
- Item.

#### 表 A.13 DDECTL のモード

| モード | 意味                                                                                                 |
|-----|----------------------------------------------------------------------------------------------------|
|     |                                                                                                    |
| 0   | 実行中の DDE アクティビティがすべて終了される                                                                          |
| 1   | Item Property に含まれる項目それぞれに対して、Hotlink が設定される。<br>非同期リクエストが発行される。よって、最低一度はデータプロシージャによって<br>値が与えられる。 |
| 2   | 項目プロパティに含まれるすべての項目に対する同期リクエスト<br>値はデータプロシージャによって与えられる。                                             |

Topic: "|" によって分けられた DDE サービスおよび DDE トピック

| (Label Control & | 二回 | 様 | ) |
|------------------|----|---|---|
|------------------|----|---|---|

| Item: | モード = 1,2 の場合 : " " によって分けられた DDE 項目のリスト |
|-------|------------------------------------------|
|       |                                          |

Convmode: なし

Data: モード = 1,2 を使用する "|" によって分けられた DDE 項目の値

DCTL のイベントプロシージャ

例 A-40 イベントプロシージャの例

```
Sub DDECtl1_DDEData (Flag As Integer) (フラグ「整数として」)
Flag = 1
mydata = DDECtl1.Data
End Sub
```

 (注) Windows によって成果がチェックされるので、フラグは1に セットされなければなりません(確認応答)。
 フラグが1にセットされていない場合、常にイベントプロ シージャがコールされます。

### Paint を介した再試行

イベントハンドリングの Retry メカニズムは Windows Paint を使用するので、 DDECTL は必ずフォームのビジュアルパートに置いてください。

### File DCTL.VBX

#### 概要

DCTL VBX コントロールは、拡張した DDE 性能を持つグラフィックコントロール です。Standard Control Label と似ていますが、次のような点で優れています:

- Windows リソース要求を最小限にする
   "DDE Requests", "DDE Pokes" および "DDE Executes" は一時的にしかリソースを 必要としません。DCTL.VBX コントロールを使用する WINDOWS Process の
   "DDE Hotlinks" 全体でたった 1 つの Windows ハンドルしか必要としません。
- NCDDE サーバを使用するクローズコーポレーション(閉鎖環境):
   例えば、うまくいかなかったトランザクションには "LastError" 値が配送されます。
- スピードアップ
   サーバを使用して複数の/並行したトランザクションを行うことができるの
   で、アプリケーションはスピードアップされます。
- 出力のスピードアップ スクリーン出力やインデックスフィルタリングを最適化することにより、スク リーン表示が速くなります。さらに、BASIC プログラミングがさらに簡単に なります。
- 副作用の回避

Visual Basic Controls の典型的な副作用、例えば ESCAPE キーを押すとプログ ラムされている接続が終了するということが避けられます。

本章では、まずこの新しいコントロールのプロパティを述べ、そして次に付加的 なイベントを指摘します。終わりにいくつかの例を挙げますが、そこで DCTL.VBX のアプリケーションを示します。
## プロパティ

DCTL.VBX コントロールのプロパティはほとんど、Visual Basic 標準コントロール のプロパティに対応しています。例えば、

- Style プロパティ
- Color プロパティ
- Base プロパティ
- Drag プロパティ
- Font プロパティ

プロパティには DCTL.VBX コントロールとその他の Visual Basic コントロールを 区別するものもあります:

- DDE プロパティ
- HorAlignment プロパティ
- VertAlignment/Multiline プロパティ
- WordBreak プロパティ
- TabSize プロパティ
- LastError プロパティ
- Data プロパティ
- DataToCaption プロパティ
- LinkCmd プロパティ
- LinkNext プロパティ
- LinkFilter プロパティ.

## DDE プロパティ

DDE プロパティには、次のようなものがあります:

LinkItem

LinkTopic (デフォルトによる事前設定 NCDDE)

LinkTimeout (LinkCmd 同期化用)

## HorAlignment プロパティ

このプロパティは、キャプション表示の水平テキスト行端揃えを制御します:

#### 表 A.14 水平テキストの行端揃え

|   | 値 | プロパティ       |  |
|---|---|-------------|--|
|   |   |             |  |
|   | 0 | 左端揃え(デフォルト) |  |
|   | 1 | 右端揃え        |  |
| ſ | 2 | 中央揃え        |  |

#### VertAlignment/Multiline プロパティ

このプロパティは、キャプション表示の垂直テキスト行端揃えを制御します;水 平テキスト行端揃えの代わりに、マルチライン表示を選択することもできます。 その場合、ワードラッピングは、WordBreak プロパティによって決定されます:

| 値 | プロパティ          |
|---|----------------|
|   |                |
| 0 | 垂直の中央揃え(デフォルト) |
| 1 | 上端位置揃え         |
| 2 | 下端位置揃え         |
| 3 | マルチライン         |

表 A.15 垂直テキスト行端揃え

## WordBreak プロパティ

プロパティ VertAlignment/Multiline が t Multiline ( 値 = 3) を設定している場合、プロ パティ WordBreak がワードラッピングを決定します:

表 A.16 ワードラッピングのタイプ

| 値     | プロパティ                                                                |
|-------|----------------------------------------------------------------------|
|       |                                                                      |
| False | CR/LFによるワードラップ(キャリッジリターン・ラインフィード・シーケンス)                              |
| True  | 自動ワードラップ、ワードが文字列にフィットしない場合。キャリッジリターン・<br>ラインフィード・シーケンスも、その文字列をラップする。 |

## TabSize プロパティ

各タブのスペース数を指定します。デフォルト値は8です:許容最大数は、225で す。

#### LastError プロパティ

このプロパティを使用して、エラーメッセージを送ることができます。 サーバを使用する DDE トランザクションが開始すると、この値はリセットされて 0 に戻ります。トランザクション実行中にエラーが発生し、DCTL 制御がこのエ ラーを検出した場合、詳細なエラーコードを要求します(このエラーコードには プロパティ LastError を使用してアクセスできます)。

(注) DCTL 制御はデータとして転送されたエラーはデコードしません: NCDDE サーバから送られた # 記号やスペースも含まれます。

変数 LastError については、11.7.1 章に説明があります。

Data プロパティ

Data プロパティは、次の DDE トランザクションの引数として使用することができます。

| DDE トランザクション | 引数                                                      |
|--------------|---------------------------------------------------------|
|              |                                                         |
| Request      | リクエストされた変数値, "DataToCaption" プロパティが FALSE<br>に設定されている場合 |
| Advise Link  | 更新された値, "DataToCaption" プロパティが FALSE に設定され<br>ている場合     |
| Poke         | 転送される値                                                  |
| Execute      | 実行される指令                                                 |

表 A.17 DDE トランザクションの引数

## DataToCaption プロパティ

DataToCaption プロパティは、DDE トランザクションによって受けとられたデータ のデスティネーションを決定します。

表 A.18 データのデスティネーション

| 値     | 意味                           |
|-------|------------------------------|
|       |                              |
| True  | データのデスティネーションは、Caption プロパティ |
| False | データのデスティネーションは、Data プロパティ    |

## LinkCmd プロパティ

プロパティ LinkCmd を変更すると、DCTL 制御の DDE アクティビティが開始され ます。アクティビティがない場合、LinkCmd はイコール 0 になります。

| 番号 | 変更後                                        | DDE アクティビティ                                                                 | 終了元    |
|----|--------------------------------------------|-----------------------------------------------------------------------------|--------|
|    |                                            |                                                                             |        |
| 1  | Advise Link                                | AdviseLink を設定する。Advise Link の設定後にリターンする。AdviseLink は、Stop 指令を使用して削除できる。    | Stop   |
| 2  | Advise Link_<br>NotifyData                 | "1 - AdviseLink" と同様, DDE Data を受け取ると、追加アクション (1)。                          | Stop   |
| 3  | Advise Link_<br>NotifyDataWhenVisible      | "1 - AdviseLink" と同様, DDE Data を受け取ると、追加アクション (2)。                          | Stop   |
| 4  | Advise LinkAsync                           | AdviseLink を設定する。Advise Link が設定される前にリターンする。AdviseLink は、Stop 指令を使用して削除できる。 | Stop   |
| 5  | Advise LinkAsync_<br>NotifyData            | "4 - AdviseLinkAsync" と同様, DDE Data を受け取ると、追加アクション(1)。                      | Stop   |
| 6  | Advise LinkAsync_<br>NotifyDataWhenVisible | "4 - AdviseLinkAsync" と同様, DDE Data を受け取ると、追加アクション(2)。                      | Stop   |
| 7  | Stop                                       | AdviseLink を削除する。AdviseLink が設定された後にリターンする。                                 | Itself |
| 8  | StopAsync                                  | AdviseLink を削除する。AdviseLink が設定される前にリターンする。                                 | Sync   |
| 9  | StopAsync_<br>Notify                       | "8 - StopAsync" と同様, 設定が完了すると、追加アクション(1)                                    | Sync   |
| 10 | StopAsync_<br>NotifyWhenVisible            | "8 - StopAsync" と同様, 設定が完了すると、追加アクション (2)。                                  | Sync   |
| 11 | Request                                    | DDE 変数を読み出す。読み出しが完了した後にリターンする。                                              | Itself |
| 12 | RequestAsync                               | DDE 変数を読み出す。読み出しが完了する前にリターンする。                                              | Sync   |
| 13 | RequestAsync_Notify                        | "12 - RequestAsync"と同様, DDE 変数を読み出す。読み出しが完了すると、追加アクション(1)。                  | Sync   |
| 14 | RequestAsync_<br>NotifyWhenVisible         | "12 - RequestAsync"と同様, DDE 変数を読み出す。読み出しが完了すると、追加アクション(2)                   | Sync   |
| 15 | Execute                                    | 指令をサーバに送る。指令の実行が完了した後にリターンする。                                               | Itself |
| 16 | ExecuteAsync                               | 指令をサーバに送る。指令の実行が完了する前にリターンする。                                               | Sync   |
| 17 | ExecuteAsync_Notify                        | "16 - ExecuteAsync" と同様,指令の実行が完了すると追加アクション(1)                               | Sync   |
| 18 | ExecuteAsync_<br>NotifyWhenVisible         | "16 - ExecuteAsync" と同様, 指令の実行が完了すると追加アクション (2)                             | Sync   |
| 19 | Poke                                       | DDE 変数を書き込む。書き込みが完了した後にリターンする。                                              | Itself |
| 20 | PokeAsync                                  | DDE 変数を書き込む。書き込みが完了する前にリターンする。                                              | Sync   |
| 21 | PokeAsync_Notify                           | "20 - PokeAsync" と同様,書き込みが完了すると追加アクション(1)                                   | Sync   |
| 22 | PokeAsync_<br>NotifyWhenVisible            | "20 - PokeAsync" と同様, 書き込みが完了すると追加アクション (2)                                 | Sync   |
| 23 | Sync                                       | 同期指令と同様の非同期指令を終了する。機能している非同期指令がなければ作動しない。                                   | Itself |

表 A.19 LinkCmd プロパティ

アクション

使用されるアクションは前揚の表に記載しています:

アクション(1)

DdeNotify をコールしようとします。Visual Basic がこの時点でイベントプロシー ジャをコールしない場合、あるいはイベントプロシージャのパラメータがまだ変 更されていない場合、DCTL 制御は DdeNotify イベントプロシージャが変更されて いない限り、このイベントを送ろうと1 秒間に 10 回試行します。

アクション(2)

DCTL 制御は、Windows からペイントメッセージを受け取ると、DdeNotify イベントをコールします。Windows によるペイントメッセージの生成を保証するために、 左上角のピクセルを DdeNotify が変更されない限り無効にしておきます。実際、この機構は制御が見えない場合でも表示を抑制します。

(注)新規 DDE アクティビティを開始する前に、必ず以前の DDE アクティビティを終了してください。表の右端欄(終了元) のパラメータを使用すると、これを行うことができます。

同一の Windows プロセスに置かれた全ての DCTL 制御の Hotlinks は、同じ "LinkTopic" プロパティを持っている場合、1 つの DDE 接続を共有します。その他 のアクティビティ(Hotlink 以外)の DDE 接続は、その場合その場に応じて生成 され、削除されます。このような理由と、DCTL がウィンドウを持たないために、 Windows リソースへの要求を劇的に削減することができます。

(注) LinkCmd プロパティの変更により、LinkTopic, LinkTimeout お よび LinkItem プロパティが評価されます。したがって、これ らのプロパティに関連するエラーの中には LinkCmd プロパ ティが変更されるとリポートされるものもあります。この点 で評価してください。

## LinkNext プロパティ

オプションのプロパティ LinkNext は、名前と場合によっては別の DCTL 制御のイ ンデックスを所有している。

LinkNext プロパティが空でない場合、DCTL 制御が NCDDE インデックス仕様(コ ロン(:)が最後に付く5桁)のために AdviseLink を介して転送されたストリン グをスキャンします。このストリングをインデックスされたサブストリングに分 割し、LinkNext プロパティによって構築された DCTL 制御の連鎖リストにした がって転送します。その LinkFilter プロパティがインデックスにマッチする制御 は、対応するサブストリングを受け取ります。このように処理されないサブスト リングは失われてしまいます。

## LinkFilter プロパティ

LinkFilter 値は、0 から 65535 の範囲に及びます。その使用方法については、 LinkNext のパラグラフで説明します。

#### DCTL.VBX 用イベント

DCTL 制御 イベントは大部分が、他の Visual Basic 標準制御と同じです:

- Click
- DblClick
- MouseDown
- MouseMove
- MouseUp
- DragDrop
- DragOver.

## イベント DdeNotify

特に DDE 通信用に DdeNotify イベントが実現されました:新規 AdviseLink データの到着ならびに非同期 DDE トランザクションの結論を示します。アプリケーションの詳細については、LinkCmd (アクション (1) および (2)) のパラグラフで説明します。

## シンタックス

Sub ctlname\_DdeNotify (Index As Integer, Flug As Integer)

## 引数を使用する場合

制御アレイと Flag 内にある場合、制御の一意識別子としてのインデックス、なら びにイベントが基本レベルに実際に到着したことを DCTL 制御に知らせるフラグ フラグ引数が変更するまで DCTL 制御は DdeNotify イベントを実行し続けるため、 Flag の値はイベントプロシージャのコールの度に変更されると思ってください。 この変更が行われない場合、協力式固定アクティビティが起こり、システムに不 必要な負担をかけます。

## DCTL.VBX を適用する

## 変数を読み出して表示する

DDE 変数を読み出して画面に表示する

DDE 変数を読み出し、読み出し値をすぐに使用したい場合、その値をスクリーン 上に表示しなければなりません。

その場合、DCTL 制御(名前、例えば、Dctl1)を変数を表示させたい画面上に置き ます。その際のコードは次のようになるはずです:

例 A-41 変数の読み出しと表示

| Sub Form_Load ()                                 |  |  |  |
|--------------------------------------------------|--|--|--|
| Dctl1.LinkItem = "/Channel/Parameter/R[1]" (変数名) |  |  |  |
| Dctl1.DataToCaption = TRUE (デフォルトとであれば省略できる)     |  |  |  |
| Dctl1.LinkCmd = 11 (読み出しを命令する)                   |  |  |  |
| (ここで、Dctl1.Caption は DDE 変数の値を保有する)              |  |  |  |
| End Sub                                          |  |  |  |

DDE 変数を Data プロパティに読み込む

DDE 変数を読み出し、読み出し値をすぐに使用したい場合、その値をスクリーン 上に表示される必要はありません。

ラベリング DCTL 制御(名前、例えば、Dctll)の一つをフォームで使用すること ができます。その際のコードは次のようになります:

- 例 A-42 Data プロパティに読み込む
  - Sub Form\_Load ()

Dctl1.LinkItem = "/Channel/Parameter/R[1]"(変数名) Dctl1.DataToCaption = FALSE(Data プロパティヘデータをルーティングする) Dctl1.LinkCmd = 11(読み出しを命令する) (ここで、Dctl1.Data は DDE 変数値を保有する)

End Sub

DDE 変数を書き込む

DDE 変数を書き込む

DDE 変数を書き込みたいとします。

その場合、ラベリング DCTL 制御(名前、例えば、Dctl1)の一つをフォームで使 用します。その際のコードは次のようになります:

例 A-43 変数を書き込む

```
Sub Form_Load ()
Dctl1.LinkItem = "/Channel/Parameter/R[1]"(変数名)
Dctl1.Data = 12(値)
Dctl1.LinkCmd = 19(書き込みを命令する)
(ここで、NC 変数はすでに 12 に設定されている)
End Sub
```

DDE 指令を実行する

DDE 指令を実行する

DDE 指令 をサーバに送りたいとします。

その場合、ラベリング DCTL 制御(名前、例えば、Dctl1)の一つをフォームで使 用し、その際のコードは次のようになります:

例 A-44 指令を実行する

```
Sub Form_Load ()
```

Dctl1.Data = "Pi\_start(/NC,001,\_N\_SET\_OF)" (指令) Dctl1.LinkCmd = 15 (指令を送信する) (ここで、指令はすでに実行されています)

End Sub

#### DDE Hotlink を表示する

DDE Hotlink を表示する

DDE 変数の値を画面に表示するとします。

その場合、DCTL 制御(名前、例えば、Dctl1)を変数を表示させたい画面上に置き ます。さらに、選択するだけで、ホットリンク作成を開始し、作成タスクを DCTL 制御のバックグラウンドアクティビティにすることができます。

その際のコードは次のようになります。しかし、設計時に設定されたコード化し たプロパティを実行することもできます。

例 A-45 Hotlink から DCTL

```
Sub Form_Load ()
Dctl1.LinkItem = "/Channel/Parameter/R[1]" (変数名)
Dctl1.DataToCaption = TRUE (デフォルトの場合、省略される)
Dctl1.LinkCmd = 4 (ホットリンクの作成を開始する)
End Sub
```

## DDE をスピードアップする: 平行アクション

平行アクションを通じてスピードアップを図る フォームがロードされていて、いくつかの独立した DDE アクティビティを実行す る必要があるとします。その場合、速いフォームロードに関心を持つでしょう。 DCTL 制御に関しては、DDE アクティビティを平行に実行するのが最善だからで す。次にコードの例を示します。

例 A-46 平行アクションを通じてスピードアップを図る

| Sub Form_Load ()                                              |  |  |  |  |
|---------------------------------------------------------------|--|--|--|--|
| (変数1の読み出しを開始する)                                               |  |  |  |  |
| Dctl1.LinkItem = "/Channel/Parameter/R[1]"(変数名)               |  |  |  |  |
| Dctll.LinkCmd = 12 (読み出しを開始する)                                |  |  |  |  |
| (変数2の読み出しを開始する)                                               |  |  |  |  |
| Dctl2.LinkItem = "/Channel/Parameter/R[2]" (変数名)              |  |  |  |  |
| Dctl2.LinkCmd = 12 (読み出しを開始する)                                |  |  |  |  |
| (変数3の読み出しを開始する)                                               |  |  |  |  |
| Dctl3.LinkItem = "/Channel/Parameter/R[3]"(変数名)               |  |  |  |  |
| Dctl3.LinkCmd = 12 (読み出しを開始する)                                |  |  |  |  |
| (ホットリンクを開始し表示する)                                              |  |  |  |  |
| Dctl4.LinkItem = "/Channel/Parameter/R[4]"(変数名)               |  |  |  |  |
| Dctl4.DataToCaption = TRUE (デフォルトの場合、省略される)                   |  |  |  |  |
| Dctl4.LinkCmd=4 (ホットリンクを作成する)                                 |  |  |  |  |
| (指令の実行を開始する)                                                  |  |  |  |  |
| Dctl5.Data = "Pi_start(/NC,001,_N_SET_OF)" (指令)               |  |  |  |  |
| Dctl5.LinkCmd = 16(指令の実行)                                     |  |  |  |  |
| (ここで、変数アクセス、ホットリンク作成、および指令は平行して作業を行<br>う。どの作業が完了したかを確認はできない。) |  |  |  |  |
| Dctl1.LinkCmd = 23 (変数1の読み出しまで待機する)                           |  |  |  |  |
| Dctl2.LinkCmd = 23 (変数2の読み出しまで待機する)                           |  |  |  |  |
| Dctl3.LinkCmd = 23 (変数 3 の読み出しまで待機する)                         |  |  |  |  |
| Dctl5.LinkCmd = 23(指令が実行されるまで待機する)                            |  |  |  |  |
| (ここで、変数アクセスおよび指令が完了する、ホットリンクは、                                |  |  |  |  |
| できるだけ早く値を画面に表示する)<br>End Sub                                  |  |  |  |  |

DDE のスピードアップ:テキスト割付け

テキスト割付け機能を使用してスピードアップを図る 高周波数で多くのデータ項目を表示する必要があるとします。そして、使用して いるプログラムが表示タスク用の BASIC 言語を入力できません。さらに、転送さ れたデータの量を最小化する必要があります。NCDDE サイドでは、アレイアクセ スとアレイアクセスと "Field" データプレパレーションが組合わさってこの要求事 項をサポートします。これらの機能を採用すると、DCTL 制御はマルチライン表示 とインデックスフィルタリングを行えるようになります。

例 A-47 テキスト割付け機能を使用してスピードアップを図る

```
NCDDE array access with "Field" data preparation - Dctl index filtering :
(5つの異なる制御での5つの値の高周波数表示)
Dctl1.LinkItem = "/Channel/Parameter/R[1,5](!""!d%12.5g"")"(変数)
Dctl1.LinkNext = "Dctl2" (次の制御へのリンク)
Dctl2.LinkFilter = 2 (受容したデータのインデックス)
Dctl2.LinkNext = "Dctl3" (次の制御へのリンク)
Dctl3.LinkFilter = 3 (受容したデータのインデックス)
Dctl3.LinkNext = "Dctl4" (次の制御へのリンク)
Dctl4.LinkFilter=4(受容したデータのインデックス)
Dctl4.LinkNext = "Dctl5" (次の制御へのリンク)
Dctl5.LinkFilter = 5 (受容したデータのインデックス)
Dctl1.LinkCmd=4 (ホットリンク作成の開始)
NCDDE array access - Dctl multiline display:
(カラムでの5つの値の高周波数表示)
Dctl1.LinkItem = "/Channel/Parameter/R[1,5](""!d%12.5g"
Dctl1.LinkItem = Dctl1.LinkItem + Chr$(13) + Chr$(10)+""")"
Dctll.DataToCaption = TRUE (デフォルトの場合、省略される)
Dctl1.VertAlignment=3 (マルチライン選択)
Dctl1.LinkCmd=4 (ホットリンクの作成を開始する)
```

通知機能を使用する

通知機能を使用する

使用している画面表示が DDE にアクセス可能な変数に依存しているとします。その場合、この変数を DCTL 制御にホットリンクすることができます。そして、変数値が変更された場合には DCTL 通知機能を使用してレイアウトを再割付することができます。割付は時間のかかるタスクです。したがって、再割付けはフォームが画面上に見られないときには実行しないでください。

例 A-48 変更をリポートする

```
Sub Form_Load ()

(通知 "when visible" を使用してホットリンクを作成する基本コード)

Dctl1.LinkItem = "/Channel/Parameter/R[1]" (変数名)

Dctl1.LinkCmd = 6 (ホットリンクの作成を開始する)

(通知タスク用ハンドラ)

End Sub

Sub Dctl1_DdeNotify (インデックス「整数として」、フラグ「整数として」)

Flag = Flag + 1 (フラグは変わらなければならない)

... (再編成)

End Sub
```

```
エラーハンドリング
```

読み出し、書き込み、実行時の典型的なエラー処理

例 A-49 エラー処理

```
On Error Goto TypicalErrorHandling
Dctl1.LinkCmd = 11 (DDE アクティビティ)
...
TypicalErrorHandling:
 Select Case Dctl1.Lasterror \16777216 (エラーソースによる選択)
 Case 2 (MPI レベルエラー)
 ...(例、NCとの接続なし)
 Case 3,5 (NC/PLC レベルエラー)
 ... (例、存在する変数なし)
 Case 7 (Dctl レベルエラー)
     Select Case Dctl1.Lasterror MOD 256 (エラーコードによる選択)
     Case 7 (Dctl レベルタイムアウト発生)
      ...
     Case Else (その他の Dctl レベルエラー)
      ...
     End Select
 Case Else (その他のエラーソース)
     ...
 End Select
  ....
```

## NCDDE アクセス用診断機能

NCDDE サーバの試験機能

## 概要

特に、NCDDE サーバの試験機能により、ファイルが生成された時点で NCDDE サーバに宣言されたローカル変数および外部変数に関する情報を得ることができ ます。試験機能は、次のようにコールします:

- 1. YS 840DI MMC-OEM プログラムグループの NCDDE サーバをスタートします
- ALT+TAB を使って NCDDE プログラムに変更します、すなわち、NC 通信 DDE サーバ: アイコンが作成されます
- 3. アイコンをクリックします:次のようなウィンドウが現れます。

| Topics:MachineSwitch-NCU840D-local<br>Startup Directory: "C:\MMC2\MMC2\"<br>Number of Transfer, Instances: 0 |  |
|----------------------------------------------------------------------------------------------------|--|
| local Time: 651<br>Hotlink freeze: OFF<br>NC-Communication resources ALWAYS OK                               |  |
| Cluster Overflow: NEVER OCCURED<br>ncddeDebug State: 0                                                       |  |
| Number of open Server Conns: 0                                                                               |  |
| Number of open Server Conns: 0                                                                               |  |
| Number of open Server Conns: 0                                                                               |  |
| Number of open Server Conns: 0                                                                               |  |

## 図 A.3 NCDDE サーバの標準画面

これらの機能の目的は主に、NCDDE サーバーの環境のデバッギングです。

#### Hotlinks

既存の Advise Links (Hotlinks と Warmlinks) を全て包含したリストが作成されます。 次のような意味を持つ 5 コラムの表で構成されます。

| コラム | 情報           | 所見                                                                                                    |
|-----|--------------|----------------------------------------------------------------------------------------------------|
|     |              |                                                                                                    |
| 1   | PDU リファレンス   | 内部値:NCK および PLC を使用する通信の可能性として考え<br>られる PDU リファレンス                                                                           |
| 2   | Advise Link  | LOCAL ローカル変数へのリンク<br>REMOTE 外部変数へのリンク<br>PILED 別のジョブには外部 Advise Link が追加される                                                  |
| 3   | Update 時間    | 最後の PDU の時間が NCDDE サーバの内部ユニットでリフ<br>レッシュする                                                                                   |
| 4   | Lasterror 変数 | Lasterror 仕様は本文書の11.7 章に準じる。1 つの接続に対す<br>る複数のトランザクションの最後のエラーがリクエストされ<br>る場合もあるので、必ずしもサーバの DDE インタフェースで<br>リポートされた値と同じにはならない。 |
| 5   | 変数名          | 変数名は第11章に準じる                                                                                                    |

表 A.20 ホットリンク

## Variables

ここでリストが生成され、NCDDE サーバが接続される全ての変数が含まれる、またここに変数が置かれる: "LOCAL" または "PLC/NC"。

## Snapshot

このボタンを押すと、"NCDDE\_X.TXT" という名前のファイルが生成される。この ファイルには、ステータス、ホットリンク、NCDDE サーバの変数が含まれる。

#### DDE Test

このボタンをクリックすると、次のような機能を持つ試験プログラム "DDETEST.EXE" が開始される。

表 A.21 DDE 試験指令

| 指令      | アクション | 意味                       |
|---------|-------|--------------------------|
|         | _     |                          |
| Passive | None  | ステータスをリセットする,機能はアクティブでない |
| Hotlink | Start | Advise Link を設定する        |
| Request | DoIt  | 変数を読み出す                  |
| Poke    | DoIt  | 変数を読み込む                  |
| Execute | DoIt  | サービスを実行する                |

Service|Topic 例えば、: NCDDE|NCU840D 環境でインストールされた NC を指定します。

"DEFAULT\_NC" はファイル "MMC.INI" からこの設定を読み出します。

指令機能は、5つの候補のうちの1つをクリックして切替えます。

LastError エラーメッセージについては、11.7章に説明します。

## 接続のステータス

#### 変数 NcState

サーバは、そのローカル変数 NcState を介して CNC との接続のステータスが判明 するようにします。この変数はサーバがスタートされた直後から存在します。 DDE インタフェースを介して変更することができないという点で、サーバの他の ローカル変数とは異なります。

変数は次のステータスのうち1つを持つことができます:

表 A.22 変数 NcState のステータス

| 値 | 意味               |  |  |
|---|------------------|--|--|
| 0 | 通常動作             |  |  |
| 1 | CNC との接続に不具合がある  |  |  |
| 2 | CNC との接続が全て失敗した  |  |  |
| 3 | スタートアップファイルを翻訳する |  |  |
| 4 | サーバの初期化          |  |  |

## トラブルシューティング

#### NCK が出すエラーメッセージ

リソースの欠如、アクセス違反、誤動作モードなどのエラー状態は、トランザク ションの確認応答を介して NCK からリポートされます。NCDDE サーバがこれら のエラー状態を処理できない場合、DDE インタフェースのエラー状態を持つトラ ンザクション Request, Poke および Execute がエラーステータスを使用して終了され ます、すなわちアプリケーションは結果を得られません。

### 変数 LastError

最終トランザクションに関する情報を持つ変数によって、詳細な診断が与えられ ます。the Link Item LastError を使用して読み出すことができます。そして、読み出 された後0に設定されます。この変数は常に NCDDE サーバに登録された最後のエ ラーを表示します。

変数 LastError は 4 バイトからなり、それぞれのバイトには大きい方から順に (High Byte → Low Byte) 次のようなエラーグループが含まれています:

- 上位エラークラス、エラーソース
- エラーエリア
- エラークラス
- ・エラーコード

多岐にわたるエラーコードの意味は、11.7 章の NCDDE エラーメッセージのパラ グラフに記載しています。

## NCK との接続の失敗

接続が失敗した場合、NCDDE サーバはアクティブなトランザクション Request, Poke および Execute に「ネガティブに」通知します。接続が再設定されない限り、 その後のトランザクションの実行は拒否されます。また同時に、サーバは NCK と の接続をレジュームしようとします。接続のステータスは、サーバのローカル変 数 NcState に表示されます。

### Advise Links を処理する

Advise Link 接続が失敗した場合、NCDDE サーバによってレジュームされた値は '#'です。Advise Link は、接続が再設定されると NCK で復活されます。

### NCDDE サーバのリソースの欠如

NCDDE サーバ用に関してリソースの欠如が発生した場合、対応する DDE インタフェーストランザクションはエラーコードにより終了されます。

## ネットワークを介したアクセス用に NCDDE サーバを環境設定する

β

ベータリリース:

これは製品特徴であり、開発環境でのみ機能します。ご使用の製品リリースには 使用できません。

#### 概要

MMC エリアでは、Workgroups オペレーティングシステム WfW

3.11 用の MS-WINDOWS または WINDOWS NT が使用されています。そのため、 PC ネットワークに接続されたどの WINDOWS-PC からでも NCK のデータにアク セスすることができます。

(注) Windows NT では、次のものが付属されていなければなりません: "\WINDOWS\NETDDE.EXE" プログラムとのリンクは、"AUTOSTART" フォルダに生成されます。

そのための前提条件は、MMC がハードウェアとソフトウェアを使用して Windows ネットワークに統合されていることです(図 A-4)。次のステップにしたがって 行ってください:

- ISA スロットに挿入されたネットワークアダプタを使用する物理的な接続
- WfW を介したネットワークとの接続
- ネットワーク DDE シェアマネージャを使用する MMC のファイル SYSTEM の セクション [DDEShares] にエントリの追加
- Windows PC のファイル MMC.INI および REGIE.INI の適切な修正
- MMC のスタート
- Windows PC のスタート
- 接続の試験

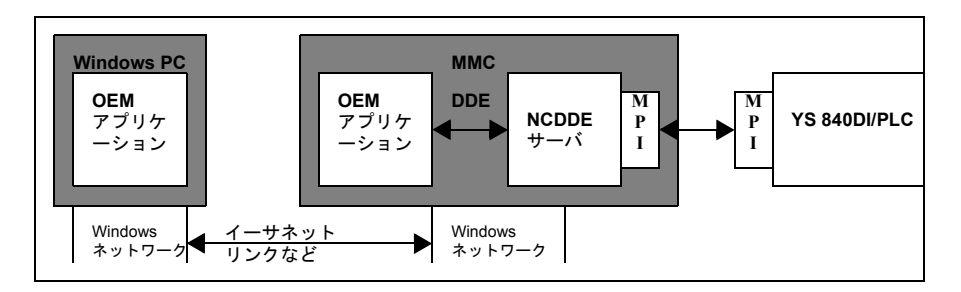

図 A.4 MMC のネットワーキング

#### アプリケーション

このアプリケーションを使用すると、PC上で MMC ユーザーインタフェースを実行することができます。また、自分自身のアプリケーションを実行したり、 "NETDDE" を介して NCK にアクセスすることもできます。

## MMC の環境設定

NCDDE サーバは、指令 "New Share" を使用して "Network DDE Share Manager" "\MMC2\DDESHARE.EXE" を介して Windows ネットワークに認知してもらわなけ ればなりません。OEM パッケージには、プログラム "DDESHARE.EXE" が含まれ ています。

次の環境設定を使用します:

表 A.23 ネットワーキング用に DDESHARE を環境設定する

| 識別               | エントリ入力    | 意味                                                                              |
|------------------|-----------|---------------------------------------------------------------------------------|
|                  |           |                                                                                 |
| Share Name       | NCU840D\$ | ネットワークに認知された MMC の識別子                                                           |
| Application Name | ncdde     | ネットワークアクセスを介してシステムで今後使用さ<br>れるアプリケーションの名前                                       |
| Topic Name       | NCU840D   | DDE 接続を設定するための名前の一部 (PC のファイル MMC.INI に NcddeMachineName によって定義されているものと同じであること) |
| Access Type      | Full      | パスワードの鍵を使用しない書き込み/読み出しアク<br>セス                                                  |

(注) 次の例は Windows 3.x にのみ適用されます。Windows NT では、プログラム "DDESHARE.EXE"...によってレジストリに入力されます。

「シェアマネージャ」は終了されるとき、ファイル "SYSTEM.INI" のセクション [DDEShares] に次の文字列を入力します。

#### DDEShares

ファイル "SYSTEM.INI" のセクション [DDEShares] への入力例。

```
例 A-50 DDEShares エントリ
```

## [DDEShares]

MMC2HW0\$=ncdde,NCU840D,,15,,0,,0,0,0

 (注) エントリ「Share Name」はオプションです(この場合、 NCU840D\$)。
 エントリ「Application Name」および「Topic Name」は、MMC のファイル MMC.INI のセクション [GLOBAL] のエントリ
 "NcddeMachineName" および "NcddeServiceName" と同じでな ければなりません。

MMC を再始動すると、ネットワークを介して NCDDE サーバにアクセスが可能に なります。

## Windows PC の環境設定

Windows ネットワークを介して、NCK データを実行中の MMC-OEM アプリケー ションと当然通信する Windows PC では、ファイル

MMC.INI

REGIE.INI

を次のように変更する必要があります:

#### MMC.INI での入力

ファイル MMC.INI のセクション [GLOBAL] には、次のように入力します。

例 A-51 MMC.INI での入力

## [GLOBAL]

```
NcddeMachineName=NCU840D$;「Share Name」です。
NcddeServiceName=\\SIN840D\NDDE$;コンピュータ名です。
```

#### REGIE.INI での入力

Startup2 = name := ncdde

が、Windows PC のファイル REGIE.INI のセクション [StartupConfiguration] のコメ ントにマークされている場合、MMC システムの NCDDE サーバがネットワークを 介して(すなわち、それ自体のネットワークは介さず)アドレス指定されるので、 それ自体の NCDDE サーバは始動できなくなります。

[StartupConfiguration]

;自身の NCDDE サーバをスタートしない

; Startup1 = name := ncdde, Timeout := 20000

#### サーバのシーケンスを開始する

ネットワークと通じて NCDDE 通信を開始する前に、クライアントのシステムに 置かれた NCDDE サーバ(この場合、MMC)を起動しなければなりません。そし て、Windows PC を起動すると、ファイル MMC.INI および REGIE.INI に加えられ た変更が有効になります。

その後は、ローカル NCDDE サーバーアクセスと同じインストラクションシン タックスを使用してください。

## 接続を試験する

プログラム 'NCDDE test' 「NCDDE 試験」を使用し、外部 Windows PC が MMC 102 の NCDDE サーバーに正しくアクセスできるかチェックすることができます。 そのために、\\SIN840D\NDDE\$|NCU840D\$ を使用してエントリ "Service/Topic" 「サービス/トピック」を設定する必要があります(そして、当然ながら MMC 102 上では NCDDE サーバが走っていなければなりません)。

#### ネットワークの複数の MMC

複数の MMC がネットワークを介してアドレス指定される場合、これらの MMC に は DDESHARE.EXE を使用して異なる Share Names を割当てなければなりません。

例 A-52 スタートアップエントリをファイル REGIE.INI のコメントにマー クする

グローバルユーザー変数 GUD, SGUD, MGUD, UGUD, GD3 to GD9 に アクセスする

#### 概要

グローバルユーザー変数は、NCK と 個別のチャンネルのいずれにも使用できます。 制御ごとの1インスタンスに NCK 別グローバルユーザー変数は存在します。この 変数は、チャンネル間のプログラムコーディネーションだけでなくチャンネル独 立設定にも適しています。

チャンネル別グローバルユーザー変数はそれぞれのチャンネルに1度は存在しま す。この変数は、チャンネル別設定ならびに1つのチャンネルで実行している異 なるプログラム間でのデータ転送に適しています。

ローカルユーザーデータについても同様です。

まず第一に、ユーザー変数を定義し、それから起動してください。そうすると、 NCDDE サーバがそれらにアクセスできます。クラスタ変数については、対応する NSK ファイルを生成し、統合してください。次の5つのステップで行います:

1. 定義ファイルを作成します

2. この定義を NCK ディレクトリの /\_N\_DEF\_DIR にコピーします

3. INITIAL.INI ファイルをロードしてユーザーデータを\*.ACC-file として起動します

4. MAP 指令を使って \*.NSK-file を作成します

5. NCDDE サーバの NSK ファイルに作成した \*.NSK ファイルを追加します

## 定義ファイル:

グローバルユーザー変数は、固定名を使用して定義ファイル(モジュール)に定 義してください:

ダー

- ・\_N\_GUD\_DEF GUD の場合
- \_N\_SGUD\_DEF GD1 = SGUD の場合 当社グローバルデータ
- ・\_N\_MGUD\_DEF GD2=MGUD の場合 グローバルデータマシンツールビル
- N UGUD DEF GD3 = UGUD の場合 グローバルデータユーザー

• \_N\_GUD4\_DEF から \_N\_GUD9\_DEF

GD4 から GD9 の場合

これらのファイルは NCK の /\_N\_DEF\_DIR ディレクトリに保存されています。 グローバルデータを定義するファイルの総数は、一般マシンデータ 18118 (MM\_NUM\_GUD\_MODULES) 値によって異なります。(詳細については、スター トアップマニュアルを参照してください)。このマシンデータのデフォルト値は 4 です。

## グローバルデータの定義:

グローバルデータの定義には、以下を使用します:

- 定義ヘッダ
   DEF
- エリア NCK または CHAN
- タイプ
   例 REAL、INT
- 変数名 例 LIFTOFF DIST
- 次元
   角括弧に入れる
- コメント
   セミコロンで始まるオプションのテキスト

詳細については、「Yaskawa Siemens 840DI ユーザーズマニュアル プログラミング 編 上級説明書 (NCSI-SP02-07)」をご覧ください。

## 定義ファイルを作成する:

定義ファイルは、NCK または MMC に作成することができます。

NCK に作成する場合:

グローバルユーザー変数用の定義ファイルは、NCKのパートプログラムレベルに 作成する場合と同様、必ず/\_N\_DEF\_DIR ディレクトリに入れてください。この ファイルには次のものが含まれています:

- ・第1行のプログラム識別子
- ・パス仕様を持つコメントライン(評価の対象となる)
- 定義
- 命令 M02, M17 あるいは M30 を終了する

```
例 A-53 NCK にグローバル変数を定義する
```

%\_N\_MGUD\_DEF ; \$PATH=/\_N\_DEF\_DIR DEF NCK REAL RUECKZUG; NCK 用のグローバル変数を定義する DEF CHAN INT TABLE[100]; チャンネル別変数を定義する DEF CHAN REAL BLF\_OFFS\_X M17; RETURN を使用してこのラインを終了する

## MMC に作成する場合:

ファイル名 MGUD.DEF を持つグローバル変数用の定義ファイルは、MMC に作成 する場合と同様、ディレクトリ C:\TMP に置く必要があります。このファイルに は、次のものが含まれます:

定義

• 命令 M02, M17 または M30 を終了する

例 A-54 MMC にグローバルデータ変数を定義する

DEF NCK REAL RUECKZUG; NCK 用のグローバル変数を定義する DEF CHAN INT TABLE[100]; チャンネル別変数を定義する DEF CHAN REAL BLF\_OFFS\_X M17; RETURN によってこのラインを終了する

 (注) MMCはCOPY\_TO\_NCドメインサービスを使用して、この ファイルをNSKの/\_N\_DEF\_DIRディレクトリ転送します: COPY\_TO\_NC(C:\TMP\MGUD.DEF,/NC/\_N\_DEF\_DIR/ \_\_N\_MGUD\_DEF,trans)

## ユーザーデータを起動する

INITIAL.INI という名前のファイルを NCK にコピーすると、ユーザーデータが起動します。

このファイルは非常に短いかもしれません: M17の後に RETURN を入力するだけです。次は、ディレクトリ C:\TMP に置かれたファイル INITIAL.INI に適用されます:

COPY\_TO\_NC(C:\TMP\INITIAL.INI, /NC/\_N\_INITIAL\_INI, trans)

このように、NCK に次のような名前を持つ2つの ACC ファイルが生成されます:

- \_N\_NC\_GD2\_ACC グローバルユーザー変数用
- \_N\_CH\_GD2\_ACC チャンネル別ユーザー変数用

(MGUD=GD2を使用する上記の例にも適用できます).

(注) これによりスタティックメモリは再フォーマットされるので、 ファイル INITIAL.INIをロードする前には必ず、プログラム、 フレームおよびマシンデータのバックアップを取っておいて ください。

## NCK 用の NSK ファイルを作成する

MAP 指令をコールすると、ACC ファイルから NCK のグローバルユーザー変数用 の対応する NSK ファイルを作成することができます。これらのファイルは、ACC ファイルと同じ名前を持っています。

次に、Visual Basic でのコールの例を示します。

"MAP\_ACC\_NC" 指令をコールする

| C:\MMC2\MGUD_NCK.NSK | : Windows 環境でのファイル名     |
|----------------------|-------------------------|
| /NC/_N_NC_GD2_ACC    | : NC- ドメイン              |
| trans                | : 変数 TransferState      |
| 0                    | :エリア NCK                |
| 2D                   | : モジュールタイプ MGUD         |
| 10                   | : トランザクションのタイムリミット :10s |
| /ACC/NCK/MGUD/       | : 変数名用のプレフィックスとして使用する   |
|                      | 任意のストリング                |

例 A-55 NCK 用の NSK ファイルを作成する

| Sub Form_Load ()                                         |  |
|----------------------------------------------------------|--|
| Label1.LinkTopic = "NCDDE MMC2HW0"                       |  |
| Label1.LinkMode = 2                                      |  |
| Label1.LinkExecute "MAP_ACC_NC(C:\MMC2\MGUD_NCK.NSK, /NC |  |
| /_N_NC_GD2_ACC, trans, 0, 2D, 10, /ACC/NCK/MGUD/)"       |  |
| End Sub                                                  |  |

## チャンネル用の NSK ファイルを作成する

MAP 指令をコールして、ACC ファイルからそれに対応するチェンネル別グローバ ルユーザー変数用の NSK ファイルを作成することができます。これらのファイル は、ACC ファイルと同じ名前を持ちます。

Visual Basic 環境でのコールの例を示します。

| 「MAP 指令」をコールする      |                        |
|---------------------|------------------------|
| C:\MMC2\MGUD_CH.NSK | : Windows 環境でのファイル名    |
| /NC/_N_CH_GD2_ACC   | : NC ドメイン              |
| trans               | : 変数 TransferState     |
| 2                   | :エリアチャンネル              |
| 2D                  | : モジュールタイプ MGUD        |
| 10                  | : トランザクションのタイムリミット 10s |
| /ACC/CH/MGUD/       | :変数名用のプレフィックスとして使用する   |
|                     | 任意のストリング               |

Sub Form\_Load ()

Label1.LinkTopic = "NCDDE|MMC2HW0"

Label1.LinkMode = 2

Label1.LinkExecute "MAP\_ACC\_NC(C:\MMC2\MGUD\_CH.NSK, /NC/

\_N\_CH\_GD2\_ACC ,trans,2,2D,10,/ACC/CH/MGUD/)"

End Sub

(注) NSK ファイルは、バイナリフォーマット (\*.MAP) と ASCII フォーマット (\*.NSK) の両方で生成されます。

#### NCDDE サーバの NSK ファイル内に受信する

この例で生成されたファイル MGUD\_NCK.NSK and MGUD\_CH.NSK を、NCDDE サーバ NCDDE311.NSK に受信します:

REM IMPORT ADDITIONAL USER VARIABLES

CALL(MGUD\_NCK.NSK)

CALL(MGUD\_CH.NSK)

REM

これにより、特別変数のクラスタリングが可能になります(参照、第0章 「NCDDE をクラスタリングする」)。

### NCK ユーザー変数にアクセスする:

次の 例では、NCK ユーザー変数 LIFTOFF\_DIST が NCK からどうのように読み込まれるか示しています。

例 A-57 NCK ユーザー変数 LIFTOFF DIST を読み込む

| Sub Form_Load                                |  |
|----------------------------------------------|--|
| CtlName1.LinkTopic = g_chNCDDEServiceName    |  |
| CtlName1.LinkItem = "/acc/nck/mgud/RUECKZUG" |  |
| CtlName1.LinkMode = 2                        |  |
| CtlName1.LinkRequest                         |  |
| CtlName1.LinkMode = 0                        |  |
| End Sub                                      |  |

チャンネル別ユーザー変数にアクセスする:.

下の例の, BLF\_OFFS\_X, は、チェンネル別ユーザー変数の読み込み方法です。

| 例 A-58 ナヤンネル別ユーサー変数 BLF_OFFS_X にアクセスする                        |
|---------------------------------------------------------------|
| Sub Form_Load                                                 |
| CtlName.LinkTopic = g_chNCDDEServiceName                      |
| CtlName.LinkItem = "/acc/ch/mgud/BLF_OFFS_X[u2]" 'fur 2.Kanal |
| CtlName.LinkMode = 2                                          |
| CtlName.LinkRequest                                           |
| CtlName.LinkMode = 0                                          |
| End Sub                                                       |
|                                                               |

 (注) ユーザーデータの生成ならびに適用方法のついては、
 Installation and Start-up Guide /IAD/ および「Yaskawa Siemens
 840DI ユーザーズマニュアル プログラミング編 基本説明書 (NCSI-SP02-06) に詳しい説明があります。

## 変数のオンラインヘルプ

## 概要

NCK エリアでのデータの選択や定義に際しては、変数のオンラインヘルプが OEM プログラマをサポートします。これは、Windows の他のヘルプファイルと同様に 構成され、同様の機能を持っています。変数のオンラインヘルプは、OEM パッ ケージ MMC とは独立しており、ディレクトリ HLP の BTSS\_GR.HLP (ドイツ語 テキスト)という名前のヘルプファイルに入っています。

### ターゲットシステム

変数のオンラインヘルプは、MMC の OEM プログラミング以外でも使用できます: MMC や PLC プログラミング環境の NC-Var Selector のカスタマイズにも使用でき ます。

## 機能

変数のオンラインヘルプは、第11章に記載されていて、「Yaskawa Siemens 840DI 保守説明書 別冊付録 一覧表 (NCSI-SP02-11)」で詳しく説明されている NCK 変数 すべてに関する情報を提供することができます。

いくつかの記述レベルを使用して、特別変数に関する情報を入手することができます。

データエリアからスタートする:

Data area  $\Rightarrow$  Module  $\Rightarrow$  Variable  $\Rightarrow$  Example

あるいは、モジュールを使用してアルファベット順:

Module  $\Rightarrow$  Variable  $\Rightarrow$  Example

あるいは、機能 SEARCH (FIND) を使用してキーワードをサーチする

キーワードには次のようなものがあります:

変数の短い記述例、Spindle Type変数名例、Variable Spindle Typeモジュールの短い記述例、SSP (スピンドルステータスデータ)

## データのコピー

画面上のヘルプトピックから一部をコピーして、それを他のファイルに挿入する ことができます。 特に、自分自身の OEM プログラムに変数のオンラインヘルプの例を挿入するのに 役に立ちます。次の手順で行ってください: メニュー 「Edit」を選択します 項目 「Copy」を選択します マウスを使って必要なテキストを選択します 「Copy」をクリックします 他のアプリケーションに切替えます テキストを挿入します

## その他の機能

変数のオンラインヘルプを使用すると、次のことも行えます:

- トピックの印刷
- 各トピックに自分のコメントを挿入する
- ブックマークをつけて頻繁に必要とする情報を早く見つける
  - (注)変数のオンラインヘルプに関するコメントは、Windows ディレクトリのファイル BTSS\_VAR.ANN (ANN は付属書類を示す)に、ブックマークはファイル WINHELP.BMK (BMK はブックマークを示す)に格納されています。

## トラブルシューティング

## NCK/PLC との接続の中断

- 接続ケーブルを点検する
- MPI ドライバのインストレーションを点検する
- MMC.INI を点検する
- WINSTART.BAT
- S7DPMPI.INI

## DDE 起動に応答しない

- Link Topic を点検する
- Link Item を点検する
- ・ 変数が宣言されているか?特に PLC アクセスに対してはどうか?データモジュールが宣言されているか?

## Hotlinks 作成のために Form Load に時間がかかる

- DCTL 制御を使用する
- 非同期 Hotlinks を作成する

## 最初の実行指令が機能しない

## 原因

指令によっては、NCDDE サーバは NC との接続がすでに存在すると思う

## ソリューション

まず、NC 変数とのホットリンクを作成する

# 略語

| 略語      | 意味                     |
|---------|------------------------|
| DockPos | ドッキングポジション             |
| FLR     | ホストコンピュータ              |
| FTP     | ファイル転送プロトコル            |
| MMC     | マンマシンコミュニケーション         |
| NCU     | 数值制御装置                 |
| PLC     | プログラマブルロジック制御          |
| RKS     | MMC のコンピュータリンクソフトウェア   |
| RPC     | 遠隔手続き呼び出し              |
| TCP/IP  | 伝送制御プロトコル/インターネットプロトコル |
| TPS     | トランスポートシステム            |
| WPC     | ワークキャリア                |
| WZ      | ツール                    |

# エラー番号

## 表 A.24 SINCOM エラー番号

| 番号   | 意味                                                   |
|------|------------------------------------------------------|
| -97  | ERR_RESTARTING                                       |
|      | RPC リターン値、再始動中に RPC が到着した場合                          |
| -98  | ERR_ORDERLIST_FULL                                   |
|      | RPC リターン値、SIMCOM 内部オーダーリストが一杯になった場合                  |
|      | →待機してコールを繰り返す                                        |
| -99  | ERR_NOT_SUPPORTED                                    |
|      | RPC リターン値、RPS がサポートされない場合                            |
|      | 例 T_TPS_M がマシンに送信される                                 |
| -100 | ERR_WRONG_MACHINE                                    |
|      | RPC リターン値、マシン名が不正な場合                                 |
| -110 | ERR_WRONG_HOST                                       |
|      | RPC リターン値、ホスト名が不正な場合                                 |
| -200 | ERR_FUNCT_BUSY                                       |
|      | 1. RPC リターン値、同一の機能がすでに実行されている場合                      |
|      | 2. R_REPORT_H を使用する、C_TPORDER_M が先の TPA が完了する前に到着した場 |
|      | 合                                                    |
| -203 | ERR_R_NC4WPC_M                                       |
|      | R_REPORI_H、R_NC4WPC_M の後にエラーが発生している                  |
| -250 |                                                      |
|      | R_REPORT_H, DH サーバ内のファイルが削除できない場合                    |
| -300 | ERR_GET_FILE                                         |
|      | RPC リターン値,ホストコンピュータからファイルを取得できない場合                   |
| -301 | ERR_NC_RENAME                                        |
|      | R_REPORT_H 、長いファイル名を短くして 8.3 にする場合                   |
| -302 | ERR_NC_FILESTATUS                                    |
|      | R_REPORT_H、R_DATA_M (SFct=1) を使用してファイルデータを設定する場合     |
| -310 | ERR_DH_CREATE                                        |
|      | R_REPORT_H、dh_create にエラーがある場合                       |

| -320 | ERR_DH_GETFILE                                         |
|------|--------------------------------------------------------|
|      | R_REPORT_H、エラーがある場合、プログラムがデータ管理にない場合                   |
| -400 | ERR_PUT_FILE                                           |
|      | RPC リターン値、ファイルがホストコンピュータに転送されない場合                      |
| -500 | ERR_DDE_CONNECT                                        |
|      | R_REPORT_H、R_DDEDATA_M () に DDE 接続エラーがある場合             |
| -510 | ERR_DDE_POKE                                           |
|      | R_REPORT_H、R_DDEDATA_M()にDDE ポークエラーがある場合               |
| -600 | ERR_TOOLDATADESCR                                      |
|      | R_REPORT_H、間違ったデータ構造番号を使ってツールリクエストをした場合                |
| -610 | ERR_GET_TOOLDATA                                       |
|      | R_REPORT_H、ツールリクエストの場合、ツールデータの読み出しエラー                  |
| -700 | ERR_TPS                                                |
|      | R_REPORT_H, TPS が TPA に発行した確認応答にエラーがある場合               |
| -800 | ERR_T_VAR_M                                            |
|      | R_REPORT_H、T_VAR_M にエラーがある場合                           |
| -805 | ERR_R_VAR_M                                            |
|      | R_REPORT_H、R_VAR_Mにエラーがある場合                            |
| -810 | ERR_VARSET                                             |
|      | R_REPORT_H 、未知の変数セットがある場合 (SCVARSET.INI)               |
| -820 | ERR_VARSET                                             |
|      | R_REPORT_H、変数セットにエラーがある場合                              |
| 6003 | ERR_FILE_NOT_FOUND                                     |
|      | 1. R_REPORT_H nach T_DATA_M (SFct=10), 名前1 がおそらく間違っている |

# Yaskawa Siemens CNC シリーズ

本製品は、外国為替及び外国貿易法で規制する技術に該当します。従って、本資料を輸出 する場合または使用に係る技術を非居住者に提供する場合には、同法に基づく許可が必 要となりますので、通商産業大臣への役務取引許可申請が必要となります。 製品改良のため、定格、寸法などの一部を予告なしに変更することがあります。 この資料についてのお問い合わせは、当社代理店もしくは、下記の営業部門にお尋ね ください。

製造

株式会社 安川電機 シーメンスAG

販売

**シーメンス株式会社** デジタルインダストリーズ 東京都品川区大崎1-11-1 ゲートシティ大崎ウエストタワー TEL:03-3493-7565

技術的なお問い合わせ相談窓口 シーメンス株式会社 デジタルインダストリーズ カスタマーサービス事業部 TEL:03-3493-7325 E-MAIL:industry.service.skk@siemens.com

・アフターサービス シーメンス株式会社 デジタルインダストリーズ カスタマーサービス事業部 TEL:03-3493-7325 E-MAIL:industry.service.skk@siemens.com